# **Dressage Sport Horse Breeding** (DSHB) User Manual **Fox Village Dressage Show Management Software** Supplement to the FVD User Manual 2020 Update 1.0.2. н M G S R Ε B V Ρ Κ F

# **TABLE OF CONTENTS**

| PAGE | ТОРІС                                                                  |  |  |
|------|------------------------------------------------------------------------|--|--|
| 1    | COVER                                                                  |  |  |
| 2    | TABLE OF CONTENTS                                                      |  |  |
| 3    | FIRST THINGS FIRST                                                     |  |  |
| 7    | SECTION I. GETTING STARTED                                             |  |  |
| 8    | SECTION II. BEFORE THE SHOW                                            |  |  |
| 9    | CHAPTER II.1. CREATE A SHOW TEMPLATE & OPEN A SHOW TEMPLATE            |  |  |
| 10   | CHAPTER II.2. REPAIR ALL LINKS                                         |  |  |
| 11   | CHAPTER II.3. EDIT A SHOW TEMPLATE                                     |  |  |
| 12   | CHAPTER II.4. CREATE A SHOW FILE FROM A SHOW TEMPLATE FILE             |  |  |
| 13   | CHAPTER II.5. OPEN A SHOW FILE                                         |  |  |
| 14   | CHAPTER II.6. SET UP A NEW SHOW                                        |  |  |
| 15   | CHAPTER II.7. REGISTER A SHOW WITH FVD                                 |  |  |
| 16   | CHAPTER II.8. PUBLISH A SHOW WITH EE                                   |  |  |
| 17   | CHAPTER II.9. SNAIL MAIL AND EMAIL PRIZE LIST                          |  |  |
| 18   | CHAPTER II.10. HORSE & RIDER (HR.hdf) DATABASE MANAGEMENT              |  |  |
| 19   | CHAPTER II.11. ENTER EE ONLINE ENTRIES                                 |  |  |
| 20   | CHAPTER II.12. ENTER SNAIL MAILED SHOW ENTRIES CREATED WITH EE         |  |  |
| 21   | CHAPTER II.13. ENTER SNAIL MAILED SHOW ENTRIES                         |  |  |
| 22   |                                                                        |  |  |
| 28   |                                                                        |  |  |
| 25   |                                                                        |  |  |
| 35   |                                                                        |  |  |
| 37   |                                                                        |  |  |
| 40   |                                                                        |  |  |
| 41   | CHAPTER II.21. PREPARE DSHB SCORESHEETS                                |  |  |
| 43   | CHAPTER II.22. STABLING                                                |  |  |
| 44   | CHAPTER II.23. OWNER PACKET LABELS/SHEETS                              |  |  |
| 45   | SECTION III. DURING THE SHOW                                           |  |  |
| 46   | CHAPTER III.1. SCRATCHES AFTER SCHEDULING AND FILL SCRATCHED RIDES     |  |  |
| 47   | CHAPTER III.2. OTHER ENTRY CHANGES (HANDLER, HORSE, OR LATE ENTRY)     |  |  |
| 48   | CHAPTER III.3. DAY SHEETS BREED REPORT                                 |  |  |
| 49   | CHAPTER III.4. SCORING. CHAPTER III.5. PLACING                         |  |  |
| 58   | CHAPTER III.6. PRINT A RESULTS REPORT                                  |  |  |
| 59   |                                                                        |  |  |
| 60   |                                                                        |  |  |
| 62   |                                                                        |  |  |
| 63   | SECTION IV. AFTER THE SHOW                                             |  |  |
| 64   | CHAPTER IV.1. DATA FILE FOR LISEE AND LISDE                            |  |  |
| 65   | CHAPTER IV.2. USEF POST COMPETITION REPORT FORM                        |  |  |
| 66   | CHAPTER IV.3. USDF REPORT OF FEES                                      |  |  |
| 67   | CHAPTER IV.4. MEDIA REPORTS                                            |  |  |
| 68   | SECTION V. EVERY DAY                                                   |  |  |
| 69   | CHAPTER V.1. BACKUP FILES, CHAPTER V.2. RESTORE FILES                  |  |  |
| 70   | SECTION VI. APPENDICES                                                 |  |  |
| 71   | APPENDIX DSHB-A. USEF AND USDF DSHB REFERENCES                         |  |  |
| 73   | APPENDIX DSHB-B. DSHB DEFINITIONS (USEF DR203)                         |  |  |
| 75   | APPENDIX DSHB-C. DSHB CLASSES                                          |  |  |
| 90   | APPENDIX DSHB-D. ENTRIES (USEF DR205)                                  |  |  |
| 92   | APPENDIX DSHB-E. DSHB SCORESHEETS                                      |  |  |
| 94   | APPENDIX DSHB-F. DSHB FVD TESTS                                        |  |  |
| 96   |                                                                        |  |  |
| 90   | APPENDIX DSHB-H. SUMINIARY OF DSHB CLASSES, SCORESHEETS, AND FVD TESTS |  |  |
| 101  |                                                                        |  |  |
| 102  | FVD FUNCTIONS 10.A. BREED SHOW REPORTS > PRE-SHOW                      |  |  |
| 115  | FVD FUNCTIONS 10.B. BREED SHOW REPORTS > DURING-SHOW                   |  |  |
| 125  | FVD FUNCTIONS 10.C. BREED SHOW REPORTS > POST-SHOW                     |  |  |
| 134  | SECTION IX. TIPS & TRICKS                                              |  |  |
| 137  | DETAILED TABLE OF CONTENTS                                             |  |  |

2 2

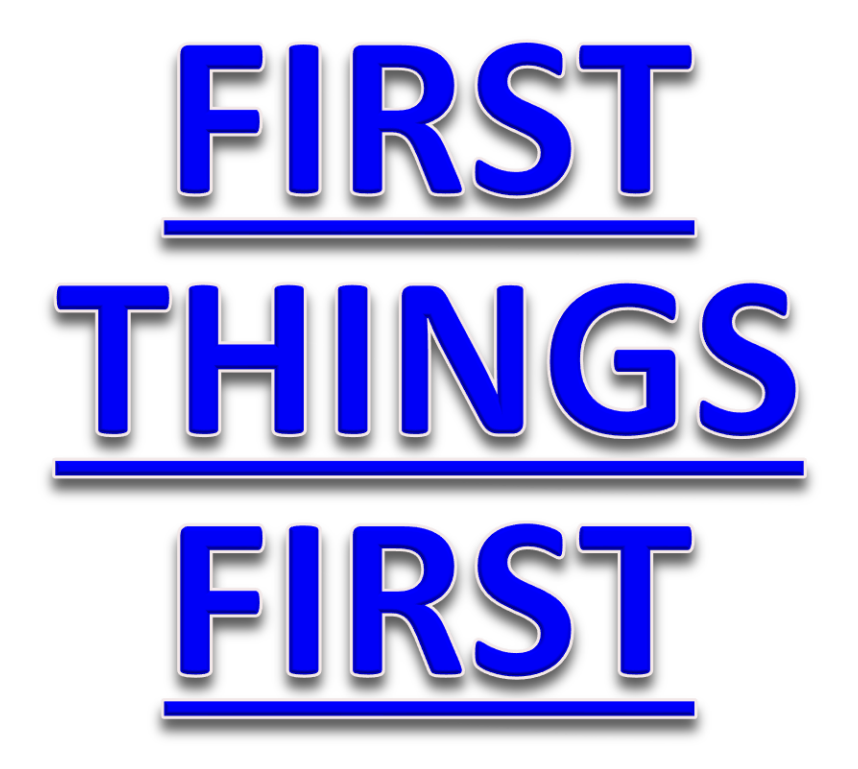

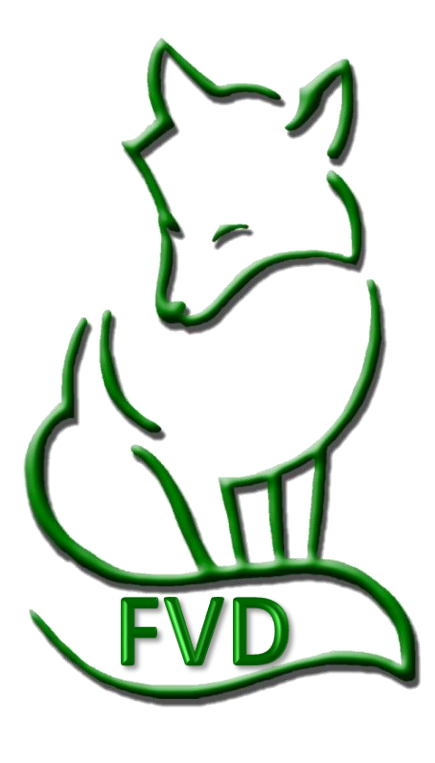

3 🖉

E

#### **FIRST THINGS FIRST**

### **FVD** Information

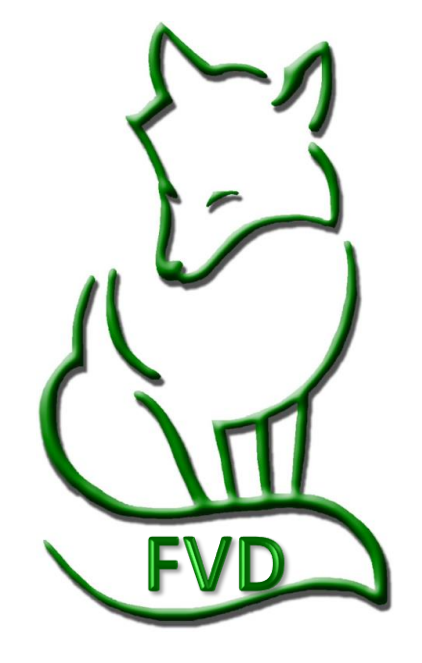

Fox Village Dressage is produced by Fox Village Software® Copyright © 1993-2020 Fox Village Software® All Rights Reserved. Fox Village Software 2020 A St. SE, #101 Auburn, WA 98002

The Fox Village Dressage (FVD) software program is a fully functional dressage show management, online entry and scoring application. It was designed with the experience and know-how of some of the top show secretaries, managers, and organizers in the nation. Now you can manage your competitions from beginning to end, from a basic schooling show to a CDI\*\*\*, with wireless E-scoring capabilities in the judges' booths, real-time posting of scores on the internet, and bar codes to simply scoring. This program will make your life easier, organized and more fun!

The dressage community at large has been very helpful in developing the FVD program and we thank you for your continuing support and ideas for improvements.

#### **SUPPORT RESOURCES:**

Online Support/Troubleshooting: <u>Click here</u>.

Support via Email: <u>Click here</u>.

Facebook Page: <u>Click here</u>.

Telephone Support Session: Set up a time via email (<u>click here</u>). Telephone support is \$25 / 30 minutes. Quick Start User Manual: <u>Click here</u>.

Comprehensive User Manual (this manual): Click here.

Comprehensive DSHB User Manual: Click here.

Warning: This computer program is protected by copyright law and international treaties. Unauthorized reproduction or distribution of this program, or any portion of it, may result in civil and criminal penalties, and will be prosecuted to the maximum extent possible under law.

4

### **FIRST THINGS FIRST**

# About the FVD DSHB User Manual

- The **FVD DSHB User Manual** was prepared by Leslie Raulin, a volunteer and a FVD user, with the help of Lori Kaminski of Chesapeake Equestrian Events, Fran Cocco and the FVD developers, Pete Jorgensen and Ron Nitzinger. It was expanded from the original Handy Book written by Lothar Pinkers.
- The FVD DSHB User Manual assumes the user is familiar with the MS Windows operating system and its basic features and operation. The manual was written using Windows 10 and Office 365. If you use different versions, your screens and procedures will be somewhat different.
- The FVD DSHB User Manual is a companion manual to the FVD Quick Start and the comprehensive FVD User Manual. The FVD DSHB User Manual concentrates on the use of FVD for DHSB shows. All three manuals have the same chapter numbers; therefore, if you are having difficulty in a particular FVD DSHB User Manual chapter, go to the same chapter in the FVD User Manual or the FVD Quick Start.
- Do not let the size and number of FVD manuals concern you the FVD program is easy to use! However, the three manuals give you a quick start (Quick Start), comprehensive information (User Manual), and details for DSHB shows (FVD DSHB User Manual).
- Although you may print the FVD DSHB User Manual, we recommend that you save it on your computer so you can readily use the Adobe Acrobat Bookmarks (the hyperlinked "Table of Contents" on the left hand margin), the Search to readily find information you may need, and to use links built into the document (internet access required). Also, since the FVD DSHB User Manual is comprehensive (= large), having it on your computer will be much easier than lugging around a big notebook!
- The FVD DSHB User Manual has the following basic organization:
  - Sections I-IV (Getting Started, Before the Show, During the Show, After the Show) sequential steps to install and use the FVD program to run a dressage show.
  - Section V (Every Day) information to backup and restore your program files.
  - Section VI (Appendices) additional information to assist in running your show with FVD.
  - Section VII (Program Functions) explanation of each program function.
  - Section VIII (Tips & Tricks) additional ideas to help you run your show.
- DISCLAIMER: Every effort is made to make the FVD User Manual, FVD Quick Start, and the FVD DSHB User Manual accurate and current; however, errors can occur and rules change frequently. It is your responsibility to always check the FEI, USEF, and USDF web sites for updated rules and guidance.
- For suggestions and comments about the FVD Program, FVD Quick Start, FVD User Manual, or the FVD DSHB User Manual, please refer to the online FVD Support page (<u>click here</u>) and the FVD Facebook page (<u>click here</u>).
- Manual Conventions:

**NOTES**: Comments about the current procedure being explained. Notes are in peach colored boxes with burnt orange outlines.

**USEF Rules**: When specific USEF rules apply to a FVD procedure, the rule is quoted in a yellow box with a gold outline. It is recommended that you consult the online USEF rulebook to ensure the information is current.

- Number and red bold text such as **5** Rider: A reference to a feature or a data entry box demonstrated on an adjacent graphic.
- Black bold text such as **Rider**: A reference to a specific FVD element or other key term without a specific reference to an adjacent graphic.
- Royal blue underlined <u>click here</u> is a hyperlink to a web site/page or online document.
- Royal blue underlined text is a hyperlink to a topic in this document, such as <u>USEF Judging Rules</u>.

5

#### **FIRST THINGS FIRST**

#### In the FVD User Manual

See the FVD User Manual for:

- ABOUT THE FVD USER MANUAL
- INTEGRATION BETWEEN FOX VILLAGE DRESSAGE AND EQUESTRIAN ENTRIES
- SOME NOTES ABOUT DATABASE PROGRAMS
- COMPUTER EQUIPMENT
- SUPPLIES TO HAVE ON HAND
- FVD ICONS > PREVIOUS, NEXT, ADD
- FVD ICONS > DELETE, OTHER
- MAJOR CHANGE FOR FVD 2020

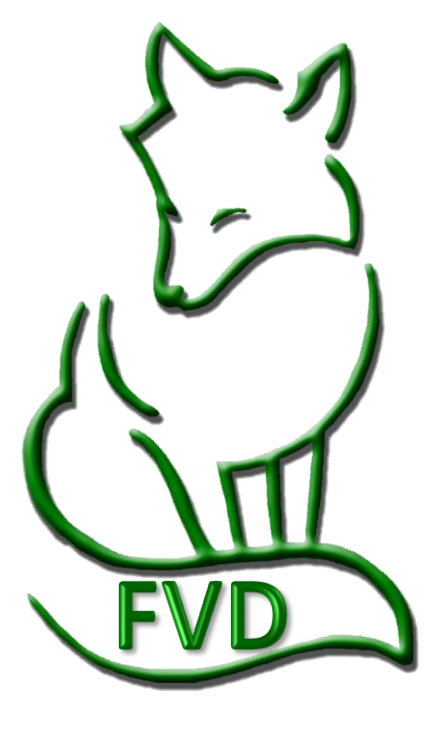

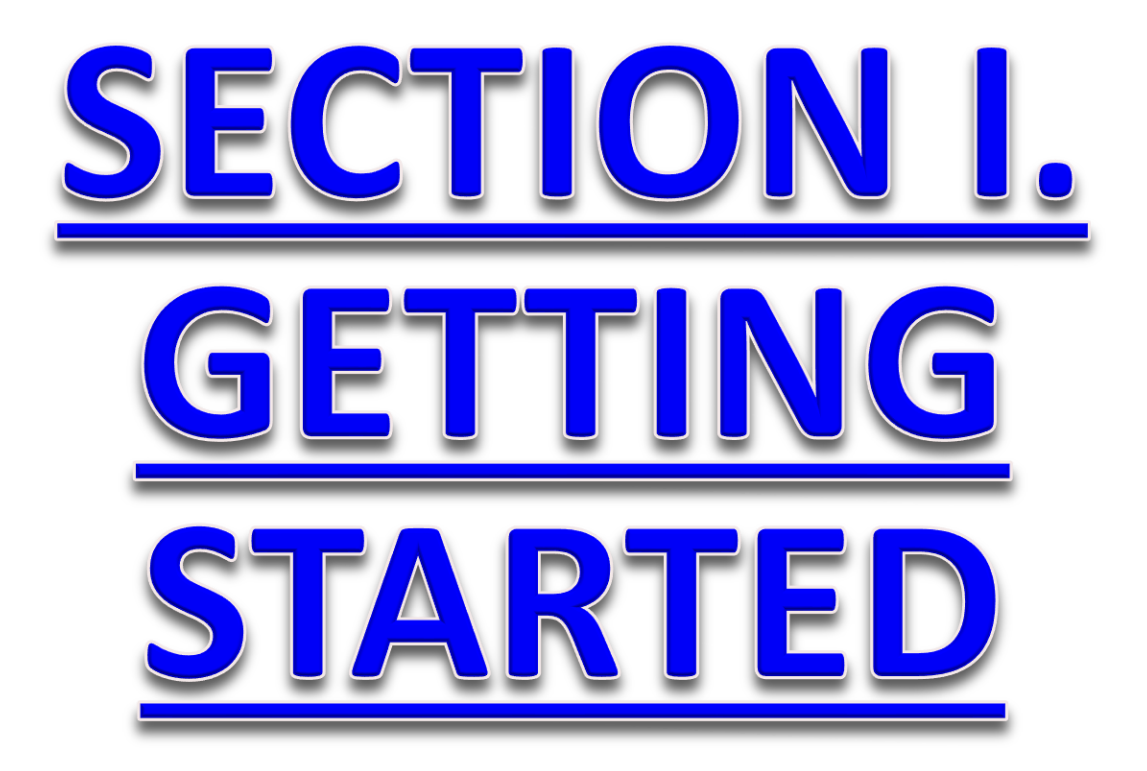

In the FVD User Manual:

- INTRODUCTION TO FVD
- INSTALL FVD FOR THE FIRST TIME
- INSTALL FVD OVER AN EXISTING INSTALLATION
- START FVD & CREATE FIRST SHOW TEMPLATE
- FVD INTERFACE

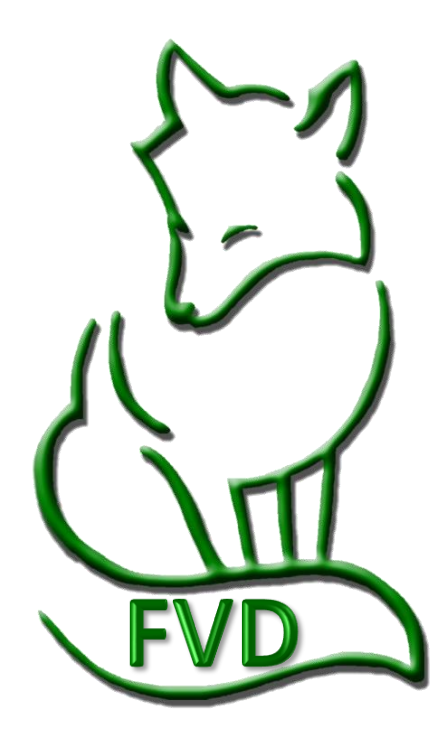

E

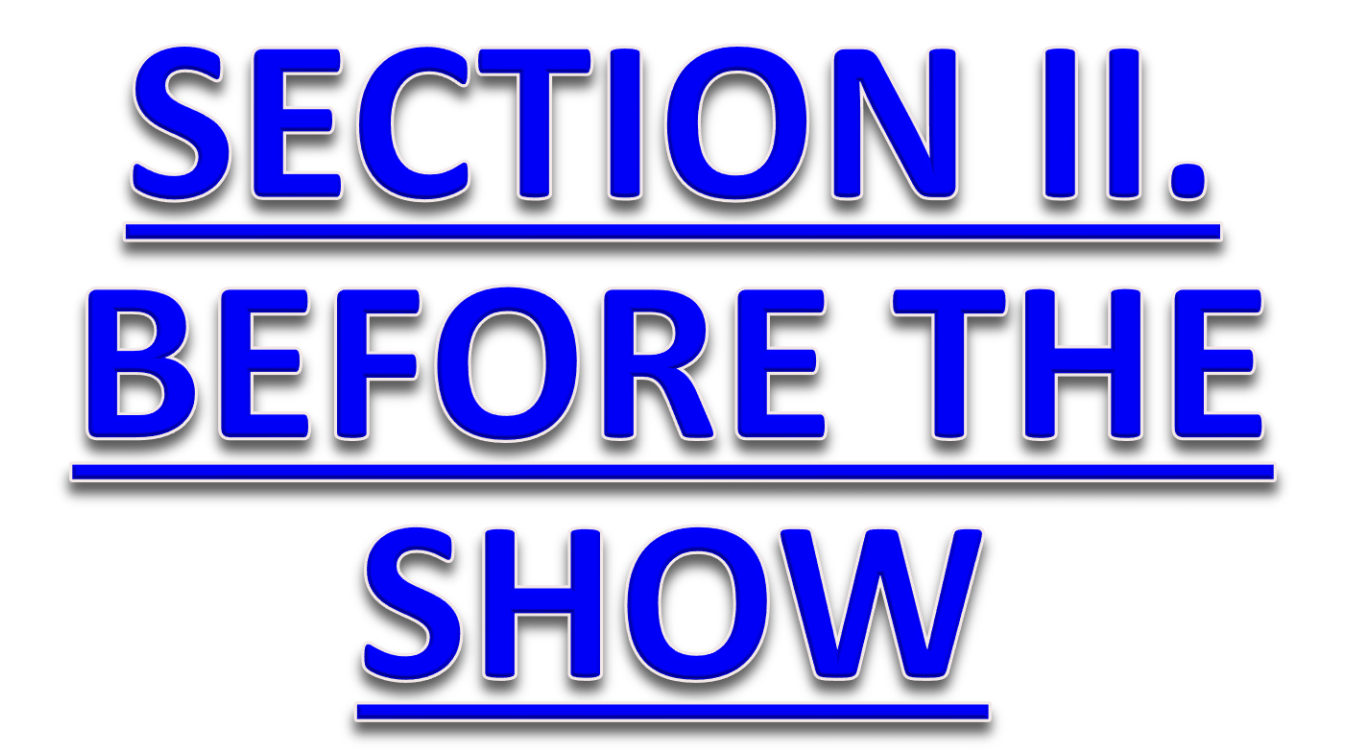

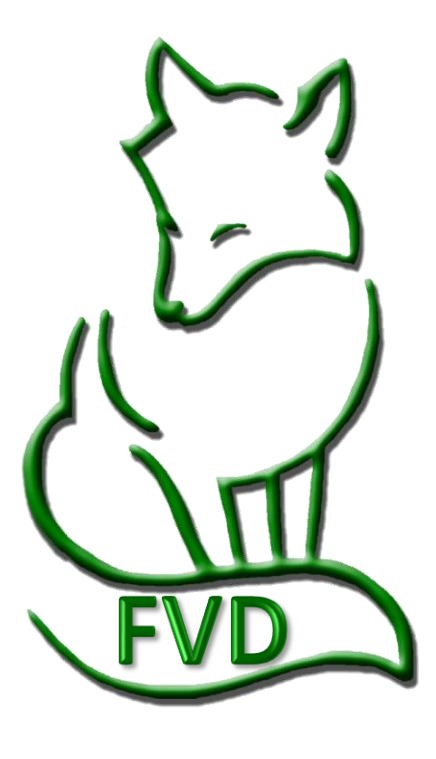

E

# CHAPTER II.1. CREATE A SHOW TEMPLATE & OPEN A SHOW TEMPLATE

#### In the FVD User Manual:

- Create a Show Template
- Open a Show Template

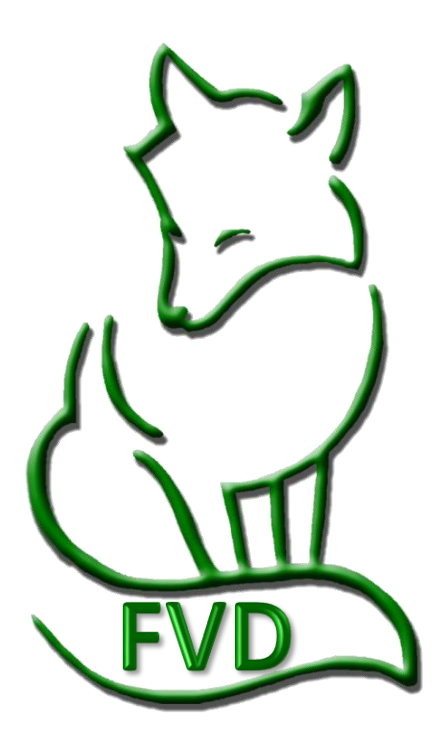

E

9

# CHAPTER II.2. REPAIR ALL LINKS

#### In the FVD User Manual:

- What is Linking?
- Select Show File or Template File
- Link Horse & Rider File
- Link Test File
- Check the Links

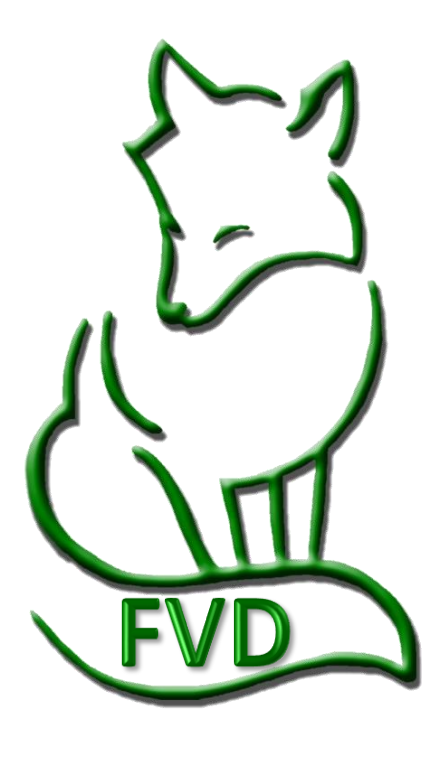

Es

# CHAPTER II.3. EDIT A SHOW TEMPLATE

#### In the FVD User Manual:

- Overview
- 1. Show Information
- 2. Show Preferences
- 3. Show Fees
- 4. Payment Types
- 5. Credit Card Types
- 6. Stalls
- 7. Stall Groups
- 8. Classes
- 9. Test Durations
- 10. Test Editor

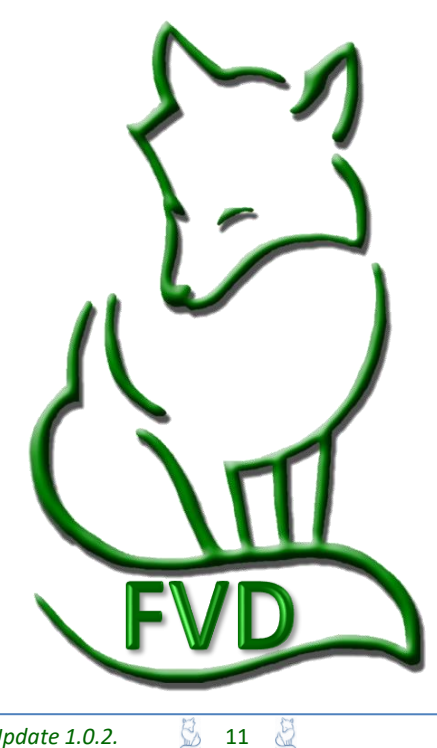

11

# CHAPTER II.4. CREATE A SHOW FILE FROM A SHOW TEMPLATE FILE

See the FVD User Manual

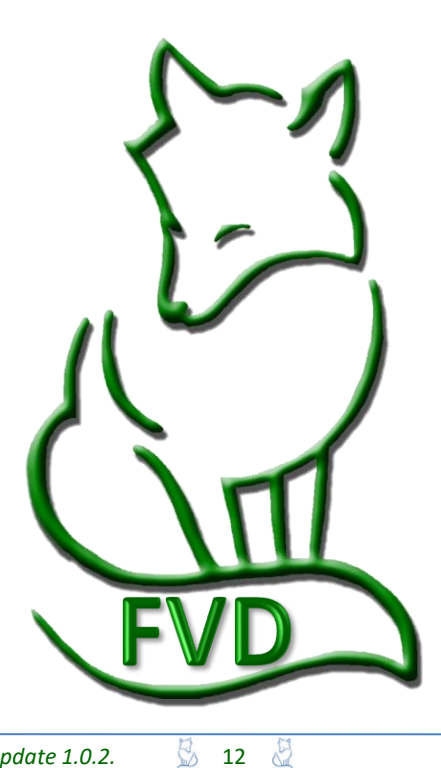

# CHAPTER II.5. OPEN A SHOW FILE

See the FVD User Manual

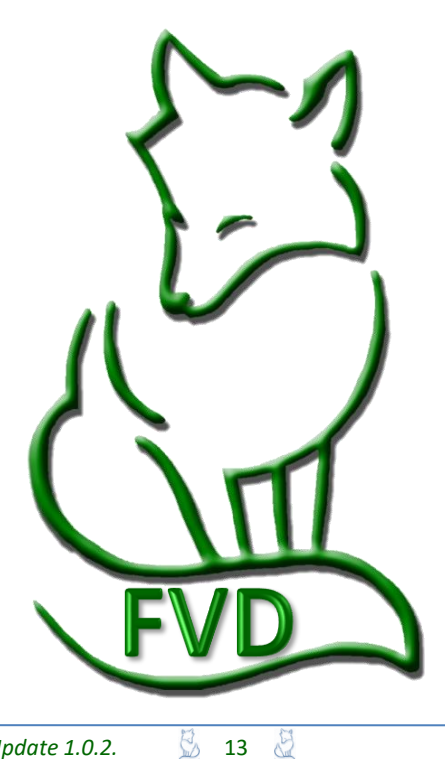

# **CHAPTER II.6. SET UP A NEW** SHOW

#### In the FVD User Manual:

- 1. Show Information
- 2. Show Preferences
- 3. Show Fees
- 4. Payment Types
- 5. Credit Card Types
- 6. Stalls
- 7. Stall Groups
- 8. Classes
- 10. Test Durations
- 11. Test Editor

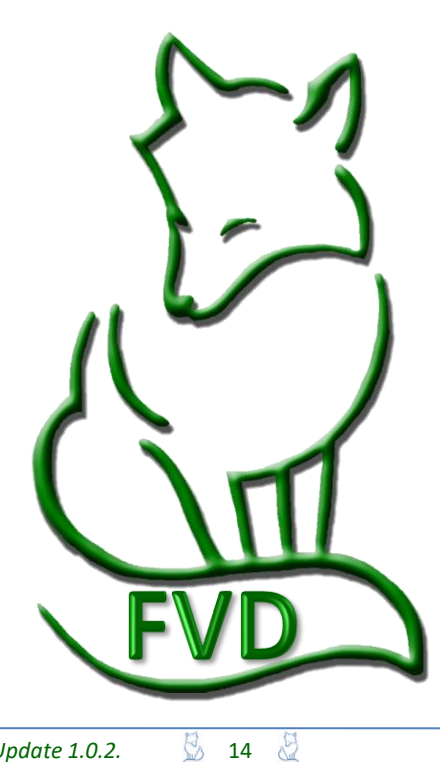

14

# CHAPTER II.7. REGISTER A SHOW WITH FVD

See the FVD User Manual

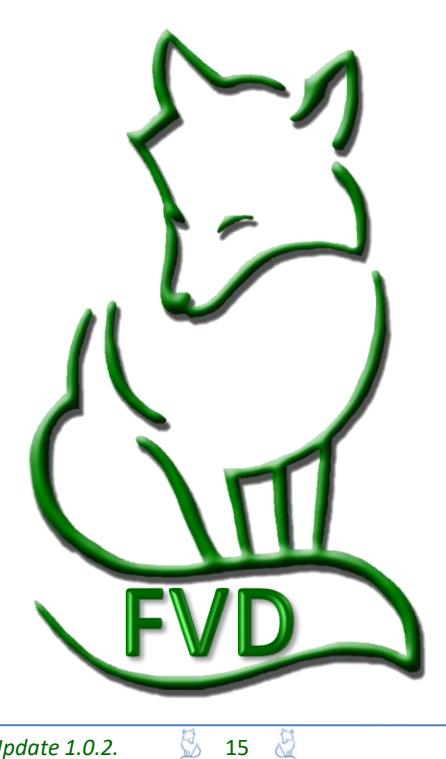

# CHAPTER II.8. PUBLISH A SHOW WITH EE

See the FVD User Manual

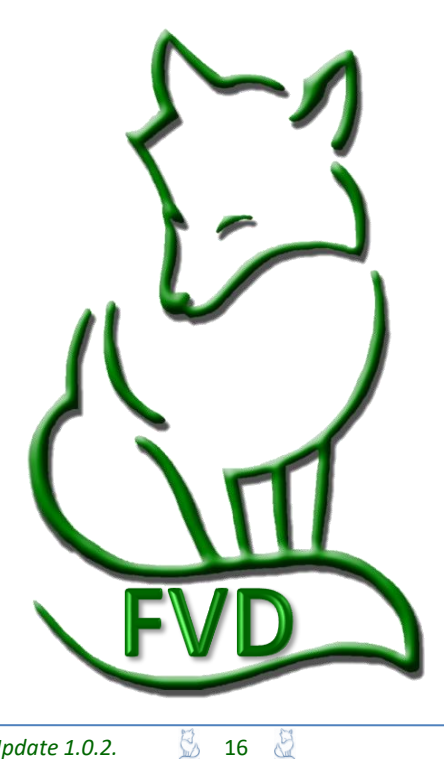

# CHAPTER II.9. SNAIL MAIL AND EMAIL PRIZE LIST

#### In the FVD User Manual:

- Mail Prize List
- Email Prize List

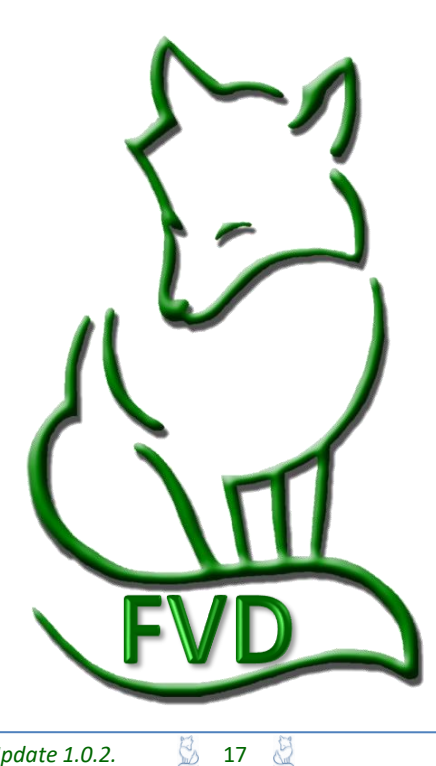

# CHAPTER II.10. HORSE & RIDER (HR.hdf) DATABASE MANAGEMENT

See the FVD User Manual

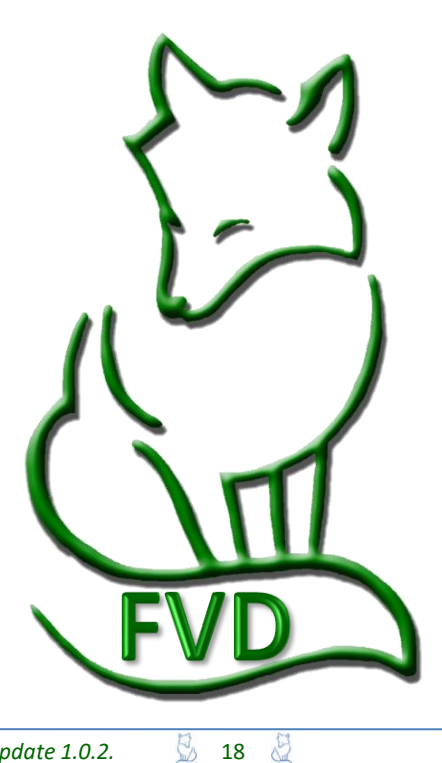

# CHAPTER II.11. ENTER EE **ONLINE ENTRIES**

#### In the FVD User Manual:

- Introduction
- EE Email
- EE Entry Pages
- Import Entry into FVD
- Check the Imported Entry

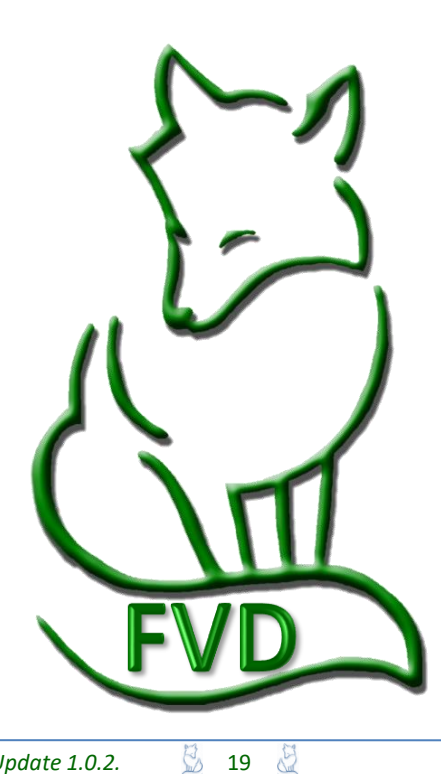

19

# CHAPTER II.12. ENTER SNAIL MAILED SHOW ENTRIES CREATED WITH EE

See the FVD User Manual

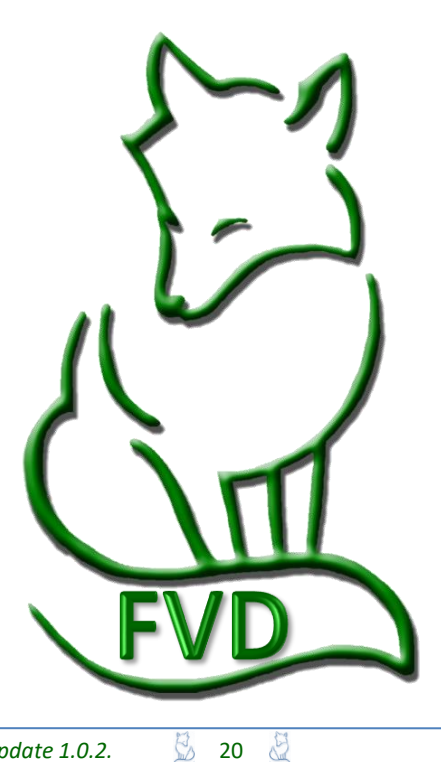

# CHAPTER II.13. ENTER SNAIL MAILED SHOW ENTRIES

See the FVD User Manual

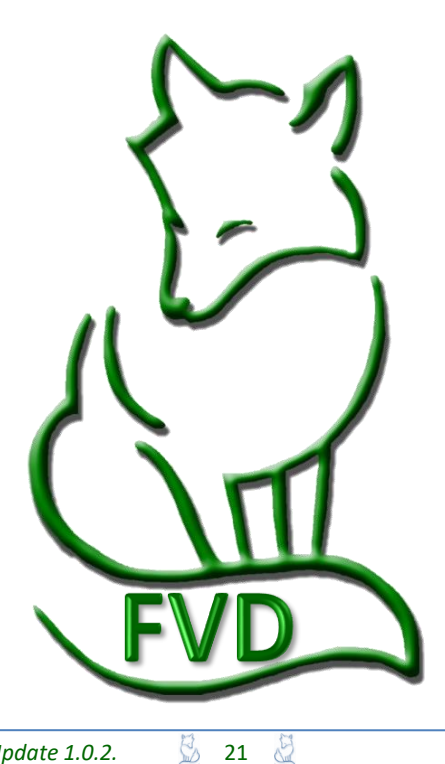

# CHAPTER II.14. SCREEN SHOW ENTRIES

#### In the FVD User Manual:

• Screen Show Entries

#### The following DSHB-Specific Information:

- USEF Rule
- USDF Guidelines
- Minimum Membership Requirements
- Horses without Coggins Report
- Horses without Vaccines Report

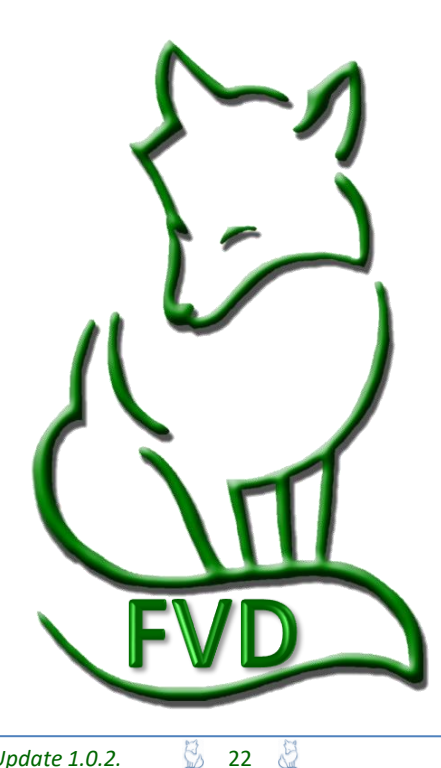

### Screen Show Entries > USEF Rules

Perform the procedures as in the **FVD User Manual Chapter II.14.**, considering the following additional USEF and USDF breed show requirements:

#### USEF DR205 Entries:

- 1. Entries in produce of dam and get of sire classes must be made by the owner of the dam or sire, or with written permission from the owner, in the name of that dam or sire.
- 2. All offspring entered in produce of dam and get of sire classes must be named on the entry form. Multiple ownership is permitted and owners must be listed.
- 3. Each horse entered in a group class must have an individual entry form completed and on file with the competition secretary, even if the horse is not competing in other classes. USEF fees and at least a USEF HID must be submitted for each horse in a group entry.
- 5. Any and all handlers (including Assistant Handlers) of horses in the competition ring are required to sign an entry blank (see GR908.2). Handlers must be Federation members or pay a non-member fee. Assistant Handlers need not be Federation members and are exempted from the non-member fee. Only handlers and assistant handlers may act as whip assistants in the competition ring.
- 6. All handlers, assistant handlers and whip assistants entering the competition ring must be identified by show management with a wristband or other form of identification to ensure each individual has signed an entry form and/or separate handler/assistant handler release form. Wristbands or other types of identification for handlers and assistant handlers must be of a type not transferable to another person. Competition areas must be monitored by ring stewards to ensure that only eligible handlers and assistant handlers must excuse horses with handlers and/or assistant handlers who are not properly identified.

#### USEF GR908 Agreement.

2. Every exhibitor, rider, driver, handler, vaulter, longeur, coach and trainer or his/her agent(s) must sign an entry blank. In the case of a rider, driver, handler, vaulter or longeur under the age of 18, his/her parent or guardian, or if not available, the trainer, must sign an entry blank on the minor's behalf. If any of the above persons fails to do so, his/her first entrance into the ring as an exhibitor, rider, driver, handler, vaulter or longeur shall be construed as his/her acceptance of the rules of the competition involved and of the Federation and shall ipso facto render him/her subject to said rules. Upon the failure of an owner, trainer, rider, driver, handler, vaulter or longeur, to sign an entry blank as required, and upon confirmation of any such violation(s) by the steward or secretary of the competition, such person(s) shall be subject to an automatic fine of \$250 imposed for each such violation.

#### Interpretation for FVD :

- Who is Entered in FVD?
  - <u>All judged horses</u>, including horses in group classes, are entered in FVD and have an **Entry #**.
  - <u>All people</u> that are showing horse(s) or group(s) (owners, riders=handlers, trainers, coaches=assistant handlers), are entered in FVD.
- USEF & Drug Fee: Required of ALL horses, including each horse in group classes.
- Minimal USEF Horse Membership: ALL horses, including horses in group classes, must have at least a <u>USEF</u> <u>Horse Identification Number (HID)</u>.
- **Owner USEF Membership**: All owners, including owners of horses in group classes, must be <u>USEF members</u> or pay the <u>USEF non-member fee</u>.
- Handler USEF Membership: ALL handlers, including handlers of horses in group classes, must be <u>USEF</u> <u>members</u> or pay <u>USEF non-member fee</u>.
- Assistant Handler USEF Membership: USEF membership is <u>not required</u> for assistant handlers; they are <u>exempt from the USEF non-member fee</u>. See **NOTE 1** in this chapter.
- Signatures on Competition Form: Required of <u>Owners</u>, <u>Riders=Handlers</u>, <u>Trainers</u>, and <u>Coaches=Assistant</u> <u>Handlers</u> (if applicable). See NOTE 2 in this chapter.

## Screen Show Entries > USDF Guidelines

# USDF Horse Registration and Membership Requirements (<u>USDF Breeders Championship Series</u>): 2020 USDF Breeders Championship Series (<u>click here</u>)

#### I. IN-HAND CHAMPIONSHIP

- A. HORSE REGISTRATION ANND MEMBERSHIP REQUIREMENTS FOR ELIGIBILITY (IN-HAND CLASSES)
- All horses entered in any USDFBCS qualifying or series final competition must have either a USDF Lifetime Horse Registration (LHR) or USDF Horse Identification Number(HID) and submit identification information. Horses registered with a breed organization should have a copy of their registration papers submitted directly to USDF.
- 2. Owner is not required to be a USDF member for qualifying or series final competitions. If the owner does not have a current USDF Group, Participating, or Business Membership, non-member fees will apply. Should non-member fees not be paid by the USDF owner of record and/or not collected by competition management and submitted to USDF following the completion of an in-hand championship class, elimination from the championship class in question may result due to non-compliance with USDF requirements for competition.
- 3. Neither USDF membership nor a USDF non-member fee is required for the handler.
- 4. Horses participating in USDFBCS qualifying or final events are not required to be registered with any studbook, but "if a horse is registered with any breed organization, the name of thebreed, sire, dam, damsire, and breeder must be given on the entry blank. For unregistered horses competing in DSHB classes, the information is strongly recommended, if available" (GR907).
- 5. It is strongly recommended that horses not registered with a breed registry be listed as "unregistered."
- 6. Should any USDF membership or horse registration applications with related fees fail to be submitted to USDF with the completion of a series final competition, elimination of a horse from its relevant series final class may result.

### USDF Membership Exception List: (click here)

- **Q.** Who is exempt from the USDF membership/non-member fee, and horse registration requirements?
- A. Individuals competing only in the following:
  - Handlers of horses competing in DSHB In-Hand or Group classes.
  - Horses competing only in Individual Breed Classes (IBC) at DSHB competitions.
  - Sires and dams of horses in DSHB group classes, where those sires or dams are not actually competing in the same competition.
  - Horses competing only in breed restricted dressage or DSHB classes at regular competitions (i.e. all Arabian, all Friesian, or all Morgan classes).

### Interpretation for FVD:

### • HORSES:

- Must have USDF lifetime Registration or USDF HID.
- Must have breed registry papers (if available) submitted to USDF.
- Not required to be registered w a studbook.
  - Horse registered with a studbook: name of breed, name of sire, name of dam, name of damsire, and name of breeder must be on the entry form.
  - Horse not registered with a studbook:
    - Name of breed, name of sire, name of dam, name of damsire, and name of breeder must be on the entry form is recommended, if available.
    - Recommend horse be listed as "unregistered."
- OWNER:
  - To qualify USDF membership not required.
  - Series final class USDF Participating Membership or Business Membership required.
  - $\circ$  Must ensure that USDF membership and horse USDF registration are correct and current.
- HANDLER:
  - USDF membership not required.

# Screen Show Entries > Minimum Membership Requirements SUMMARY OF MINIMUM USEF AND USDF REQUIREMENTS FOR BREED SHOWS

|                    | HORSE                | OWNER                          | RIDER/HANDLER                  | ASS'T HANDLER  |
|--------------------|----------------------|--------------------------------|--------------------------------|----------------|
| Enter in FVD?      | YES – All Horses     | YES – As Owner                 | YES – As Rider                 | YES – As Coach |
| USEF & Drug Fee    | YES – All Horses     | NA                             | NA                             | NA             |
| USDFBC Qualifier   | USDF HID             | USDF NM # & Fee                | USDF Exempt                    | USDF Exempt    |
|                    | USEF HID             | USEF NM Fee                    | USEF NM Fee                    | USEF Exempt    |
| USDFBC Finals      | USDF LHR             | USDF PM or BM                  | USDF Exempt                    | USDF Exempt    |
|                    | USEF HID             | USEF NM Fee                    | USEF NM Fee                    | USEF Exempt    |
| Materiale Class    | USDF HID<br>USEF HID | USDF NM # & Fee<br>USEF NM Fee | USDF NM # & Fee<br>USEF NM Fee | NA             |
| USDF Materiale     | USDF LHR             | USDF PM or BM                  | USDF PM                        | NA             |
| Year End           | USEF HID             | USEF NM Fee                    | USEF NM Fee                    |                |
| USDF DSHB Year     | USDF LHR             | USDF PM or BM                  | USDF Exempt                    | USDF Exempt    |
| End Horse of Year  | USEF HID             | USEF NM Fee                    | USEF NM Fee                    | USEF Exempt    |
| USDF All Breeds    | USDF LHR             | USDF PM or BM                  | USDF Exempt                    | USDF Exempt    |
| Year End           | USEF HID             | USEF NM Fee                    | USEF NM Fee                    | USEF Exempt    |
| Sire or Dam in     | USDF Exempt          | USDF NM # & Fee                | USDF NM # & Fee                | USDF Exempt    |
| Group Classes      | USEF HID             | USEF NM Fee                    | USEF NM Fee                    | USEF Exempt    |
| Individual Breed   | USDF Exempt          | USDF NM # & Fee                | USDF NM # & Fee                | USDF Exempt    |
| Classes (IBC)      | USEF HID             | USEF NM Fee                    | USEF NM Fee                    | USEF Exempt    |
| Other Breed        | USDF Exempt          | USDF NM # & Fee                | USDF NM # & Fee                | USDF Exempt    |
| Restricted Classes | USEF HID             | USEF NM Fee                    | USEF NM Fee                    | USEF Exempt    |
| Signature          | NA                   | YES – As Owner                 | YES – As Rider                 | YES – As Coach |

- HID = USEF or USDF Horse Identification Number
- LHR = USDF Lifetime Horse Recording
- PM = Participating Member
- **BM** = Business Member
- **NM** = Non-Member
- USDF DSHB Year End Horse of Year = Minimum requirements to count for Adequan/USDF DSHB Year End Horse of the Year Award.
- USDF Materiale Year End = Minimum requirements to count for Adequan/USDF Materiale Year End Award
- USDF All Breeds Year End = Minimum requirements to count for Adequan/USDF Year End Awards for Adequan/USDF All-Breeds DSHB. Must also meet requirements of participating organization/registry.

**NOTE 1**: You are not required to have the assistant-handler entered in FVD; however, you are required to track assistant-handlers as they must have an ID badge/bracelet. Entering them in the program is a method to track them and get their release signature. Alternately, use the form in NOTE 2.

**NOTE 2**: USEF has a form (<u>click here</u>) that can be used to obtain the signatures of the handlers and assistant handlers during the show; some show managers prefer to use this form as it requires only one signature for all entries each handler or assistant handler will show. Other show managers prefer to have the handlers and the assistant handlers sign the entry form for each horse they will handle; however, if these signatures are not provided before the show, since each handler and assistant handler work with so many horses, it can be a nightmare to obtain the many signatures during the show.

25 凝

# Screen Show Entries > Breed Show Reports > Pre-Show > Horses without Coggins Report

**PURPOSE:** The **Horses without Coggins Report** is used to create a list of all breed show entries that are missing their Coggins Report. The **owner's** contact information is listed so you can contact the owner to fix the deficiency.

 Select 1 Main Menu > 2 Breed Show Reports > 3 Pre-Show > 4 Horses without Coggins.

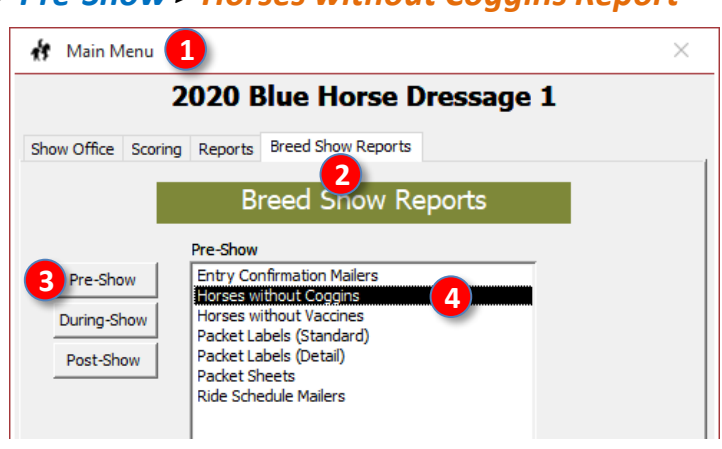

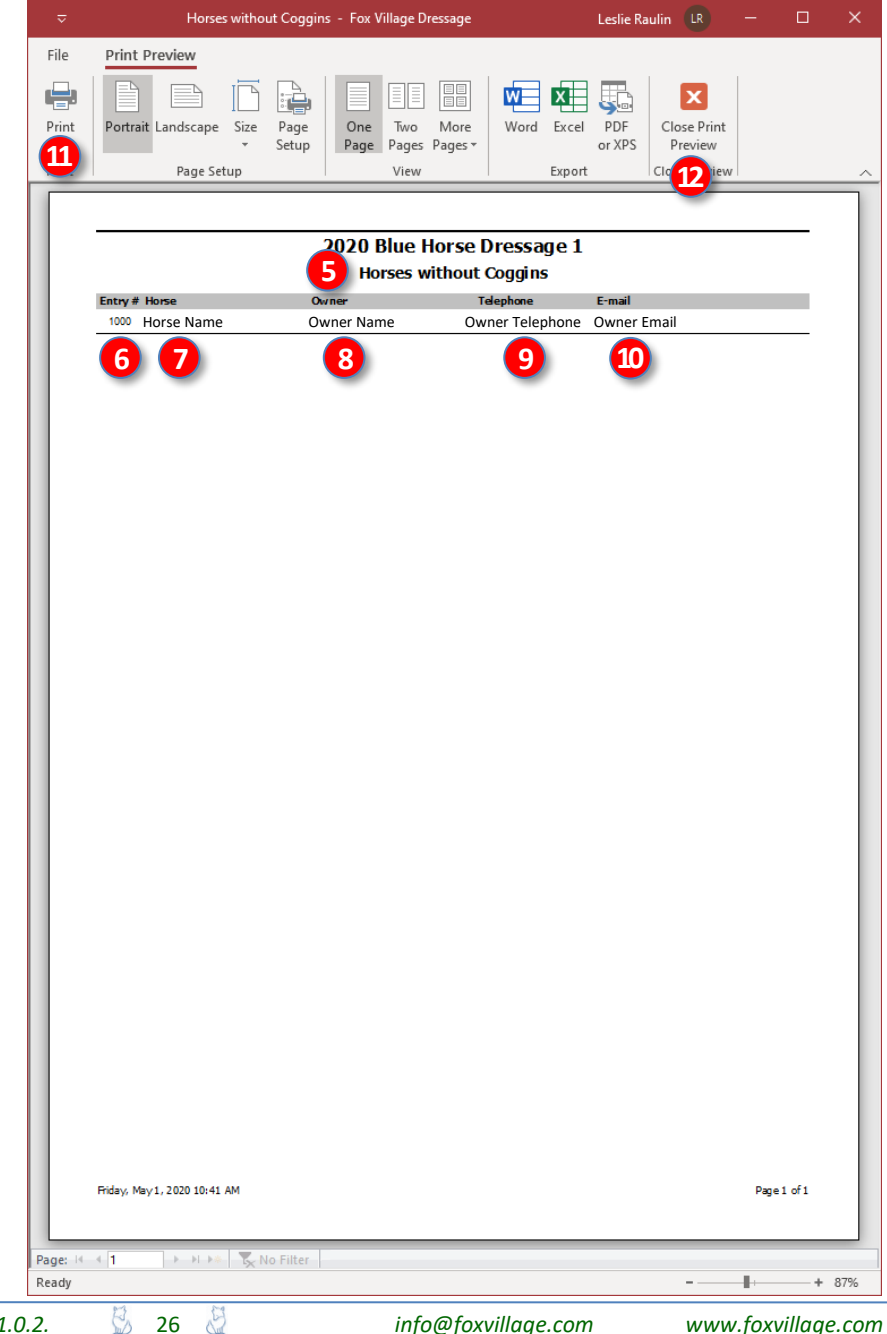

- The **()** [Breed Show] Horses without Vaccines report opens.
- The report contains:
  - **6** Entry # # (the report is sorted by entry # with the lowest number first)
  - o 7 Horse name
  - o 8 Owner name
  - o 9 Owner Telephone
  - o 🕕 Owner Email
- The owner needs to be contacted for submission of the Coggins (horses may not be taken off the trailer before the show manager/secretary receives a copy of the current Coggins).
- If desired, click 1 Print to print the report.
- Click **(2)** Close Print Preview to close the report.
- The dressage show equivalent report is Main Menu > Reports > Pre-Show > Horses without Coggins Report. In the dressage show report, the <u>rider's</u> name, telephone, and E-mail are listed.

### **SECTION VII. PROGRAM FUNCTIONS**

# Screen Show Entries > Breed Show Reports > Pre-Show > Horses without Vaccines Report

Eday, May 1, 2020 10:50 AM

27

Page: H 1 Ready 🕨 🕨 🕨 🍢 No Filter

**PURPOSE:** The **Horses without Vaccines Report** is used to create a list of all breed show entries that are missing their proof of vaccination. The **owner's** contact information is listed so you can contact the owner to fix the deficiency.

 Select 1 Main Menu > 2 Breed Show Reports > 3 Pre-Show > 4 Horses without Vaccines.

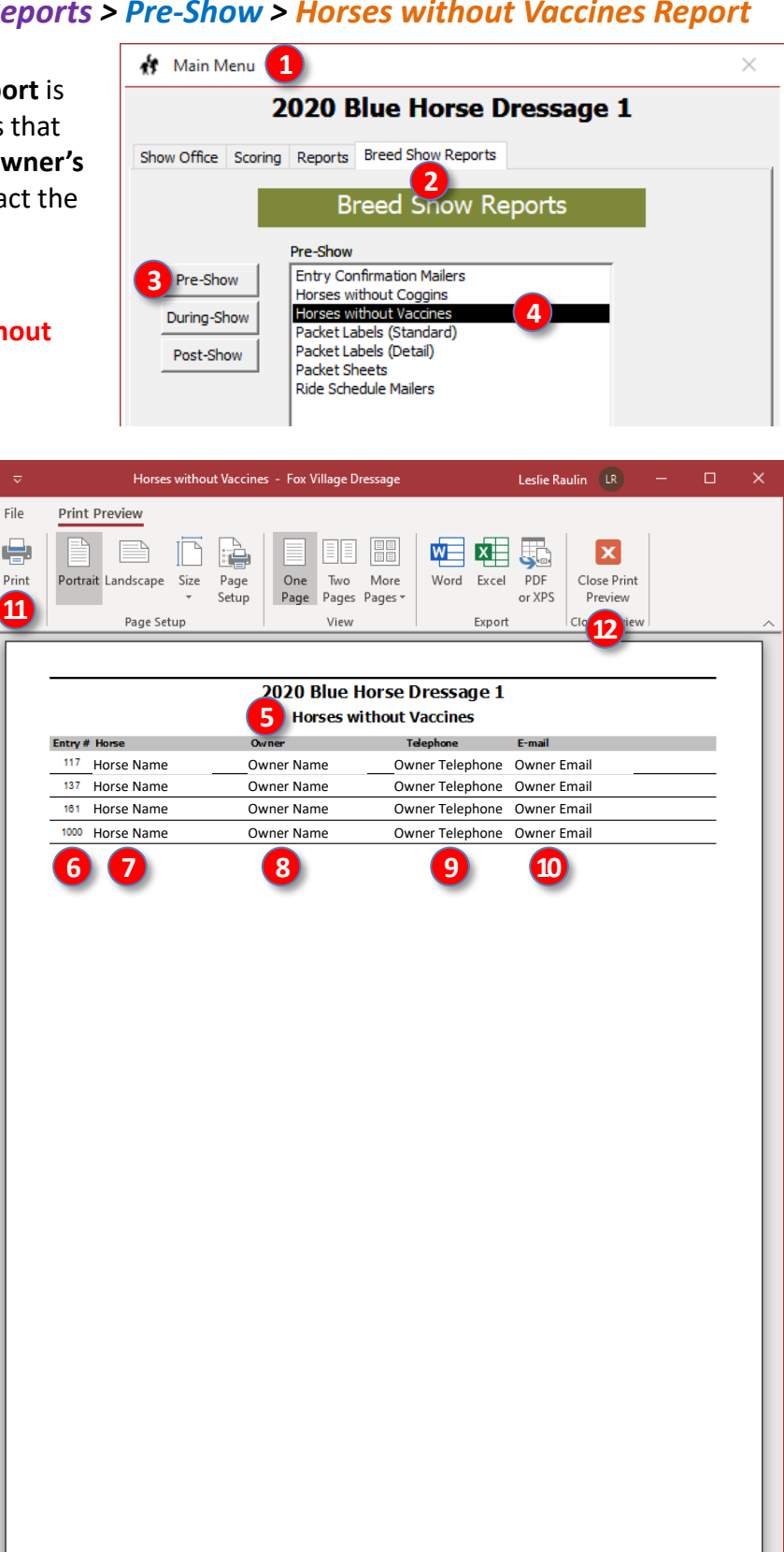

- The 5 [Breed Show] Horses without Vaccines report opens.
- The report contains:
  - **6** Entry # # (the report is sorted by entry # with the lowest number first)
  - o **7** Horse name
  - o 8 Owner name
  - o 9 Owner Telephone
  - o 🕕 Owner Email
- The owner needs to be contacted for submission of the Coggins (horses may not be taken off the trailer before the show manager/secretary receives a copy of the current Coggins).
- If desired, click 1 Print to print the report.
- Click 12 Close Print Preview to close the report.
- The dressage show equivalent report is Main Menu > Reports > Pre-Show > Horses without Vaccines Report. In the dressage show report, the <u>rider's</u> name, telephone, and E-mail are listed.

info@foxvillage.com

www.foxvillage.com

+ 87%

Page 1 of 1

# CHAPTER II.15. DETAILS OF A FVD ENTRY

#### In the FVD User Manual:

- Background
- What is an Entry?
- Entry Form
- Search for Entry #, Rider, Horse or Owner
- Open Entries
- Add Entry and Entry #
- Horses
- Horses > Owner
- Rider [Handler]
- Trainer and Coach
- Class Entries
- Stabling
- Other Fees / Payments
- Emergency Information
- Need List
- Post Marked, Balance, Entry Memos, Hold
- Summary Check Boxes
- Delete a Horse
- Delete a Person

#### In this Manual:

- Overview
- Individual Classes
- Group Classes

Es

# Details of a FVD Entry > Overview

#### **OVERVIEW:**

To enter mailed entries in the FVD program, there are two major categories of breed classes: Individual Classes. Group Classes.

|             | Horse<br>Entry #                                                                                                    | Group Entry #<br>Horse<br>Entry # Horse<br>Entry # Horse<br>Entry # Horse<br>Entry #<br>GROUP CLASSES                                                                                                    |
|-------------|----------------------------------------------------------------------------------------------------|----------------------------------------------------------------------------------------------------|
| # of Horses | 1 horse                                                                                                    | Up to 4 horses                                                                                                    |
| Entry #     | Horse Entry #: The horse has an<br>Entry #. If the horse is also<br>entered in a dressage and/or<br>under saddle class for which<br>the handler and rider are<br>different people, a separate<br>Entry # for each is required. | <ul> <li><u>Group Entry #</u>: The <u>group</u> has an Entry #. The information under the Group Entry # is sent to USEF and USDF.</li> <li><u>Horse Entry #</u>: Each <u>horse</u> in a group has a separate Entry #. For group classes, the information under the Horse Entry # is NOT sent to USEF and USDF; however, you use the information to provide a bridle number to each horse, to track memberships for each horse / owner / rider=handler / trainer / coach=assistant-handler / breeder/etc. The horse is often also entered in individual classes. The same Entry # may be used for both types of breed classes; however, if the horse is in both an in-hand class and an under saddle class for which the handler and rider are different people, separate Entry #s are required.</li> </ul> |
| FVD Data    | Entries in the FVD program are<br>managed similarly to dressage<br>show entries, with a few<br>variations, as discussed in this<br>chapter (below).                                                                            | Entries in the FVD program are a bit more complex<br>than for non-group entries and dressage show entries,<br>as discussed in this chapter (below).                                                                                                    |

**NOTE 1:** Since DSHB classes are all about breeding, it is <u>very</u> important to enter all the breeding information about a horse, if it is known. This includes: Breed, Sex, Color, Sire, Dam, Dam's Sire, Height, Country of Birth, Year of Birth, and Passport # (not required).

**NOTE 2:** Horses in DSHB shows may be entered in any combination of in-hand classes, under saddle classes, and/or dressage classes (shows with both DSHB and dressage classes). Each horse/rider and horse/handler combination must be a separate entry. The USEF & Drug Fee is only collected once per horse per show. Show management can determine if it collects a separate office fee for each entry, each horse, and/or each group, etc. This should be explained in the prize list.

# Details of a FVD Entry > Individual Classes

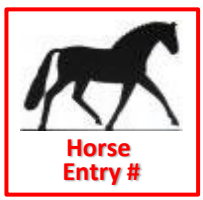

#### **INDIVIDUAL CLASSES:**

- People: See the FVD Quick Start and User Manual.
  - Enter all people associated with an entry (owner/farm, rider=handler, trainer, coach=assistant handler, breeder/farm).
  - $\circ~$  If an owner is a farm, enter the information for the farm as for a person.
  - If a person is exempt from USEF and/or USDF membership, leave the USEF/USDF # blank and enter
     Exempt in the USEF/USDF Expiration boxes.
- Horses: See the FVD User Manual.
- Entry Window: See the FVD Quick Start and User Manual.
- Enter the Entry #: See the FVD Quick Start and User Manual.
- Select the Entry's Horse: See the FVD Quick Start and User Manual.
  - If the horse is also entered in the Dressage Show and/or an under saddle breed class and the rider and handler are different people, you must have a separate Entry # for each horse/rider and horse/handler combination. See previous page, NOTE 2.
  - The owner's information was entered as in **People** and the owner was linked to the horse in **Horse**.
     With FVD, the DSHB entry information will be sent to the owner (this is different from the use of FVD for dressage shows, where the entry information is sent to the rider).
- Select the Entry's Rider: See the FVD Quick Start User Manual.
  - For in-hand classes, enter the Handler as for a Rider.
  - For under saddle classes, enter the Rider.
- Select the Entry's Trainer: See the FVD Quick Start and User Manual. A trainer is mandatory.
- Select the Entry's Coach: See the FVD Quick Start and User Manual. See NOTE 1 below.
  - For in-hand classes, enter the Assistant Handler as for a Coach, if applicable/desired.
  - For under saddle classes, enter the **Coach**, if applicable.
- Other Entry Information: See the FVD Quick Start and User Manual.
- Check Boxes: See the FVD Quick Start and User Manual. See NOTE 2 below.
  - Signatures Required for In-Hand Classes: Owner, Rider=Handler, Parent's Signature (if applicable), Trainer, Coach=Assistant Handler (if applicable).
  - Signatures Required for Under Saddle Classes: Owner, Rider, Parent's Signature (if applicable), Trainer, Coach (if applicable).
- Class Entries, Stabling Fees, Other Fees: See the FVD Quick Start and User Manual.

**NOTE 1**: You are not required to have the assistant-handler entered in the FVD program; however, you are required to track assistant-handlers as they must have an ID badge/bracelet. Entering them in the program is a method to track them and get their release signature. Alternately, use the form in NOTE 2.

**NOTE 2**: USEF has a form (http://www.usef.org/documents/international/dressage/Entry&DisclaimerForm.pdf) that can be used to obtain the signatures of the handlers and the assistant-handlers during the show; some show managers prefer to use this form as it requires only one signature for all entries each handler or assistant-handler will show. Other show managers prefer to have the handlers and the assistant-handlers sign the entry form for each horse they will handle; however, if these signatures are not provided before the show, it can be a nightmare to obtain the signatures during the show.

### Details of a FVD Entry > Group Classes > Enter People and Horse

#### **GROUP CLASSES:**

**NOTES for Group Classes** (info from email with USDF):

1. <u>Broodmare and Foal, Dam and Produce, Produce of Dam, Sire and Get, and Get of Sire Classes</u>:

- 1. The **group score** is reported to USEF and USDF under the name of the **dam** or **sire**; therefore, the dam or sire name is entered in the group entry's FVD **Horse Name** box.
- 2. The names/scores of the offspring/get are <u>not</u> reported to USEF and USDF.
- 2. <u>Breeder's Group Classes</u>:
  - a. The **group score** is reported to USEF and USDF under the name of the **breeder**; therefore the breeder's name is entered in the group entry's FVD **Horse Name** box.
  - b. The names/scores of the horses are <u>not</u> reported to USEF and USDF.
- 2. Family Classes:
  - a. The **group score** is reported to USEF and USDF under any **name that represents the group**; this name is entered in the group entry's FVD **Horse Name** box. Since the Family Group is related to a particular **dam**, you may want to use the **dam's name** but there is no USDF requirement for this.
  - b. The names/scores of the horses are <u>not</u> reported to USEF and USDF.

Entries are entered as for Individual Classes (previous page) and as follows:

• First, in FVD, enter the information for <u>every</u> horse and <u>every</u> person involved with <u>every</u> group. If an owner and/or breeder is a farm or business, enter the farm/business as a person.

#### • Each Horse is an Entry:

- Create a separate entry for each <u>horse</u>, even if the horse will not be judged. This provides a <u>Horse</u>
   Entry # and therefore a bridle number.
- Ensure the correct **owner** of the horse is in FVD. Enter the rider=handler, trainer, coach=assistanthandler, membership information, breeder, etc. Enter usual horse fees for each horse/entry (USEF Drug fee, office fee, stabling, bedding, etc.).
- Horses in group classes are often also entered in individual classes. The same horse Entry # may be used for in-hand individual and group classes if they have the same handler; however, if the horse will have a different handler or is also in under saddle classes with a rider who is not also the handler, separate Entry #s are required. Bottom line: You need a separate entry (Entry #) for each horse/person (rider or handler) combination. See Enter Mailed Entries > Overview, NOTE 2.

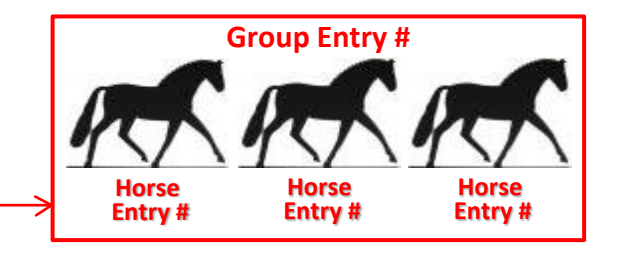

# Details of a FVD Entry > Group Classes > Enter Group

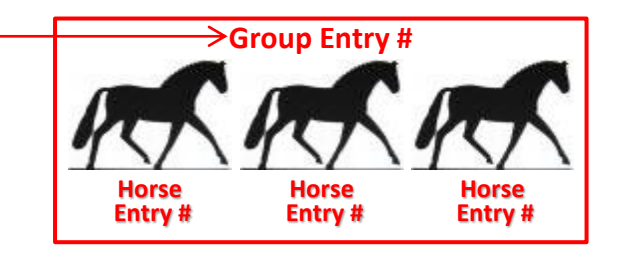

### • Each Group is an Entry:

- Create a separate entry for each group. This provides a Group Entry #.
- Broodmare/Dam/Sire Classes:
  - <u>Horse</u>: Enter the **Broodmare/Dam/Sire**. If the broodmare/dam/sire is also in the Dressage Show and/or an under saddle breed class, you must have separate Entry # for each.
  - <u>Owner</u>: Enter the **owner** of the broodmare/dam/sire. This is the person to whom entry information will be sent. Ensure the mailing information and email address are entered.
  - <u>Rider</u>: Enter the **handler** of the broodmare/dam/sire.

### Breeder's Group Class:

- <u>Horse</u>: Use the name of the **breeder**. Using Main Menu > Show Office > Horses, enter the breeder's name (as FirstName LastName) in the horse name box. If the breeder is a farm, enter the farm name in the horse name box.
- <u>Owner</u>: Enter the **breeder name** or **farm name**. This is the person/farm to whom group entry information will be sent. Ensure the mailing information and email address are entered.
- <u>Rider</u>: Enter the **owner** or a **handler**.

### • Family Class:

- <u>Horse</u>: Although not specified by USEF, a family group could have the **Dam's** name or **another** name that best represents the family being shown.
- <u>Owner</u>: Enter the name of a **person** that most represents ownership of the group. This is the person to whom entry information will be sent. Ensure the mailing information and email address are entered.
- <u>Rider</u>: Enter the **owner** or a **handler**.

### • ALL Group Classes:

- <u>Breeder</u>: Enter the name of the breeder under the group entry.
- <u>Group Entry Memo</u>: Type in the **Entry #** and **Horse Name** of every horse in the group. This will help you keep track of which horses are in which group.
- Enter in Class(es): Enter each group in the appropriate group class(es).
- <u>Class Fees</u>: Enter the group class fee under the Group Entry.
- <u>USEF & Drug Fee</u>: Not collected for a group entry; it is collected for each horse in the group.
- <u>Office Fee</u>: Management can determine whether or not an office fee (or other fees) are collected for each horse <u>and</u> for each group.

NOTE: During the group class, it is recommended that each "head" handler be asked to wear the **Group Entry #** and each horse will wear its own **Horse Entry #**.

# CHAPTER II.16. ENTRY CONFIRMATION NOTIFICATION

#### In the FVD User Manual:

- FVD Upload Confirmations
- Snail Mail Confirmation Notification
- Email Confirmation

#### In this Manual:

• Entry Confirmation Mailer

For DSHB shows, the notification goes to the owner.

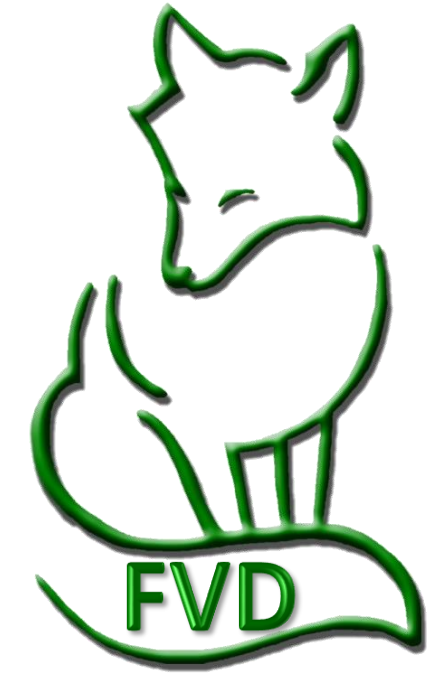

E

# Entry Confirmation Notification > Entry Confirmation Mailer

File

Print

Print

Ready

PURPOSE: Entry Confirmation Mailers is used to mail and/or email a confirmation that the show entry packet has been received and processed. The document contains all the entry's information that is entered in the FVD program and includes entry deficiencies. For breed shows, it goes to the owner.

- Select **1** Main Menu > **2** Breed Show Reports > 3 Pre-Show > 4 Entry **Confirmation Mailers**.
- The **5** Entry Confirmation M... selection window opens.
- Select **6** Self-Mailer.
- Click 💋 OK.

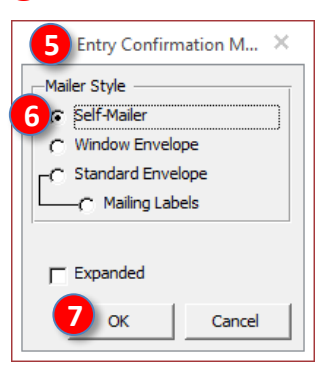

- The (8) [Breed Show] Entry **Confirmation Mailer (Standard)** report opens.
- The document contains all the entry's information entered in the FVD program.
- The report is addressed to the 9 Owner.
- You send this report to the **owner**, via email or snail mail, as a confirmation of entry receipt and as a way to inform the owner of entry deficiencies.
- The dressage show equivalent report is **Reports > Pre-Show > Entry Confirmation Mailers.**
- For more information, see the FVD User Manual.

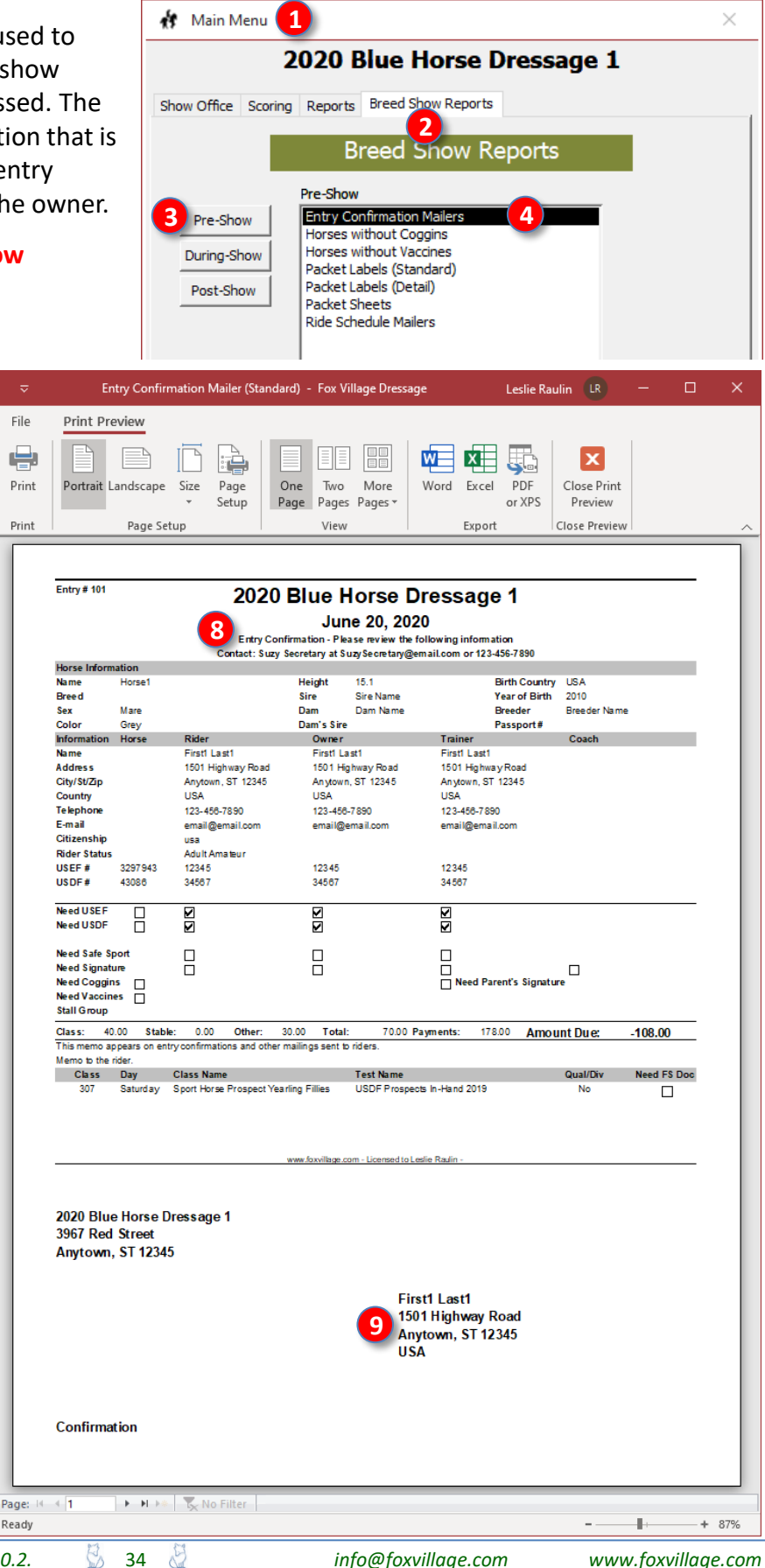

# CHAPTER II.17. REFUNDS FOR SCRATCHES RECEIVED BEFORE SCHEDULING

#### In the FVD User Manual:

- Introduction
- Full Refund Before Entry in the FVD Program
- Full Refund After Entry in the FVD Program
- Partial Refund After Entry in the FVD Program

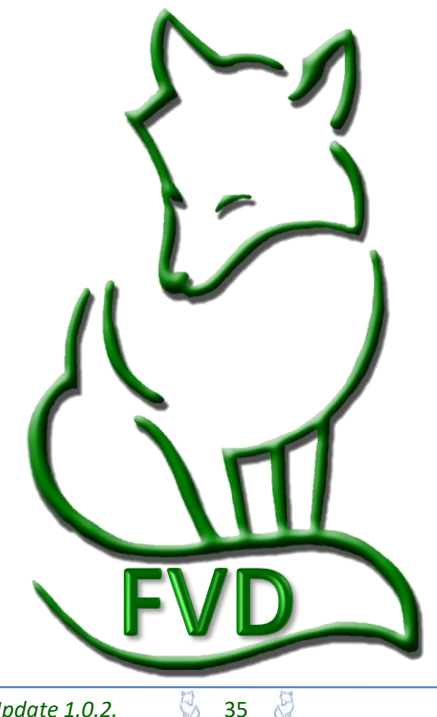

# CHAPTER II.18. CLOSE YOUR SHOW IN EE

See the FVD User Manual

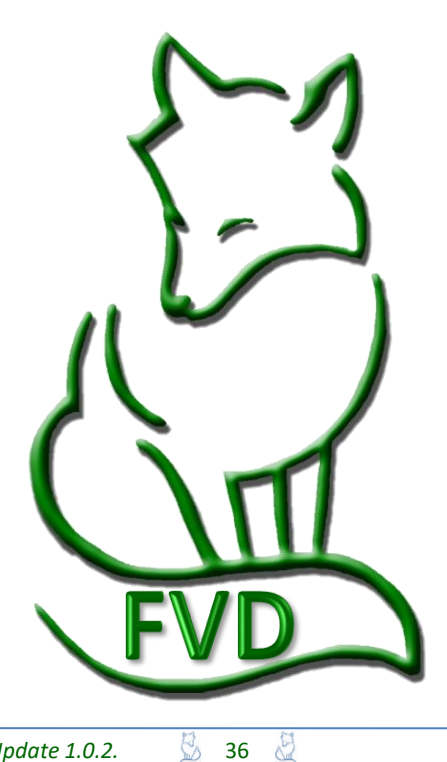
# CHAPTER II.19. SCHEDULING

#### In the FVD User Manual:

- Scheduling Considerations
- STEP 1. Review Pre-Schedule Report (by Class)
- STEP 2 (Split Classes (if Needed)
- STEP 3. Block Classes in the Show
- STEP 4. Enter Rings and Assign Rings to Each Class
- STEP 5. Enter Judges and Assign Judge(s) to Each Class
- STEP 6. Assign Ride Times
- STEP 7. Breaks/Lunch
- STEP 8. Conflict Resolution
- STEP 9. Check Judge Hours
- STEP 10. Review Day Sheets Report

#### In this Manual:

- Scheduling Considerations > Judge Hours
- Scheduling Considerations > Which Judge?
- Pre-Schedule Report
- Split Classes
- Block the Show
- Assign Ride Times
- Break/Lunch
- Conflict Resolution
- Assign Judges

**NOTE**: Some of these scheduling procedures may not be directly applicable to DSHB classes. DBHB classes are often a prescribed succession of classes, leading up to championship classes. Each class is provided a time span (8:00 AM to 10:00 AM, etc., based on the number of entries in each class. Since handlers manage many horses, specific times are usually not provided – the entries often are seen on a first-come-first served basis as they show up near the entry gate. Each show may perform this process as needed for the show.

#### SECTION II. BEFORE THE SHOW

### Scheduling > Scheduling Considerations > Hours, Scheduling Considerations > Which Judge, Pre-Schedule Report, Split Classes

#### SCHEDULING CONSIDERATIONS > HOURS ALLOWED: See the FVD User Manual.

#### SCHEDULING CONSIDERATIONS > WHICH JUDGE CAN JUDGE WHICH CLASSES?:

#### USEF DR202 General Regulations.

1. A competition with a Federation Licensed Dressage Sport Horse Breeding division must have a Federation Licensed Dressage Sport Horse breeding judge and a Federation Licensed Dressage Technical Delegate. Guest Cards to judge DSHB classes are granted only to currently licensed foreign FEI Dressage Judges and foreign breeding experts. (See GR1011.)

#### USEF DR210 Judging Specifications.

5. Championship classes. More than one judge may officiate.

#### **USEF DR211 Judging Procedures.**

2. ... At least two judges judging independently, using individual score sheets, are required for USDF Breeders Championship classes.

#### **USEF DR133 Materiale Class.**

3. When Materiale classes are held at a Dressage Competition that offers only Dressage classes, or both Dressage and Dressage Sport Horse Breeding classes, they may be judged by any classification of Dressage judge.

#### Interpretation for FVD:

- 1. DSHB show classes require a **Federation Licensed Dressage Sport Horse Breeding judge**. The exception is **Materiale classes**, which may be judged by **any classification of Dressage judge**.
- 2. Championship classes may have one or more judges.
- **3.** USDF Breeders Championship (USDFBC) Series <u>Finals</u> Classes require at least two judges judging independently (in FVD, place them at C and B o rE). [The <u>qualifying</u> classes only require one judge.]

**PRE-SCHEDULE REPORT (BY CLASS):** See the FVD User Manual. If you have not yet done so, edit the Test Durations. Then print the report.

**SPLIT CLASSES:** DSHB in-hand classes are not usually split due to size or rider/handler status. If an under saddle class is too large for the arena, the class can be divided into two or more groups that show separately but sequentially by the same judge in the same arena; they are ultimately judged as one class. If a large class can be divided into two divisions, such as 5-6-yo suitability class divided into a 5 yo division and a 6 yo division, they can be split and judged as two separate classes. A class cannot be split to allow a rider to ride two different horses.

### **SECTION II. BEFORE THE SHOW**

### Scheduling > Block the Show, Assign Ride Times, Break/Lunch, Conflict Resolution, Assign Judges

BLOCK THE SHOW: See the FVD Quick Start and User Manual.

- If you have not yet done so, edit the Test Durations.
- When you block classes, consider the qualifying classes for each Championship Class:
  - o <u>Schedule the Qualifying Classes</u> (one judge): Schedule in sequence under the same judge.
  - <u>Schedule the Championship Class</u> (one or more judges): Schedule after the last qualifying class.
- A schedule might be similar to the following:

| Ring 1                                     | Ring 2                                        | Ring 3                                                |
|--------------------------------------------|-----------------------------------------------|-------------------------------------------------------|
| 201 Yearling Fillies                       | 202 Yearling Colts & Geld                     | 221 Prospect U/S 3YO Fillies                          |
| 203 2YO Fillies                            | 204 2YO Colts & Geld                          | 222 Prospect U/S 3YO Colts & Geld                     |
| 205 3YO Fillies                            | 206 3YO Colts & Geld                          | 223 Prospect U/S <a>&gt;24YO Mares</a>                |
| 207 Fillies of Current YR                  | 208 Colts of Current YR                       | 224 Prospect U/S <a>&gt;24YO Colts &amp; Geld</a>     |
| 209 Filly Champion<br>(201, 203, 205, 207) | 210 Colt & Geld Champ<br>(202, 204, 206, 208) | 225 Prospect U/S Championship<br>(221, 222, 223, 224) |
| 211 Young Horse Champion (209 & 210) *     | +                                             | 225 Materiale 3YO Fillies                             |
| 213 <u>&gt;</u> 4YO Stallions              | 212 <u>&gt;</u> 4YO Maiden Mares              | 226 Material 3YO Colts & Geld                         |
| AA and/or JR/YR Handler                    | 214 <u>&gt;</u> 4YO Broodmares                | 227 Materiale 4-5YO Mares                             |
| AA and/or JR/YR Handler                    | 216 Mare Champion (212, 214)                  | 228 Materiale 4-5YO Colts & Geld                      |
| 217 Mature Horse Champion (213, 216) *     | +                                             | Individual Breed Classes                              |
| 218 Grand Champion (211, 217) *            | <b>+</b>                                      | Individual Breed Classes                              |
| Individual Breed Classes 🛡                 | Individual Breed Classes 🛡                    | Individual Breed Classes 🕈                            |

\* 2 judges recommended but not required.

#### ASSIGN RIDE TIMES: See the FVD User Manual.

**NOTE:** Breed show schedules are less exact than for dressage shows; therefore, to protect show management, **publish disclaimers EVERYWHERE** (show program, office, ride schedule reports, day sheets, etc.) similar to "all times are for reference only" and "please listen to the announcer to determine if the show is running early or late" and "management reserves the right to keep the show moving."

BREAK/LUNCH: See the FVD Quick Start and User Manual.

**CONFLICT RESOLUTION:** See the FVD Quick Start and User Manual. In most areas of the country, there are very few professional handlers; therefore, conflicts are unavoidable. If you use a Conflict Time of 10 minutes, you can see who has the worst conflicts and try to fix them. Beyond that, ring stewards and handlers need to be flexible and do their best to keep the show moving.

ASSIGN RINGS: See the FVD User Manual.

ASSIGN JUDGES: See the FVD User Manual.

# CHAPTER II.20. RIDE TIME NOTIFICATION

#### In the FVD User Manual:

- USEF Rules
- Methods
- Upload Ride Times to the FVD web Site
- FVD Rider's Schedule Report
- FVD Day Sheets Standard Report
- Save a FVD Report
- Post the FVD PDF Reports
- Email Ride Times Reports
- Snail Mail Ride Times Reports

#### In this Manual:

• See Ride Schedule Mailers

- Individual Entries: The notification goes to the owner.
- Group Entries: The notification goes to the person designated as the group owner.

# CHAPTER II.21. PREPARE DSHB SCORESHEETS

#### In the FVD User Manual + DSHB annotations:

- Test Count Report
- Online Dressage Test Computer Files DSHB test sheets (click here)
- Paper Size and Colors use white 8 ½ x 11 paper
- Print Dressage Tests duplex print
- **Dressage Test Sheet Labels** May be used if each entrant has a specific time-of-go. May be added to the scoresheets after the class.

#### In this Manual:

- USEF Judging Rules
- Print Scoresheets
- Print Test Sheet Labels

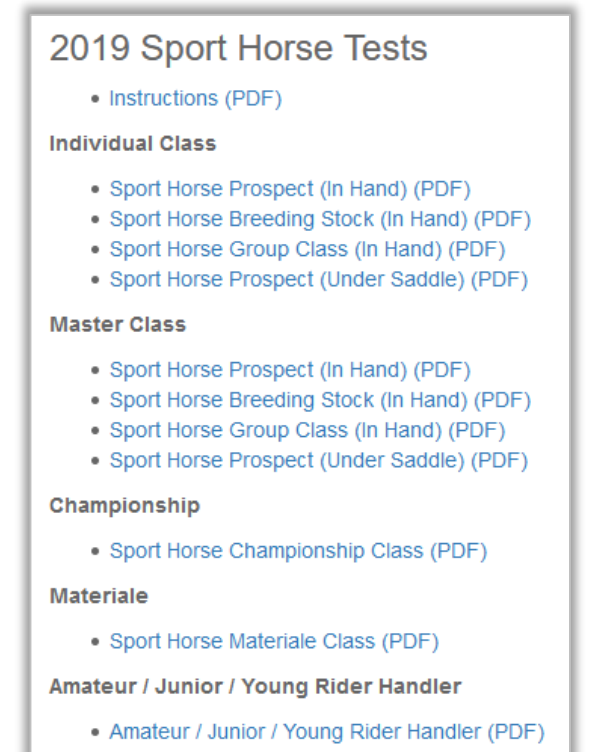

🗟 41 💐

### Prepare DSHB Scoresheets > USEF Judging Rules, Print Scoresheets & Labels

#### **USEF JUDGING RULES:**

#### USEF DR211 Judging Procedures.

- 1. Judge must use individual score cards for
  - In-Hand,
  - Group,
  - Individual Breed and
  - Amateur/Jr/YR Handler classes.
  - Class sheets must be used for
    - Materiale and
    - Championship classes.
    - In the case of a large under saddle class, judges have the option of placing horses in order of ranking in line up or using individual or class score sheets.
- 2. When two or more judges are officiating, they may agree to use the same score sheets or class cards and agree on each score before informing the scribe, or they may judge independently. Class cards, rather than individual score sheets, are permitted for Under Saddle and Materiale classes only. At least two judges judging independently, using individual score sheets, are required for USDF Breeders Championship classes.

#### Interpretation for FVD:

- <u>In-Hand, Group, Individual Breed, and AA/JR/YR Handler Classes</u>: Each horse must have a separate Individual Scoresheet.
- <u>Materiale and Championship Classes</u>: Use one scoresheet per class (USDF Materiale Class Scoresheet and USDF Dressage Sport Horse Championship Class Sheet).
- [Non-Materiale] <u>Under Saddle Classes</u>: May use no scoresheet, individual scoresheet, or class scoresheet.

#### **PRINT SCORESHEETS AND LABELS:**

Open and Print the Test Count Report: See the FVD User Manual.

**Obtain Dressage Test Computer Files**: The DSHB scoresheets are available in \*.pdf format (<u>click here</u>) (scroll to the bottom of the page). Using the **Test Count Report** as a guide, print the number of each type that you need. Print some extras so they are available, if needed.

**Scoresheet Labels**: The FVD User Manual explains the printing of labels for dressage test sheets. In a similar manner, you may also print labels for DSHB Scoresheets. However, USDF guidelines prohibit use of the labels unless the class is finished – see NOTE.

#### NOTE:

### USDF Dressage Sport Horse Breeding Show Scoresheets

Page 2 - Notes to Show Managers and Secretaries (click here)

Do NOT pre-label scoresheets unless horses are assigned a specific order or go or specific time in the class. Labels, if needed, may be added in the scorers' office after the class is completed, and before the test is returned to the competitor.

**Interpretation:** Do not use the FVD labels. Instead, the scribe writes the Entry # on the individual scoresheet as the horse or group is presented to the judge. Exceptions are classes without an individual scoresheet (championship classes, materiel classes), in which case, prior to the class, the entry # is written on the Master Class Scoresheet

## CHAPTER II.22. STABLING

#### In the FVD User Manual:

- Total Stable Report
- Enter Stall Numbers in FVD
- Assign Stall Numbers
- Print Stable Cards and Tack Stall Cards

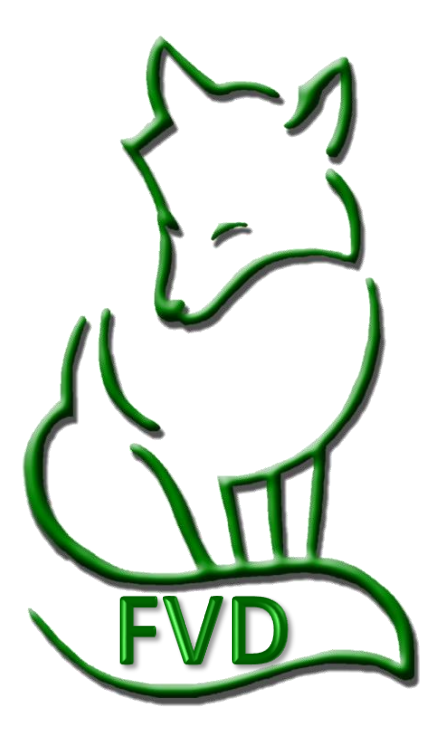

Es

# CHAPTER II.23. OWNER PACKET LABELS/SHEETS

#### In the FVD User Manual:

- Types of Rider Packet Labels/Sheets
- Rider Packet Labels (Detail) 3½" x 5" Labels
- Rider Packet Labels (Standard) 4" x 2" Labels
- Rider Packet Sheets 8½" x5½" Sheets

#### In this Manual, see:

- DSHB Packet Labels (Standard)
- DSHB Packet Labels (Detail)
- DSHB Packet Sheets

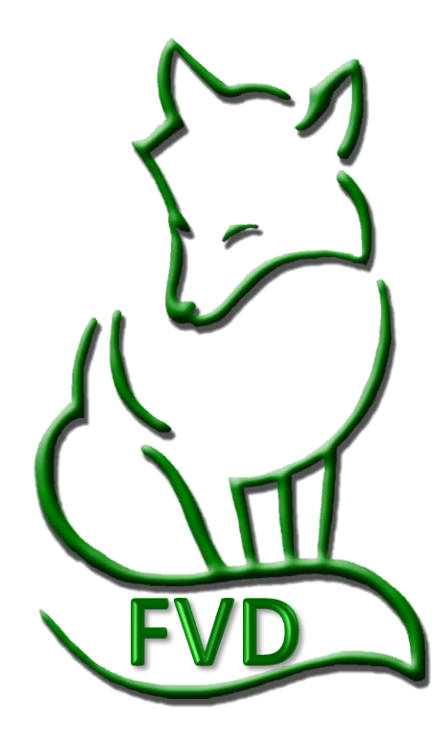

44 🖉

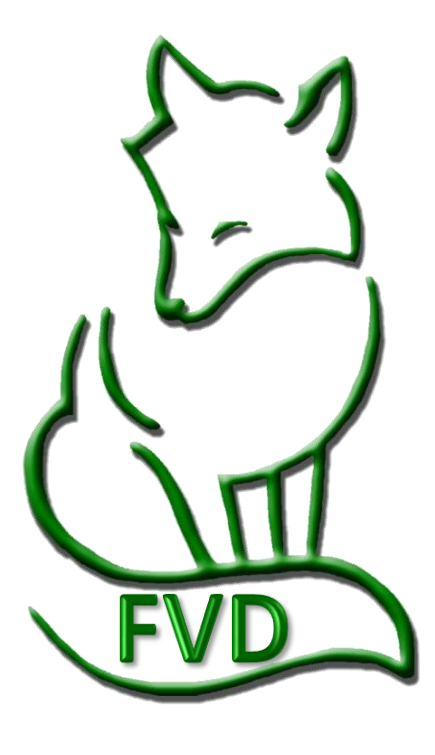

Es

# CHAPTER III.1. SCRATCHES AFTER SCHEDULING AND FILL SCRATCHED RIDES

#### In the FVD User Manual:

- Scratch Rides
- Fill Scratched Rides

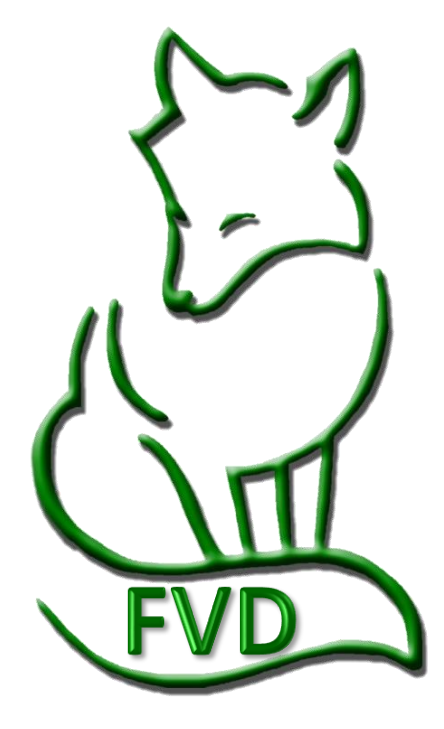

E

46

# CHAPTER III.2. OTHER ENTRY CHANGES (HANDLER, HORSE, OR LATE ENTRY)

Owners often submit DSHB entries listing themselves as the handler. Just before the show, and sometimes during the show, they hire a handler. Since there are USEF membership requirements for handlers, this information must be communicated with the show office, entered in FVD, and non-member fees collected, if needed.

#### In the FVD User Manual:

- Rider [Handler] Substitution for an Already Entered Horse and Rider [Handler]
- Horse Substitution for an Already Entered Horse and Rider [Handler]
- Late Entries

# CHAPTER III.3. DAY SHEETS BREED REPORT

#### In the FVD User Manual:

- Day Sheets CDI Report
- Day Sheets Standard Report
- Day Sheets Scoring Report

See this manual, Day Sheets Breed Report

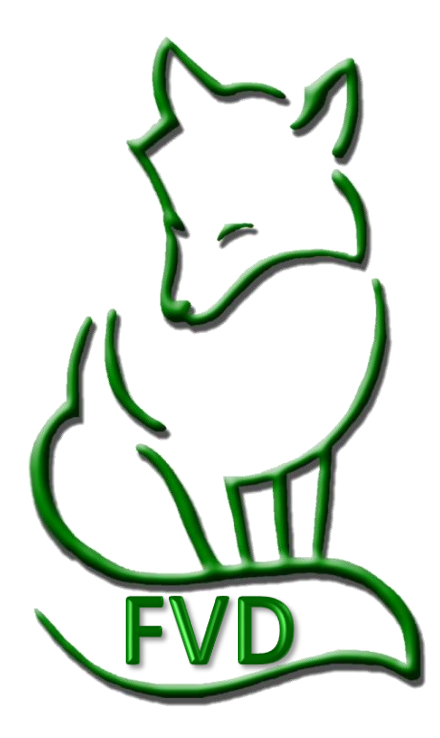

### CHAPTER III.4. SCORING

## CHAPTER III.5. PLACING

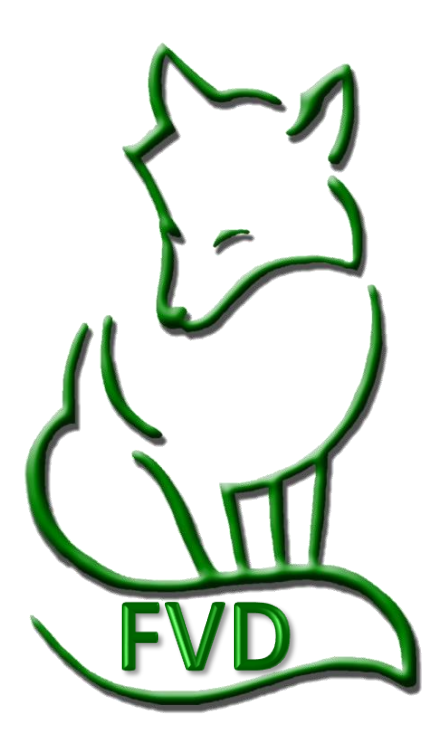

#### Scoring & Placing > Manual vs. Standard Scoring, Sport Horse Prospect (In-Hand) Classes

#### MANUAL SCORING VS. STANDARD SCORING:

- See the FVD User Manual for definitions and uses.
- Select Manual Scoring as you will be performing Manual Scoring > No Computer Use During the Show. (Scores will usually be entered in the FVD program after the classes are pinned.)

#### SPORT HORSE PROSPECT (IN-HAND) CLASSES:

- For each horse in the class, the judge is provided a **1** USDF Dressage Sport Horse Prospects (In-Hand) Individual Scoresheet.
- As Individual Scoresheets arrive in the scoring section, calculate the **2** Total for each Specification, **3 Total Adjusted Points** and **4 Percentage** for each horse in the class.
- Using a 5 USDF Dressage Sport Horse Prospect In-Hand Master Class Scoresheet, for each entry, as a minimum, hand write in the 6 Entry # and the 11 Final Score. If desired, also enter the 7 Total Conformation, (3) Walk, (9) Trot and (10) General Impression.
- After the class is finished, hand 12 Place the class (1<sup>st</sup> = highest Final Score, etc.) on the Master Class Scoresheet.
- Use the Master Class Scoresheet for entry in the computer (Enter Scores and Placings in the Computer).

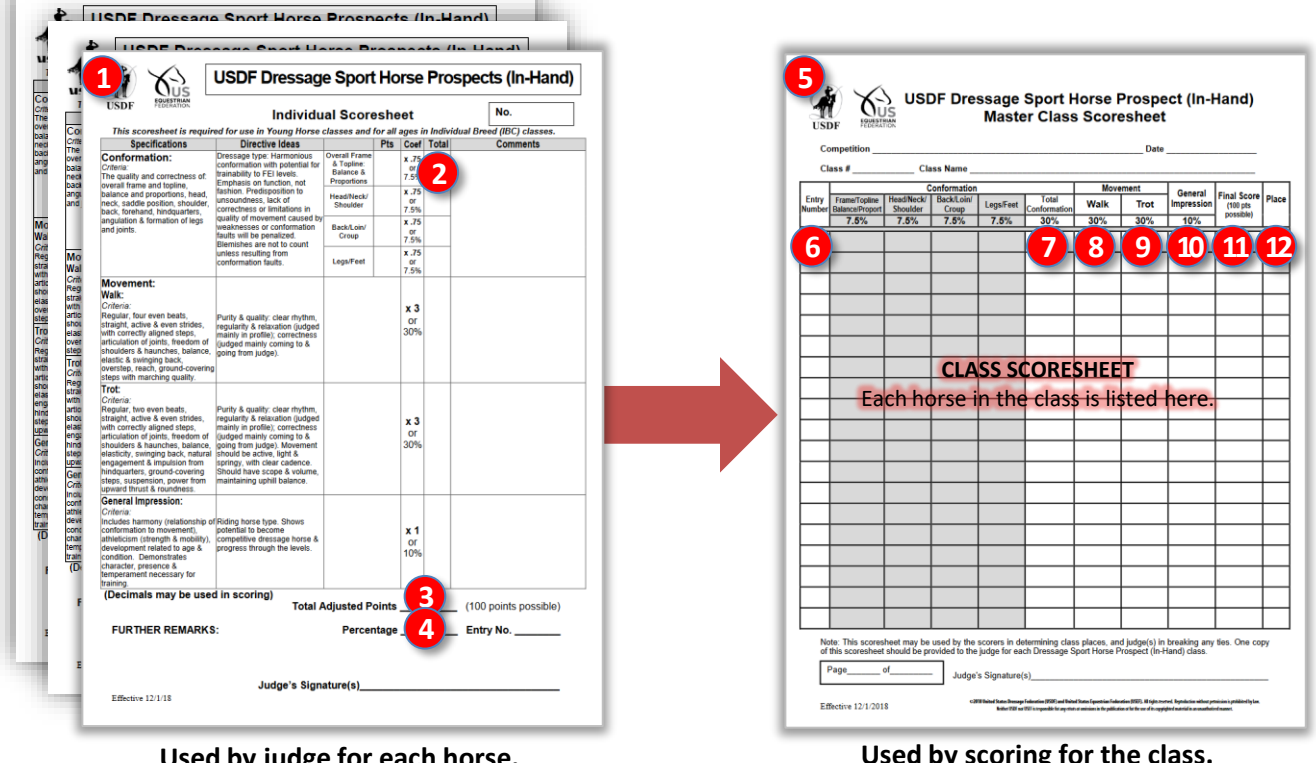

Used by judge for each horse.

Used by scoring for the class.

50

### Scoring & Placing > Sport Horse Breeding Stock (In-Hand) Classes

### SPORT HORSE BREEDING STOCK (IN-HAND) CLASSES:

- For each <u>horse</u> in the class, the judge is provided a **1** USDF Dressage Sport Horse Breeding Stock (In-Hand) Individual Scoresheet.
- As Individual Scoresheets arrive in the scoring section, calculate the 2 Total for each Specification, 3
   Total Adjusted Points and 4 Percentage for each horse in the class.
- Using a 5 USDF Dressage Sport Horse Breeding Stock (In-Hand) Master Class Scoresheet, for each entry, as a minimum, hand write in the 6 Entry # and the 11 Final Score. If desired, also enter the 7 Total Conformation, 8 Walk, 9 Trot and 10 General Impression.
- After the class is finished, hand **Place** the class (1<sup>st</sup> = highest Final Score, etc.) on the **Master Class Scoresheet**.
- Use the Master Class Scoresheet for entry in the computer (see <u>Enter Scores and Placings in the</u> <u>Computer</u>).

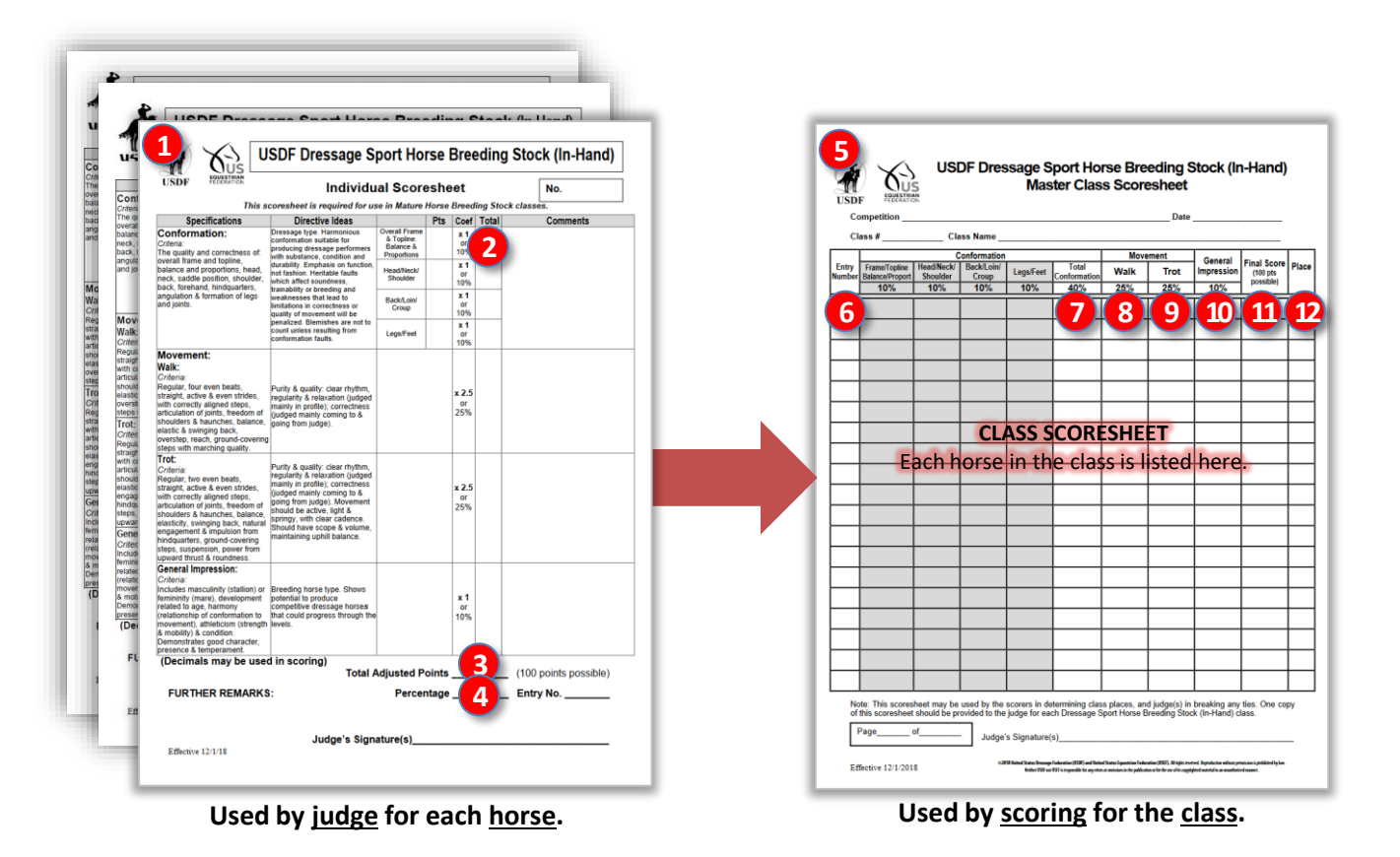

### Scoring & Placing > Sport Horse Group [In-Hand] Classes

#### **GROUP** [IN-HAND] CLASSES:

- For each <u>group</u> of horses in the class, the judge is provided a **USDF Dressage Sport Horse Group Class** [In-Hand] Individual Group Scoresheet.
- As Individual Group Scoresheets arrive in the scoring section, calculate the 2 Total for each Specification, 3 Total Adjusted Points and 4 Percentage for each horse in the class.
- Using a 5 USDF Dressage Sport Horse Group (In-Hand) Master Class Scoresheet, for each group, as a minimum, hand write in the 6 Entry # and the 1 Final Score. If desired, also enter the 7 Conformation, 8 Walk, 9 Trot and 10 General Impression.
- Enter the **11** Final Score.
- After the class is finished, hand **1** Place the class (1<sup>st</sup> = highest Final Score, etc.) on the **Master Class Scoresheet**.
- Use the Master Class Scoresheet for entry in the computer (see <u>Enter Scores and Placings in the</u> <u>Computer</u>).

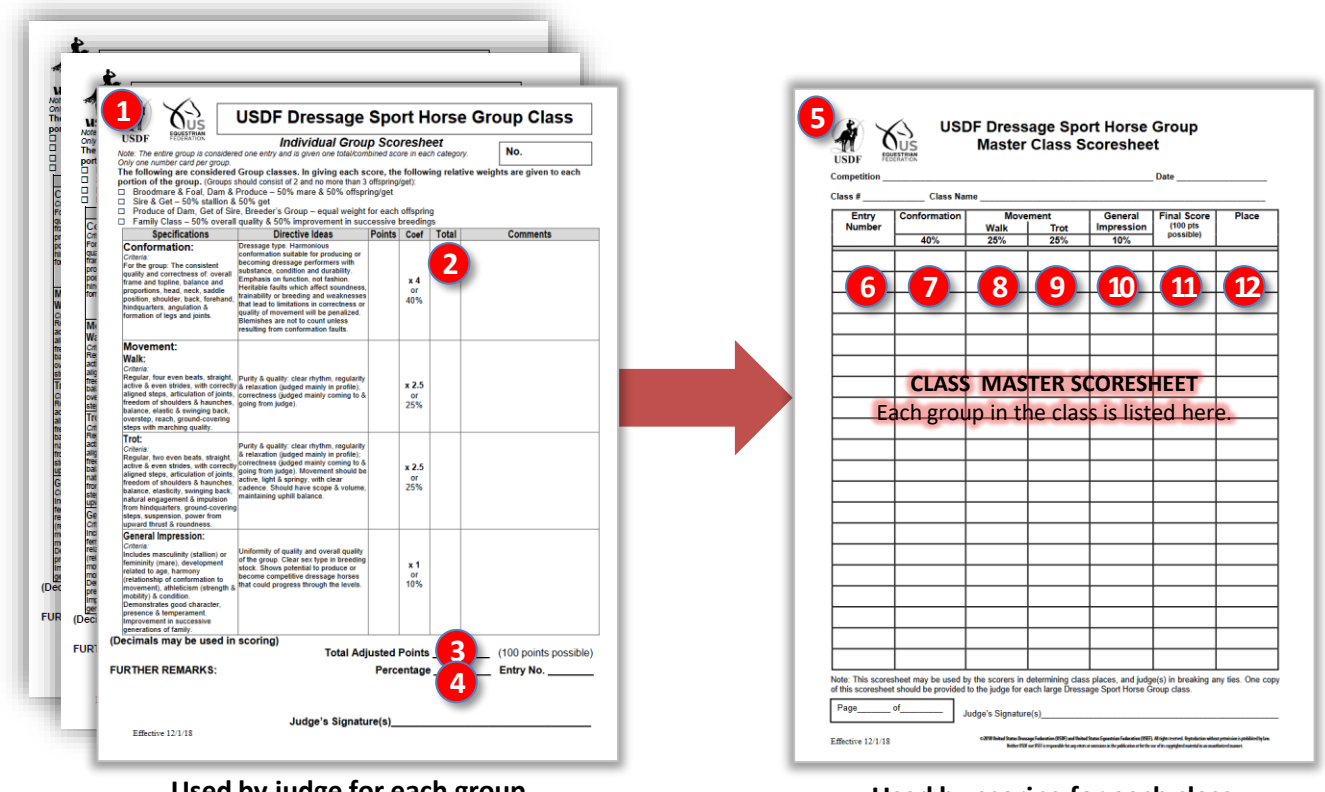

Used by judge for each group.

Used by scoring for each class.

52 凝

### Scoring & Placing > Sport Horse Prospects (Under Saddle) Classes

### SPORT HORSE PROSPECTS (UNDER SADDLE) CLASSES:

- For each <u>horse</u> in the class, the judge is provided a **1** USDF Dressage Sport Horse Prospects (Under Saddle) Individual Scoresheet.
- As Individual Scoresheets arrive in the scoring section, calculate the 2 Total for each Specification, 3
   Total Adjusted Points and 4 Percentage for each horse in the class.
- Using a 5 USDF Dressage Sport Horse Prospects (Under Saddle) Master Class Scoresheet, for each horse, as a minimum, hand write in the 6 Entry # and the 12 Final Score. If desired, also enter the 7 Conformation, 8 Walk, 9 Trot, 10 Canter, and 11 General Impression.
- After the class is finished, hand <sup>1</sup> Place the class (1<sup>st</sup> = highest Final Score, etc.) on the Master Class Scoresheet.
- Use the **Master Class Scoresheet** for entry in the computer (see <u>Enter Scores and Placings in the</u> <u>Computer</u>).

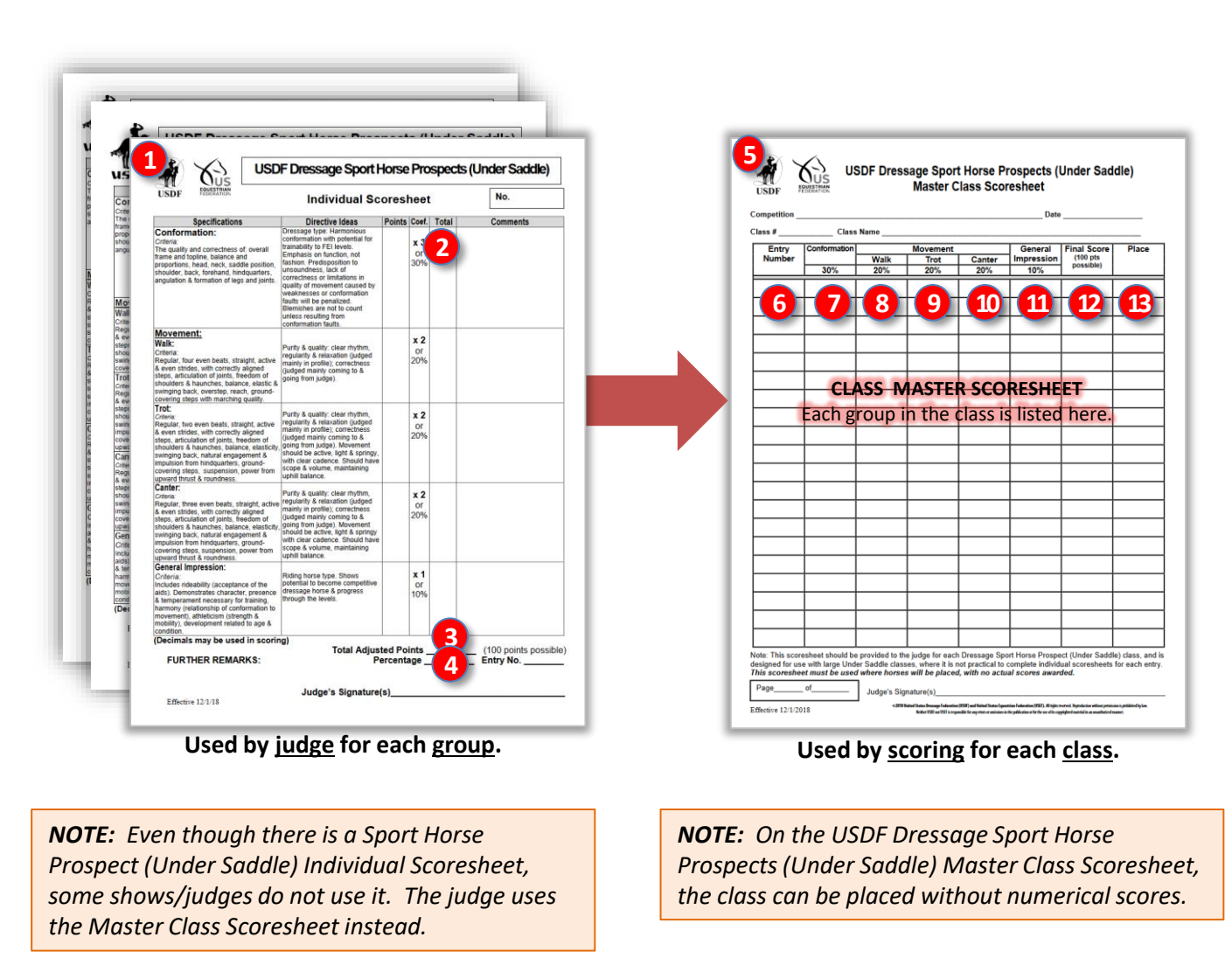

53 (

#### Scoring & Placing > Sport Horse Championship Classes

#### SPORT HORSE CHAMPIONSHIP CLASSES:

- At the beginning of the day, for each championship class, provide a 1 USDF Dressage Sport Horse Championship Class Sheet to the scoring section.
- As the scorers determine the top two (or three) horses in each qualifying class, they hand write the information on the **Championship Class Sheet** for call back.
- When all applicable classes are completed and all eligible horses have been written on a Championship Class Sheet, the Championship Class Sheet is taken to the judge(s) in time for the championship class(es).
- The championship class(es) are then judged and awarded. There are no scores, just placings. The judge (or scribe) writes the placings on the **Championship Class Sheet**.
- Use the Championship Class Sheet for entry in the computer (see <u>Enter Scores and Placings in the</u> <u>Computer</u>).

| Competitie      | on           |                       | Date                      |                                                 |
|-----------------|--------------|-----------------------|---------------------------|-------------------------------------------------|
| Champion        | ship Class # | Championship Class Na | me                        |                                                 |
| Judge(s)_       |              |                       |                           |                                                 |
| Class           | Horse No.    | Horse Name            | Prior Score<br>(optional) | <b>Place</b><br>(in this<br>Championship class) |
| Class N         | lumber:      | Class Name:           |                           |                                                 |
| 1st             |              |                       |                           |                                                 |
| 2nd             |              |                       |                           |                                                 |
| 3rd             |              |                       |                           |                                                 |
| Class N         | lumber:      | Class Name:           |                           |                                                 |
| 1st             |              |                       |                           |                                                 |
| 2 <sup>nd</sup> |              |                       |                           |                                                 |
| 3rd             |              |                       |                           |                                                 |
| Class N         | lumber:      | Class Name:           |                           |                                                 |
| 1st             |              |                       |                           |                                                 |
| 2nd             |              |                       |                           |                                                 |
| 3rd             |              |                       |                           |                                                 |
| Class N         | umber:       | Class Name:           |                           |                                                 |
| 1st             |              |                       |                           |                                                 |
| 2nd             |              |                       |                           |                                                 |
| 3rd             |              |                       |                           |                                                 |
| Class N         | lumber:      | Class Name:           |                           |                                                 |
| 1st             |              |                       |                           |                                                 |
| 2nd             |              |                       |                           |                                                 |
|                 |              |                       |                           |                                                 |

USDF Dressage Sport Horse Championship Class Sheet

Purpose: To determine a Champion & Reserve Champion within a judging category. A Third Place Reserve Champion is also required for Foal, Filly, Colt, Mare and Stallion Championship classes. Participation: The first, second and sometimes third place winners in each of the previously judged qualifying

classes (within a category) may be invited to enter that Championship class

| The Following Champ                                                                                                    | ionship Classes may be offered at the discretion of management:<br>Details must be included in the prize list.                                                                                                    |
|----------------------------------------------------------------------------------------------------|----------------------------------------------------------------------------------------------------|
| <ul> <li>Foal Championshi<br/>will be shown togeth</li> </ul>                                                                                                    | p: For Filly and Colt classes of the current calendar year (Fillies and Colts<br>ner in this class).                                                                                                    |
| <ul> <li>Filly Championship</li> </ul>                                                                                                    | p: For Filly classes from yearling up to and including age 3.                                                                                                    |
| <ul> <li>Colt/Gelding Charry</li> </ul>                                                                                                    | pionship: For Colt/Gelding classes from yearling to and including age 3.                                                                                                    |
| <ul> <li>Mare Championshi</li> </ul>                                                                                                    | ip: For Brood, Maiden and Yeld mare classes.                                                                                                    |
| <ul> <li>Stallion Champion</li> </ul>                                                                                                    | ship: For Stallion classes.                                                                                                    |
| <ul> <li>Young Horse Char<br/>discretion of show n</li> </ul>                                                                                                    | npionship: Open to Champion & Reserve Champion in Foal (at the<br>nanagement), Filly & Colt Championship classes                                                                                                    |
| <ul> <li>Mature Horse Chair<br/>Championship class</li> </ul>                                                                                                    | mpionship: Open to Champion & Reserve Champion in Mare & Stallion ses.                                                                                                    |
| <ul> <li>Grand Champions<br/>&amp; Reserve Champion</li> </ul>                                                                                                    | hip: Open to winners of all Championship (in-Hand) classes, or to Champion<br>on in Young Horse & Mature Horse Championship classes.                                                                                                    |
| Under Saddle Char                                                                                                    | mpionship: For all Under Saddle classes.                                                                                                    |
| Materiale Champio                                                                                                    | onship: For Materiale classes.                                                                                                    |
| Materiale Champio     Materiale Champio     NOTE: This scoreshee     Final classes. In USD     guidelines. Horses in     be shown individually     conformation. Individ | Inploining, For all officer Sadue Classes.<br>Inship: For Materiale classes.<br>If Breeders Championship Series Final classes, refer to USDFBC<br>USDF Breeders Championship Series Final in-hand classes must<br>o no the triangle at the walk and trot, and standing for<br>ual scoresheets are required for USDF Breeders Championship |
| Series Final classes.                                                                                                    |                                                                                                    |
| Materiale Championsh<br>USDFBCS series final<br>Four/Five-Year-Old Materia                                                                                               | vips will be held at each USDFBCS series final competition. Each<br>will hold a Three-Year-Old Materiale Championship class and a<br>ateriale Championship class. Horses will be evaluated using the<br>alc Class" ecoresheat                                                                                                    |

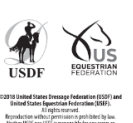

Effective 12/1/2018

54

### Scoring & Placing > Sport Horse Materiale Classes

#### SPORT HORSE MATERIALE CLASSES:

- The is no Sport Horse Materiale Individual Scoresheet. The class scores and results are recorded on the
   2019 USDF Materiale Class Scoresheet.
- Prior to the class, show management hand writes the 2 Entry # of <u>each horse</u> on the Materiale Class
   Scoresheet. The judge is provided this sheet. The judge/scribe enter Points for 3 Walk, 4 Trot, 5
   Canter, and 6 General Impression.
- When the class is finished, the Materiale Class Scoresheet is delivered to the scoring section. The scoring section calculates the Total for 7 Walk, 8 Trot, and 9 Canter, then calculates the 10 Final Score as a percentage.
- Scoring then places the class by entering the **11** Place by hand, with the highest percentage first, next highest percentage second, etc.
- Use the Materiale Class Scoresheet for entry in the computer (see <u>Enter Scores and Placings in the</u> <u>Computer</u>).

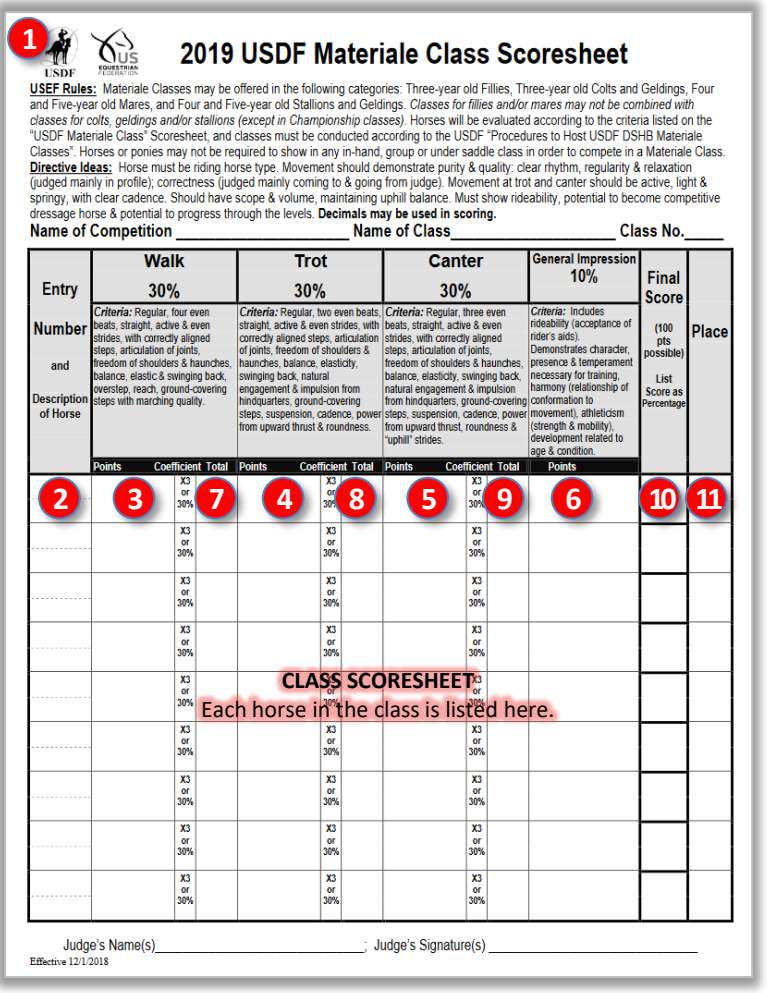

#### Used by judge and scoring for each class.

### Scoring & Placing > Amateur/Junior/Young Handler [In-Hand] Classes

### AMATEUR/JUNIOR/YOUNG HANDLER [IN-HAND] CLASSES:

- For each <u>entry</u> in the class, the judge is provided a **1** USDF Amateur/Junior/Young Handler Individual Scoresheet. For each **2** Specification, the judge/scribe enter **3** Points for each Specification.
- As Individual Scoresheets arrive in the scoring section, calculate the 4 Total for each Specification, 5
   Total Adjusted Points and 6 Percentage for each horse in the class.
- There is no USDF Amateur/Junior/Young Handler Master Class Scoresheet. You may use a FVD Handwritten Scoresheet (see the FVD User Manual) or you may design your own Master Class Scoresheet.
- After the class is finished, hand place the class (1<sup>st</sup> = highest Final Score, etc.) on the **FVD Handwritten** Scoresheet or your own Master Class Scoresheet.
- Use the **FVD Handwritten Scoresheet** or your own **Master Class Scoresheet** for entry in the computer (see <u>Enter Scores and Placings in the Computer</u>).

| Competition:                 |                                                                                                    |                         | Date:       |                      |  |
|------------------------------|----------------------------------------------------------------------------------------------------|-------------------------|-------------|----------------------|--|
| Horse:                       | Handler:                                                                                                    |                         |             |                      |  |
|                              | Individua                                                                                                    | neet                    | No.         |                      |  |
| Specifications               | Criteria & Directive Ideas                                                                                                    | Points Coef.            | Total       | Comments             |  |
| Grooming and<br>Turnout      | Condition. Grooming.<br>Appropriate tack and<br>equipment to complement<br>horse.                                                                                                    | 3 x 1<br>or<br>10%      | 4           |                      |  |
| Conformation                 | Presents horse to judge in<br>correct stance to highlight<br>horse's strengths. Provides<br>clear view of horse.                                                                                                    | <b>x 1</b><br>or<br>10% |             |                      |  |
| Walk<br>Presentation         | Shows horse to best of its<br>ability. Horse unrestricted,<br>straight, forward and<br>attentive to handler. Shown<br>on correct line of travel to &<br>from judge.                                                                                                    | <b>x 2</b><br>or<br>20% |             |                      |  |
| Trot<br>Presentation         | Shows horse to best of its<br>ability. Horse unrestricted,<br>straight, forward and<br>attentive investigation of the of the of th | x 2<br>or<br>SCORES     | HEET        |                      |  |
| Presentation<br>and Handling | Demonstrates correct<br>training, good horse care<br>and understanding of In-<br>Hand showing techniques.<br>Handles any difficulties<br>effectively. Appropriate<br>attire, neatness, posture                                                                                                    | <b>x 3</b><br>or<br>30% | a scores    | leet.                |  |
| General<br>Impression        | Well-mannered horse.<br>Harmony and appropriate<br>match between horse and<br>handler.                                                                                                    | <b>x 1</b><br>or<br>10% |             |                      |  |
| (Decimals may b              | be used in Scoring)<br>Total Ad                                                                                                    | justed Point            | ts 5        | (100 points possible |  |
| FURTHER REM                  | ARKS:                                                                                                    | Percentag               | je <u>6</u> | Entry No.            |  |

Used by judge and scoring for each entry.

### Scoring & Placing > Enter Scores and Placings in the Computer

#### ENTER SCORES AND PLACINGS IN THE COMPUTER:

- Scores and placings are usually entered in FVD after the DSHB classes are pinned. ٠
- See the FVD User Manual, CHAPTER III.4. SCORING and CHAPTER III.5. PLACE A CLASS for details.
- Select 1 Main Menu > 2 Scoring.
- Using the 3 Class (Lookup) drop-down arrow (or type-in box), select the class to be scored.
- Click the **4** Score button.
- The 5 Manual Score Sheet for the class opens.
- Using the Master Scoresheets, enter the **6** Judge Score(s) for each entry (or group).
- FVD calculates the **7** Percent for each entry.
- Click **8** Quick Place to sort the entries from highest percent to lowest percent.
- Hand type each place (1, 2, n) in the appropriate 9 Place box.
- Click **10** Close when you are finished. •
- Championship Classes:
  - o Using the Championship Class Sheet, first enter the qualifying entries in the appropriate championship class(es).
  - Then place the class. (Scores are not used.)

|            | 1            | Main Me                   | enu 🚺                             |            |           |            |      | ×          | ]             |
|------------|--------------|---------------------------|-----------------------------------|------------|-----------|------------|------|------------|---------------|
|            |              |                           | 2020 BI                           | ue Ho      | orse Dr   | essage 1   |      |            |               |
|            | S            | how Office                | Scoring Reports f                 | Breed Show | w Reports |            |      |            |               |
|            |              |                           | 2                                 | Manus      | al Scorin |            |      |            |               |
|            |              |                           |                                   | Manua      | ii Sconn  | ig         |      |            |               |
|            |              | K                         | V                                 |            | E         | S          | Н    |            |               |
|            |              | A                         | Jass (Lookup)<br>307 √ ≤<br>Score |            |           |            |      | С          |               |
|            |              | F                         | Р                                 |            | В         | R          | М    |            |               |
| Man        | ual Score Sh | eet 5                     |                                   |            |           |            |      |            | >             |
| lass       |              | Class N                   | lame / Ring                       |            |           |            |      |            |               |
| <b>607</b> | Spor         | t Horse Pro               | spect Yearling Fillie             | 25         |           |            |      |            |               |
|            | Judge at E   |                           | Judge at H                        | Judg       | e at C    | Judge at M |      | Judge a    | at B          |
|            |              |                           |                                   | Bxxxxx     | (S, ST)   |            |      |            |               |
| Time       | Entry #      | Horse / Ri                | der / Test                        |            | Judo      | ge Scores  | Fina | al Score I | Percent Place |
|            | - <b>101</b> | Horse 1<br>First 1 Last 1 |                                   | _          | Г         | <u>.</u>   |      |            |               |
|            | L            | USDF Prosp                | ects In-Hand 2019                 |            | I.        | 6          |      |            | 7 0           |
|            |              |                           |                                   |            |           |            |      | ,          |               |
|            |              |                           |                                   |            |           |            |      |            | Calc          |

## CHAPTER III.6. PRINT A RESULTS REPORT

#### In the FVD User Manual:

- Preliminary Report (rarely used for DSHB classes)
- Final Report

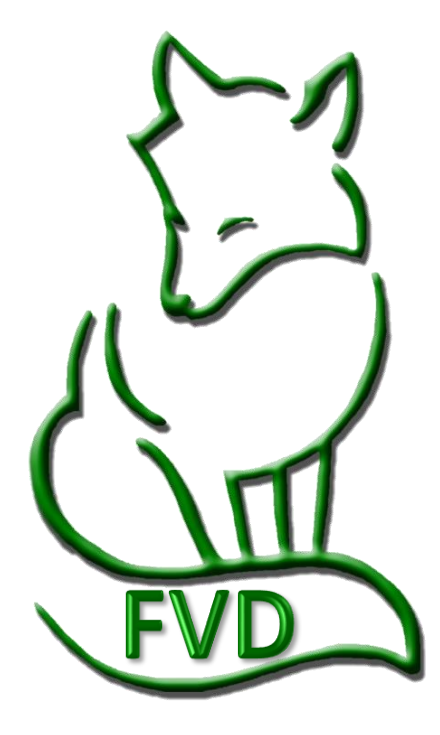

E

58

### CHAPTER III.7. eSCRIBE MODE

See the FVD User Manual. Rarely used for DSHB classes.

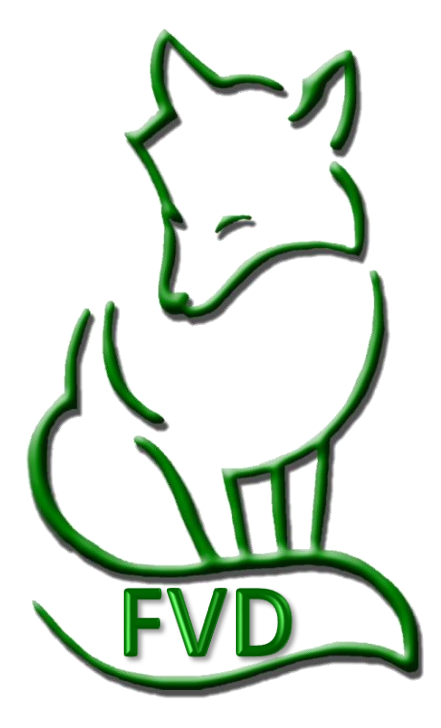

59

### CHAPTER III.8. CLOSE A CLASS

See the FVD User Manual.

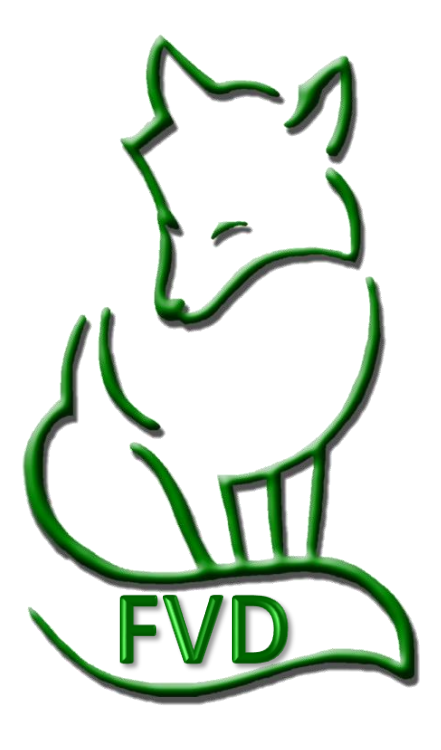

Es

# CHAPTER III.9. UPLOAD SHOW RESULTS TO THE WEB

#### In the FVD User Manual:

- FVD Online Entries, Ride Times, and Results Web Site
- Generate URLs

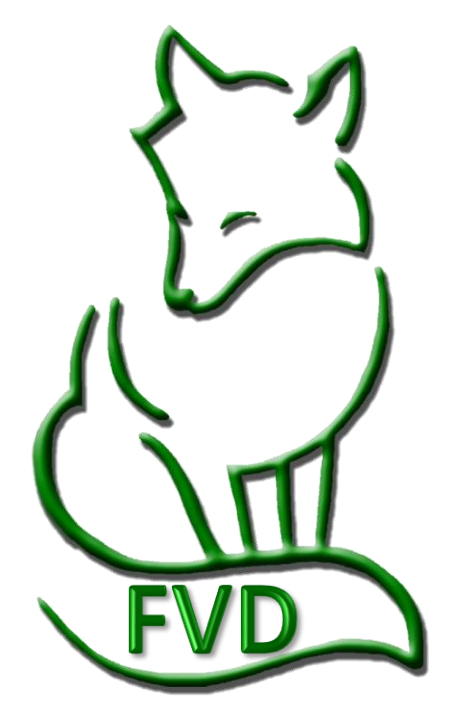

# CHAPTER III.10. HIGH SCORE REPORTS

In the FVD User Manual: (rarely used for DSHB classes)

- Introduction
- Sorted by Level
- Sorted by Status
- *Etc.*

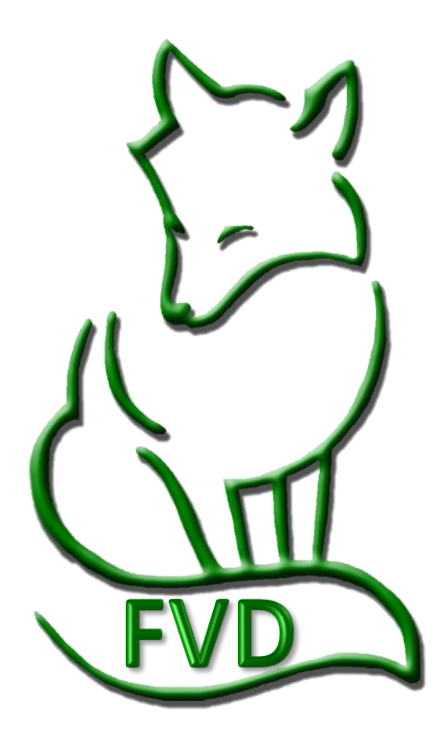

# SECTION IV. AFTER THE SHOW

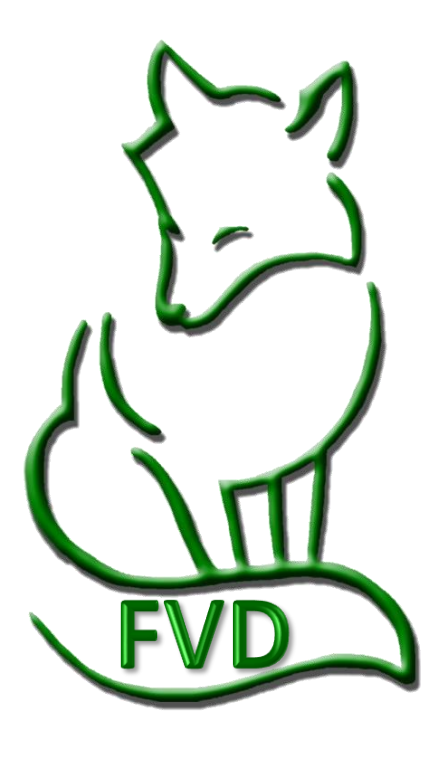

Es

# CHAPTER IV.1. DATA FILE FOR USEF AND USDF

#### In FVD User Manual:

- Split Classes (rarely needed for DSHB classes)
- Create the FVD eScores (\*.dat) File
- Verify the FVD eScores (\*.dat) File Was Saved
- Email \*.dat File to USEF and USDF

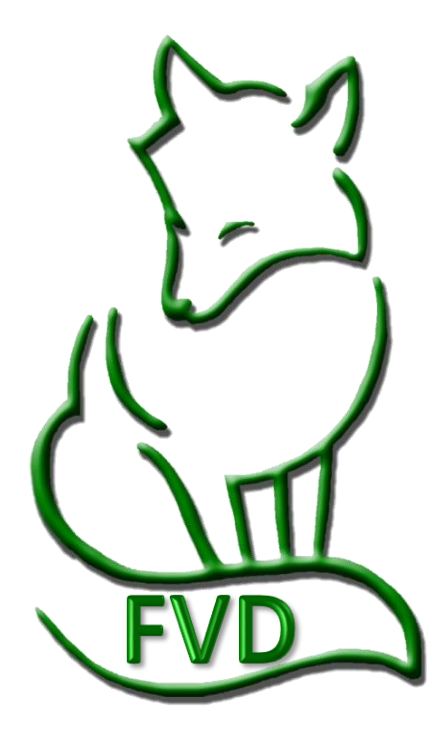

E

64

# CHAPTER IV.2. USEF POST COMPETITION REPORT FORM

#### In FVD User Manual:

- Introduction
- USEF Results Rules
- The Form
- FVD USEF/USDF Post Competition Report
- STEP A: Competition Information
- STEP B: Non-Member Information & Fees
- STEP C: Drug Fees
- STEP D: Ride Fees
- STEP E: Competition Fee
- STEP F: USEF Membership Application Fees
- STEP G: USEF Horse Recording Fees
- STEP H: # of Horses
- STEP I: Number of Spectators
- STEP J: Signature
- STEP K: Total Sue
- STEP L: Payment, Snail Mail to USEF
- Completed Form

# CHAPTER IV.3. USDF REPORT OF FEES

#### In FVD User Manual:

- Introduction
- USDF Guidelines
- The Form
- STEP A: Show Information
- STEP B: Qualifying Ride Fees
- STEP C: Subtotal of Q Fees
- STEP D: (Show) Number
- STEP E: New USDF Ride Fee
- STEP F: Additional Fees
- STEP G: USDF Non-Member Names and Fees
- STEP H: Totals
- STEP I: Online Payment Information
- STEP J: Credit Card Payment Information
- Completed Form
- What to Send to USDF

Es

# CHAPTER IV.4. MEDIA REPORTS

#### In FVD User Manual:

- Simple Score Report for the Media
- [Non-] Simple Score Report for the Media

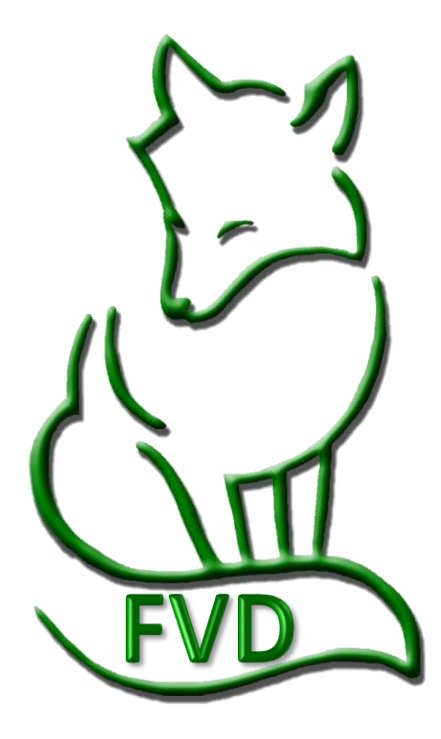

E

67

# SECTION V. EVERY DAY

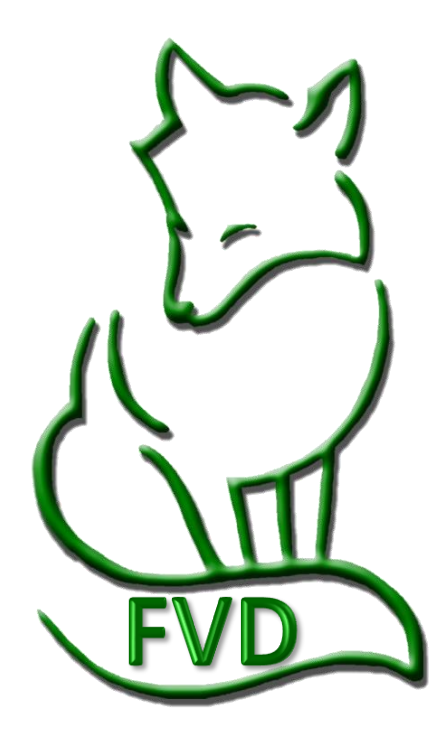

Es

## CHAPTER V.1. BACKUP FILES

#### In the FVD User Manual:

- Introduction
- Files to Backup
- Select and Copy Files to the Clipboard
- Paste Files to and External Storage Device
- Backup Show Template Files
- Create Subfolders for the Backup Files

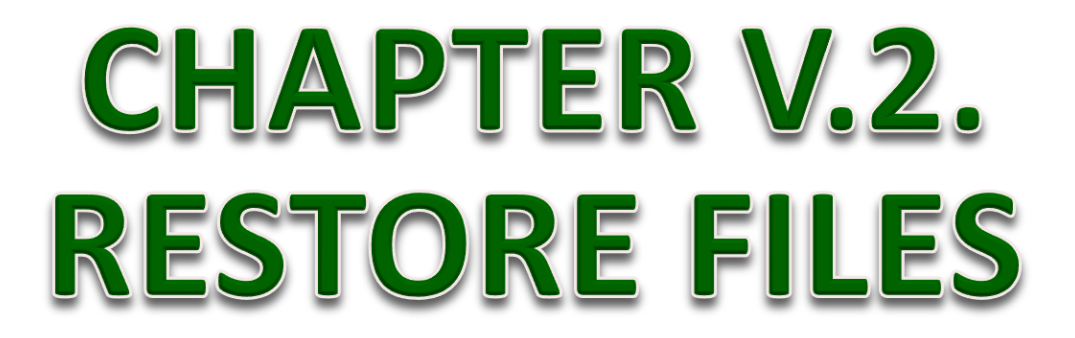

#### In the FVD User Manual:

- Copy and Paste Your Backup File to Your FVD Folder
- Copy and Paste Your Backup Files to Another Computer
- Email Your Files to Another Person

# SECTION VI. APPENDICES

#### FVD User Manual Appendices:

- A. Entry Review and Management Suggestions
- B. USEF and USDF People & Horse Membership Requirements & Exemptions
- C. USEF/USDF and FEI Dressage Tests
- D. Dressage and Other Tests Built into FVD
- E. USEF/USDF.FEI Test Durations and FVD Test Durations
- F. USEF Dressage Section Codes
- G. Equine Canada (EC) Section Codes
- H. Recommended Dressage Class Numbers
- I. Scheduling Sheets
- J. Networking Computers

#### FVD DSHB User Manual Appendices:

DSHB-A. USEF and USDF References DSHB-B. DSHB Definitions (USEF DR203) DSHB-C. DSHB Classes

DSHB-D. Entries (USEF DR205)

DSHB-E. DSHB Scoresheets

DSHB-F. DSHB FVD Tests

DSHB-G. USEF DSHB Section Codes

DSHB-H. Summary of DSHB Classes, Scoresheets, and FVD Tests

# APPENDIX DSHB-A. USEF AND USDF DSHB REFERENCES

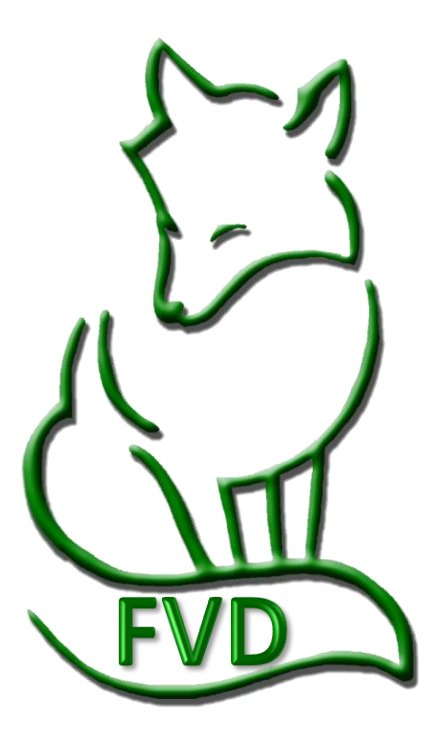

71 🛃

Es

### **SECTION VI. APPENDICES**

### **USEF and USDF DSHB References**

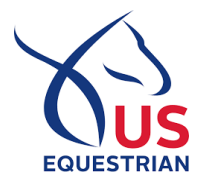

#### **USEF REFERENCES:**

- USEF Rules: See USEF Rulebook, CHAPTER DR, SUBCHAPTER DR-2 DRESSAGE SPORT HORSE BREEDING click here
  - o DR201 Purpose
  - o DR202 General Regulations
  - o DR203 Definitions
  - o DR204 Classes
  - o DR205 Entries
  - DR206 Equipment and Turnout
  - o DR207 General
  - o DR208 Competition Veterinarian
  - DR209 Conduct of Classes
  - DR210 Judging Specifications
  - DR211 Judging Procedures
- USEF Dressage Sporthorse Breeding Handler / Assistant Handler Entry & Release Form click here

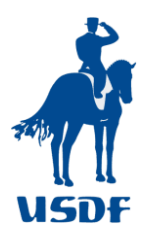

#### **USDF REFERENCES:**

- USDF Dressage Sport Horse Breeding Show Scoresheets <u>click here</u>
- USDF Breeders Championship Series <u>click here</u>
- USDF Education Programs and Events <u>click here</u>
- USDF Breeders Championship Series for New Competitors FAQs <u>click here</u>
- USDF Competition Managers New to Dressage Sport Horse Breeding FAQs <u>click here</u>
- USDF Sport Horse Committee <u>click here</u>
# APPENDIX DSHB-B. DSHB DEFINITIONS (USEF DR203)

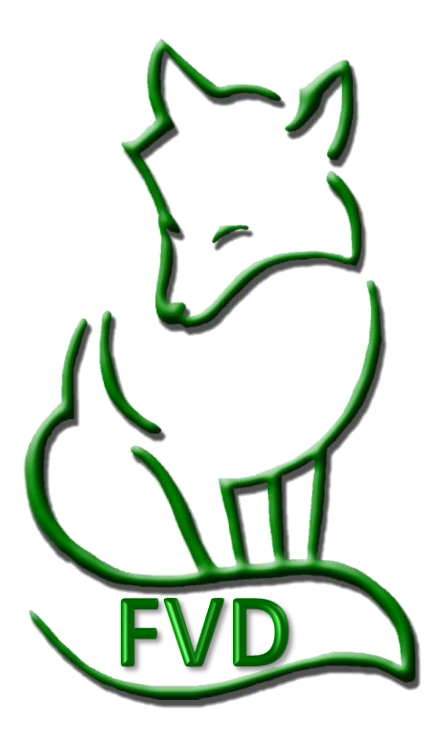

73 凝

# **DSHB** Definitions

**REFERENCE**: USEF Rule Book, CHAPTER DR, SUBCHAPTER DR-2 DRESSAGE SPORT HORSE BREEDING DR203 (<u>click</u> <u>here</u>)

#### USEF DR203 Definitions.

- 1. Stallion—For the purposes of this division only, an ungelded male horse, four years old or older.
- 2. Broodmare—A female horse, four years old or older which is in foal, or is currently nursing.
- **3.** Yeld mare—A female horse, four years old or older, which has previously been bred but is not currently bred or nursing.
- 4. Maiden mare—A female horse, four years old or older, which has never been bred.
- 5. Filly—A female horse, three years old or younger.
- 6. Colt—An ungelded male horse, three years old or younger.
- 7. Gelding—A gelded male horse of any age. Geldings are not eligible to compete in Dressage Breeding Stock In Hand classes. Geldings four years old and older are eligible to compete only in Group, Materiale, Dressage Suitability and Individual Breed classes. Other in-hand classes for mature geldings are not permitted.
- **8.** Young Horse—For purposes of Dressage Sport Horse Breeding only, a filly, colt or gelding three years old or under.
- 9. Mature Horse—A mare, stallion or gelding four years old or older.
- **10.** Dressage Sport Horse Prospect A category of in-hand classes that can be held for Young Horses (fillies, colts, and gelding up to three years of age).
- **11.** *Dressage Breeding Stock*—A category of in-hand classes that can be held only for Mature Horses (mares and stallions four years old and older).
- **12.** *Breeder*—The owner or lessee of the mare at the time of foaling.
- **13.** Age—For competition purposes, any horse is considered to be one year old on the first day of January following the actual date of foaling. In order to compete in any under saddle or materiale class, a horse must be at least 36 months of age at the time of competition.
- **14.** *Handler*—Any person who holds, walks or trots a horse while it is being judged in the competition area or ring for any In-Hand, Group or Championship class, except as noted below.
- **15.** Assistant Handler—Any person, other than the Handler, who holds or walks a horse in the competition area or ring during a class, whether or not it is being judged. An Assistant Handler is permitted only for call-backs after In-Hand or Group classes, for Championships and for handling non-competing mares or foals which accompany another entry in the competition ring. Assistant Handlers may not show a horse at the trot (except for horses not being judged but accompanying a mare or foal that is being judged), and if not Federation members, are exempted from the Federation Show Pass fee, but are otherwise subject to all rules regarding Handlers.
- 16. For competition purposes, a **mare's breeding status** on January 1 will remain the same until December 31 of the same calendar year (i.e., a mare that is in foal or nursing will remain a broodmare for competition purposes after her foal is weaned, regardless of her actual breeding status, until December 31 of the same year. If she is not in foal on January 1 of the next calendar year, she will remain a Yeld mare, for competition purposes, throughout the next calendar year even if she is successfully re-bred during that year). Exception: During the calendar year in which an embryo-transfer recipient mare is due to foal, the embryo-transfer donor mare must compete according to her breeding status on January 1 of the prior year.
- 17. For competition purposes, a stallion is considered "**standing at stud**" if he has been advertised for breeding or has covered a mare (either live cover or artificial insemination) within 12 months of a competition, even if the breeding did not result in a live foal.

# APPENDIX DSHB-C. DSHB CLASSES

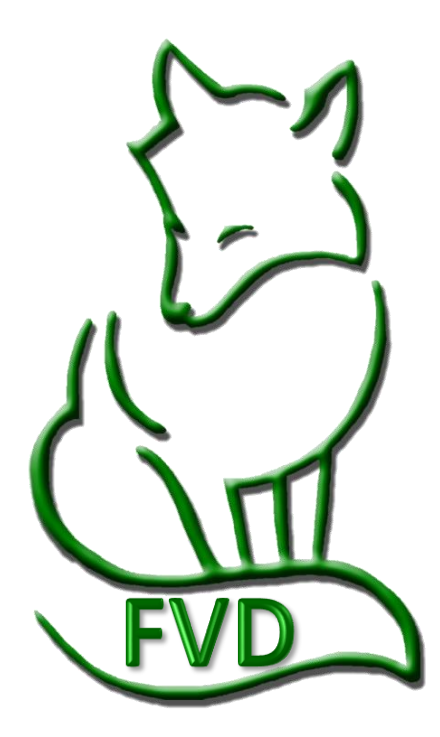

75 凝

# **DSHB** Classes

#### USEF DR204 Classes

- 1.
  - Dressage <u>Sport Horse Prospect</u> In-Hand classes may be held for <u>Young Horses</u>: fillies, colts, and geldings in any age groups three years old and under.
  - Dressage <u>Breeding Stock</u> In-Hand classes may be held for <u>Mature Horses</u>: mares and stallions, age groups four years old and older.

Any of the following classes may be included or combined at the discretion of Competition Management with the exception that:

- In sport horse or breeding classes (in-hand), horses of one sex shall not be judged against those of the opposite sex except in specified Group classes,
- Championship classes or special classes for single breeds (Individual Breed Classes), ponies or amateur or junior/young rider handlers.
- Colts and geldings may be shown together.

#### USEF DR204 Classes

2. The following classes may be offered and may vary at the discretion of Competition Management:

- a. <u>In-Hand Classes</u> (Prize List must specify Sport Horse Prospect or Breeding Stock):
  - [Sport Horse Prospect In-Hand]:
    - Fillies of current calendar year with or without dam (fillies only to be judged);
    - Colts of current calendar year with or without dam (colts only to be judged);
    - Yearling fillies;
    - Yearling colts;
    - Yearling geldings;
    - Two-year-old fillies;
    - Two-year-old colts;
    - Two-year-old geldings;
    - Three-year-old fillies;
    - Three-year-old colts;
    - Three-year-old geldings.
  - [Breeding Stock In-Hand] The following may be divided by age, except suitable to become a broodmare:
    - Four-year-old and older maiden mares;
    - Four-year-old and older broodmares (yeld) without foals;
    - Four-year-old and older broodmares with foals at foot (Mare only to be judged);
    - Suitable to become a broodmare;
    - Four-year-old and older stallions.
  - **Group Classes [In-Hand]** (Multiple ownership is permitted in all classes and owners must be listed for each horse. Horses not required to have shown in individual In-Hand classes):
    - o **Broodmare and foal** (Entered under dam's name. To be judged 50% mare and 50% offspring);
    - Dam and produce (Dam and two or three of her offspring; prize list will specify two or three. Entered under dam's name. To be judged 50% dam and 50% offspring);
    - **Produce of Dam** (with or without dam, two or three offspring. Entered under dam's name. Offspring only to be judged);
    - Sire and Get (sire and two or three of his get. Entered under sire's name. To be judged 50% stallion and 50% get);
    - Get of Sire (without sire, two or three of his get. Entered under sire's name. Get only to be judged);
    - **Breeder's Group** (Group of no more than three horses of any age or sex, all bred by the exhibitor and entered under the exhibitor's name).
    - Family Class (Three mares related in one of three ways: mother and two daughters; mother, daughter and granddaughters; three daughters mother deceased. To be judged 50% overall family quality and 50% improvement in successive breedings.)

Continued on next page...

Fox Village Dressage DSHB User Manual – 2020 Update 1.0.2.

76 凝

# DSHB Classes, Cont'd.

- **b.** <u>Championship Classes</u> may be offered at the discretion of management in accordance with the judging specifications outlined in DR210.5. Details must be included in prize list.
- c. <u>Dressage/Sport Horse Under Saddle Classes</u>. Horses entered in the following classes are not required to have shown in any in-hand or group classes. Classes for the same sex may be combined at the discretion of the management:
  - Three-year-old fillies;
  - Three-year-old colts and geldings;
  - Four-year-old and older mares;
  - Four-year-old and older stallions and geldings;
  - Suitable to Become a Dressage Horse may also be offered as per DR131. Horses are placed and no actual scores are awarded for Suitable to Become a Dressage Horse classes.
- d. <u>Materiale Classes</u> may be offered in the following categories:
  - Three-year-old Fillies,
  - Three-year-old Colts and Geldings,
  - Four and Five-year old Mares, and
  - Four- and Five-year-old Stallions and Geldings.
  - [Other materiale requirements]:
  - Separate classes may be held for Four-year-olds and Five-year-olds at the discretion of Competition Management.
  - Classes for fillies and mares may not be combined with classes for colts, geldings or stallions, except in Materiale Championships classes.
  - Horses will be evaluated according to the criteria listed on the "USDF Materiale Class" Scoresheet, and classes must be conducted according to the USDF "Procedures to Host USDF Materiale Classes."
  - Horses or ponies may not be required to show in any in-hand, group or under saddle class in order to compete in a Materiale Class.
  - Individual Breed Classes (i.e., special classes for single breeds) may be offered for horses of the same breed or breed registry. Eligibility requirements for these classes must be listed in the prize list.
  - Horses of the opposite sex may be shown together.
  - USDF Sport Horse Prospect scoresheets must be used in all IBC classes.
- d. Classes for Amateur and/or Jr/YR Handlers may be offered.
  - Amateur handlers must have current USEF amateur certification.
  - Stallions are permitted in these classes unless prohibited in the prize list.
  - Any other eligibility requirements for horses and handlers must be stated in the prize list.
  - The USDF Amateur Handler scoresheet must be used for Jr/YR as well as Amateur Handler classes.
- d. Pony classes are:
  - Limited to animals not over 148 centimeters without shoes, or 149 centimeters with shoes and otherwise in compliance with DR134.
  - Entries in pony classes open to animals under age three must present evidence that (1) sire and/or dam (either or both) are registered with a pony breed or (2) sire and/or dam have valid USEF Pony Measurement Cards.
  - Measurement of animals under age three is not permitted. (See DR135)
  - Ponies of the opposite sex may be shown together. (See DR204.1)

# DSHB Classes > Sport Horse Prospect (In Hand)

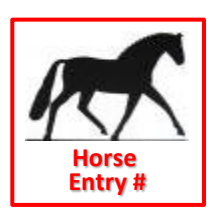

#### Scoresheets:

- USDF Sport Horse Prospects (In Hand) Individual Scoresheet (one sheet per horse entered in the class)
- USDF Sport Horse Prospects (In Hand) Master Scoresheet (one sheet per class; usually used by scoring, not the judge)

#### USEF DR204 Classes.

#### 2.a. In-Hand Classes.

- Sport Horse Prospect [In-Hand]:
  - Fillies of current calendar year with or without dam (fillies only to be judged);
  - Colts of current calendar year with or without dam (colts only to be judged);
  - Yearling fillies;
  - Yearling colts;
  - Yearling geldings;
  - Two-year-old fillies;
  - Two-year-old colts;
  - Two-year-old geldings;
  - Three-year-old fillies;
  - Three-year-old colts;
  - Three-year-old geldings.

#### USDF Dressage Sport Horse Prospects (In-Hand) Scoresheet (2105)

- 1. Horses of one sex may not be judged against those of the opposite sex except in specified Group classes, Championship classes or special classes for single breeds or amateur/junior/young rider handlers.
- 2. ...
- 3. ...
- 4. After all horses have been shown on the triangle, some or all may be recalled to be shown in groups at a walk and trot. If horses may be recalled, the prize list or program must state that this procedure will be used.
- 5. When two or more judges are officiating, they may agree to use the same score sheets and agree on each score before informing the scribe, or they may judge independently. Class cards alone are not permitted for individual in-hand classes.
- 6. ...
- 7. Scores must be reported as a total based on the percentages allowed in each judging category, against a possible total of 100%, and all scores and placings must be published. Unofficial scores may be published during the class and/or final scores may be published at the end of each class. Decimals may be used in scoring.
- 8. Tied scores shall be broken first by referring to movement scores. If still tied, the tie may be broken at the judge's discretion, by the use of decimals, or the horses may be examined again (movement only). If a class is judged by more than one judge, the judges may consult and arrive at one agreed upon placement. [Ties in USDFBC Finals classes will remain tied.]

| 9                                                                                                    |
|----------------------------------------------------------------------------------------------------|
| <i>10</i>                                                                                                   |
| <i>11</i>                                                                                                   |
| <i>12</i>                                                                                                   |
| 13. Each horse, including non-competing mares accompanying foals, must have a separate Handler or Assistant |
| Handler at all times.                                                                                       |
| <i>14</i>                                                                                                   |
| 15                                                                                                    |

- 15. ...
- 16. ...
- 17. ...

# DSHB Classes > Sport Horse Breeding Stock (In Hand)

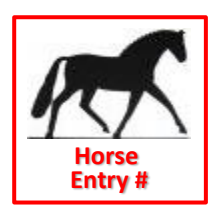

#### Scoresheets:

- USDF Sport Horse Breeding Stock (In Hand) Individual Scoresheet (one sheet per horse entered in the class)
- USDF Sport Horse Breeding Stock (In Hand) Master Scoresheet (one sheet per class; usually used by scoring, not the judge)

#### USEF DR204 Classes.

#### 2.a. In-Hand Classes.

- Breeding Stock [In-Hand]: The following may be divided by age, except suitable to become a broodmare:

   Four-year-old and older maiden mares;
  - Four-year-old and older broodmares (yeld) without foals;
  - Four-year-old and older broodmares with foals at foot (mare only to be judged);
  - Suitable to become a broodmare;
  - Four-year-old and older stallions.

#### USDF Dressage Sport Horse Breeding Stock (In Hand) Scoresheet (2015)

- 1. Horses of one sex may not be judged against those of the opposite sex except in specified Group classes, Championship classes or special classes for single breeds or amateur/junior/young rider handlers.
- 2. ... 3. ...
- 4. After all horses have been shown on the triangle, some or all may be recalled to be shown in groups at a walk and trot. If horses may be recalled, the prize list or program must state that this procedure will be used.
- 5. When two or more judges are officiating, they may agree to use the same score sheets and agree on each score before informing the scribe, or they may judge independently. Class cards alone are not permitted for individual in-hand classes.
- 6.
- 7. Scores must be reported as a total based on the percentages allowed in each judging category, against a possible total of 100%, and all scores and placings must be published. Unofficial scores may be published during the class and/or final scores may be published at the end of each class. Decimals may be used in scoring.
- 8. Tied scores shall be broken first by referring to movement scores. If still tied, the tie may be broken at the judge's discretion, by the use of decimals, or the horses may be examined again (movement only). If a class is judged by more than one judge, the judges may consult and arrive at one agreed upon placement. [Ties in USDFBC Finals classes will remain tied.]
- 9. ...
- 10. ...
- 11. ...
- 12. ...
- 13. Each horse, including non-competing mares accompanying foals, must have a separate Handler or Assistant Handler at all times.
- 14. ...
- 15. ...
- 16. ...
- 17. ...

# DSHB Classes > Sport Horse Group Class (In Hand)

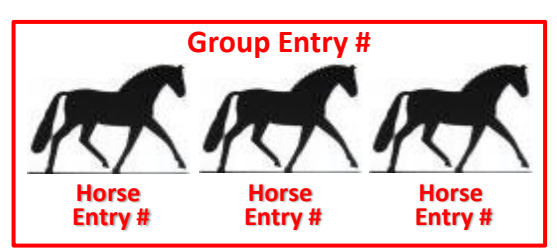

#### Scoresheets:

- USDF Sport Horse Group (In Hand) Individual Scoresheet (one sheet per entry = one group of horses)
- USDF Sport Horse Group(In Hand) Master Scoresheet (one sheet per class)

#### USEF DR204 Classes.

2.a. In-Hand Classes.

- **Group Classes [In-Hand]** (Multiple ownership is permitted in all classes and owners must be listed for each horse. Horses not required to have shown in individual In-Hand classes):
  - o Broodmare and foal (Entered under dam's name. To be judged 50% mare and 50% offspring);
  - **Dam and produce** (Dam and two or three of her offspring; prize list will specify two or three. Entered under dam's name. To be judged 50% dam and 50% offspring);
  - **Produce of Dam** (with or without dam, two or three offspring. Entered under dam's name. Offspring only to be judged);
  - Sire and Get (sire and two or three of his get. Entered under sire's name. To be judged 50% stallion and 50% get);
  - Get of sire (without sire, two or three of his get. Entered under sire's name. Get only to be judged);
  - **Breeder's Group** (Group of no more than three horses of any age or sex, all bred by the exhibitor and entered under the exhibitor's name).
  - Family Class (Three mares related in one of three ways: mother and two daughters; mother, daughter and granddaughters; three daughters mother deceased. To be judged 50% overall family quality and 50% improvement in successive breedings.)

#### USDF Dressage Sport Horse Breeding Stock (In Hand) Scoresheet (2015)

- 1. Horses of one sex may not be judged against those of the opposite sex except in specified Group classes, Championship classes or special classes for single breeds or amateur/junior/young rider handlers.
- 2. ...
- 3. ...
- 4. After all horses have been shown on the triangle, some or all may be recalled to be shown in groups at a walk and trot. If horses may be recalled, the prize list or program must state that this procedure will be used.
- 5. When two or more judges are officiating, they may agree to use the same score sheets and agree on each score before informing the scribe, or they may judge independently. Class cards alone are not permitted for individual in-hand classes.
- 6. ...
- 7. Scores must be reported as a total based on the percentages allowed in each judging category, against a possible total of 100%, and all scores and placings must be published. Unofficial scores may be published during the class and/or final scores may be published at the end of each class. Decimals may be used in scoring.
- 8. Tied scores shall be broken first by referring to movement scores. If still tied, the tie may be broken at the judge's discretion, by the use of decimals, or the horses may be examined again (movement only). If a class is judged by more than one judge, the judges may consult and arrive at one agreed upon placement. [Ties in USDFBC Finals classes will remain tied.]
- 9. ...
- 10. ...
- 11. ...
- 12. ...
- 13. Each horse, including non-competing mares accompanying foals, must have a separate Handler or Assistant Handler at all times.
- 14. ...
- 15. ...
- 16. ...
- 17. ...

# DSHB Classes > Sport Horse Prospect (Under Saddle), Suitable to Become a Dressage Horse

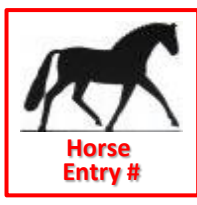

#### Scoresheets:

- USDF Sport Horse Prospect (Under Saddle) Individual Scoresheet (see below for use)
- USDF Sport Horse Prospect (Under Saddle) Master Scoresheet (see below for use)

#### USEF DR204 Classes.

2.c. Dressage/Sport Horse Under Saddle Classes. Horses entered in the following classes are not required to have shown in any in-hand or group classes. Classes for the same sex may be combined at the discretion of the manaaement:

- Three-year-old fillies;
- Three-year old colts and geldings;
- Four-year-old and older mares;
- Four-year-old and older stallions;
- Suitable to Become a Dressage Horse may also be offered as per DR132. Horses are placed and no actual scores are awarded for Suitable to Become a Dressage Horse classes.

#### USEF DR132 Suitable to Become a Dressage Horse.

- Open to horses that have not competed in any test above the First Level that are under seven years of age.
- To be shown at a walk, trot and canter both ways of the ring.
- To be judged on the horse's potential to become a Dressage mount.
- Horses are placed and no actual scores awarded.

#### USDF Sport Horse Prospects (Under Saddle) Scoresheet

- In order to compete in any under saddle or materiale class, a horse must be at least 36 months of age at the 1. time of competition.
- Horses of one sex may not be judged against those of the opposite sex except in specified Group classes, 2. Championship classes or special classes for single breeds or amateur/junior/young rider handlers.
- 3.
- Depending on local conditions, under saddle classes may be divided at the judge's discretion. 4.
- 5. When two or more judges are officiating, they may agree to use the same score sheets or class cards and agree on each score before informing the scribe, or they may judge independently. Class cards, rather than individual score sheets, are permitted for Under Saddle and Materiale classes only.
- Horses may be placed in under saddle classes with no actual scores awarded. 6.
- 7. 8.
- 9. Scores must be reported as a total based on the percentages allowed in each judging category, against a possible total of 100%, and all scores and placings must be published. Unofficial scores may be published during the class and/or final scores may be published at the end of each class. Decimals may be used in scoring.
- 10. Tied scores shall be broken first by referring to movement scores. If still tied, the tie may be broken at the judge's discretion, by the use of decimals, or the horses may be examined again (movement only). If a class is judged by more than one judge, the judges may consult and arrive at one agreed upon placement.
- 11.
- 12. If the schedule permits, management may allow time for questions from competitors to judges at the end of the show.
- 13. ...
- 14. ...
- 15. ...
- 16. Riders in any Under Saddle (including Suitability) or Materiale class are permitted to ride only one horse per class, including classes divided for judging purposes per DR209.3. 17. Mares may not compete under saddle or in materiale classes after their eighth month of pregnancy or within
- three months after foaling.

#### USDF Dressage Sport Horse Breeding Show Scoresheets Instructions USDF Dressage Sport Horse Prospects (Under Saddle) Scoresheets

- Individual This sheet is to be used only in small under saddle classes where it is desirable and practical to return an individual scoresheet to each entry.
- <u>Master</u> This sheet to be used in large under saddle classes where it is not practical to return an individual scoresheet to each entry, or in classes where horses will be placed, with no actual scores awarded. It is not required to give movement and conformation scores in under saddle classes.

81

# DSHB Classes > Championship Classes > USEF Rules, USDF Scoresheet Directives

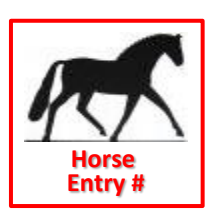

#### Scoresheets:

USDF Sport Horse Championship Scoresheet (one sheet per class)

#### USEF DR204 Classes.

**2.b.** <u>Championship Classes</u> may be offered at the discretion of management in accordance with the judging specifications outlined in DR210.5. Details must be included in prize list.

#### USEF DR210 Judging Specifications

**5. Championship Classes.** More than one judge may officiate. The judge(s) will re-evaluate the entries, with or without awarding scores. All horses must be re-evaluated in the same manner, and all horses must be shown at the walk and trot (and canter, in applicable classes). If the number of entries is sufficient, a champion, reserve champion and third place reserve must be named in qualifying classes for the USDF Breeders Championship series. In USDF Breeders Championship classes, refer to USDFBC guidelines. Horses in USDF Breeders Championship classes must be shown individually on the triangle at the walk and trot, and standing for conformation. Each horse must be evaluated in the same manner and callbacks are permitted.

#### USDF Dressage Sport Horse Championship Class Scoresheet

The Following Championship Classes may be offered at the discretion of management. Details must be included in the prize list.

- Filly Championship: For filly classes of the current calendar year up to and including age 3.
- Colt Championship: For colt classes of the current calendar year up to and including age 3.
- Young Horse Championship: Open to Champion & Reserve Champion Filly & Colt Championship classes.
- Mare Championship: For Brood, maiden and yeld mare classes.
- Stallion Championship: For Stallion classes.
- Mature Horse Championship: Open to Champion & Reserve Champion in Mare & Stallion Championship classes.
- **Grand Championship**: Open to winners of all Championship (in-Hand) classes, or to Champion & Reserve Champion in Young Horse & Mature Championship classes.
- Under Saddle Championship: For all under saddle classes.

**NOTE:** This scoresheet is NOT to be used in USDF Breeders Championship Series Final classes. In USDF Breeders Championship Series Final classes, refer to USDFBC guidelines. Horses in USDF Breeders Championship Series Final classes must be shown individually on the triangle at the walk and trot, and standing for conformation. Individual scoresheets are required for USDF Breeders Championship Series Final classes.

#### USDF Dressage Sport Horse Breeding Show Scoresheets Instructions USDF Dressage Sport Horse Championship Class Sheet

- MUST be used to list horses qualified to enter championship classes. A copy of this sheet with pertinent
  information completed must be provided to the judge(s) at the beginning of each championship class. Judges
  must mark champion, reserve champion and third place reserve using this score sheet. The "Place" column on
  the right of the sheet is for the Championship class, not for the class from which the horses qualified.
- Please note that although these sheets provide a space for entering the prior score (from the qualifying class) of each entry, shows are not required to transfer this information, and may choose to leave the space blank. If the previous score is listed, it is to be used by the judge(s) for reference only, not for placing the class. USEF rules require that all entries must be re-judged in the same manner, in all Championship classes.

82

# DSHB Classes > USDF Breeders' Championship Series

The following applies to the USDF Breeders' Championship Series (USDFBC):

**USDF BREEDERS' CHAMPIONSHIP SERIES** (<u>click here</u> for more USDF information)

- The USDF Breeders Championship Series program is designed to promote breeders and showcase quality sport horses.
- Each series will consist of three qualifying events in designated geographical areas of the United States, which lead to a final event in each series.
  - Exhibitors compete at qualifying events for the:
    - Champion and reserve champion filly,
    - o [Champion and reserve champion] colt/gelding,
    - o [Champion and reserve champion] mare, and
    - o [Champion and reserve champion] stallion.
- These horses are then invited to compete in each of their respective classes, in the final event of that series, which is where the USDF Breeders Championship Series Grand Champion and Reserve Grand Champion Current Year Foal, Filly, Colt/Gelding, Mare, and Stallion will be determined.

# DSHB Classes > Materiale > USEF Rules

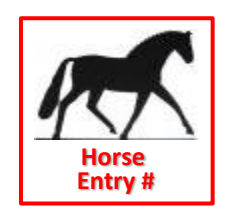

#### Scoresheet:

USDF Materiale Scoresheet (one sheet per class)
 Color: Ivory

#### USEF DR204 Classes.

2.d. <u>Materiale Classes</u> may be offered in the following categories:

- Three-year-old Fillies,
- Three-year-old Colts and Geldings,
- Four and Five-year old Mares, and
- Four- and Five year-old Stallions and Geldings.

Classes for fillies and mares may not be combined with classes for colts, geldings or stallions, except in Materiale Championships classes. Horses will be evaluated according to the criteria listed on the "USDF Materiale Class" Scoresheet, and classes must be conducted according to the "Procedures to Host USDF Materiale Classes." Horses or ponies may not be required to show in any in-hand, group or under saddle class in order to compete in a Materiale Class.

#### USEF DR133 Materiale Classes:

- 1. Dressage Competitions may offer Materiale classes in the following categories:
  - Three-year old Fillies,
  - Three-year old Colts and Geldings,
  - Four and Five-year old Mares, and
  - Four and Five-year old Stallions and Geldings.

Classes for fillies and mares may not be combined with classes for colts, geldings or stallions.

- 2. Horses will be evaluated according to the criteria listed on the "USDF Materiale Class Scoresheet," and classes must be conducted according to the USDF "Procedures to Host USDF Materiale Classes".
- 3. When Materiale classes are held at a Dressage Competition that offers only Dressage classes, or both Dressage and Dressage Sport Horse Breeding classes, they may be judged by any classification of Dressage judge.

# DSHB Classes > Materiale > USDF Guidelines

#### USDF Materiale Class Scoresheet (2015)

The following Materiale Classes may be offered at any US Equestrian Federation licensed competition, including those offering Dressage Sport Horse Breeding classes, or competitions offering only dressage classes (see USEF DR134 & DR204.2.d:

• [As in USEF Rules]

#### Materiale Classes must be conducted according to the following rules and procedures:

- Horses will be evaluated according to the criteria listed on the "USDF Materiale Class Scoresheet, and classes must be conducted according to the USDF "Procedures to Host USDF DSHB Materiale Classes." Horses or ponies may not be required to show in any in-hand, group or under saddle class in order to compete in a Materiale Class. (USEF DR134 and DR204.2.d)
- 2. Entries in Materiale and Under Saddle classes must be issued a separate number only if the rider did not also show the same horse in hand. Rider's dress must conform to USEF DR120.1.
- 3. Saddlery and Equipment must conform to USEF DR121, except that all horses using a bridle are required to compete in a snaffle pictured in Chapter DR, Subchapter DR121, Figure 1A.
- 4. Horses will be evaluated under saddle at the walk, trot and canter in both directions of the arena. In addition, four and five year old horses may be asked to lengthen the stride at the trot and canter.
- 5. If necessary, classes can be combined as follows: Three-year old fillies may be shown with four and five-year old mares, and three-year old colts and geldings may be shown with four and five-year old stallions and geldings. However, classes for fillies and mares may NOT be combined with classes for colts, geldings or stallions (except in Materiale Championship classes), and horses may NOT be asked to lengthen stride at trot or canter when three-year olds are shown together with older horses.
- 6. Depending on local conditions, Materiale classes may be divided at the judge's discretion, However, it is strongly recommended that the size of the groups be limited to six horses for cantering, depending on the size of the arena, and if classes are held in a standard dressage arena, no more than six horses should be worked under saddle at the same time.
- 7. All horses must compete together as a group in Materiale classes. Riders in any Materiale class are permitted to ride only one horse per class, including classes divided for judging purposes per USEF DR209.3.
- 8. Horses must be at least 36 months of age to participate in Materiale classes.
- 9. Mares may not compete under saddle or in Materiale classes after their eighth month of pregnancy or within three months after foaling.
- 10. Unauthorized assistance by individuals outside the competition ring is not permitted.
- 11. For large Materiale classes, shows are advised to provide a sufficient number of secretarial and scoring assistants for the judge (s). A ringmaster is also recommended for these classes.
- 12. A competition with a Federation Licensed Dressage Sport Horse Breeding division must have a Federation licensed Dressage Sport Horse breeding judge and a Federation licensed dressage technical delegate. Guest Cards to judge DSHB classes are granted only to currently licensed foreign FEI Dressage Judges and approved foreign breeding experts. When Materiale classes are held at a Dressage Competition that offers only Dressage classes or both Dressage and Dressage Sport Horse Breeding classes, they may be judged by any classification of Dressage judge.
- 13. Dressage competitions wishing to offer "Dressage Sport Horse Breeding" classes must indicate this on their application for a USEF license. If a competition decides to offer DSHB classes after their USEF license has already been approved, the competition must inform the USEF Competition Services Department that DSHB classes have been added to the schedule. Unless other DSHB classes are offered, a Dressage Competition that offers Materiale classes is not required to list DSHB classes on their USEF license application.
- 14. When two or more judges are officiating, they may agree to use the same score sheets or class cards and agree on each score before informing the scribe, or they may judge independently. Class cards, rather than individual score sheets, are permitted for Under Saddle and Materiale classes only. (USEF DR211.2)
- 15. All pertinent USEF rules must be followed.
- 16. Materiale "Test of Choice" (TOC) classes are not permitted.

85 🏼 🖉

# DSHB Classes > Individual Breed Classes

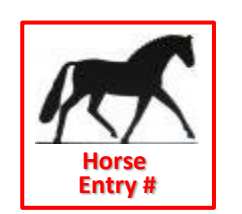

#### Scoresheets:

- USDF Sport Horse Prospects (In Hand) Individual Scoresheet (one sheet per horse in the class)
- USDF Sport Horse Prospects (In Hand) Master Scoresheet (one sheet per class; usually used by scoring, not the judge)

#### USEF DR204 Classes.

**<u>2.e. Individual Breed Classes</u>** (i.e., special classes for single breeds) may be offered for horses of the same breed or breed registry. Eligibility requirements for these classes must be listed in the prize list. Horses of the opposite sex may be shown together. USDF Sport Horse Prospect scoresheets must be used in all IBC classes.

# DSHB Classes > Amateur/Junior/Young Handler Classes

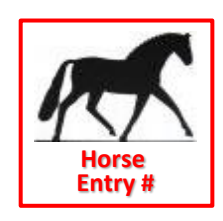

#### Scoresheets:

- USDF Amateur / Junior / Young Handler Individual Scoresheet (one sheet per horse in the class)
- There is no master scoresheet. Show may make their own sheet or use the FVD Handwritten Scoresheet report.

#### USEF DR204 Classes.

**<u>2.f. Classes for Amateur and/or Jr/YR Handlers</u>** may be offered. Amateur handlers must have current USEF amateur certification. Stallions are permitted in these classes unless prohibited in the prize list. Any other eligibility requirements for horses and handlers must be stated in the prize list. The USDF Amateur Handler scoresheet must be used for Jr/YR as well as Amateur Handler classes.

#### USDF Amateur/Junior/YR Handler Scoresheet Amateur or Junior/Young Rider Handler Class

- 1. To be shown in-hand by an Amateur or Junior/Young Rider.
- 2. To be judged on presentation of horse to judge, neatness and appearance of handler, overall condition of horse, handling techniques, appropriate tack and equipment, demonstration of correct training and ability to show horse to best of its ability.
- 3. Handlers showing in this class are eligible to show the same or other horses in additional classes at the same show.

#### Pertinent USEF Rules for Dressage Sport Horse Breeding Classes

- 1. Horses of one sex may not be judged against those of the opposite sex except in specified Group classes, Championship classes or special classes for single breeds or **amateur/junior/young rider handlers**.
- 2. ...
- 3.
- 4. After all horses have been shown on the triangle, some or all may be recalled to be shown in groups at a walk and trot. If horses may be recalled, the prize list or program must state that this procedure will be used.
- 5. Judge(s) must use individual score cards for Amateur/Jr/YR Handler classes.
- 6. When two or more judges are officiating, they may agree to use the same score sheets and agree on each score before informing the scribe, or they may judge independently.
- 7. ...
- 8. Scores must be reported as a total based on the percentages allowed in each judging category, against a possible total of 100%, and all scores and placings must be published. Unofficial scores may be published during the class and/or final scores may be published at the end of each class. Decimals may be used in scoring.
- 9. Tied scores shall be broken first by referring to movement scores (walk and trot presentation). If still tied, the tie may be broken at the judge's discretion, by the use of decimals, or the horses may be examined again (movement only). If a class is judged by more than one judge, the judges may consult and arrive at one agreed upon placement.
- 10. ...
- 11. ...
- 12. ...
- 13. ...
- 14. ...
- 15. ...

#### DSHB Classes > Classes Leading to Championship Classes > Prospects and Breeding Stock

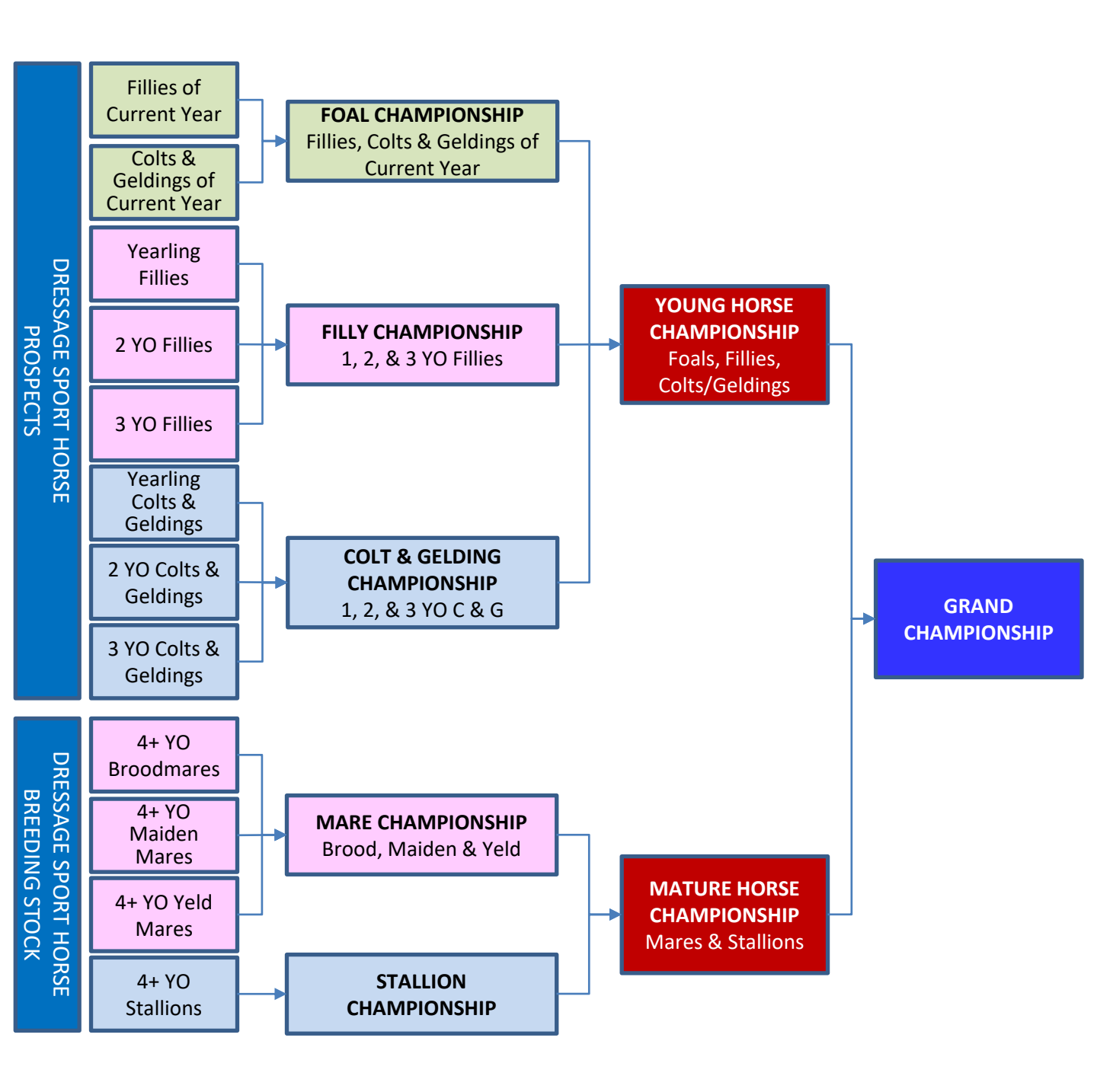

88 凝

# DSHB Classes > Classes Leading to Championship Classes > Under Saddle

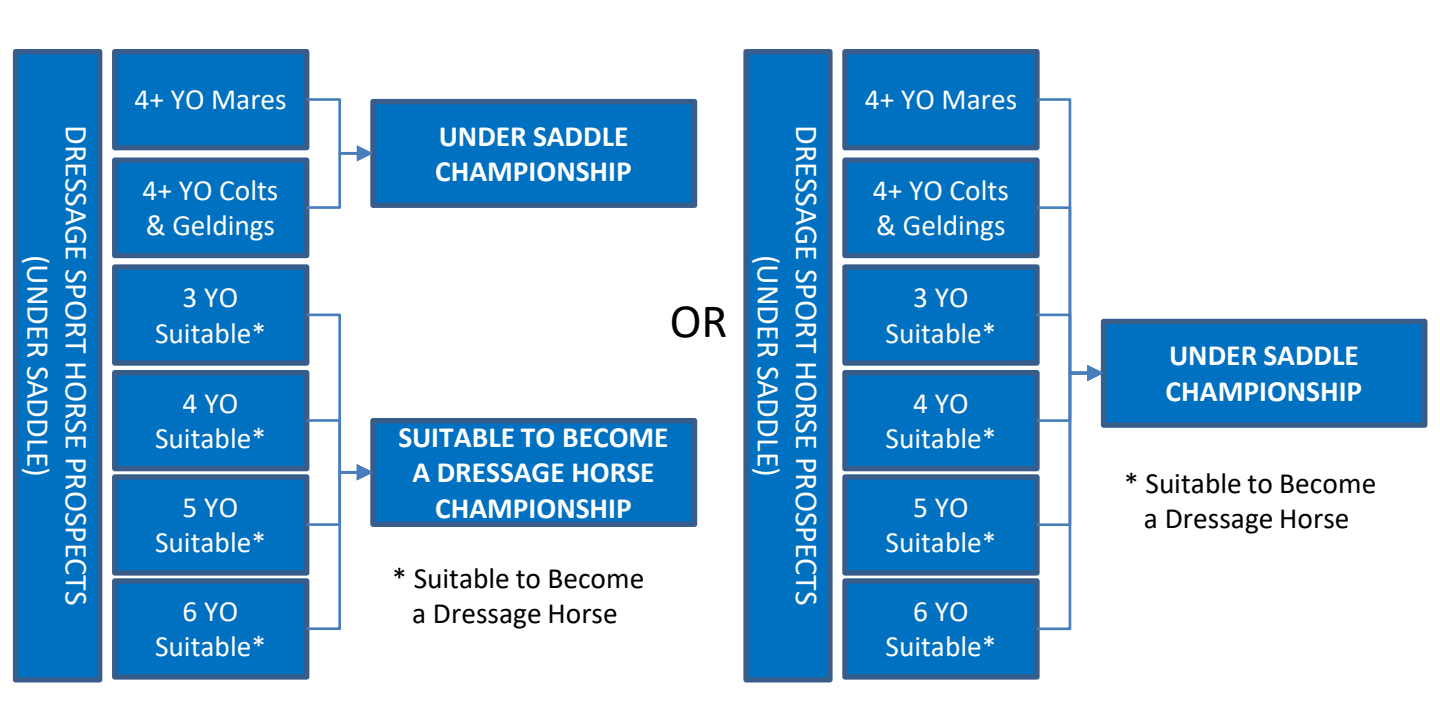

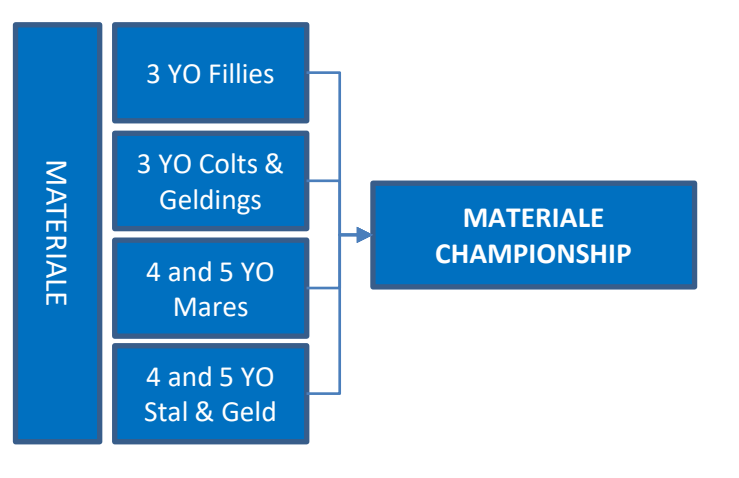

89 凝

# APPENDIX DSHB-D. ENTRIES (USEF DR205)

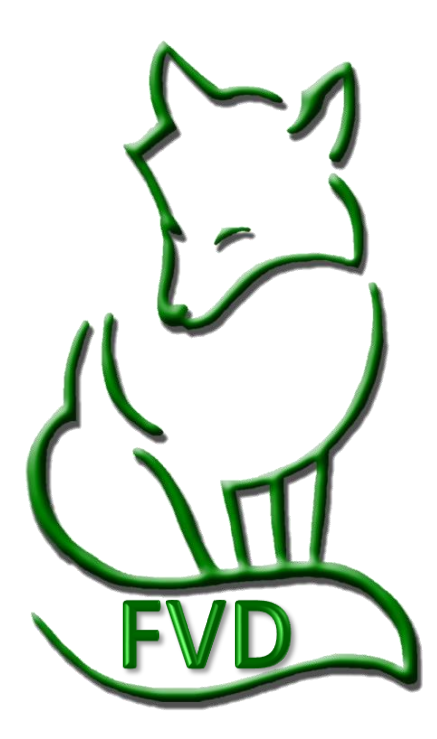

# **DSHB** Entries

#### USEF DR205 Entries.

- 1. Entries in produce of dam and get of sire classes must be made by the owner of the dam or sire, or with written permission from the owner, in the name of that dam or sire.
- 2. All offspring entered in produce of dam and get of sire classes must be named on the entry form. Multiple ownership is permitted, and owners must be listed.
- 3. Each horse entered in a group class must have an individual entry form completed and on file with the competition secretary, even if the horse is not competing in other classes. USEF fees and at least a USEF HID must be submitted for each horse in a group entry.
- 4. Mares may not compete under saddle or in materiale classes after their eighth month of pregnancy or within three months after foaling.
- 5. Any and all handlers (including Assistant Handlers) of horses in the competition ring are required to sign an entry blank (see GR908.2). Handlers must be Federation members or pay a Show Pass fee. Assistant Handlers need not be Federation members and are exempted from the Show Pass fee. Only handlers and assistant handlers may act as whip assistants in the competition ring.
- 6. All handlers, assistant handlers and whip assistants entering the competition ring must be identified by show management with a wristband or other form of identification to ensure each individual has signed an entry form and/or separate handler/assistant handler release form. Wristbands or other types of identification for handlers and assistant handlers must be of a type not transferable to another person. Competition areas must be monitored by ring stewards to ensure that only eligible handlers and assistant handlers are permitted to enter the arena. Judges must excuse horses with handlers and/or assistant handlers who are not properly identified.

7. ...

Fox Village Dressage DSHB User Manual – 2020 Update 1.0.2.

# **APPENDIX DSHB-E. DSHB SCORESHEETS**

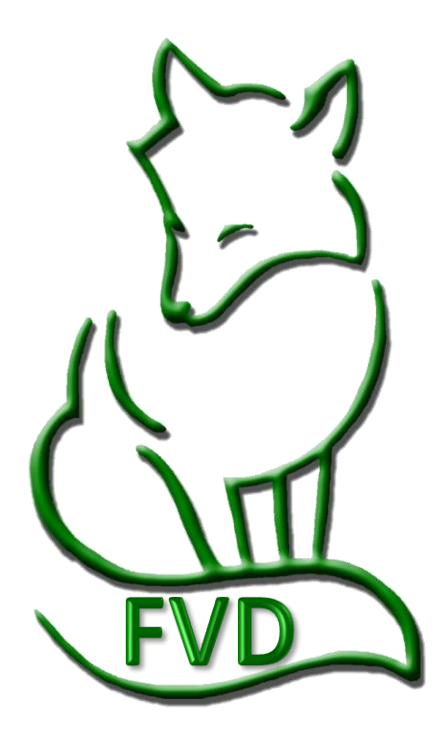

# **DSHB Scoresheets**

| SCORESHEET                           | 2019<br>INDIVIDUAL<br>CLASS<br>SCORESHEET | 2019<br>MASTER<br>CLASS<br>SCORESHEET | PAPER<br>COLOR<br>(OPTIONAL) |
|--------------------------------------|-------------------------------------------|---------------------------------------|------------------------------|
| Sport Horse Prospect (In Hand)       | <u>click here</u>                         | <u>click here</u>                     | yellow                       |
| Sport Horse Breeding Stock (In Hand) | <u>click here</u>                         | <u>click here</u>                     | pink                         |
| Sport Horse Group Class (In Hand)    | <u>click here</u>                         | <u>click here</u>                     | blue                         |
| Sport Horse Prospect (Under Saddle)  | <u>click here</u>                         | <u>click here</u>                     | green                        |
| Sport Horse Championship Class       | NA                                        | <u>click here</u>                     | tan                          |
| Sport Horse Materiale Class          | NA                                        | <u>click here</u>                     | ivory                        |
| Amateur / Junior/Young Handler Class | <u>click here</u>                         | See NOTE                              | white                        |

**NOTE:** The Amateur / Junior/Young Handler scoresheet is an individual scoresheet. To record the class results, you may want to use the FVD Handwritten Scoresheet or create your own master scoresheet.

See the USDF Dressage Sport Horse Breeding Show Scoresheets instructions – <u>click here</u>.

# APPENDIX DSHB-F. DSHB FVD TESTS

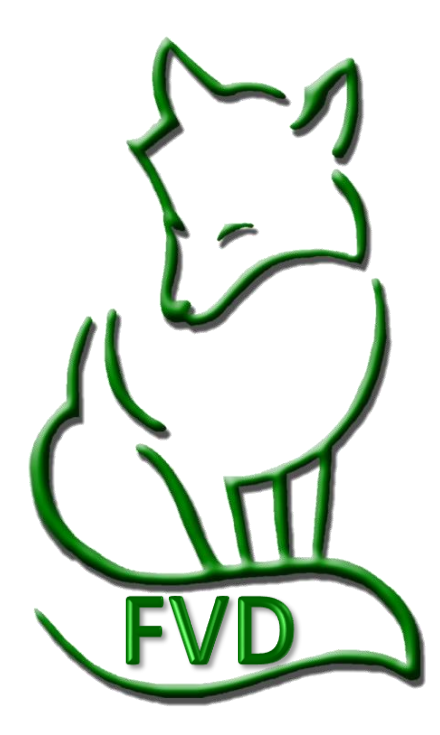

#### Materiale does not have an individual scoresheet. 2019 USDF Materiale Class Scoresheet

Cowboy Dressage Challenge W/Int Gait Test 1 Cowboy Dressage Challenge W/W Test 1 Cowboy Dressage Challenge Walk, Jog 1 Cowboy Dressage Challenge Walk, Jog 2 Cowboy Dressage Challenge Walk, Jog 3 Cowboy Dressage Challenge Walk, Jog 4 Cowboy Dressage Challenge Walk, Jog, Lope 1 Cowboy Dressage Partner Under Saddle W/W Test 1 FEI Para V Team 2017 Cowboy Dressage Partnership Ground W/W Test 1 20: FEI Pony Freestyle 2017 Cowboy Dressage Vaguero Challenge Walk, Jog 2 Cowboy Dressage Vaquero Challenge Walk, Jog 4 Cowboy Dressage Vaquero Challenge Walk-Jog-Lope 1 FEI Pony Team 2018 Cowboy Dressage Walk Jog Freestyle Cowboy Dressage Walk Jog Lope Freestyle Cowboy Dressage Walk, Jog Lope Test 4 Cowboy Dressage Walk, Jog Test 1 Cowboy Dressage Walk, Jog Test 2 Cowboy Dressage Walk, Jog Test 3 Cowboy Dressage Walk, Jog Test 4 Cowboy Dressage Walk, Jog, Lope Test 1 Cowboy Dressage Walk, Jog, Lope Test 2 Cowboy Dressage Walk, Jog, Lope Test 5 Cowboy Dressage Walk, Jog, Lope Test 6 2017 Cowboy Dressage Walk, Jog, Lope Test 7 Cowboy Dressage Y/A Partner Ground Cowboy Dressage Y/A PUS Dressage Seat Equitation EC Walk Trot Test A 2010 EC Walk Trot Test B 2010 EC Walk Trot Test C 2010 EC Walk Trot Test D 2010 FEI 7 Year Old 2018 FEI for 6 Year-Olds 2004 FEI Freestyle for Pony Riders 2017 FEI Freestyle Test for Juniors 2017 FEI Freestyle, Grand Prix 2017 FEI Freestyle, Intermediate I 2017 FEI Grand Prix 2020 FEI Grand Prix Special 2018 FEI Individual Children 2020 FEI Intermediate A 2018 FEI Intermediate B 2020 FEI Intermediate I 2020 FEI Intermediate II 2020 FEI Junior Individual 2018 FEI Junior Prelimin 2018 FEI Junior Team 2018 FEI Para I Freestyle 2017 FEI Para I Individual 2018 FEI Para I Intro A 2018 FEI Para I Intro B 2018 FEI Para I Team 2017 FEI Para II Freestyle 2017 FEI Para II Individual 2018 FEI Para II Intro A 2018 FEI Para II Intro B 2018 FEI Para II Team 2017 FEI Para III Freestyle 2017 FEI Para III Individual 2018 FEI Para III Intro A 2018 FEI Para III Intro B 2018 FEI Para III Team 2017 FEI Para IV Freestyle 2017

#### DSHB FVD Tests

FEI Para IV Individual 2018 FEI Para IV Intro A 2018 FEI Para IV Intro B 2018 FEI Para IV Team 2017 FEI Para V Freestyle 2017 FEI Para V Individual 2018 FEI Para V Intro A 2018 FEI Para V Intro B 2018 FEI Pony Individual 2018 FEI Pony Prelim 2018 FEI Prelim A Children 2020 FEI Prelim for 7 Year Old Horses FEI Prelim. Test for 5-Year-Olds 2009 FEI Prelim. Test for 6-Year-Olds 2009 FEI Preliminary B Children 2020 FEI Prix St. Georges (short) 1997 FEI Prix St. Georges 2018 FEI Regional Indiv 2018 FEI Regional Prelim 2018 FEI Regional Team 2018 FEI Team Children 2020 FEI YH 5 YR Preliminary FEI YH Final for 5-Year-Olds FEI YH Final for 6-Year-Olds FEI YH GP (Nat) 2020 FEI Young Riders Freestyle 2017 FEI Young Riders Individual 2018 FEI Young Riders PSG Team 2018 FEI Young Riders, Prelim 2018 FEI YR Grand Prix 16-25 2015 First Level, Test 1 2019 First Level, Test 2 2019 First Level, Test 3 2019 Fourth Level, Test 1 2019 Fourth Level, Test 2 2019 Fourth Level, Test 3 2019 Gaited Cowboy Dressage Walk Int Gait 3 Gaited Cowboy Dressage Walk, Int G 2 Gaited Cowboy Dressage Walk, Int Gait, Lope Western Dressage Intro Test 4 GP De Dressage-Knockout Introductory Walk-Trot Test A 2019 Introductory Walk-Trot Test B 2019 Introductory Walk-Trot Test C 2019 Olympic Grand Prix Special Online Test Place Holder For TOC classes Prix Caprilli-First Level Prix Caprilli-Second Level Prix Caprilli-Training Level Second Level, Test 1 2019 Second Level, Test 2 2019 Second Level, Test 3 2019 Third Level, Test 1 2019 Third Level, Test 2 2019 Third Level, Test 3 2019 Training Level, Test 1 2019 Training Level, Test 2 2019 Training Level, Test 3 2019 USDF Amateur Handler 2019 USDF DSH Group Class 2019 USDF DSHB Stock In-Hand 2019 USDF DSHP Under-Saddle 2019

USDF First Level Ouadrille Test 2019 USDF Freestyle Quadrille 2019 USDF Freestyle, First Level 2019 USDF Freestyle, Fourth Level 2019 USDF Freestyle, Second Level 2019 USDF Freestyle, Third Level 2019 USDF Freestyle, Training Level 2019 USDF Intro Quadrille Test 2019 USDF Pas de Deux 2019 USDF Prospects In-Hand 2019 USDF Second Level Quadrille Test 2019 USDF Third Level Quadrille Test 2019 USDF Training Level Quadrille Test 2019 USEA Eventing - Advanced Test A 2018 USEA Eventing - Advanced Test B 2018 USEA Eventing - Beginner Novice Test A 2018 USEA Eventing - Beginner Novice Test B 2018 USEA Eventing - Intermediate Test A 2018 USEA Eventing - Intermediate Test B 2018 USEA Eventing - Modified Test A 2018 USEA Eventing - Modified Test B 2018 USEA Eventing - Novice Test A 2018 USEA Eventing - Novice Test B 2018 USEA Eventing - Preliminary Test A 2018 USEA Eventing - Preliminary Test B 2018 USEA Eventing - Training Test A 2018 The tests can be edited or deleted, and new tests can be added USEA Eventing - Training Test B 2018 USEF Brentina Cup 2007 USEF Developing Grand Prix 2019 USEF Developing PSG 2019 USEF First Level Rider Test - 2015 USEF Four-Year-Old Test 2019 USEF Second Level Rider Test 2015 USEF Training Level Rider Test - 2015 Western Dressage Basic Test 1 Western Dressage Basic Test 2 Western Dressage Basic Test 3 Western Dressage Basic Test 4 Western Dressage Intro Test 1 Western Dressage Intro Test 2 Western Dressage Intro Test 3 Western Dressage Level 1 Test 1 Western Dressage Level 1 Test 2 Western Dressage Level 1 Test 3 Western Dressage Level 1 Test 4 Western Dressage Level 2 Test 1 Western Dressage Level 2 Test 2 Western Dressage Level 2 Test 3 Western Dressage Level 2 Test 4 Western Dressage Level 3 Test 1 Western Dressage Level 3 Test 2 Western Dressage Level 3 Test 3 Western Dressage Level 3 Test 4 Western Dressage Level 4 Test 1 Western Dressage Level 4 Test 2 Western Dressage Level 4 Test 3 Western Dressage Level 4 Test 4 Western Freestyle Basic Level Western Freestyle Level 1 Western Freestyle Level 2 Western Freestyle Level 3

The DSHB tests are highlighted here As of February 6, 2020, FYD has these tests, in the order presented, built into the program

95

# APPENDIX DSHB-G. USEF DSHB SECTION CODES

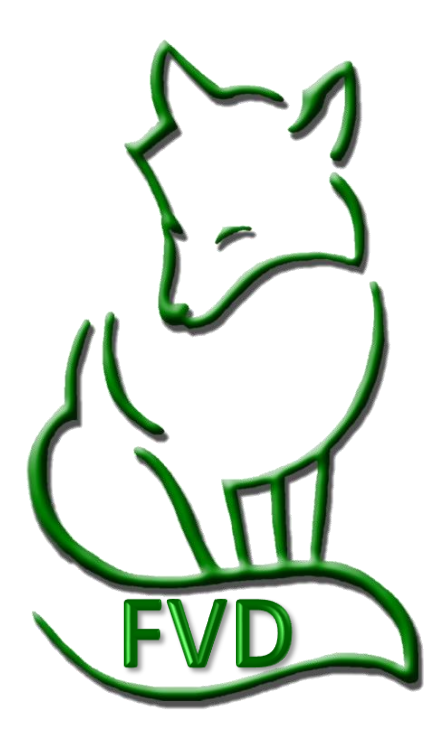

# **USEF DSHB Section Codes**

| USEF CODE | USEF SECTION CODE DESCRIPTION |
|-----------|-------------------------------|
| 5900      | DRESSAGE SPRT HRS BREEDING    |
| 5901      | YRLG DRES. BRDG.              |
| 5902      | 2 YR OLD DRES. BRDG.          |
| 5903      | 3 YR OLD DRES. BRDG.          |
| 5904      | DSHB MATURE HORSE             |
| 5905      | DSHB YOUNG HORSE              |
| 5906      | DSHB 4-YEAR-OLD               |
| 1596      | DRESSAGE BREEDING-MATERIALE   |

# APPENDIX DSHB-H. SUMMARY OF DSHB CLASSES, SCORESHEETS, AND FVD TESTS

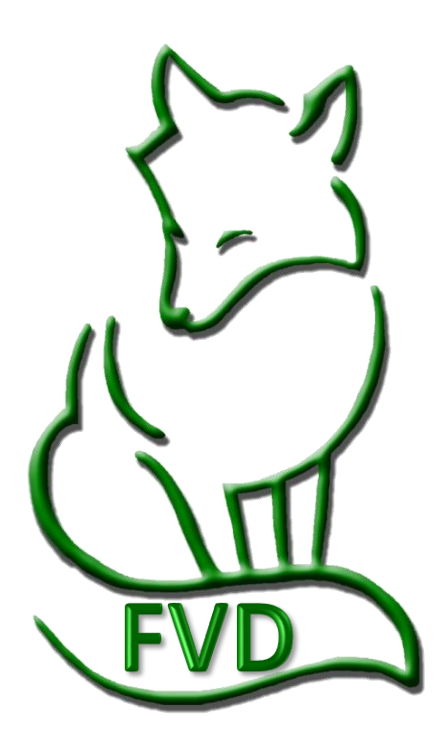

### Summary of DSHB Classes, Scoresheets, and FVD Tests > In-Hand

| In-Hand<br>or<br>Under<br>Saddle | Туре           | Age           | Class Name                                                                                                    | Judging                                                                             | Other                                                                                                    | USDF<br>Score<br>sheet | FVD<br>Test | USEF<br>Sec<br>Code |
|----------------------------------|----------------|---------------|----------------------------------------------------------------------------------------------------|-------------------------------------------------------------------------------------|----------------------------------------------------------------------------------------------------|------------------------|-------------|---------------------|
| In-Hand                          | Prospect       | <1            | Fillies of Current Calendar Year w/ or w/o Dam                                                                                                    | 100% F, C, or G                                                                     | Enter under horse's name.                                                                                        | 1                      | А           | 5905                |
| In-Hand                          | Prospect       | <1            | Colts of Current Calendar Year w/ or w/o Dam                                                                                                    | 100% F, C, or G                                                                     | Enter under horse's name.                                                                                        | 1                      | А           | 5905                |
| In-Hand                          | Prospect       | 1             | Yearling Fillies                                                                                                    | 100% F, C, or G                                                                     | Enter under horse's name.                                                                                        | 1                      | А           | 5901                |
| In-Hand                          | Prospect       | 1             | Yearling Colts                                                                                                    | 100% F, C, or G                                                                     | Enter under horse's name.                                                                                        | 1                      | А           | 5901                |
| In-Hand                          | Prospect       | 1             | Yearling Geldings                                                                                                    | 100% F, C, or G                                                                     | Enter under horse's name.                                                                                        | 1                      | А           | 5901                |
| In-Hand                          | Prospect       | 2             | 2-yo Fillies                                                                                                    | 100% F, C, or G                                                                     | Enter under horse's name.                                                                                        | 1                      | А           | 5902                |
| In-Hand                          | Prospect       | 2             | 2-yo Colts                                                                                                    | 100% F, C, or G                                                                     | Enter under horse's name.                                                                                        | 1                      | А           | 5902                |
| In-Hand                          | Prospect       | 2             | 2-yo Geldings                                                                                                    | 100% F, C, or G                                                                     | Enter under horse's name.                                                                                        | 1                      | А           | 5902                |
| In-Hand                          | Prospect       | 3             | 3-yo Fillies                                                                                                    | 100% F, C, or G                                                                     | Enter under horse's name.                                                                                        | 1                      | А           | 5903                |
| In-Hand                          | Prospect       | 3             | 3-yo Colts                                                                                                    | 100% F, C, or G                                                                     | Enter under horse's name.                                                                                        | 1                      | А           | 5903                |
| In-Hand                          | Prospect       | 3             | 3-yo Geldings                                                                                                    | 100% F, C, or G                                                                     | Enter under horse's name.                                                                                        | 1                      | А           | 5903                |
| In-Hand                          | Breeding Stock | ≥4            | 4-yo & and older maiden mares                                                                                                    | 100% mare                                                                           | Enter under horse's name.                                                                                        | 2                      | В           | 5906                |
| In-Hand                          | Breeding Stock | <u>≥</u> 4    | 4-yo & older broodmares w/o foal                                                                                                    | 100% mare                                                                           | Enter under horse's name.                                                                                        | 2                      | В           | 5906                |
| In-Hand                          | Breeding Stock | <u>&gt;</u> 4 | 4-yo & older broodmares w/ foal at foot                                                                                                    | 100% mare                                                                           | Enter under horse's name.                                                                                        | 2                      | В           | 5906                |
| In-Hand                          | Breeding Stock | <u>≥</u> 4    | Suitable to Become a Broodmare                                                                                                    | 100% mare                                                                           | Enter under horse's name.                                                                                        | 2                      | В           | 5906                |
| In-Hand                          | Breeding Stock | <u>≥</u> 4    | 4-yo & older stallions                                                                                                    | 100% stallion                                                                       | Enter under horse's name.                                                                                        | 2                      | В           | 5906                |
| In-Hand                          | Group          | NA            | Broodmare & Foal                                                                                                    | 50% mare,<br>50% foal                                                               | Enter under dam's name.                                                                                          | 3                      | С           | 5900                |
| In-Hand                          | Group          | NA            | Dam and Produce (dam + 2-3 offspring)                                                                                                    | 50% mare,<br>50% offspring                                                          | Enter under dam's name.<br>Prize list must stipulate 2 or<br>3 offspring.                                        | 3                      | С           | 5900                |
| In-Hand                          | Group          | NA            | Produce of Dam (w/ or w/o dam, 2-3 offspring)                                                                                                    | 100% offspring                                                                      | Enter under dam's name.<br>Prize list must stipulate 2 or<br>3 offspring.                                        | 3                      | С           | 5900                |
| In-Hand                          | Group          | NA            | Sire and Get (sire + 2-3 get)                                                                                                    | 50% sire<br>50% get                                                                 | Enter under sire's name.<br>Prize list must stipulate 2 or<br>3 get.                                             | 3                      | С           | 5900                |
| In-Hand                          | Group          | NA            | Get of Sire (w/o sire, 2-3 get)                                                                                                    | 100% get                                                                            | Enter under sire's name.<br>Prize list must stipulate 2 or<br>3 get.                                             | 3                      | С           | 5900                |
| In-Hand                          | Group          | NA            | Breeder's Group (up to 3 horses, any age or sex, of same breeder)                                                                                                  | 100% horses                                                                         | Enter under breeder's name<br>(person's name or<br>farm/business name).                                          | 3                      | С           | 5900                |
| In-Hand                          | Group          | NA            | Family Class [3 mares related in one of the<br>following ways: (1) dam and 2 daughters; (2)<br>dam, daughter, granddaughter; (3) 3<br>daughters (mother deceased)] | 50% overall<br>family quality,<br>50% improve-<br>ment in succes-<br>sive breedings | Enter under name that<br>represents the group<br>(usually dam name,<br>person's name, or<br>farm/business name). | 3                      | С           | 5900                |

#### **USDF DSHB Scoresheets**

- 1. USDF Dressage Sport Horse Prospects (In-Hand) (Individual & Master)
- 2. USDF Dressage Sport Horse Breeding Stock (In-Hand) (Individual & Master)
- 3. USDF Dressage Sport Horse Group [In-Hand] (Individual & Master)
- 4. USDF Dressage Sport Horse Prospects (Under Saddle) (Individual & Master)
- 5. USDF Materiale Class [Under Saddle] (Master only)
- 6. USDF Dressage Sport Horse Championship Classes (Master only)
- 7. Amateur/Junior/Young Handler [In-Hand] (Individual)

#### **FVD Breed Show Tests**

- A. USDF Prospects In-Hand 2015
- B. USDF DSHB Stock In-Hand 2015
- C. USDF DHS Group Class 2015
- D. USDF DSHP Under-Saddle 2015
- E. USDF Amateur Handler 2015

#### **USEF Section Codes**

1596 DRESSAGE BREEDING-MATERIALE 5900 DRESSAGE SPORT HORSE BREEDING Breeders Group Under Saddle Championships Breed Restricted Classes Amateur/Junior/Young Handler 5901 DSHB YRLG DRESSAGE BREEDING 5902 DSHB 2 YR OLD DRESSAGE BREEDING 5903 DSHB 3 YR OLD DRESSAGE BREEDING 5904 DSHB MATURE HORSE (5 YR AND ABOVE) 5905 DSHB YOUNG HORSE [foals of current year] 5906 DSHB 4 YR OLD DRESSAGE BREEDING

Fox Village Dressage DSHB User Manual – 2020 Update 1.0.2.

99 凝

info@foxvillage.com

# Summary of DSHB Classes, Scoresheets, and FVD Tests > Under Saddle, Championship, Individual Breed Classes, Amateur Handler

| In-Hand Type<br>or<br>Under<br>Saddle |                              | Age           | Class Name                        | Judging      | Other                                                                                                    | USDF<br>Score<br>sheet | FVD<br>Test | USEF<br>Sec<br>Code |
|---------------------------------------|------------------------------|---------------|-----------------------------------|--------------|----------------------------------------------------------------------------------------------------|------------------------|-------------|---------------------|
| Saddle                                | Prospects U/S                | 3             | 3-yo Fillies                      | 100% Horse   | Enter under horse's name.                                                                                                    | 4                      | D           | 5900                |
| Saddle                                | Prospects U/S                | 3             | 3-yo Colts and Geldings           | 100% Horse   | Enter under horse's name.                                                                                                    | 4                      | D           | 5900                |
| Saddle                                | Prospects U/S                | 4             | 4-yo and Older Mares              | 100% Horse   | Enter under horse's name.                                                                                                    | 4                      | D           | 5900                |
| Saddle                                | Prospects U/S                | 4             | 4-yo and Older Stallions          | 100% Horse   | Enter under horse's name.                                                                                                    | 4                      | D           | 5900                |
| Saddle                                | Prospects U/S                | <7            | Suitable to Become a Drsg Horse   | 100% Horse   | Enter under horse's name.                                                                                                    | 4                      | D           | 5900                |
| Saddle                                | Materiale                    | 3             | 3yo Fillies                       | 100% Horse   | Enter under horse's name.                                                                                                    | 5                      | *           | 1596                |
| Saddle                                | Materiale                    | 3             | 3yo Colts and Geldings            | 100% Horse   | Enter under horse's name.                                                                                                    | 5                      | *           | 1596                |
| Saddle                                | Materiale                    | ≥4            | 4 and 5yo Mares                   | 100% Horse   | Enter under horse's name.                                                                                                    | 5                      | *           | 1596                |
| Saddle                                | Materiale                    | ≥4            | 4 and 5yo Stallions and Geldings  | 100% Horse   | Enter under horse's name.                                                                                                    | 5                      | *           | 1596                |
| In-Hand                               | Prospect                     | <u>&lt;</u> 3 | Filly Championship Class          | 100% Horse   | Open to Ch & Res from Filly Classes                                                                                          | 6                      | *           | 5900                |
| In-Hand                               | Prospect                     | ≤3            | Colt Championship Class           | 100% Horse   | Open to Ch & Res from Colt Classes                                                                                           | 6                      | *           | 5900                |
| In-Hand Prospect                      |                              | <u>&lt;</u> 3 | Young Horse Championship Class    | 100% Horse   | Open to Ch & Res from Filly & Colt<br>Champ Classes                                                                          | 6                      | *           | 5900                |
| In-Hand                               | Breeding Stock               | <u>≥</u> 4    | Mare Championship Class           | 100% Horse   | Open to Ch & Res from Mare Classes                                                                                           | 6                      | *           | 5900                |
| In-Hand                               | Breeding Stock               | <u>≥</u> 4    | Stallion Championship Class       | 100% Horse   | Open to Ch & Res from Stallion Classes                                                                                       | 6                      | *           | 5900                |
| In-Hand                               | Breeding Stock               | ≥4            | Mature Horse Championship Class   | 100% Horse   | Open to Ch & Res from Mare & Stallion<br>Classes                                                                             | 6                      | *           | 5900                |
| In-Hand                               | Prospect &<br>Breeding Stock | All           | Grand Championship Class          | 100% Horse   | Open to (1) Winners of all Champ<br>Classes, or (2) open to Ch and Res from<br>Young Horse and Mature Horse Champ<br>Classes | 6                      | *           | 5900                |
| Saddle                                | Prospects U/S                | All           | Under Saddle Championship         | 100% Horse   | Open to Ch and Res from Under Saddle<br>Classes                                                                              | 6                      | *           | 5900                |
| In-Hand                               | Individual Breeds            | Any           | Classes for specific breeds (IBC) | 100% horse   | Enter under horse's name.                                                                                                    | 1                      | А           | 5900                |
| In-Hand                               | AA/JR/YR Handler             | Any           | Amateur and/or JR/YR Handler      | 100% handler | Enter under handler's name.                                                                                                  | 7                      | E           | 5900                |

\* No FVD Test as the class only has a master scoresheet.

#### **USDF DSHB Scoresheets**

- 1. USDF Dressage Sport Horse Prospects (In-Hand) (Individual & Master)
- 2. USDF Dressage Sport Horse Breeding Stock (In-Hand) (Individual & Master)
- 3. USDF Dressage Sport Horse Group [In-Hand] (Individual & Master)
- 4. USDF Dressage Sport Horse Prospects (Under Saddle) (Individual & Master)
- 5. USDF Materiale Class [Under Saddle] (Master only)
- 6. USDF Dressage Sport Horse Championship Classes (Master only)
- 7. Amateur/Junior/Young Handler [In-Hand] (Individual)
- **FVD Breed Show Tests**
- A. USDF Prospects In-Hand 2015
- B. USDF DSHB Stock In-Hand 2015
- C. USDF DHS Group Class 2015
- D. USDF DSHP Under-Saddle 2015
- E. USDF Amateur Handler 2015

#### **USEF Section Codes**

E

100

1596 DRESSAGE BREEDING-MATERIALE 5900 DRESSAGE SPORT HORSE BREEDING Breeders Group Under Saddle Championships Breed Restricted Classes Amateur/Junior/Young Handler 5901 DSHB YRLG DRESSAGE BREEDING 5902 DSHB 2 YR OLD DRESSAGE BREEDING 5903 DSHB 3 YR OLD DRESSAGE BREEDING 5904 DSHB MATURE HORSE (5 YR AND ABOVE) 5905 DSHB YOUNG HORSE [foals of current year] 5906 DSHB 4 YR OLD DRESSAGE BREEDING

Fox Village Dressage DSHB User Manual – 2020 Update 1.0.2.

info@foxvillage.com

# SECTION VII. FVD FUNCTIONS

See FVD User Manual for the Following Program Functions:

- 1. File
- 2. Fox Village Dressage
- 3. Utilities
- 4. Help
- 5. Show Office
- 6. Scoring For DSHB, see next pages
- 7. Reports Pre-Show
- 8. Reposts During-Show
- 9. Reports Post-Show
- 10. Breed Show Reports See next pages
- 11. Fox Village Dressage Online Tools
- 12. Equestrian Entries Integrated Online Tools
- 13. Print Preview

Program Functions specific for DSHB shows are in the following pages.

# FVD FUNCTIONS 6. SCORING FOR DSHB

- Scoring is explained in the FVD User Manual, CHAPTER III.4. SCORING.
- The following describes special scoring functions for DSHB shows the Special Score Report > Breed Tab.

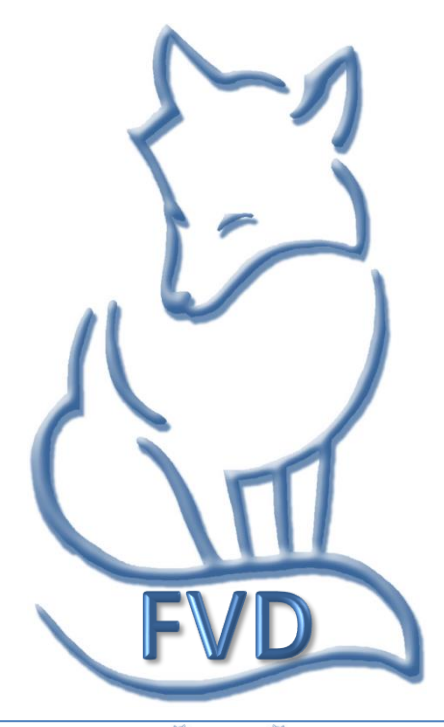

# Scoring > Special Score Report > Breed > Sire Report

PURPOSE: The Sire Report displays, for each class, the results sorted alphabetically by sire name.

- Select **1** Main Menu > **2** Scoring.
- Using the **3** Class (Lookup) drop-down arrow, select ٠ the class to be scored
- Click 
   Special Score Report

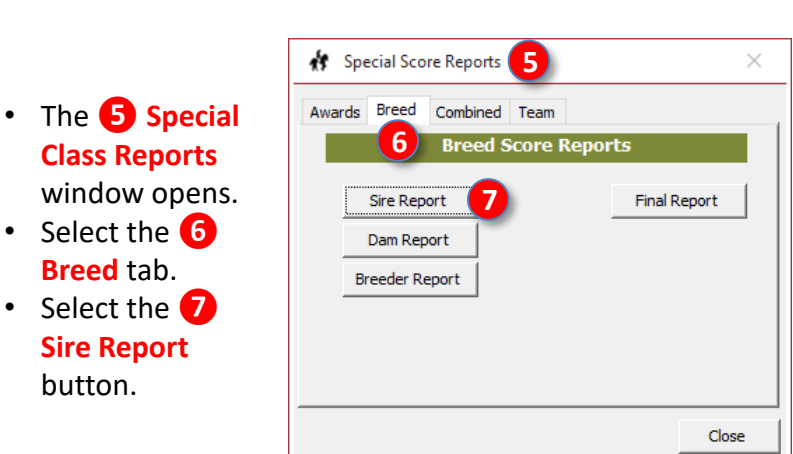

| 🚸 Main Menu 🚺 🛛 🕹                                                                                                    |  |  |  |  |  |  |  |  |  |
|----------------------------------------------------------------------------------------------------|--|--|--|--|--|--|--|--|--|
| 2020 Blue Horse Dressage 1                                                                                                |  |  |  |  |  |  |  |  |  |
| Show Office Scoring Reports Breed Show Reports                                                                            |  |  |  |  |  |  |  |  |  |
| 2 Manual Scoring                                                                                                    |  |  |  |  |  |  |  |  |  |
| K V E S H                                                                                                    |  |  |  |  |  |  |  |  |  |
| A<br>F<br>P<br>B<br>R<br>M<br>C<br>S<br>C<br>C<br>C<br>C<br>C                                                             |  |  |  |  |  |  |  |  |  |
| Place -Standard V<br>Report - 77 Final Special Score Reports 4<br>Close Class Freed                                       |  |  |  |  |  |  |  |  |  |
| Fox Village Dressage Online Tools (Free)                                                                                  |  |  |  |  |  |  |  |  |  |
| Register Show Upload Confirmations Upload Ride Times Upload Results                                                       |  |  |  |  |  |  |  |  |  |
| Equestrian Entries Integrated Online Tools (Free)           Publish Show         Import Online Entries         Close Show |  |  |  |  |  |  |  |  |  |
|                                                                                                    |  |  |  |  |  |  |  |  |  |

- The 8 Sire Score report window opens.
- The report provides:
  - o 9 Show Name
  - O 10 Class Date
  - 11 Class #
  - o 🔃 Ring

Breed tab.

Sire Report button.

- o **13** Class Name
- o 14 Judge Name
- o **15** Sire Name
- o 16 Entry #
- Owner Name
- 18 Horse Name
- o 📵 Test
- o 20 Div (Breed)
- o 21 Raw Score
- o 22 Percent
- O 23 Place
- For a sire with more than one get in a class, a composite score is calculated.

| Prior         Prior         Prior <th< th=""><th></th><th></th><th></th><th></th><th>Sire Score - Fox Villa</th><th>ge Dressage</th><th></th><th>L</th><th>estie Raulin 🐨</th><th>- L</th></th<>                                                                                                    |                                                                                                    |              |                  |                | Sire Score - Fox Villa        | ge Dressage        |         | L              | estie Raulin 🐨  | - L         |   |
|----------------------------------------------------------------------------------------------------|----------------------------------------------------------------------------------------------------|--------------|------------------|----------------|-------------------------------|--------------------|---------|----------------|-----------------|-------------|---|
| Particular Landers       Der Program       Wei Wei Biel Program       Wei Wei Biel Program       Wei Wei Biel Program       Wei Wei Biel Program         9       2020 Blue Horse Dressage 1         Saturday, June 20, 2020       Sire Score       8       11       Class 70         Ring 1       13       Sport Horse Prospect Yearing Fille       12       22         Saturday, June 20, 2020       Sire Score       8       11       Class 70         Ring 1       13       Sport Horse Prospect Yearing Fille       22       22         Saturday, June 20, 2020       Sire Score       10       Qualifying?       Score Prospect Yearing Fille         Streve 7       10       Downer/Tame       17       Horse Name       120       22       22         Streve 7       0.000%       0.000%       0.000%       0.000%       0.000%       23       22         Streve 7       0.000%       0.000%       0.000%       0.000%       73.7       73.700%       23         Streve 7       0.000%       0.000%       0.000%       0.000%       0.000%       0.000%       0.000%       0.000%       0.000%       0.000%       0.000%       0.000%       0.000%       0.000%       0.000%       0.000%       0.000% <t< td=""><td>Print Preview</td><td></td><td></td><td></td><td></td><td></td><td></td><td></td><td></td><td></td></t<>                                                                                                    | Print Preview                                                                                                    |              |                  |                |                               |                    |         |                |                 |             |   |
| Porte Rame         Date         The stage         Date         The stage         Date         Date <thdate< th=""> <thdate< th=""> <thdate< td="" th<=""><td></td><td></td><td></td><td>w x</td><td></td><td></td><td></td><td></td><td></td><td></td></thdate<></thdate<></thdate<>                                                                                                    |                                                                                                    |              |                  | w x            |                               |                    |         |                |                 |             |   |
| • Step         Piece         Prescent         or Y3         Prescent           • Outer Hame         • Outer Hame                                                                                                    | Portrait Landscap                                                                                                    | e Size Page  | One Two More     | e Word Excel   | PDF Close Print               |                    |         |                |                 |             |   |
| New         Dord         Cost Preview           9         2020 Blue Horse Dressage 1           Saturday, June 20, 2020         Sire Score         8         11         Class: 30           Ring: 1         13         Sport Horse Prospect Yearing Fille         9         200         21         22           King: 1         13         Sport Horse Prospect Yearing Fille         9         200         21         22           Sine Name         17         Owner Name         18         USDF Prospects In-Mard         9         200         25         26         20         26         20         23         20         23         20         23         20         23         20         23         20         23         20         23         20         23         20         23         20         23         20         23         20         23         20         23         20         23         20         23         20         23         20         23         20         23         20         23         20         23         20         23         20         23         20         23         20         23         20         23         23         23         23                                                                                                    |                                                                                                    | ▼ Setup      | Page Pages Pages |                | or XPS Preview                |                    |         |                |                 |             |   |
| 9         2020 Blue Horse Dressage 1           Samurday, June 20, 2020         Sire Scor         8         11         Class: 30           Rin: 1         13         Sport Horse Prospect Yearling Fills           Linty %         Owner (1)         Horse Name         100 / Prospects In-Hand         100 / Prospects In-Hand                                                                                                    | Page S                                                                                                    | Setup        | View             | Export         | t Close Preview               |                    |         |                |                 |             |   |
| 9         2020 Blue Horse Dressage 1           Saturday, June 20, 2020         Sire Score         8         11         Class: 30           Ring: 1         13         Sport Horse Prospect Vesiling Fille           Undge at E:         It         14         C:         Div         Qualifying?         Score         Place           Silent         000 Winer         Horse Name         18         USD P Prospects Initiant         19         20         21         22         22         22         22         22         22         22         22         22         22         22         22         22         22         22         22         22         22         22         22         22         22         23         22         22         23         22         22         22         23         22         23         22         23         22         23         22         23         22         23         22         23         22         23         22         23         22         23         23         600V         23         600V         23         600V         23         600V         23         600V         23         600V         23         600V         23                                                                                                    |                                                                                                    |              |                  |                |                               |                    |         |                |                 |             |   |
| Saturday, June 20, 2020         Sire Score         8         11         Class: 30           Ring: 1         13         Sport Horse Prospect Yearling Fille           Judge af E:         It:         14         C:         Box           Entry #         Owner Name         Horse         Test         Div         Qualifying?         Score         Place           Asire 10         0         0.000%         0.000%         0.000%         0.000%         0.000%         0.000%         0.000%         0.000%         0.000%         0.000%         0.000%         0.000%         0.000%         0.000%         0.000%         0.000%         0.000%         0.000%         0.000%         0.000%         0.000%         0.000%         0.000%         0.000%         0.000%         0.000%         0.000%         0.000%         0.000%         0.000%         0.000%         0.000%         0.000%         0.000%         0.000%         0.000%         0.000%         0.000%         0.000%         0.000%         0.000%         0.000%         0.000%         0.000%         0.000%         0.000%         0.000%         0.000%         0.000%         0.000%         0.000%         0.000%         0.000%         0.000%         0.000%         0.000%         0.000%                                                                                                    |                                                                                                    |              |                  | <b>Q</b> 2     | 020 Blue Horse                | Dressage 1         |         |                |                 |             |   |
| Ring: 1         13         Sport Horse Prospect Yearling Fille           Judge at E:         It         It         <                                                                                                    | Saturday, Jur                                                                                                    | ne 20, 2020  |                  |                | Sire Sco                      | re <b>8</b>        |         |                | 110             | lass: 307   |   |
| Audge at E:         It         14         C: Boxxx (S, ST)         Mt         B:           Extry #         Owner Name         17         Owner Name         17         Owner Name         1000 (Stop P prospects In-Hand)         0000 (Stop P Prospects In-Hand)         0000 (Stop P Prospects In-Hand)         0000 (Stop P Prospects In-Hand)         0000 (Stop P Prospects In-Hand)         0000 (Stop P Prospects In-Hand)         0000 (Stop P Prospects In-Hand)         0000 (Stop P Prospects In-Hand)         0000 (Stop P Prospects In-Hand)         0000 (Stop P Prospects In-Hand)         0000 (Stop P Prospects In-Hand)         0000 (Stop P Prospects In-Hand)         0000 (Stop P Prospects In-Hand)         0000 (Stop P Prospects In-Hand)         0000 (Stop P Prospects In-Hand)         000 (Stop P Prospects In-Hand)         000 (Stop P Prosp                                                                                                    | Ring: 1                                                                                                    |              |                  |                |                               |                    |         | 12 Sport Horse | Prospect Yearli | ng Fillies  |   |
| Entry #         Owner         Horse         Test         Div         Qualifying?         Score         Place           SileName         0         0.000%         0.000%         0.000%         0.000%         0.000%         0.000%         0.000%         0.000%         0.000%         0.000%         0.000%         0.000%         0.000%         0.000%         0.000%         0.000%         0.000%         0.000%         0.000%         0.000%         0.000%         0.000%         0.000%         0.000%         0.000%         0.000%         0.000%         0.000%         0.000%         0.000%         0.000%         0.000%         0.000%         0.000%         0.000%         0.000%         0.000%         0.000%         0.000%         0.000%         0.000%         0.000%         0.000%         0.000%         0.000%         0.000%         0.000%         0.000%         0.000%         0.000%         0.000%         0.000%         0.000%         0.000%         0.000%         0.000%         0.000%         0.000%         0.000%         0.000%         0.000%         0.000%         0.000%         0.000%         0.000%         0.000%         0.000%         0.000%         0.000%         0.000%         0.000%         0.000%         0.000%         0.000%                                                                                                    | Judge at E:                                                                                                    | H:           | <b>1</b> 4 a     | Bxxxxx (S, ST) | M: B:                         |                    |         | -              |                 |             |   |
| Asire Nome         Openent Name         Openent Name <td>Entry #</td> <td>Owner</td> <td>Hors</td> <td>e</td> <td>Test</td> <td></td> <td>Div</td> <td>Qualifying?</td> <td>Score</td> <td>Place</td>                                                                                                    | Entry #                                                                                                    | Owner        | Hors             | e              | Test                          |                    | Div     | Qualifying?    | Score           | Place       |   |
| 60         DownerName         10         Horse Name         13         USD P Propects In-Hand         10         20         21         22         65.30         65.30         65.30         65.30         65.30         65.30         65.30         65.30         65.30         65.30         65.30         65.30         65.30         65.30         65.30         65.30         65.30         65.30         65.30         65.30         65.30         65.30         65.30         65.30         65.30         65.30         65.30         65.30         65.30         65.30         65.30         65.30         65.30         65.30         65.30         65.30         65.30         65.30         65.30         65.30         65.30         65.30         65.30         65.30         65.30         65.30         65.30         65.30         65.30         65.30         65.30         65.30         65.30         65.30         65.30         65.30         65.30         65.30         65.30         65.30         65.30         65.30         65.30         65.30         65.30         65.30         65.30         65.30         65.30         65.30         65.30         65.30         65.30         65.30         65.30         65.30         65.30         65.30                                                                                                    | ASireN                                                                                                    |              |                  |                |                               |                    |         |                |                 |             |   |
| 0         0         0         0         0         0         0         0         0         0         0         0         0         0         0         0         0         0         0         0         0         0         0         0         0         0         0         0         0         0         0         0         0         0         0         0         0         0         0         0         0         0         0         0         0         0         0         0         0         0         0         0         0         0         0         0         0         0         0         0         0         0         0         0         0         0         0         0         0         0         0         0         0         0         0         0         0         0         0         0         0         0         0         0         0         0         0         0         0         0         0         0         0         0         0         0         0         0         0         0         0         0         0         0         0         0         0                                                                                                            | 60 16                                                                                                    | OwnerName    | 17 Horse         | Name           | USDF Prospects In-            | Hand 19            |         |                | 21 22           |             |   |
| BSireName         66.90         66.90         66.90         66.90         66.90         66.90         66.90         66.90         66.90         66.90         66.90         66.90         66.90         66.90         66.90         66.90         66.90         66.90         66.90         66.90         66.90         66.90         66.90         66.90         66.90         66.90         66.90         66.90         66.90         66.90         66.90         66.90         66.90         66.90         66.90         66.90         66.90         67.7         79.700%         1           20         AM         0.000%         0.000%         0.000%         0.000%         0.000%         1         79.7         79.700%         1         79.7         79.700%         1         79.7         79.700%         1         79.7         79.700%         1         79.7         79.700%         1         79.7         79.700%         1         79.7         79.700%         1         79.7         79.700%         1         79.7         79.700%         1         79.7         79.700%         1         79.7         79.700%         1         79.7         79.700%         1         79.7         79.700%         1         79.7         7                                                                                                    | 8:24 AM                                                                                                    | 0.000%       | 0,000%           | 66.900%        | 0.000%                        | 0.000%             | BWP     |                | 66.90 66.900%   |             |   |
| BSireName         Horse Name         USOF Prospects In-Hand         Q2           800 AM         0.001%         0.001%         0.001%         0.001%         1           79.7         79.700%         0.000%         0.001%         79.700%         1           79.7         79.700%         0.001%         0.001%         79.700%         1           79.7         79.700%         0.001%         0.001%         0.001%         79.700%         1           60         0         0.001%         0.000%         0.001%         0.001%         70.6         70.600%         3           600 AM         0.0005%         0.0005%         0.000%         0.001%         70.6         70.600%         3           0         0.000 %         0.0005%         0.0005%         0.000%         70.6         70.600%         3           0         0.000 %         0.000 %         0.000 %         0.000 %         5         3           0         0.000 %         0.000 %         0.000 %         0.000 %         5         3           0         0.000 %         0.000 %         0.000 %         0.000 %         71.40         71.40         71.40         71.40         71.40         71.400 %                                                                                                    |                                                                                                    |              |                  |                |                               |                    |         |                | 66.90 66.900%   |             |   |
| 16         DownerName         Horse Name         USD P Prospects In-Hand         OUV         79.7         79.700%         1           0.00.0%         0.000%         0.000%         0.000%         0.000%         0.000%         1         1         1         79.7         79.700%         1         1         1         1         1         1         1         1         1         1         1         1         1         1         1         1         1         1         1         1         1         1         1         1         1         1         1         1         1         1         1         1         1         1         1         1         1         1         1         1         1         1         1         1         1         1         1         1         1         1         1         1         1         1         1         1         1         1         1         1         1         1         1         1         1         1         1         1         1         1         1         1         1         1         1         1         1         1         1         1         1         1                                                                                                    | BSireName                                                                                                    |              |                  |                |                               |                    |         |                |                 |             |   |
| 0         0         78.7         0         0         0.000%         0.000%         1           Colomic Part Properties in-Head           66         OWNERNAME         USD F Prospects in-Head           6.0         0         70.600%         70.6         70.60%         1           66         OWNERNAME         USD F Prospects in-Head         0           0         70.600%         0         0           0         0         0         0           0         0         0           0         0         0           28.4M         0.000%         0.000%         0.000%         0.000%         0.000%         0.000%         0.000%         0.000%         0.000%         0.000%         0.000%         0.000%         0.000%         0.000%         0.000%         0.000%         0.000%         0.000%         0.000% <td< td=""><td>16</td><td>OwnerName</td><td>Horse</td><td>Name</td><td>USDF Prospects In-</td><td>Hand</td><td></td><td></td><td></td><td>23</td></td<>                                                                                                    | 16                                                                                                    | OwnerName    | Horse            | Name           | USDF Prospects In-            | Hand               |         |                |                 | 23          |   |
| 202Al         2020%         D00%         D00%         D00%         D00%         T2.00%         T           CSireName         56         OwnerName         Horse Name         USD F Prospects In-Hand         0         0         0         0         0         0         0         0         0         0         0         0         0         0         0         0         0         0         0         0         0         0         0         0         0         0         0         0         0         0         0         0         0         0         0         0         0         0         0         0         0         0         0         0         0         0         0         0         0         0         0         0         0         0         0         0         0         0         0         0         0         0         0         0         0         0         0         0         0         0         0         0         0         0         0         0         0         0         0         0         0         0         0         0         0         0         0         0         0                                                                                                    |                                                                                                    | 0            | 0                | 79.7           | 0                             | 0                  | GOV     |                | 79 7 79 700     | -           |   |
| CSireName         Instrume         Horse Name         USD P Prospects In-Hand         OOV         To.6 To.600%         3           0         0         70.6         0         0         0         0         0         0         0         0         0         0         0         0         0         0         0         0         0         0         0         0         0         0         0         0         0         0         0         0         0         0         0         0         0         0         0         0         0         0         0         0         0         0         0         0         0         0         0         0         0         0         0         0         0         0         0         0         0         0         0         0         0         0         0         0         0         0         0         0         0         0         0         0         0         0         0         0         0         0         0         0         0         0         0         0         0         0         0         0         0         0         0         0         0 <td>8:00 AM</td> <td>0.000%</td> <td>0.000%</td> <td>79.700%</td> <td>0.000%</td> <td>0.000%</td> <td></td> <td></td> <td>79.7 79.7009</td> <td></td>                                                                                                    | 8:00 AM                                                                                                    | 0.000%       | 0.000%           | 79.700%        | 0.000%                        | 0.000%             |         |                | 79.7 79.7009    |             |   |
| CSireName         Horse Name         USD P Prospects In-Hand         OOV           0         0         70.6         70.600%         0000%         000V           3         COwnerName         Horse Name         USD P Prospects In-Hand         00V         000V         70.6         70.600%         3           20.8.4.M         0.000%         0.000%         0.000%         0.000%         000V         69         69         69         60.000%         5           0         0.000%         0.000%         0.000%         0.000%         0.000%         5         5           0         0.000%         0.000%         0.000%         0.000%         0.000%         5           0         0.000%         0.000%         0.000%         0.000%         7         1.40.00%         2           0         0.000%         0.000%         0.000%         0.000%         7         1.40.00%         2           212 AM         0.000%         0.000%         0.000%         0.000%         7         1.40.00%         2           ESireName         11.40         71.40.00%         0.000%         0.000%         0.000%         6         6         6         6         6         6                                                                                                    |                                                                                                    |              |                  |                |                               |                    |         |                | 18.1 18.1005    | •           |   |
| OWNERNAME         DOUR Prageds In-Mande         COV         TO.6         TO.60%         3           2004 AU         0.000%         0.000%         0.000%         0.000%         0.000%         0.000%         0.000%         3           3         COVINERNAME         Horse Name         USD P Prospects In-Mand         0         0.000%         69         69         0         0.000%         5           28.8.M         0.000%         0.000%         0.000%         0.000%         0.000%         5           DSIreName         17         OwnerName         USD P Prospects In-Mand         0         0         0.000%         2           17         OwnerName         Horse Name         USD P Prospects In-Mand         0         7         7.1.40         7.1.400%         2           212.4.M         0.000%         0.000%         0.000%         0.000%         7         2         7         1.400%         2           212.4.M         0.000%         0.000%         0.000%         0.000%         7         2         7         1.400%         2         1.400%         2         1.400%         2         1.400%         2         1.400%         2         1.400%         2         2         1.400%                                                                                                    | CSireName                                                                                                    | Ownerstiener |                  | Name           |                               |                    |         |                |                 |             |   |
| B 0 A.M         0.000%         0.000%         70.60%         0.000%         3           3         COwnerName         Horse Name         U.SD // Prospects In-Mand         0         0         69         69         69         69         69         69         69         69         69         69         69         69         69         69         69         69         69         69         69         69         69         69         69         69         69         69         69         69         69         69         69         69         69         69         69         69         69         69         69         69         69         69         69         69         69         69         69         69         69         69         69         69         69         69         69         69         69         69         69         69         69         69         69         69         69         69         69         69         69         69         69         69         69         69         69         69         69         69         69         69         69         69         69         69         69         69                                                                                                    |                                                                                                    | ownername    | 0 Horse          | 70.6           | 0 SDF Prospects In-           | Mand<br>0          | GOV     |                |                 |             |   |
| 3         COVINERVAINTING         Horse Name         USD F Prospects In-Hand           0         0         0         0         0         0         0         0         0         0         0         0         0         0         0         0         0         0         0         0         0         0         0         0         0         0         0         0         0         0         0         0         0         0         0         0         0         0         0         0         0         0         0         0         0         0         0         0         0         0         0         0         0         0         0         0         0         0         0         0         0         0         0         0         0         0         0         0         0         0         0         0         0         0         0         0         0         0         0         0         0         0         0         0         0         0         0         0         0         0         0         0         0         0         0         0         0         0         0         0<                                                                                                    | 8:08 AM                                                                                                    | 0.000%       | 0.00.0%          | 70.600%        | 0.000%                        | 0.000%             |         |                | 70.6 70.600%    | 3           |   |
| 028 AM         0000%         0000%         0000%         0000%         0000%         5           DSireName         139.6         69         69.000%         5           17         OwnerName         17.40         0         71.40         71.40         71.40         71.40         71.40         71.40         71.40         71.40         71.40         71.40         71.40         71.40         71.40         71.40         71.40         71.40         71.40         71.40         71.40         71.40         71.40         71.40         71.40         71.40         71.40         71.40         71.40         71.40         71.40         71.40         71.40         71.40         71.40         71.40         71.40         71.40         71.40         71.40         71.40         71.40         71.40         71.40         71.40 <td <<="" colspa="4" td=""><td>3 (</td><td>OwnerName</td><td>o</td><td>Name<br/>69</td><td>USDF Prospects In-</td><td>Mand</td><td>018</td><td></td><td></td><td></td></td>                                                                                                    | <td>3 (</td> <td>OwnerName</td> <td>o</td> <td>Name<br/>69</td> <td>USDF Prospects In-</td> <td>Mand</td> <td>018</td> <td></td> <td></td> <td></td>  | 3 (          | OwnerName        | o              | Name<br>69                    | USDF Prospects In- | Mand    | 018            |                 |             |   |
| 139.6 69.800%           139.6 69.800%           17 OwnerName         Horse Name         USD P Prospects In-Hand           17.40         71.40         71.40         71.40         71.40         71.40         71.40         71.40         71.40         71.40         71.40         71.40         71.40         71.40         71.40         71.40         71.40         71.40         71.40         71.40         71.40         71.40         71.40         71.40         71.40         71.40         71.40         71.40         71.40         71.40         71.40         71.40         71.40         71.40         71.40         71.40         71.40         71.40         71.40         71.40         71.40         71.40         71.40         71.40         71.40         71.40         71.40         71.40 <th colspa="&lt;/td"><td>8:28 AM</td><td>0.000%</td><td>0.00.0%</td><td>69.000%</td><td>0.000%</td><td>0.000%</td><td></td><td></td><td>69 69.000%</td><td>5</td></th>                                                                                                    | <td>8:28 AM</td> <td>0.000%</td> <td>0.00.0%</td> <td>69.000%</td> <td>0.000%</td> <td>0.000%</td> <td></td> <td></td> <td>69 69.000%</td> <td>5</td> | 8:28 AM      | 0.000%           | 0.00.0%        | 69.000%                       | 0.000%             | 0.000%  |                |                 | 69 69.000%  | 5 |
| DSireName           17         OwnerName         Horse Name         USD F Prospects In-Hand         ISR/OLD         71.40         71.400%         2           8.12 AM         0.000%         0.000%         71.400%         0.000%         71.400%         2           ESireName           47         OwnerName         Horse Name         USD F Prospects In-Hand         71.40         71.400%         2           604 AM         0.000%         0.000%         0.000%         0.000%         68.6         68.6         68.6         68.6         68.6         68.6         69.000%         6         6         6         69.000%         6         6         6         6         6         6         6         6         6         6         6         6         6         6         6         6         6         6         6         6         6         6         6         6         6         6         6         6         6         6         6         6         6         6         6         6         6         6         6         6         6         6         6         6         6         6         6         6         6         6 </td <td></td> <td></td> <td></td> <td></td> <td></td> <td></td> <td></td> <td></td> <td>139.6 69.800%</td> <td></td>                                                                                                    |                                                                                                    |              |                  |                |                               |                    |         |                | 139.6 69.800%   |             |   |
| 17         OwnerName         Horse Name         USD F Prospects In-Hand           0         0         71.40         71.400%         2           212.4M         0.000%         0.000%         0.000%         71.400%         2           ESireName           47         OwnerName         Horse Name         USD F Prospects In-Hand         71.400%         2           6.000%         0.000%         0.000%         0.000%         68.6         0         AVVB           6.004 AM         0.000%         0.000%         0.000%         0.000%         68.6         68.6         68.6         68.6         68.6         68.6         68.6         68.6         68.6         68.6         68.6         68.6         69.00%         68.6         69.00%         68.6         69.00%         69.00%         68.6         69.00%         69.00%         69.00%         69.00%         69.00%         69.00%         69.00%         69.00%         69.00%         69.00%         69.00%         69.00%         69.00%         69.00%         69.00%         69.00%         69.00%         69.00%         69.00%         69.00%         69.00%         69.00%         69.00%         69.00%         69.00%         69.00%         69.00%                                                                                                    | DSireName                                                                                                    |              |                  |                |                               |                    |         |                |                 |             |   |
| 0         0         0         71.4         0         0         0         15R/0LD         71.40         71.400%         2           ESireName         1.40         0.000%         0.000%         0.000%         71.400%         2         71.40         71.400%         2           ESireName         47         OwnerName         Horse Name         USD F Prospects In-Hand         0         0.000%         68.6         68.6         68.6         68.6         68.6         68.6         68.6         68.6         69.600%         6         60.00%         60.00%         60.00%         60.00%         60.00%         60.00%         60.00%         60.00%         60.00%         60.00%         60.00%         60.00%         60.00%         60.00%         60.00%         60.00%         60.00%         60.00%         60.00%         60.00%         60.00%         60.00%         60.00%         60.00%         60.00%         60.00%         60.00%         60.00%         60.00%         60.00%         60.00%         60.00%         60.00%         60.00%         60.00%         60.00%         60.00%         60.00%         60.00%         60.00%         60.00%         60.00%         60.00%         60.00%         60.00%         60.00%         60.00%                                                                                                    | 17                                                                                                    | OwnerName    | Horse            | Name           | USDF Prospects In-            | Hand               |         |                |                 |             |   |
| ESireName         71.40         71.40         71.40         71.40         71.40         71.40         71.40         71.40         71.40         71.40         71.40         71.40         71.40         71.40         71.40         71.40         71.40         71.40         71.40         71.40         71.40         71.40         71.40         71.40         71.40         71.40         71.40         71.40         71.40         71.40         71.40         71.40         71.40         71.40         71.40         71.40         71.40         71.40         71.40         71.40         71.40         71.40         71.40         71.40         71.40         71.40         71.40         71.40         71.40         71.40         71.40         71.40         71.40         71.40         71.40         71.40         71.40         71.40         71.40         71.40         71.40         71.40         71.40         71.40         71.40         71.40         71.40         71.40         71.40         71.40         71.40         71.40         71.40         71.40         71.40         71.40         71.40         71.40         71.40         71.40         71.40         71.40         71.40         71.40         71.40         71.40         71.40                                                                                                    | 8:12 AM                                                                                                    | 0.000%       | 0.00.0%          | 71.4           | 0.000%                        | 0.000%             | ISR/OLD |                | 71.40 71.400%   | 2           |   |
| ESireName         Horse Name         U SD F Prospects In-Hand         AVVB           47         OwnerName         0         68.6         68.6         68.6         68.6         68.6         68.6         68.6         68.6         68.6         68.6         68.6         68.6         68.6         68.6         68.6         68.6         68.6         68.6         68.6         68.6         68.6         68.6         68.6         68.6         68.6         68.6         68.6         68.6         68.6         69.60%         6         69.60%         6         69.60%         6         69.60%         6         6         69.60%         6         69.60%         6         69.60%         6         69.60%         6         69.60%         6         69.60%         6         6         69.60%         6         6         69.60%         6         6         6         6         6         6         6         6         6         6         6         6         6         6         6         6         6         6         6         6         6         6         6         6         6         6         6         6         6         6         6         6         6                                                                                                    |                                                                                                    |              |                  |                |                               |                    |         |                | 71.40 71.4009   |             |   |
| 47         OwnerName         Horse Name         U SD F Prospects In-Hand         AVVB           0         0         68.6         0         0         AVVB           8.04 AM         0.000%         0.000%         0.000%         0.000%         68.600%         6           Posting Time:         128 PM         www.stowlikee.comRecibined to Name         Page 1 of                                                                                                    | ESireName                                                                                                    |              |                  |                |                               |                    |         |                |                 |             |   |
| 0 0 68.6 0 0 AWB<br>804 AM 0.000% 0.000% 0.00 | 47                                                                                                    | OwnerName    | Horse            | Name           | USDF Prospects In-            | Hand               |         |                |                 |             |   |
| Outers         Outers                                                                                                    |                                                                                                    | 0            | 0                | 68.6           | 0                             | 0                  | AWB     |                | P003 83 3 83    |             |   |
| Posting Time:         1:28 PM         www.fow/lapa.com-Replayed to Name         Page 1 of           <                                                                                                    | 0.04 AM                                                                                                    | 0.000%       | 0.000%           | 00.00076       | 0.00076                       | 0.000%             |         |                | 00.0 00.000     |             |   |
| <1 > H + 5 \ \ \ \ \ \ \ \ \ \ \ \ \ \ \ \ \ \                                                                                                    |                                                                                                    | 1:28 PM      |                  |                | www.foxvillage.com - Register | ed to Name         |         |                | 1               | Page 1 of 2 |   |
| 64 J-4                                                                                                    | Posting Time: 1                                                                                                    |              |                  |                |                               |                    |         |                |                 |             |   |
|                                                                                                    | Posting Time: 1                                                                                                    | No Filter    |                  |                |                               |                    |         |                |                 |             |   |

# Scoring > Special Score Report > Breed > Dam Report

**PURPOSE**: The **Dam Report** displays, for each class, the results sorted alphabetically by dam name.

- Select 1 Main Menu > 2 Scoring
- Using the 3 Class (Lookup) drop-down arrow, select the class to be scored
- Click 
   Special Score Report

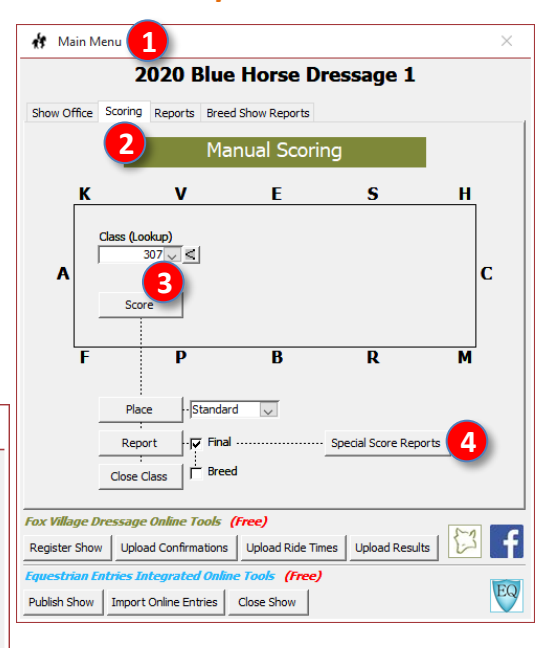

Leslie Raulin 💷

- The Special Class Reports window opens.
- Select the **6** Breed tab.
- Select the **7** Dam Report button.

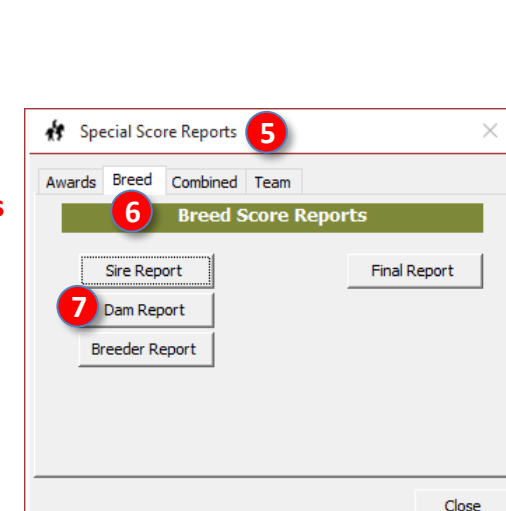

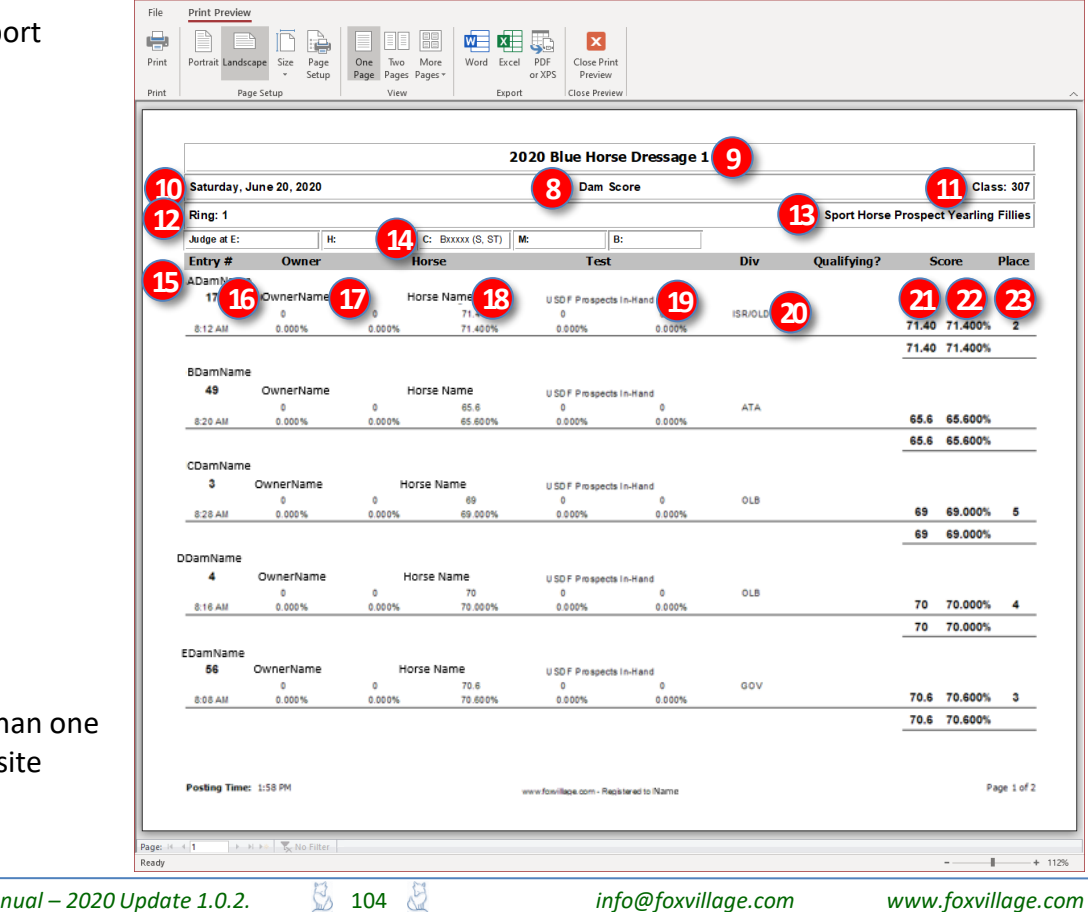

Dam Score - Fox Village Dr

- The **8** Dam Score report window opens.
- The report provides:
  - o 9 Show Name
  - O Class Date
  - o 🕕 Class #
  - o 😰 Ring
  - O Class Name
  - Under Mame
  - o **15** Dam Name
  - 0 🚺 Entry #
  - o 10 Owner Name
  - o 18 Horse Name
  - o 📵 Test
  - o 20 Div (Breed)
  - o 21 Raw Score
  - o 22 Percent
  - o 23 Place
  - For a dam with more than one get in a class, a composite score is calculated.

Fox Village Dressage DSHB User Manual – 2020 Update 1.0.2.

# Scoring > Special Score Report > Breed > Breeder Report

PURPOSE: The Breeder Report displays, for each 🚯 Main Menu 1 2020 Blue Horse Dressage 1 class, the results sorted alphabetically by breeder Show Office Scoring Reports Breed Show Reports name. 2 Manual Scoring Select 1 Main Menu > 2 Scoring V Е S н к • Using the 3 Class (Lookup) drop-down arrow, select the Class (Lookup) class to be scored С A Click 4 Special Score Report R R м D Standard  $\sim$ Place Special Score Reports 5  $\times$ 4 - 🔽 Final Report Special Score Reports Close Class Breed • The **5** Special Class Awards Breed Combined Team 6 **Breed Score Reports Reports** window Fox Village Dressage Online Tools (Free) Register Show Upload Confirmations Upload Ride Times Upload Results opens. Sire Report Final Report ian Entries Integrated Online Tools (Free) EQ • Select the **6** Breed Publish Show Import Online Entries Close Show Dam Report tab. Breeder Report Select the **Breeder Report** button. Close

- The 8 Breeder Score Report window opens.
- The report provides:
  - o 9 Show Name
  - O 10 Class Date
  - **11** Class #
  - o (12) Ring
  - o **13** Class Name
  - o 14 Judge Name
  - o IB Breeder Name
  - o 16 Entry #
  - Owner Name
  - 18 Horse Name
  - o (19) Test
  - O 20 Div (Breed)
  - o 21 Raw Score
  - o 22 Percent
  - 23 Place 0
  - For a breeder with more than one get in a class, a composite score is calculated.

|                 |                  |                    | Breeder Score - Fox Vill     | age Dressage |         | Leslie Ri        | ulin 🖪 👘      | - 0        |
|-----------------|------------------|--------------------|------------------------------|--------------|---------|------------------|---------------|------------|
| Print Previ     | ew               |                    |                              |              |         |                  |               |            |
|                 | D 🖪 🔂            |                    | 🛛 🔜 🛛                        |              |         |                  |               |            |
| Portrait Lan    | dscape Size Page | One Two More Word  | Excel PDF Close Print        |              |         |                  |               |            |
|                 | * Setup          | Page Pages Pages * | Fxport Close Preview         |              |         |                  |               |            |
| ·               |                  |                    |                              |              |         |                  |               |            |
|                 |                  |                    |                              |              |         |                  |               |            |
|                 |                  |                    | 2020 Blue Horse              | Dressage 1   | 9       |                  |               |            |
| Saturday        | , June 20, 2020  |                    | 8 Breeder Sc                 | ore          |         |                  |               | ss: 307    |
| Ring: 1         |                  |                    |                              |              | - 6     | Sport Horse Pros | pect Yearling | Fillies    |
| Judge at E      | : H:             | 14 C: Bxxxxx (S, S | T) M: B:                     |              |         |                  |               |            |
| Entry #         | Owner            | Horse              | Test                         |              | Div     | Qualifying?      | Score         | Place      |
| ABreeder        | Name             | Lines Name         |                              |              |         |                  | 20            |            |
|                 | OwnerName        | 0 66.9             | 0 USUF Prospects In          | Hand 0       | BWP     |                  | 4 4           |            |
|                 |                  | 0.000% 18 66.900   | % 0.0 19                     | 0.000%       |         | 6                | 6.90 66.900   | 6          |
|                 | -                |                    |                              |              | 2       |                  |               |            |
|                 |                  |                    |                              |              |         | _                | 0.00 00.000   |            |
| BBreederi<br>17 | OwnerName        | Horse Name         | USDE Prospects In            | Hand         |         |                  |               | 22         |
|                 | 0                | 0 71.4             | 0                            | 0            | ISR/OLD | -                | 1 40 71 400   | -          |
| 8:12 AM         | 0.000%           | 0.000% 71.400      | % 0.000%                     | 0.000%       |         | ,                | 1.40 71.400   | • 2        |
|                 |                  |                    |                              |              |         | 7                | 1.40 71.400   | 6          |
| CBreederN       | lame '           |                    |                              |              |         | _                |               |            |
| 3               | OwnerName        | Horse Name         | USDF Prospects In            | -Hand        |         |                  |               |            |
| 8:28 AM         | 0.000%           | 0 69 0.000% 69.000 | 0.000%                       | 0.000%       | OLB     |                  | 69 69.000     | 65         |
|                 |                  |                    |                              |              |         |                  |               |            |
|                 |                  |                    |                              |              |         | _                | 69 69.000     | 6          |
| DBreeder        | lame             |                    |                              |              |         |                  |               |            |
| 47              | OwnerName        | Horse Name         | USDF Prospects In            | Hand         |         |                  |               |            |
| 8:04 AM         | 0.000%           | 0.000% 68.600      | % 0.000%                     | 0.000%       | AIVD    | (                | 8.6 68.600    | 66         |
|                 |                  |                    |                              |              |         |                  |               |            |
|                 |                  |                    |                              |              |         |                  | 8.6 68.600    | 6          |
|                 |                  |                    |                              |              |         |                  |               |            |
|                 |                  |                    |                              |              |         |                  |               |            |
| Posting Tin     | ne: 2:03 PM      |                    | www.forvillace.com - Reciste | red to Name  |         |                  |               | Page 1 of: |
|                 |                  |                    |                              |              |         |                  |               |            |
| ( 1 )           | No Filter        |                    |                              |              |         |                  |               |            |
|                 |                  |                    |                              |              |         |                  |               | +          |

# Scoring > Special Score Report > Breed > Final Report

Close

PURPOSE: The Final Report shows the class results, 🚯 Main Menu 1 in order of placing and with horse and owner 2020 Blue Horse Dressage 1 details. Show Office Scoring Reports Breed Show Reports 2 Manual Scoring Select 1 Main Menu > 2 Scoring V Ε S к Using the 3 Class (Lookup) drop-down arrow, select the Class (Lookup) class to be scored A E Click 
 Special Score Report R R D Standard Place  $\sim$ Special Score Reports 5 × - 🔽 Final Report cial Score Reports | Breed Close Class The **5** Special Class Awards Breed Combined Team 6 **Breed Score Reports Reports** window Fox Village Dressage Online Tools (Free) Register Show Upload Confirmations Upload Ride Times Upload Results opens. Sire Report Final Report (Free) Select the **6** Breed Publish Show Import Online Entries Close Show Dam Report tab. Breeder Report Select the **7** Final Report button.

- The **8** Breed Score Report window opens.
- The report provides:
  - o 9 Show Name
  - o **10** Class Date
  - Class # 0
  - o 12 Ring
  - 13 Class Name 0
  - 4 Judge Name 0
  - 🚯 Entry # 0
  - 16 Owner Name 0
  - Horse Name 0
  - 13 Test 0
  - Raw Score 0
  - 20 Percent 0
  - **21** Place 0
  - 22 Horse USDF #, Age, Sex, 0 Breed
  - O 23 Horse Sire, Dam, DamSire, Breeder
  - Owner Address & Country
  - 25 Scores from each judge

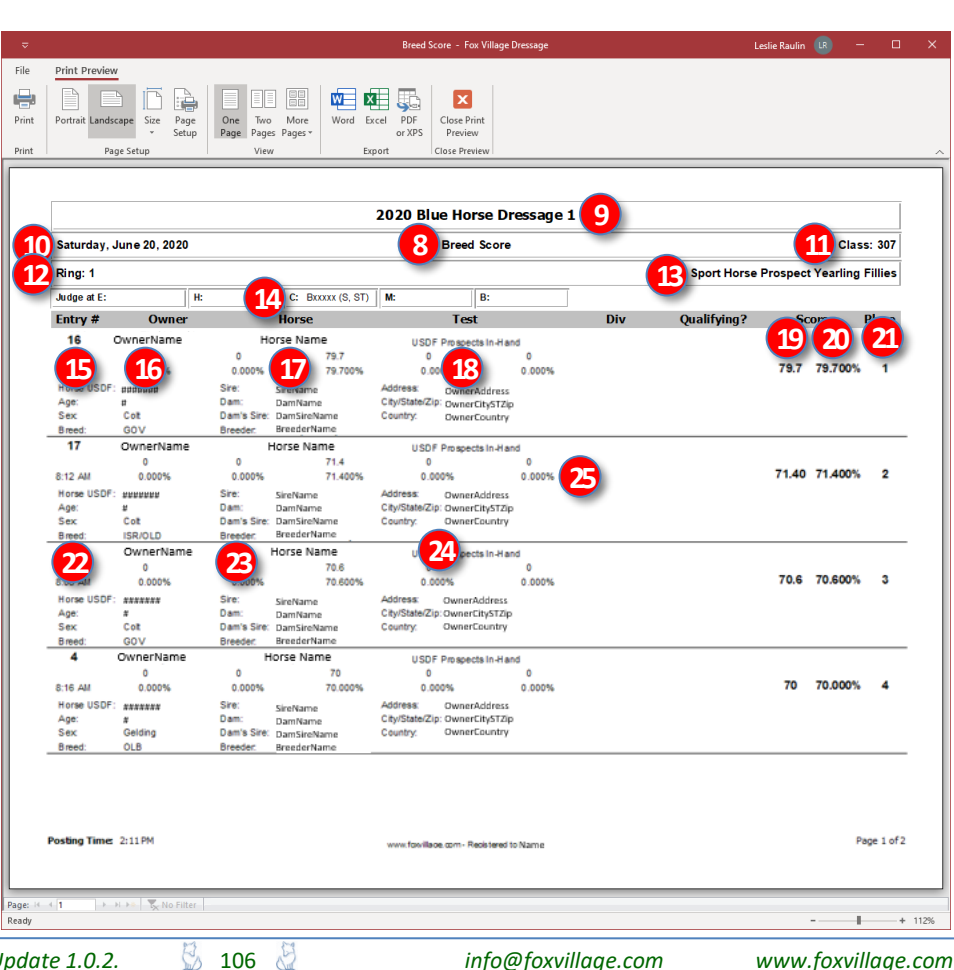

info@foxvillage.com

н

М

4

f

С

**NOTE**: Many of the Breed Show Reports are similar to the Performance Show Reports except the Breed Show Report is directed to the **owner** whereas the Performance Show Report is directed to the **rider**.

# FVD FUNCTIONS 10.A. BREED SHOW REPORTS > PRE-SHOW

| 🚯 Main Menu                                                                                                    | $\times$ |  |  |  |  |  |  |  |  |  |
|----------------------------------------------------------------------------------------------------|----------|--|--|--|--|--|--|--|--|--|
| 2020 Blue Horse Dressage 1                                                                                                    |          |  |  |  |  |  |  |  |  |  |
| Show Office Scoring Reports Breed Show Reports                                                                                                    |          |  |  |  |  |  |  |  |  |  |
| Pre-Show         During-Show         Post-Show         Post-Show         Packet Labels (Standard)         Packet Labels (Detail)         Packet Sheets         Ride Schedule Mailers |          |  |  |  |  |  |  |  |  |  |
| Fox Village Dressage Online Tools (Free)                                                                                                    |          |  |  |  |  |  |  |  |  |  |
| Register Show Upload Confirmations Upload Ride Times Upload Results                                                                                                    |          |  |  |  |  |  |  |  |  |  |
| Equestrian Entries Integrated Online Tools (Free)           Publish Show         Import Online Entries         Close Show                                                            | EQ       |  |  |  |  |  |  |  |  |  |

Fox Village Dressage DSHB User Manual – 2020 Update 1.0.2.

info@foxvillage.com

# Breed Show Reports > Pre-Show > Entry Confirmation Mailers

File

÷

Print

Print

Ready

PURPOSE: Entry Confirmation Mailers is used to mail and/or email a confirmation that the show entry packet has been received and processed. The document contains all the entry's information that is entered in the FVD program and includes entry deficiencies. For breed shows, it goes to the owner.

- Select **1** Main Menu > **2** Breed Show Reports > 3 Pre-Show > 4 Entry **Confirmation Mailers**.
- The **5** Entry Confirmation M... selection window opens.
- Select **6** Self-Mailer.
- Click 💋 OK.

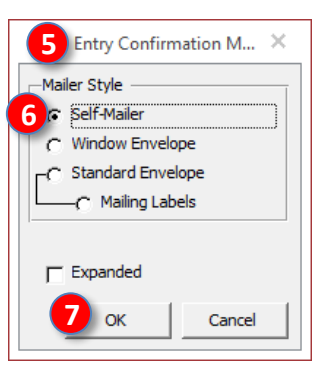

- The 8 [Breed Show] Entry **Confirmation Mailer (Standard)** report opens.
- The document contains all the entry's information entered in the FVD program.
- The report is addressed to the 9 Owner.
- You send this report to the owner as a confirmation of entry receipt and as a way to inform the owner of entry deficiencies.
- The dressage show equivalent report is Reports > Pre-Show > **Entry Confirmation Mailers.**
- For more information, see the FVD User Manual.

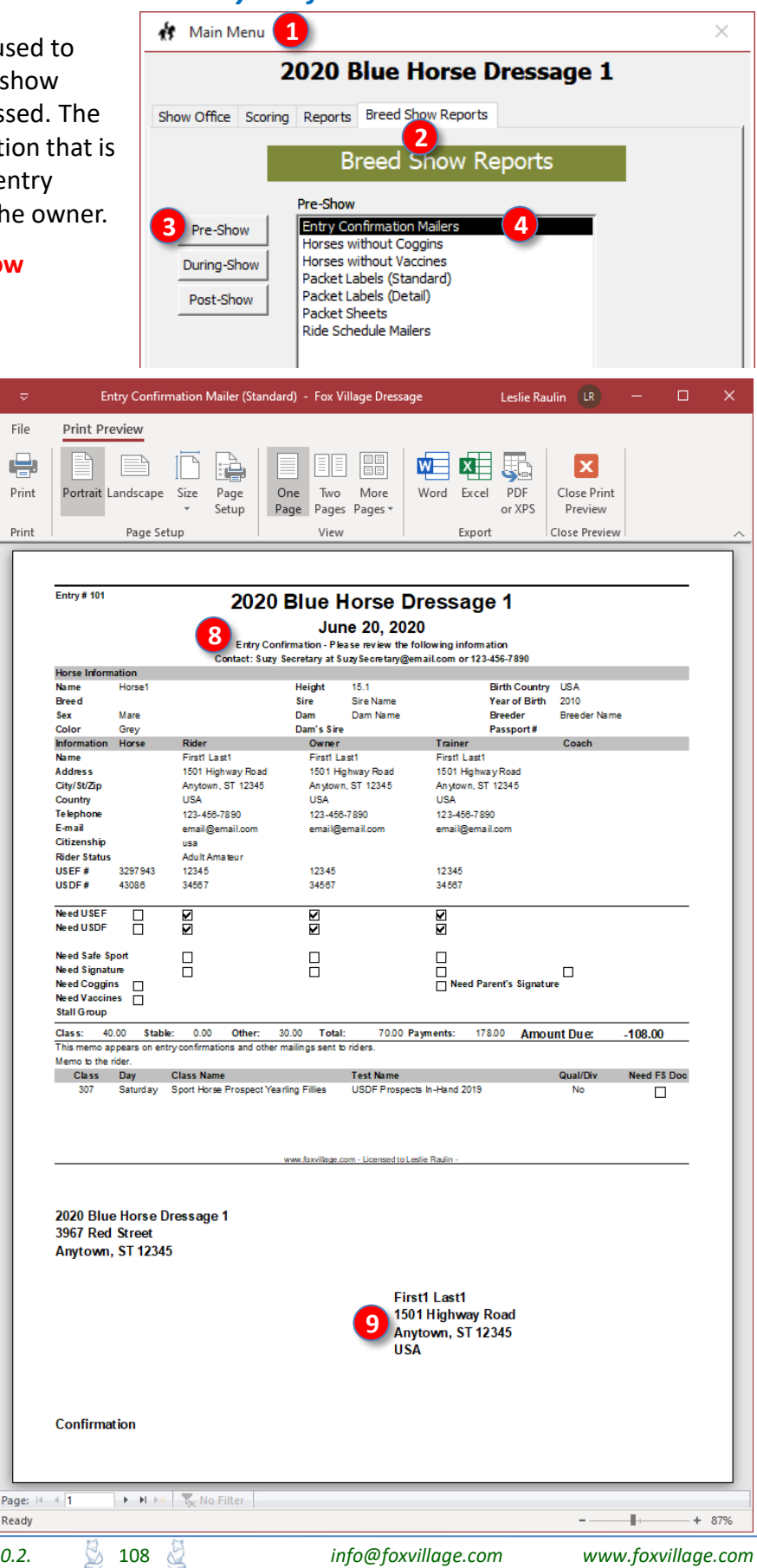
# Breed Show Reports > Pre-Show > Horses without Coggins Report

109

**PURPOSE:** The **Horses without Coggins Report** is used to create a list of all breed show entries that are missing their Coggins Report. The **owner's** contact information is listed so you can contact the owner to fix the deficiency.

 Select 1 Main Menu > 2 Breed Show Reports > 3 Pre-Show > 4 Horses without Coggins.

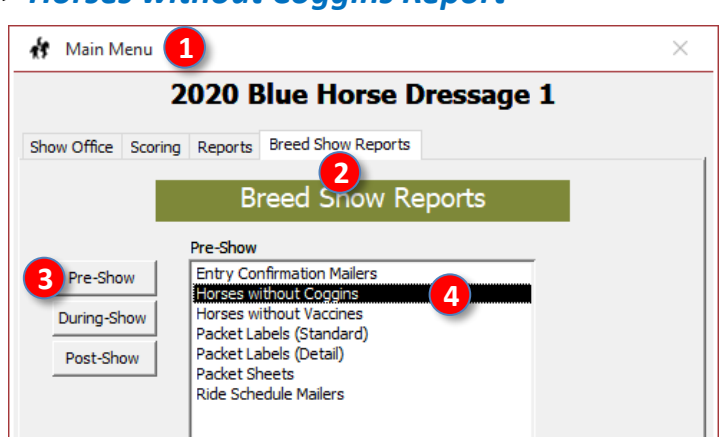

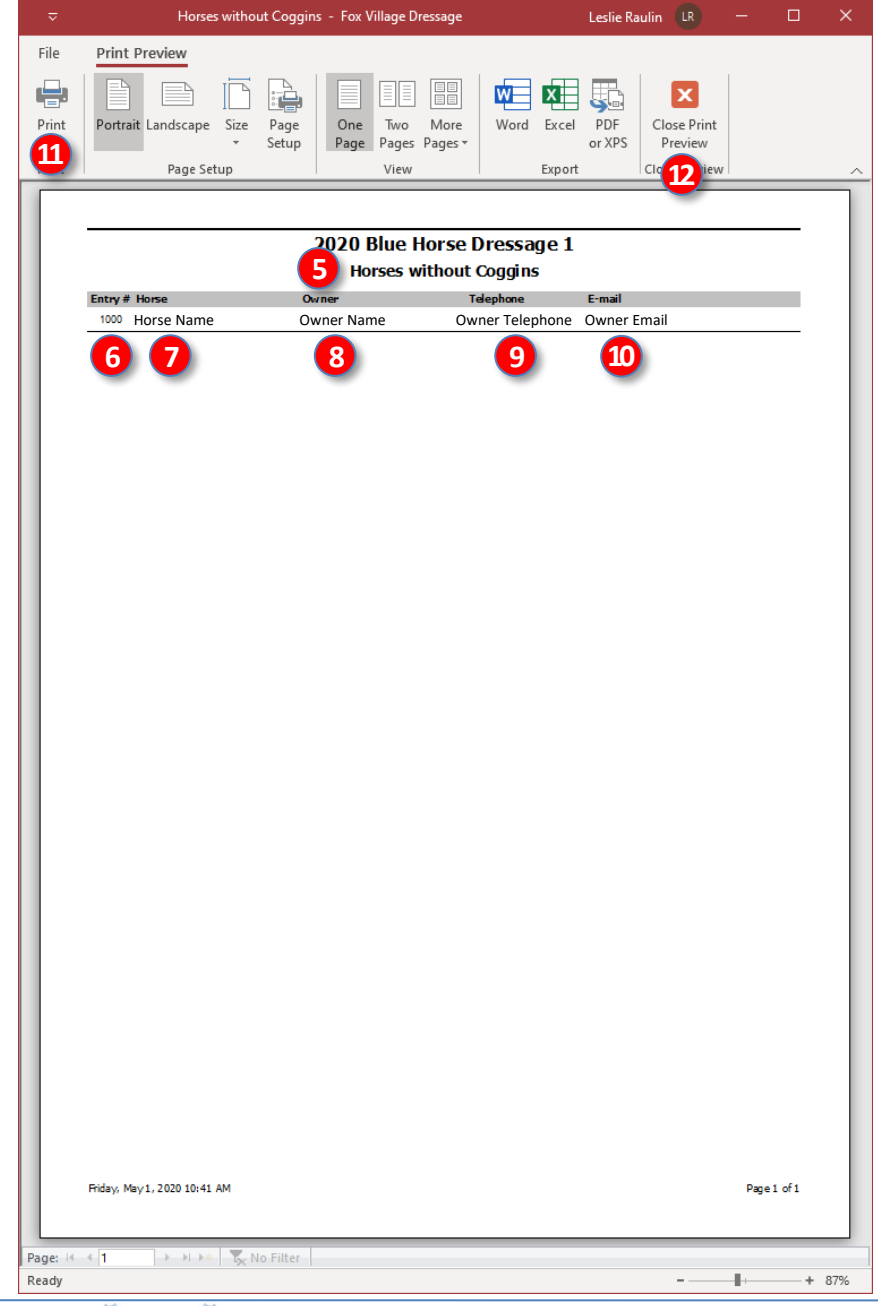

info@foxvillage.com

www.foxvillage.com

- The 5 [Breed Show] Horses without Vaccines report opens.
- The report contains:
  - **6** Entry # # (the report is sorted by entry # with the lowest number first)
  - o 7 Horse name
  - o 8 Owner name
  - o 9 Owner Telephone
  - o 🕕 Owner Email
- The owner needs to be contacted for submission of the Coggins (horses may not be taken off the trailer before the show manager/secretary receives a copy of the current Coggins).
- If desired, click 1 Print to print the report.
- Click **(2)** Close Print Preview to close the report.
- The dressage show equivalent report is Main Menu > Reports > Pre-Show > Horses without Coggins Report. In the dressage show report, the <u>rider's</u> name, telephone, and E-mail are listed.

# Breed Show Reports > Pre-Show > Horses without Vaccines Report

**PURPOSE:** The **Horses without Vaccines Report** is used to create a list of all breed show entries that are missing their proof of vaccination. The **owner's** contact information is listed so you can contact the owner to fix the deficiency.

 Select 1 Main Menu > 2 Breed Show Reports > 3 Pre-Show > 4 Horses without Vaccines.

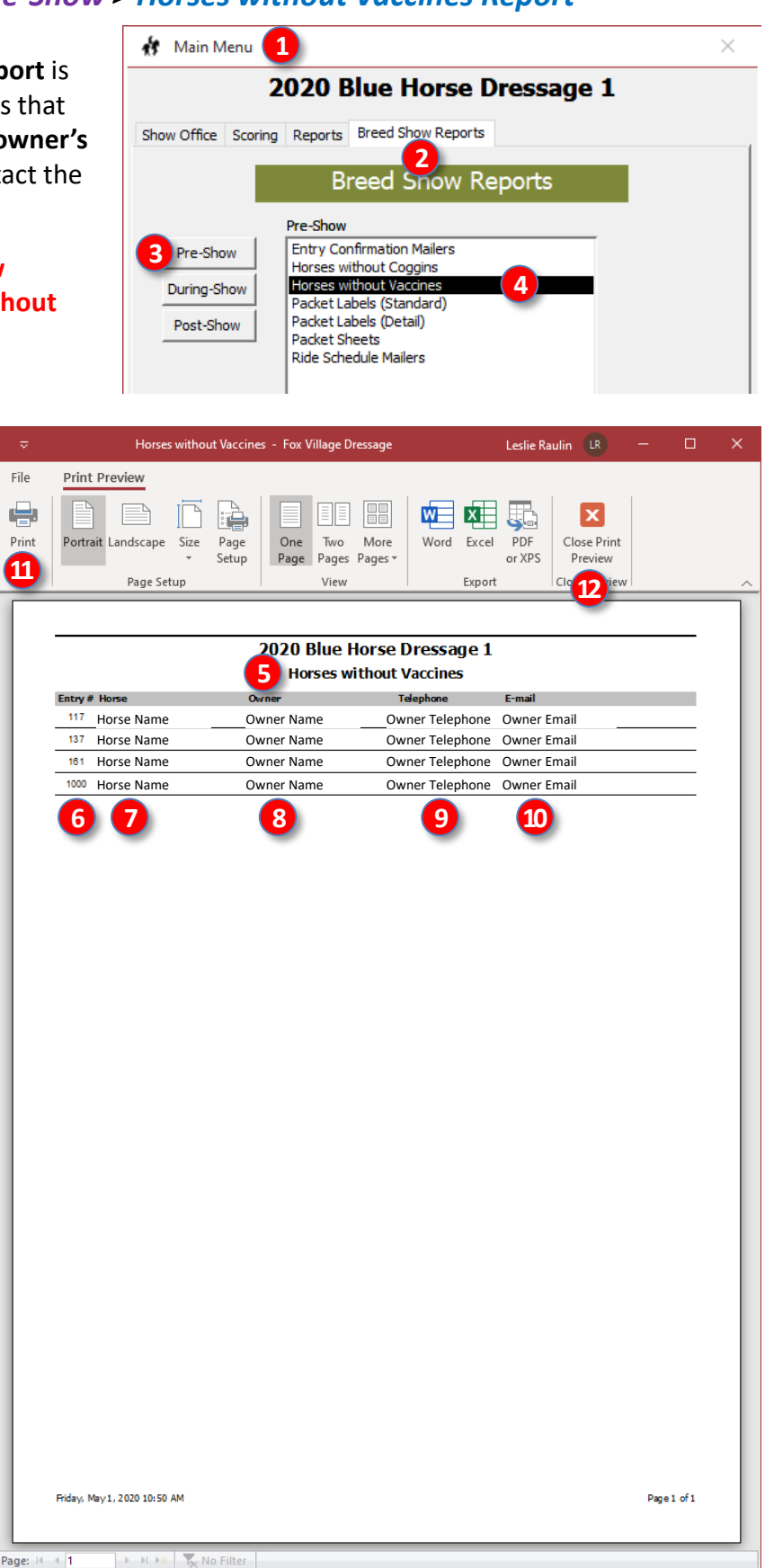

- The **5** [Breed Show] Horses without Vaccines report opens.
- The report contains:
  - **6** Entry # # (the report is sorted by entry # with the lowest number first)
  - o 7 Horse name
  - o 8 Owner name
  - o 9 Owner Telephone
  - o 🔟 Owner Email
- The owner needs to be contacted for submission of the Coggins (horses may not be taken off the trailer before the show manager/secretary receives a copy of the current Coggins).
- If desired, click 1 Print to print the report.
- Click **(2)** Close Print Preview to close the report.
- The dressage show equivalent report is Main Menu > Reports > Pre-Show > Horses without Vaccines Report. In the dressage show report, the <u>rider's</u> name, telephone, and E-mail are listed.

Ready

110

info@foxvillage.com

www.foxvillage.com

+ 87%

# Breed Show Reports > Pre-Show > Packet Labels (Standard)

File **1** 

Print

Print

Ready

111

PURPOSE: Packet Labels (Standard) is used to create labels that are placed on the breed show packets that are given to the competitors. The owner's name is on the label.

Select 1 Main Menu > 2 Breed Show Reports > 3 Pre-Show > 4 Packet Labels (Standard).

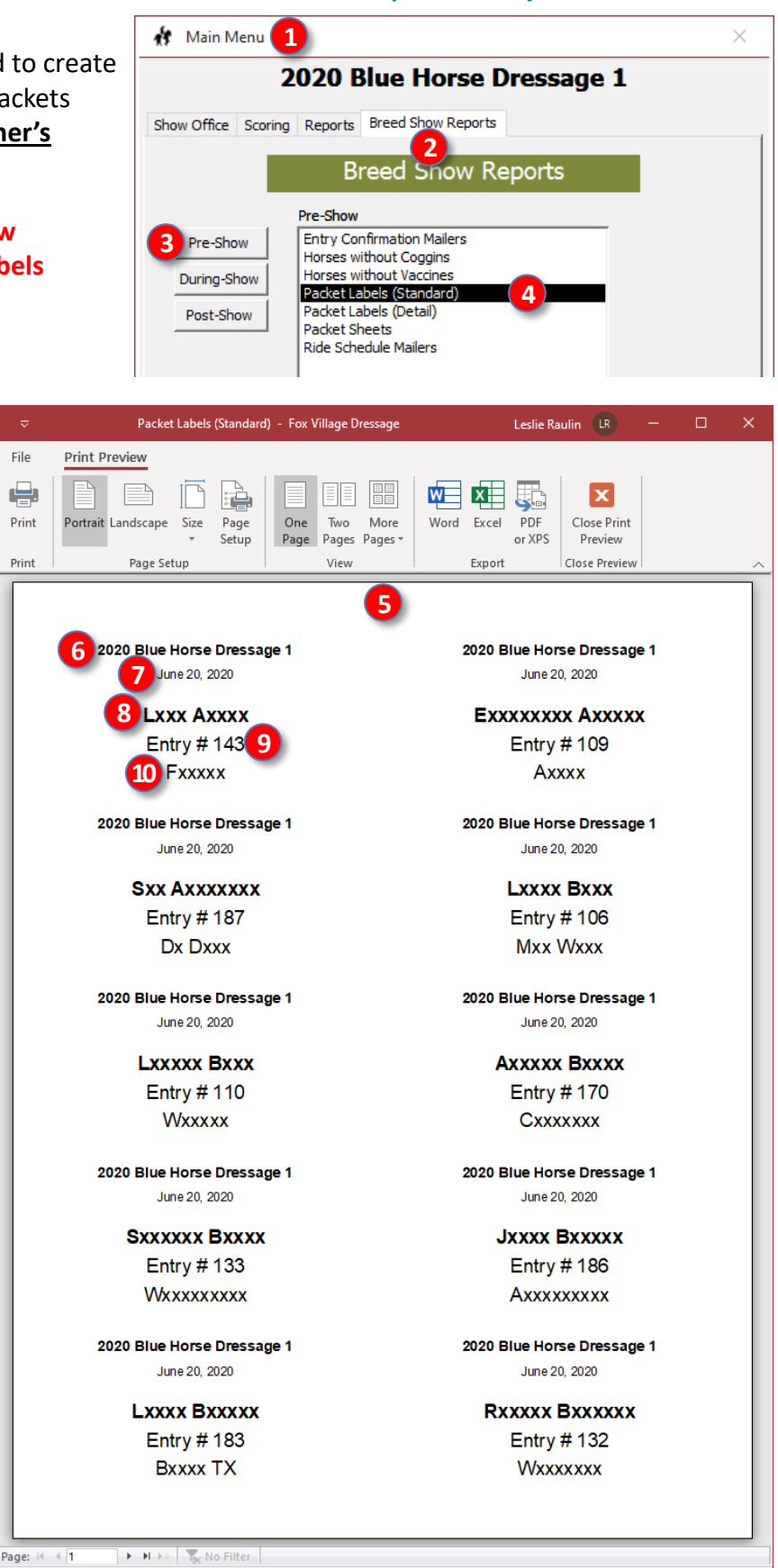

- The 5 [Breed Show] Packet Labels (Standard) report opens.
- The report contains:
  - o 6 Show Name
  - o D Show Date
  - Owner Name (the report is) sorted by the last name)
  - o 9 Entry #
  - O 10 Horse Name
- The dressage show equivalent report is Main Menu > Reports > **Pre-Show > Packet Labels** (Standard). For the dressage show report, the rider's name is on the label.
- See the FVD User Manual > TIPS & **TRICKS > PRINT LABELS AND INDEX CARDS** for more information on using and printing these labels.

info@foxvillage.com

www.foxvillage.com

+ 87%

÷

# Breed Show Reports > Pre-Show > Packet Labels (Detail)

File

Print

Print

Ready

112

PURPOSE: Packet Labels (Detail) is used to create labels that are placed on the breed show packets that are given to the competitors. The label alerts show management to missing information that must be collected when the competitor registers at the show office.

Select **1** Main Menu > **2** Breed Show **Reports > 3 Pre-Show > 4 Packet Labels** (Detail).

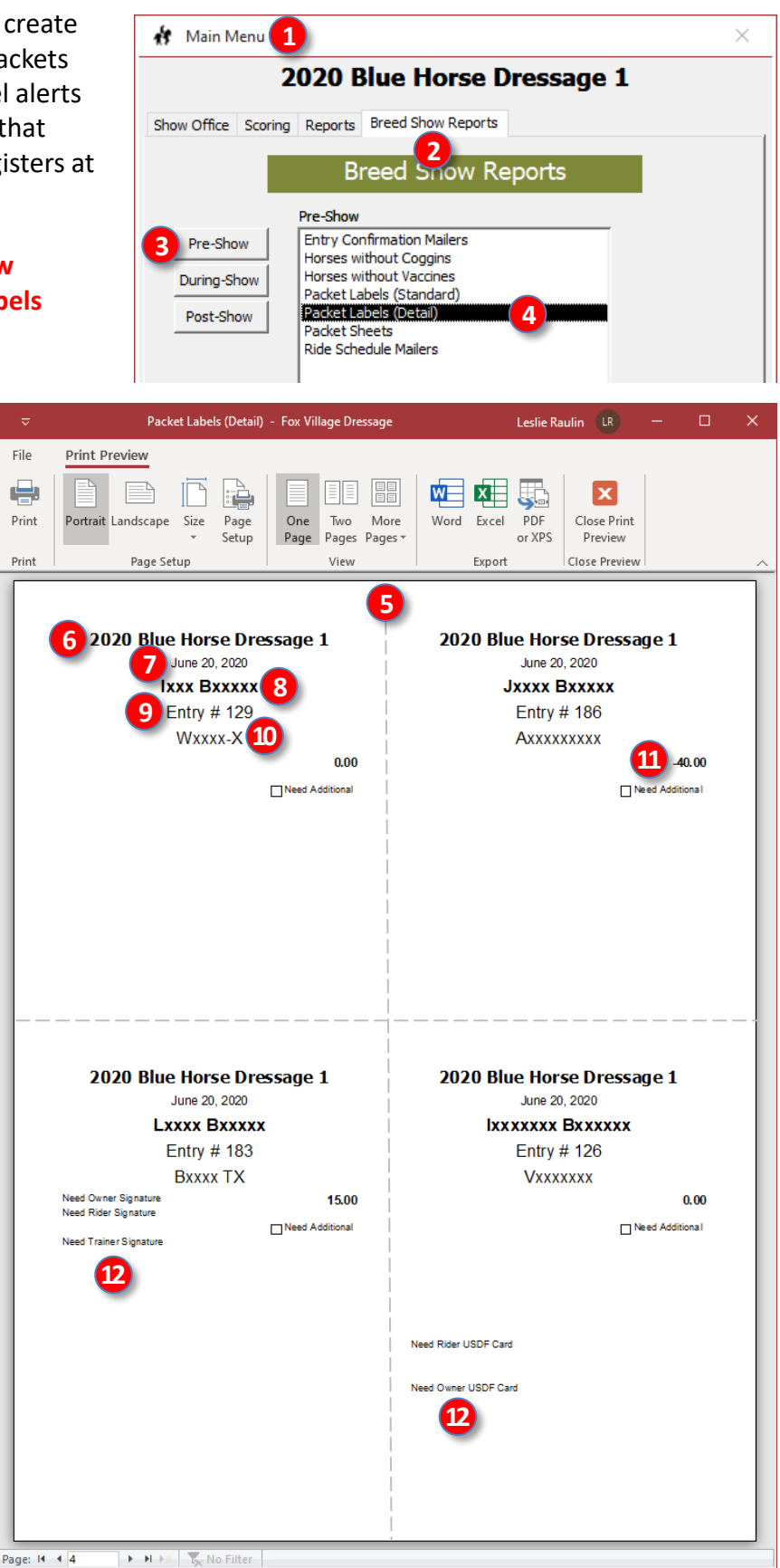

- The **5** [Breed Show] Packet Labels (Detail) report opens.
- The report contains:
  - o 6 Show Name
  - **7** Show Date
  - o 8 Rider/Handler Name (the report is sorted by the last name)
  - o 9 Entry #
  - O ID Horse Name
  - **11** Payment/refund due
  - **12** Items missing from entry 0
- The dressage show equivalent report is Main Menu > Reports > Pre-Show > Packet labels (Detail).
- See the FVD User Manual >TIPS & TRICKS > PRINT LABELS AND **INDEX CARDS** for more information on using and printing these labels.

info@foxvillage.com

www.foxvillage.com

+ 87%

1.

# Breed Show Reports > Pre-Show > Packet Sheets

File

÷.

Print

Print

Ready

113

PURPOSE: Packets Sheets is used to print breed show sheets that are cut in half and attached to the show packets that are given to the competitors. The sheets alert show management to missing information that must be collected when a competitor registers at the show office.

 Select 1 Main Menu > 2 Breed Show **Reports > 3** Pre-Show > 4 Packet Sheets.

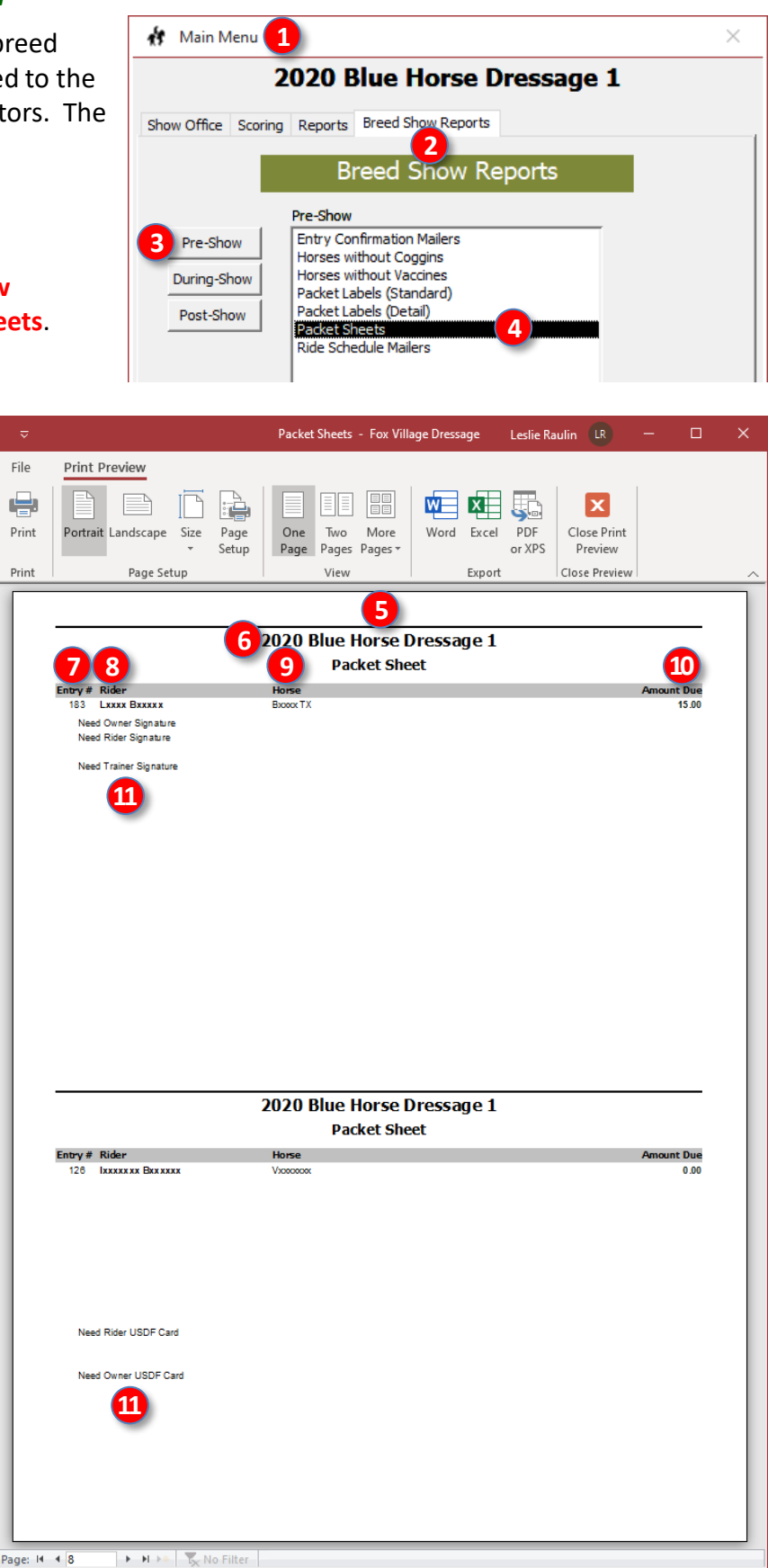

- The **5** [Breed Show] Packet Sheets report opens.
- The report contains:
  - o 6 Show Name
  - o 💋 Entry #
  - o 8 Rider/Handler Name (the report is sorted by the last name)
  - 9 Horse Name
  - o 10 Amount Due
  - **11** Items missing from entry
- The equivalent dressage show report is Main Menu > Reports > Pre-Show > Packet Sheets.
- See the FVD User Manual > TIPS & TRICKS > PRINT LABELS AND INDEX **CARDS** for more information on using and printing these labels.

info@foxvillage.com

1.

www.foxvillage.com

+ 87%

# Breed Show Reports > Pre-Show > Ride Schedule Mailers

**PURPOSE: Ride Schedule Mailers** is used to create a ride times sheet that can be snail mailed and/or emailed to the <u>owner</u>.

- Select 1 Main Menu > 2 Breed Show Reports > 3 Pre-Show > 4 Ride Schedule Mailers.
- The **5** Ride Schedule Mailers window opens.
- Select the **6** Mailer Style to be used.
- Click 7 OK.

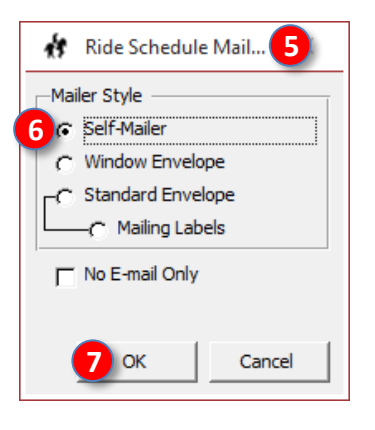

- The (3) [Breed Show] Ride Schedule Mailer report opens.
- The report contains:
  - 9 Show Name, Date, Show Contact, Owner Name
  - Information regarding the "rides."
  - **11** Show Name and Address
  - 12 Owner Name and Address
- The equivalent dressage show report is Main Menu > Reports > Pre-Show > Ride Schedule Mailers.
- See the FVD User Manual > BEFORE THE SHOW > Ride Time Notification, for procedures on using this report and the report's variations.

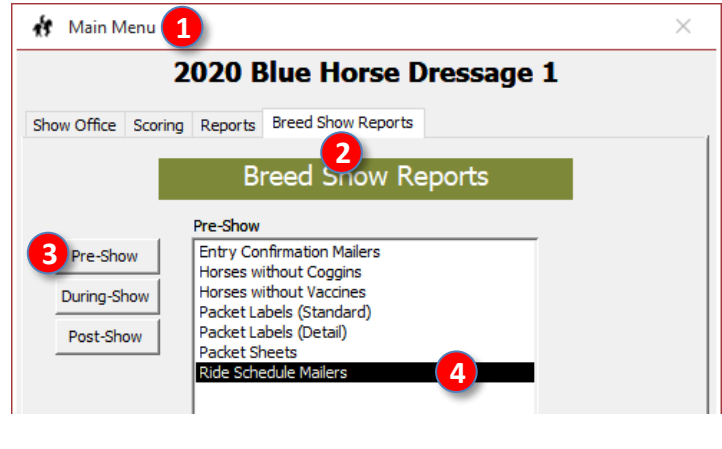

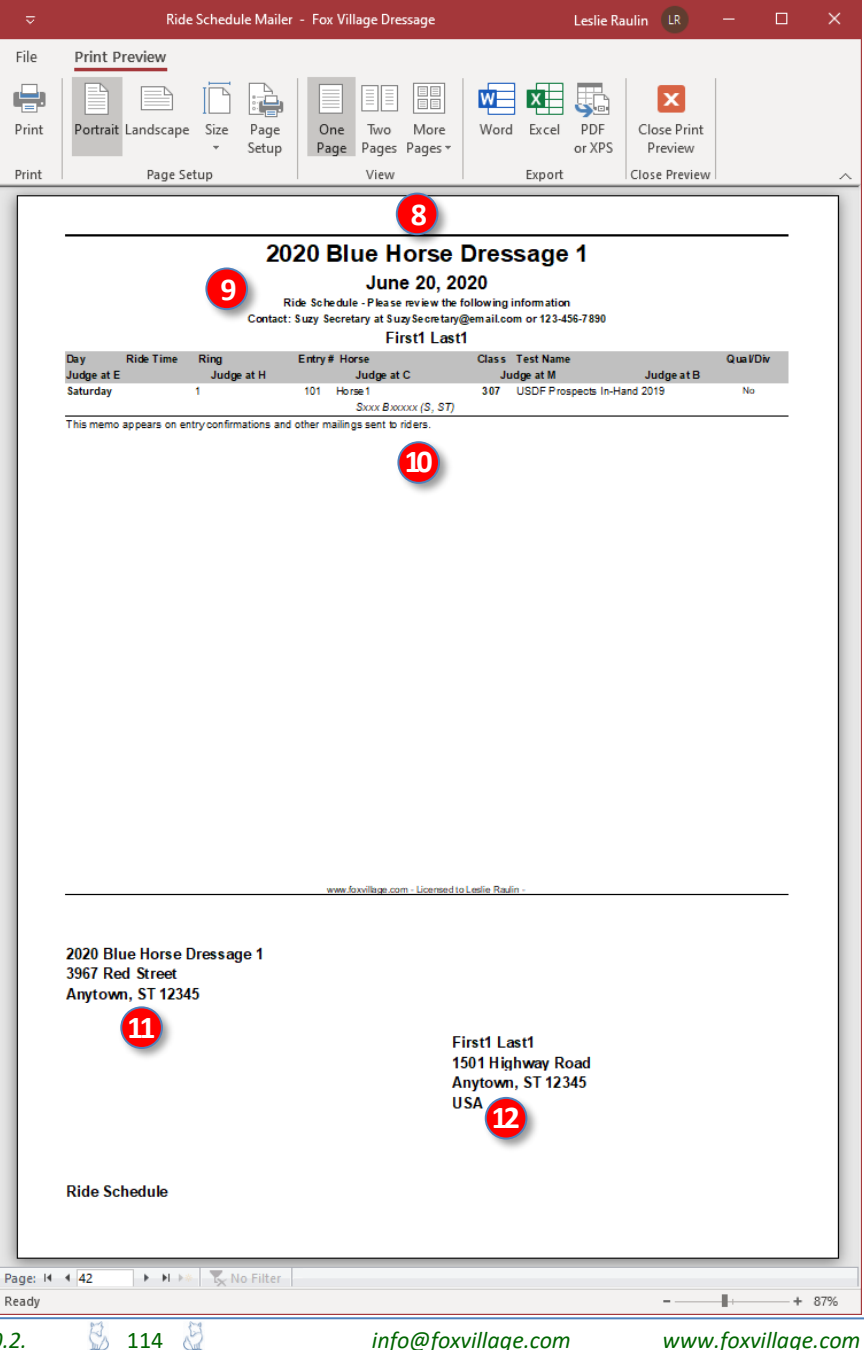

**NOTE**: Many of the Breed Show Reports are similar to the Performance Show Reports except the Breed Show Report is directed to the **owner** whereas the Performance Show Report is directed to the **rider**.

# FVD FUNCTIONS 10.B. BREED SHOW REPORTS > DURING-SHOW

| 🚯 Main Menu                                                                                                    | $\times$ |
|----------------------------------------------------------------------------------------------------|----------|
| During Show Office Scoring Reports         Breed Show Reports         During-Show         Pre-Show       Breed Show Class         During-Show       Breed Show Class         Post-Show       Breed Show Class         Stable Cards       Stable Cards         Stable Cards       Stable         Total Stable       Total Stable |          |
| Fox Village Dressage Online Tools (Free) Register Show Upload Confirmations Upload Ride Times Upload Results                                                                                                    | f        |
| Equestrian Entries Integrated Online Tools (Free)       Publish Show     Import Online Entries                                                                                                    | EQ       |

# Breed Show Reports > During-Show > Breed Show Class Report

File

÷

Print

Print

Ready

116

PURPOSE: The Breed Show Class Report provides a listing of the breed show classes and their entries.

Select **1** Main Menu > **2** Breed Show **Reports > 3** During-Show > 4 Breed Show Class.

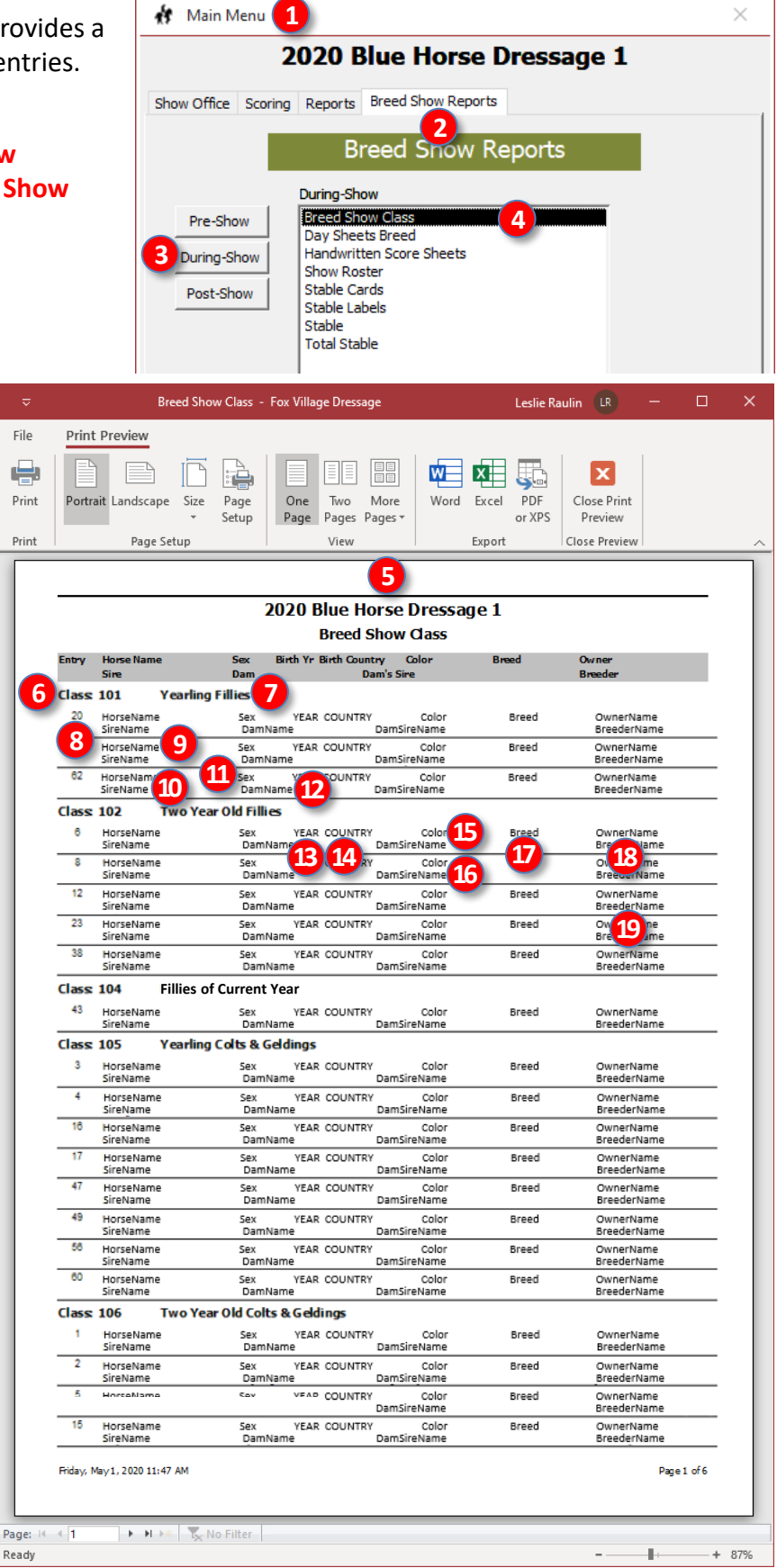

- The **5** Breed Show Class report window opens.
- This report is sorted by Class # then by Entry #.
- The report lists the following:
  - 6 Class # 0
  - **7** Class Name 0
  - 8 Entry # (or Group Entry #)
  - **9** Horse Name (or Group Name) 0
  - 1 Sire Name 0
  - **1** Sex 0
  - Dam 0
  - Birth Yr Ο
  - **14** Birth Country 0
  - **(D)** Color Ο
  - 16 Dam's Sire 0
  - Breed 0
  - 13 Owner  $\cap$
  - Breeder 0
- There is no dressage show equivalent report.
- This report is often used in DSHB show programs.

info@foxvillage.com

# Breed Show Reports > During-Show > Day Sheets Breed Report

File

÷

Print

20

9

Ready

PURPOSE: The Day Sheets Breed Report provides a show schedule, by day and ring #, then by order of go for each class and entry. Since breed show times are flexible, it dos not give a specific time for each entry.

- Select 1 Main Menu > 2 Breed Show Reports > 3 During-Show > 4 Day Sheets Breed Report.
- The **5** Days Sheets form opens.
- Using the **6** drop-down arrow, select the day for which a report is desired.
- Click 🔽 OK.

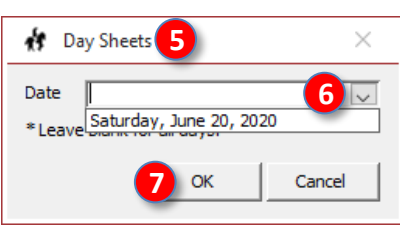

- The **8** Day Sheets (Breed) report opens. This report provides:
  - 9 Ring # 0
  - Date 0
  - Class # 0
  - Class Start Time 0
  - Class Name 0
  - **14** Judge Name 0
  - Entry # 0
  - 16 Horse Name 0
  - Owner Name 0
  - Breeder Name 0
  - 19 Term 0
- Click **20** Print to print the report.
- Click 21 Close Print Preview to close the report and return to the Main Menu.
- The dressage show equivalent report is Main Menu > Reports > During-Show > Days Sheets (Summary); however, this DSHB report is very different from the dressage show report.
- See the FVD User Manual > DAY SHEETS STANDARD REPORT for use of this report. It is often included in the show program.

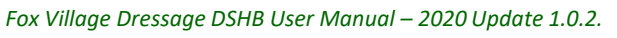

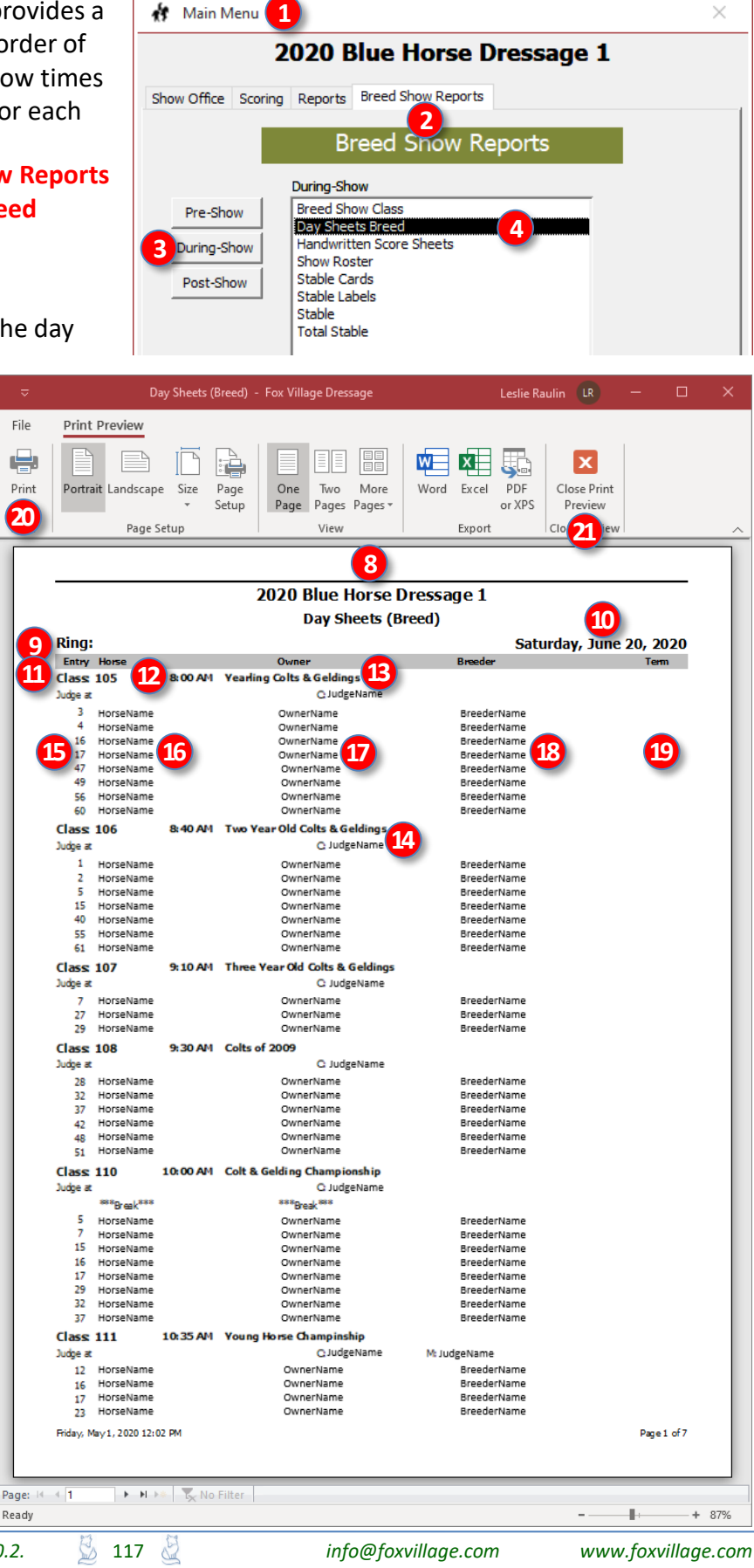

# Breed Show Reports > During-Show > Handwritten Score Sheets

**PURPOSE:** Handwritten Score Sheets report provides sheets for hand-writing the class scores and placings. This report is used for Manual Scoring – Practically All Hand Work During the Show. Scores are handwritten on the report during the show and entered in the computer later in the day, in the evening, and/or after the show.

Select 1 Main Menu > 2 Breed Show Reports
 3 During-Show > 4 Handwritten Score Sheets.

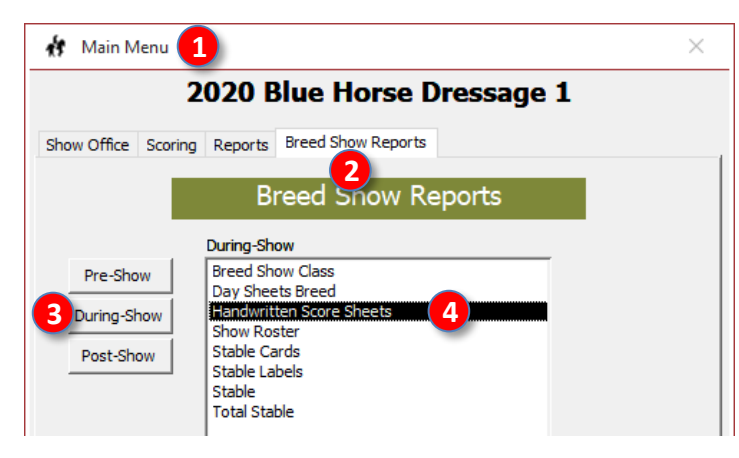

- The S [Breed Show] Hand Written Score Sheets report opens. The report provides:
  - 6 Ring #
  - o 🕖 Date
  - o 8 Class #
  - o 9 Class Name
  - 10 Judge Name
  - o 🚺 Time
  - o 🔃 Entry #
  - o 🚯 Owner
  - o 🚺 Horse
  - o 🚺 Test
  - **16** Boxes for recording scores.
- Click **7** Print to print the report.
- Click (18) Close Print Preview to close the report.

|                  |              |            |                        | (                       |                 | /            |                    |           |        |    |   |       |         |        |        |       |
|------------------|--------------|------------|------------------------|-------------------------|-----------------|--------------|--------------------|-----------|--------|----|---|-------|---------|--------|--------|-------|
| Prin             | Previe       | w          |                        |                         |                 |              |                    |           |        |    |   |       |         |        |        |       |
|                  |              |            |                        |                         |                 |              |                    | x         |        |    |   |       |         |        |        |       |
| t Portr          | ait Land     | scape Size | Page One<br>Setup Page | Two More<br>Pages Pages | e Word          | Excel F      | PDF Clo<br>rXPS Pr | ose Print |        |    |   |       |         |        |        |       |
|                  | P            | age Setun  | octop ruge             | View                    |                 | Export       | Cul                |           |        |    |   |       |         |        |        |       |
|                  | F            | age setup  |                        | VICVV                   |                 | Export       | TCR                |           |        |    |   |       |         |        |        |       |
|                  |              |            |                        |                         |                 |              |                    |           |        |    |   |       |         |        |        |       |
|                  |              |            |                        |                         |                 |              |                    | _         |        |    |   |       |         |        |        |       |
|                  |              |            |                        |                         | 202             | 20 Blue      | e Horse            | e Dres    | sage 1 |    |   |       |         |        |        |       |
|                  |              |            | -                      |                         | 5               | Handwr       | ritten Sc          | ore Sh    | eets   |    |   |       |         |        |        |       |
| Ring             | ):<br>       |            | 9                      |                         |                 |              | -                  | -         |        |    |   | S     | Saturda | ay, Ju | ne 20, | 2020  |
| d                | 105          | yowner v   | Horse                  | dia an                  | lest            | DIV Q        | Term               | E         | нс     | м  | в | Total | %       | Upen   | AA     | JR/YR |
| Junge            | 201 S        | Yeanin     |                        | c.k                     | udgeName (X,    | .st) 10      |                    |           |        |    |   |       |         |        |        |       |
| 8:00 A           | M 15         | OwnerNam   | ie P                   | forseName               | <b>PIH</b>      |              |                    |           |        |    |   |       | [       |        |        |       |
| 8:04 A           | M <u>47</u>  | OwnerNam   | ie F                   | lorseName               | ЯΗ              |              |                    |           |        |    |   |       |         |        |        |       |
| 8:08 A           | 12           | OwnerNam   | e <b>1</b> 3 ⊧         | lorseName               | 4 1             | 5            |                    |           |        | 16 |   |       |         |        |        |       |
| 8:12 A           | ч            | OwnerNam   | ie P                   | iorseName               | RH C            |              |                    |           |        |    |   |       |         |        |        |       |
| 8:16 A           | 4            | OwnerNam   | /e P                   | forseName               | PCH .           |              |                    |           |        |    |   |       |         |        |        |       |
| 8:20 A           | м — — Э      | OwnerNam   | ie P                   | iorseName               | PCH .           |              |                    |           |        |    |   |       |         |        |        |       |
| 8:24 A           | и 60         | OwnerNam   | ie P                   | iorseName               | 21H A4          | Juit Amateur |                    |           |        |    |   |       |         |        |        |       |
| 8:28 A           | И 3          | OwnerNam   | ie P                   | forseName               | PEH -           |              |                    |           |        |    |   |       |         |        |        |       |
| das              | 106          | Two Ye     | arOld Colts #          | & Geldings              | udaaNama /V     | 571          |                    |           |        |    |   |       |         |        |        |       |
| 3.40 A           | х.<br>И С    | OwnerNam   | е н                    | iorseName               | Eligertaine (x, | , 317        |                    |           |        |    |   |       | ſ       |        |        |       |
| 8:44 A           | и 15         | OwnerNam   | е н                    | iorseName               | <b>RH</b>       |              |                    |           |        |    |   |       |         |        |        |       |
| 8:48 A           | и 40         | OwnerNam   | е н                    | lorseName               | 20H             |              |                    |           |        |    |   |       |         |        |        |       |
| 8:52 A           | M 55         | OwnerNam   | е н                    | iorseName               | <b>RH</b>       |              |                    |           |        |    |   |       |         |        |        |       |
| 8:56 A           | M 61         | OwnerNam   | е н                    | iorseName               | <b>PIH</b>      |              |                    |           |        |    |   |       |         |        |        |       |
| 9:00 A           | и 1          | OwnerNam   | е н                    | iorseName               | RH.             |              |                    |           |        |    |   |       |         |        |        |       |
| 9:04 A           | И 2          | OwnerNam   | е н                    | iorseName               | <b>PCH</b>      |              |                    |           |        |    |   |       | [       |        |        |       |
| Class<br>Judge   | a 107        | Three \    | /ear Old Colts         | :&Geldinas              | udgeName (X,    | , ST)        |                    |           |        |    |   |       |         |        |        |       |
|                  |              | OwnerNam   | е н                    | iorseName               | RH              |              |                    |           |        |    |   |       |         |        |        |       |
| 9:10 A           | n 2          |            |                        |                         |                 |              |                    |           |        |    |   |       |         |        |        |       |
| 9:10 A<br>9:14 A | м 27<br>И 27 | OwnerNam   | е н                    | lorseName               | PEH             |              |                    |           |        |    |   |       |         |        |        |       |

- The equivalent dressage show report is **Main Menu > Reports > During-Show > Handwritten Score Sheets**, for which the rider is on the report, not the owner.
- See the FVD Users Manual, SCORING for additional information.

# Breed Show Reports > During-Show > Show Roster Report (by Entry #)

File

Print

13

Page: 14

Ready

**PURPOSE:** The **Show Roster Report (by Entry #)** provides a list of entries with owners and their horses.

- Select 1 Main Menu > 2 Breed Show Reports
   3 During-Show > 4 Show Roster.
- The **5** Show Roster Report form opens.
- Click **6** By Entry #.
- Click 🔽 OK.

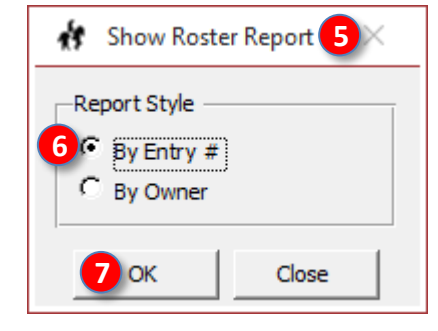

- The **3** Show Roster Report (by Entry #) report opens. The report provides:
  - o 9 Owner Name
  - O Rider/Handler Name
  - Owner's Address
  - D Rider's/Handler's Address
  - B Entry #
  - Horse Name
  - o 15 Breeder Name
  - 0 **16 Age**
  - o 🚺 Sire
  - o 18 Breed
  - o 📵 Height
  - o **20 Dam**
  - o 21 Color
  - 22 Sex
- Click 23 Print to print the report.
- Click 24 Close Print Preview to close the report.
- The equivalent dressage show report is Main Menu > Reports > During-Show > Show Roster Report (by Rider).
- This report is often included in the show program.

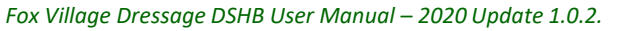

|          | Main Main                                   | Menu                                  |                                 |                                              |                                                          | ×           |
|----------|---------------------------------------------|---------------------------------------|---------------------------------|----------------------------------------------|----------------------------------------------------------|-------------|
|          |                                             | 2020                                  | ) Blue H                        | orse Dre                                     | ssage 1                                                  |             |
|          | Show Office                                 | Scoring Repo                          | rts Breed Sh                    | ow Reports                                   | 9                                                        |             |
| rts      |                                             |                                       | Breed S                         | 2)<br>now Repo                               | orts                                                     |             |
|          |                                             | During                                | g-Show                          |                                              |                                                          |             |
|          | Pre-Sh                                      | ow Bree                               | d Show Class<br>Sheets Breed    |                                              |                                                          |             |
|          | 3 During-S                                  | how Hand                              | written Score S                 | Sheets                                       |                                                          |             |
|          | Post-Sh                                     | now Stabl                             | e Cards                         | 4                                            | ·                                                        |             |
|          |                                             | Stabl                                 | e Labels<br>e                   |                                              |                                                          |             |
|          |                                             | Tota                                  | Stable                          |                                              |                                                          |             |
|          | Show Roster (by E                           | ntry #) - Fox Villa                   | ge Dressage                     | Leslie                                       | Raulin 🖪 —                                               |             |
| Print    | Preview                                     |                                       |                                 |                                              |                                                          |             |
|          |                                             |                                       |                                 |                                              |                                                          |             |
| ortra    | it Landscape Size                           | Page One                              | Two More                        | Word Excel                                   | PDF Close Print                                          |             |
|          | Page Setup                                  | Setup Page                            | Pages Pages                     | Evpor                                        | or XPS Preview                                           |             |
|          | Page Setup                                  | 1                                     | view                            | Expor                                        |                                                          |             |
|          |                                             |                                       | 8                               |                                              |                                                          | _           |
|          |                                             | 2020 Bl                               | ue Horse Dr                     | essage 1                                     |                                                          |             |
| Entry #  | #Horse                                      | Age Breed                             | Height Color                    | Sex Rider                                    | Rider's Address                                          | - 81        |
| 101      | Breeder<br>Horse1                           | Sine<br>10                            | Dam<br>15.1 Grey                | Owner<br>Mare                                | Owner's Address                                          |             |
| 102      | Breeder Name<br>Hococococ X                 | Sire Name<br>17 Andalusian            | Dam Name<br>16.1 Dark bay       | First1 Last1<br>Gelding *                    | Anytown, ST USA                                          |             |
| Ä        | Serpentina iii<br>Mxxxxxx Jxxxx 14          | Fariseo<br>18 Morgan                  | Karina d<br>15 Bay              | Kxxx Sxxxxx<br>Gelding *                     | Anytown, ST usa                                          |             |
| 15       | Mythic morganis<br>Bxxxx Axxx Wxxxxx Rxxxxx | Mythic aladdin<br>19 Morgan           | W-b bedazzlemin<br>15.3 Black   | t Kxxxxx Mxxxxxx<br>Gelding *                | ∝ ljamsville, MD usa                                     |             |
| 105      | Fx0000000                                   | 16 Vk of rocking<br>Oldenburg         | Four-I black magi<br>17.1 Black | c Jocooox Dooor<br>Gelding *                 | xxx Frederick, MD usa                                    |             |
| 106      | Mox Woox                                    | 7 edish warmb                         | 16 Bay                          | Kxxxx Hxxxxx<br>Mare                         | City, ST usa                                             | - 11        |
| 107      | Fxx Sxxxxxxxxx                              | 10 burg/thoroug                       | 18.2 Dark bay                   | Lxxxx Bxxx<br>Gelding Exxxx Gxxxxxx          | 10 Dickerson, MD usa                                     | 2           |
| 108      | Tricia I. tripp<br>Sxxxxx Hoxxxx Lxxxxxx    | Harry the hat<br>Morgan               | Serendipity<br>15 Bay           | TxxxxxxTxxxx<br>Gelding CxxxxxxxExxxx        | Dickerson, MD usa                                        |             |
| 109      | James e. and evelyn m. skill<br>Axxxxx      | i SL/ i silhouette<br>18 akehner/dani | Spring hollow leg<br>16.2 Grey  | acy Coocooox Woo<br>Mare *                   | xxx Gaithersburg, MD usa                                 | •           |
| 110      | Arthur family<br>Wxxxxx                     | Rambo<br>18 Hol/tb                    | Annemieke<br>18.2 Bay           | Excosocx Axor<br>Gelding *                   | ox Rockville, MD usa                                     | _           |
| 111      | Fx000000                                    | 14 H 18,                              | 16.1 .iver chestnu              | Lxxxx Bxxx<br>Gelding *                      | Rockville, MD usa                                        |             |
| 112      | Stor Liconnoor                              | Florencio<br>11 Hanoverian            | 16.1 Bay                        | Axxx Hoooxx<br>Gelding *                     | unknown, unkno usa                                       | -           |
| 113      | Kentisland sporthorses<br>Kxxxxxxxx         | Sinatra song<br>5 Kwpn                | Bevolina<br>15.2 Black bay      | Exocococx Hoor<br>Mare Droccococx Cxoo       | 0000000 Frederick, MD usa<br>000 Union Bridge, MD usa    | -           |
| 114      | Michelle roberts<br>Exxxxx Hx               | Netto<br>11 Kivpn                     | 19 Bay                          | Noocx Txxxxxxx<br>Gelding *                  | x Union Bridge, MD usa                                   | _           |
| 115      | Stal maathuis<br>Rococococo Mx              | Johnson<br>12 Hanoverian              | Axanda b<br>16.0 Dark bay       | Lxxx Txxx<br>Mare *                          | Germantown, MD usa                                       | _           |
| 116      | Marydell farms<br>T xxxxx D xxxxxxxx        | Royal prince<br>5 idalusian cro       | Diora                           | Lxxxx Rxxxxxxx<br>Gelding *                  | x West Friendship, MD                                    | 153         |
| 117      | Shannon fynn-olson<br>Sxxxx                 | Aragon mhf<br>17 roughbred or         | 16.1 Grey                       | Noocoox Sxooox<br>Mare Axooox Roox           | ox Frederick, MD usa<br>Boyds, MD usa                    | _           |
| 118      | Unknown<br>Lxxxx                            | Unknown<br>8 Warmblood                | Unknown<br>16.3 <u>Grev</u>     | Lxxx Rxxx<br>Gelding Sxxxx Hxxxxxxx          | Boyds, MD usa<br>ox Hampstead, MD usa                    | -           |
| 119      | Кхооосоох Вхооосох                          | Kalife<br>14 Connemara                | 14.2 Bl 21                      | Mxxxxxx Fxxxxx<br>Mare *                     | 000000 White Hall, MD usa                                | _           |
| 120      | Pam liddell<br>Qxxxx Ox Sxxxxx              | Ballywhim sterling mos<br>16 OTTB-TIP | s Kynynmontarian<br>15.2 Bay    | na Mxxxxxxxx Fxxx<br>Mare *                  | Gaithersburg, MD usa                                     | _           |
| 122      | Sixix Sixixix Rixix                         | Zizou<br>15 esian/appalo              | Cates valentine<br>15.2 Leopard | 22 - Axx Pxxxxxx                             | Purcellville, VA usa                                     | _           |
| 123      | Rocococococ                                 | 9 OTTB-TIP                            | Em coinage gem<br>Bay           | Gelding Mxxxxx Txxxxxx                       | Frederick, MD usa           x         Mount airy, MD usa | _           |
| 124      | Fx000x                                      | 16 Latvian                            | 16.2 Brown                      | Mxxxxxxx Rxxxx<br>Gelding *                  | 00000000x Mount Airy, MD USA                             | _           |
| 125      | A/o tervete<br>Cicoco Goox                  | Hano<br>17 Oldenburg                  | Casara<br>16 .iver chestnu      | Mx0000xTx00000<br>Mare _b00000xFxx           | Colora, MD usa                                           | _           |
| 126      | Janice barnes<br>Vxxxxxxxx                  | Contucci<br>18 /tch warmblo           | Blackberrybrand<br>16.3 Brown   | y Noocoox Dicoco<br>Stallion Ixcococx Biccoo | ocococ Colora, MD usa<br>ox Potomac, MD usa              | -           |
|          |                                             | Freestyle                             | Oegelia                         | Hoocox Loocoox                               | x Germantown, MD usa                                     | _           |
| iidav: M | av 1. 2020 12:44 PM                         |                                       |                                 |                                              | Boe                                                      | 1 of 4      |
|          | ,                                           |                                       |                                 |                                              | aye                                                      |             |
| 1        |                                             | o Filter                              |                                 |                                              |                                                          |             |
| 1        | N PAR IX N                                  | o riitei                              |                                 |                                              |                                                          | + 80%       |
| E.       | 119 🖉                                       |                                       | info@fovu                       | illage com                                   | MANN FOR                                                 | village com |
| 2ml      | TT3 (M                                      |                                       | יייטעשטעאו                      | nuge.com                                     | vv vv vv.jOX                                             | winaye.com  |

# Breed Show Reports > During-Show > Show Roster Report (by Owner)

PURPOSE: The Show Roster Report (by Owner) 1 🚯 Main Menu provides a list of owners and their horses. 2020 Blue Horse Dressage 1 Show Office Scoring Reports Breed Show Reports Select 1 Main Menu > 2 Breed Show Reports 2 > 3 During-Show > 4 Show Roster. Breed Snow Reports During-Show The **5** Show Roster Report form opens. Breed Show Class Pre-Show Click **6** By Owner. Day Sheets Breed Handwritten Score Sheets During-Show Click 🔽 OK. Show Roster 4 Stable Cards Post-Show Stable Labels Stable Total Stable 🚯 Show Roster Report 5 🕅 Report Style Show Roster (by Owner) - Fox Village Dressage Leslie Raulin LR O By Entry # Print Preview File 6 By Owner **(** x W 50 X PDF Print Portrait Landscape Size Page One Two More Word Excel Close Print Setup Preview Page Pages Pages \* or XPS 23 7 OK Clo: 24 Close Page Setup View Export 8 2020 Blue Horse Dressage 1 The **8** Show Roster Report (by Show Roster (by Owner) Owner's Address Rider's Address Entry # Horse Owner) report opens. The report Color Sandy Spring, MD usa 143 Exo Bay Gelding provides: Tahitian pearl 11 16 lockville MD usa Grey Exponence Axe 109 Axooor skehner/dani 16.2 Mare Owner Name Arthur family 0 ieke 13 Curr As Germantown MD usa Dx Dxxx Hand 18 Brown Mare De niro Henning s Gucy **1** Rider/Handler Name 0 Bay L x000x Bx00x Dickerson MD, usa 106 Mxx W edish warmb Mare 19 Owner's Address Bay Gelding 0 Lyppoor Bypo Rockville, MD usa 110 Whenene 18 Hol/th Rider's/Handler's Address Avenue Berry Frederick MD usa 170 Common 9 Holsteine 16 1 Chestnut Gelding 0 Rosemarie m ncerto grosso Isis du desert Sxxxxxxx Bxxxx Frederick, MD usa 133 1/16 Gelding B Entry # 0 Claus eymers Worldly Bay boory Broom Ashton MD usa 186 Δ. Ravarian wh 16.3 Geldina **1** Horse Name Punchestown Apiro 0 ds sara 18 Lxxxx Bxxxxx York, PA usa 183 Bx Hand Dark ches Gelding **1** Breeder Name Tam farm Bellissimo m ki tf 0 Вау Rynny Bynny Silver Spring, MD usa 132 1/16 Rosi 16.3 Gelding New wolkenzauber Forever eskimo 16 Age Gelding 0 oox Box Ashburn, VA usa 169 Roo ooox Wixxooox Dx 16.3 Bay 10 Reston, VA usa Middletown, MD usa xxxxx Roox R000000000 5.2 ark brown/ba D Sire 190 15 roughb Mare Ο The delegate Alstar Westminster, MD usa 188 Sx000 Breed 0 La baltic sundance Laurie platt Nooox Q Get ter 21 Exox Bxox Middletown, MD usa 192 Height 0 Suzanne quarles Noctumo Desert princes College Park, MD usa 168 OTTB-TI 16.2 Gelding 13 Bay Burtons ville, MD usa Cockeysville, MD usa Alphabet soup 19 Han New real dea 20 Dam Roocox Nocco 0 22 146 Cx lark bay/br Hilltop farm, inc Contucci Roxette 21 Color 0 Lovetts ville, VA usa 142 Older Pooooox Cioooo S Pinto Mare Tx00000x Hb00000 Bluemont, VA usa Sabine bibb Sempatico m 22 Sex xville, PA US 181 Olde 16.3 Bay Gelding Phoe 0 Cunningham 19 Morgan Droox Mxxxxx Laura shannon Cochranville, PA usa **Breaking hearts** 104 Gelding Frederick, MD usa Bxxx Axx Woxx Rxx Doox Dio 15.3 Black Click 23 Print to print the report. Night hawk of rocking Four-I black magic City, ST USA 196 Axxxx:### Click 24 Close Print Preview to close Colora, MD usa 125 Coxox Goo Oldenburg 16 .iver chestnu Mare Colora, MD usa Contucci Blackberry brandy Joocoox Fxx Janice barnes the report. College Park, MD usa Hanoveriar Mare WoooceX 19 16.2 Bay College Park, MD usa Full moon boox Bxxxxx Nancybowlus Weltbekkant Dickerson, MD usa 157 Morgar 15.1 Buckskin Mare 00x Ax0000 8 Evelyn Skillington Company Name Excoox Westport, CT usa The equivalent dressage show report 155 16.1 Bay Gelding Gooooo Kwpr Bxx Axxx Manchester, MD usa Gaithersburg, MD usa Johanna salmi Aerobic Tina 14.2 Black/brown 119 Connemara Mare is Main Menu > Reports > During-Mxxxxxxxx Fxxxx Kx0000000 Bx0000 Pam liddell Ballywhim sterling moss Kynynmont arianna Show > Show Roster Report (by Friday, May 1, 2020 12:30 PM Rage 1 of 4 Rider). This report is often included in the ► ► ► ► 🕵 No Filter Page: 14 4 1 show program. Readv + 80% 1 Fox Village Dressage DSHB User Manual – 2020 Update 1.0.2. 120 info@foxvillage.com www.foxvillage.com

# Breed Show Reports > During-Show > Stable Cards and Tack Stall Cards

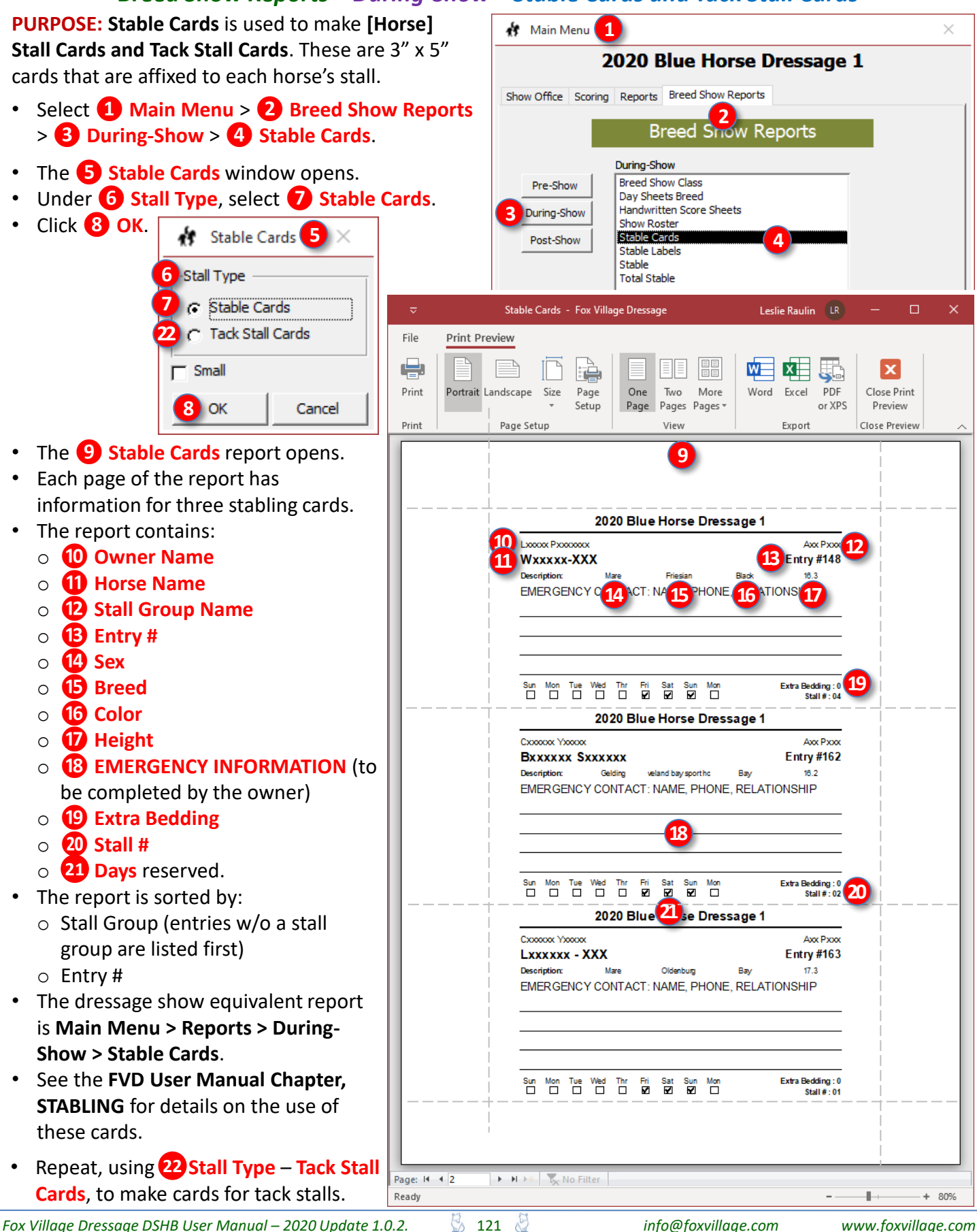

# Breed Show Reports > During-Show > Stable Labels and Tack Stall Labels

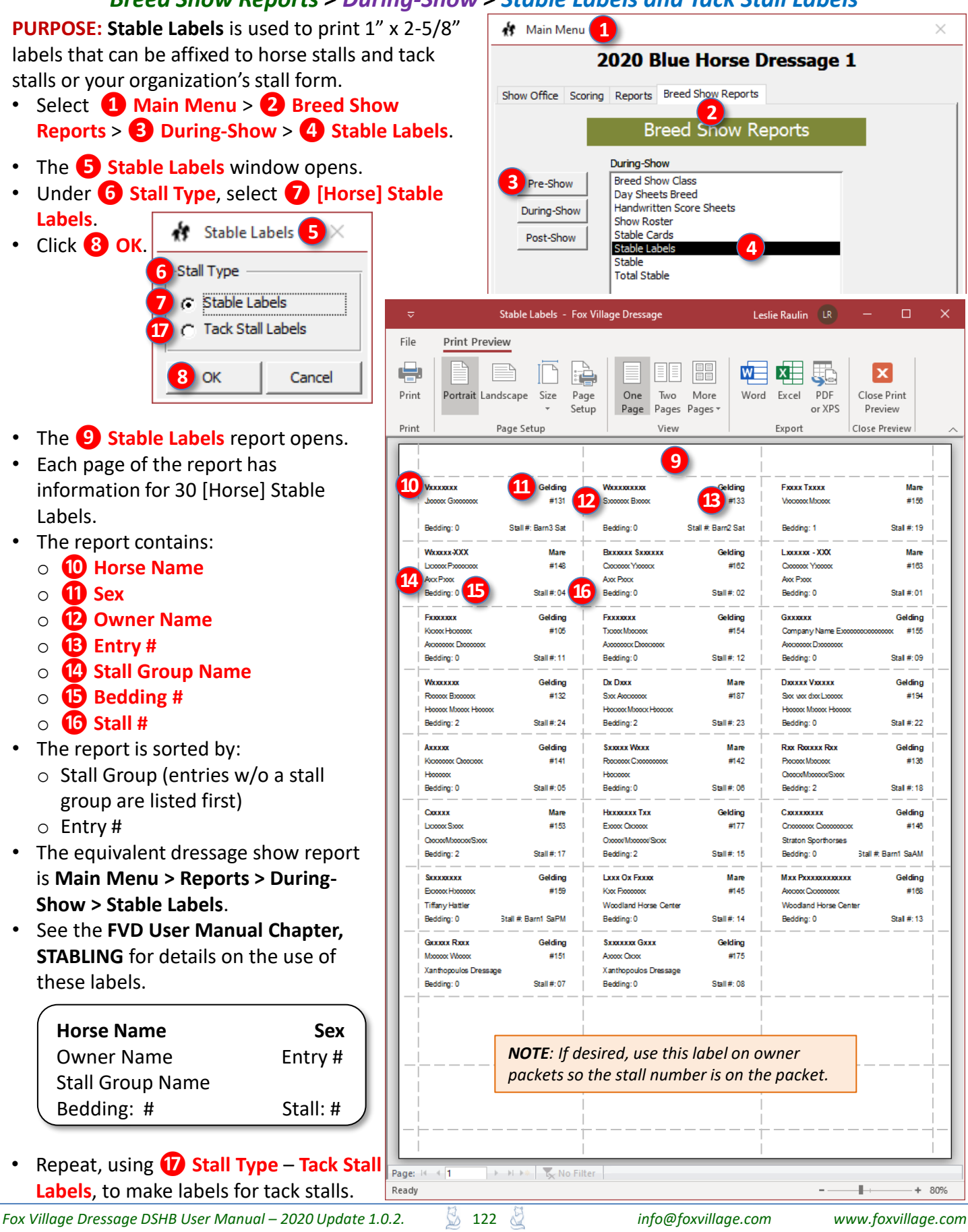

# Breed Show Reports > During-Show > Stable Report and Tack Stall Report

#### **PURPOSE:**

- The Stable Report contains information on <u>horse</u> stalls only.
- The Tack Stall Report contains information on tack stalls only.
- Select 1 Main Menu > 2 Breed Show Reports
   3 During-Show > 4 Stable Reports.
- The **5** Stable Reports window opens.
- Under 6 Stall Type, select
   7 Stabling Report.
- Click 8 OK.

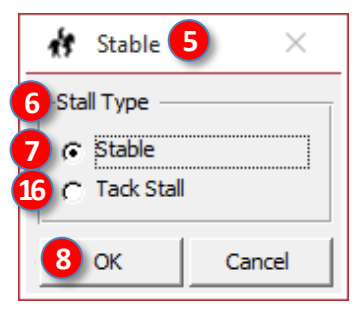

- The **9** Stable Stall Report opens.
- The report contains:
  - **(D)** Horse name, Owner name, Stall Group
  - o 1 Sex, Entry #, Stall #
  - O 12 Day(s) reserved
  - Bedding ordered
- The report is sorted by:
  - Stall Group (entries w/o a stall group are listed first)
  - o Entry #
- Click (1) Print to print the report.
- Click **(5)** Close Print Preview to close the report.
- Print this report for your **Stabling** Manger.
- Repeat, using **1** Stall Type > Tack
   Stall Report, to open and print the Tack Stall Report.
- The dressage show equivalent report is Main Menu > Reports > During-Show
   > Stable Reports.

| 5           |                                                             | JUUN                                   | C A                          | cpu         |                                                                                                   | iiiu                                                               | Tut                    |        | , cui     | / ///  | -po           |                     |                  |          |          |
|-------------|-------------------------------------------------------------|----------------------------------------|------------------------------|-------------|---------------------------------------------------------------------------------------------------|--------------------------------------------------------------------|------------------------|--------|-----------|--------|---------------|---------------------|------------------|----------|----------|
|             |                                                             | 🔥 Maii                                 | n Menu                       | 1           |                                                                                                   |                                                                    |                        |        |           |        |               |                     |                  | $\times$ |          |
| hc          | <u>orse</u>                                                 |                                        |                              | 20          | 20                                                                                                | Blue                                                               | e Ho                   | rse    | Dre       | essa   | age           | 1                   |                  |          |          |
| ٥r          | h                                                           | Show Offi                              | ce Sco                       | oring F     | Reports                                                                                           | Bree                                                               | ed Show                | Repo   | rts       |        |               |                     |                  |          | 1        |
| 01          | •                                                           |                                        |                              |             | E                                                                                                 | Bree                                                               | d Sn                   | ow     | Rep       | orts   |               |                     |                  |          |          |
| ер          | orts                                                        | Ouring<br>Post                         | Show<br>g-Show<br>-Show      |             | uring-S<br>Breed S<br>Day She<br>Handwri<br>Show Ri<br>Stable C<br>Stable L<br>Stable L<br>Stable | how Cla<br>eets Bre<br>itten Sc<br>oster<br>Cards<br>abels<br>able | ass<br>eed<br>core She | eets   | 4         |        |               |                     |                  |          |          |
| ÷           |                                                             | Stable                                 | - Fox Vi                     | illage Dr   | ressage                                                                                           |                                                                    |                        |        | Leslie    | Raulin | LR            | _                   |                  | ×        |          |
| e<br>int    | Print Pre                                                   | andscape Si<br>Page Setup              | ize Pa<br>▼ Set              | ige<br>tup  | One<br>Page                                                                                       | Two<br>Pages<br>View                                               | More<br>Pages          | -<br>- | Vord<br>E | Excel  | PDF<br>or XPS | Clos<br>Pre<br>Clos | e Print<br>eview | _        | <u> </u> |
|             |                                                             |                                        |                              |             |                                                                                                   | 9                                                                  |                        |        |           |        |               |                     |                  |          |          |
|             |                                                             |                                        |                              | 2020        | ) Blue                                                                                            | Hors<br>Stab                                                       | e Dre<br>le            | ssag   | e 1       |        |               |                     |                  |          |          |
|             | Horse<br>Owner<br>Stall Group                               |                                        | Sex<br>Entry<br>Stall #      | Sun         | Mon                                                                                               | Tue                                                                | Wed                    | Thr    | Fri       | Sat    | Sun           | Mon                 | Bedding          |          |          |
|             | Ухоооооок<br>"Бооскок Схооосоок                             |                                        | Gelding<br>#131<br>Barn3 Sat |             |                                                                                                   |                                                                    |                        |        |           |        |               |                     | 0                |          |          |
|             | Worksonson<br>Sx00000x Bictoox                              |                                        | Gelding<br>#133<br>Barn2 Sat | H1 stall S  | at FEI MF                                                                                         | s                                                                  |                        |        |           |        |               |                     | 0                |          |          |
|             | Fx000x Tx000x<br>Vx00000x Mx000x                            |                                        | Mare<br>#156<br>19           | H3 stall. I | F-S-S.                                                                                            |                                                                    |                        |        | ¥         |        | Z             |                     | 1                |          |          |
| 10          | Woocoor-XXX<br>Loooox Poocooox<br>Axx Poox                  | 11                                     | Mare<br>#148<br>04           | H3 stall, 1 | T3 tack, F-                                                                                       | S-S. FEI                                                           | MFS.                   |        |           | 12     | Ø             |                     | •1               |          |          |
|             | BX00000X SXX0000X<br>CX00000X YX0000X<br>AXX PX00X          |                                        | Gelding<br>#162<br>02        | H3 Stall    |                                                                                                   |                                                                    |                        |        |           | Ø      |               |                     | 0                |          |          |
|             | Lxxxxx - XXX<br>Cxxxxx - XXX<br>Axx Pxxx                    |                                        | Mare<br>#163<br>01           | H3 stall    |                                                                                                   |                                                                    |                        |        | Z         | Ø      |               |                     | 0                |          |          |
|             | Fx0000000<br>Kx0000 Hx000000<br>Ax0000000 Dx00000           | x                                      | Gelding<br>#105<br>11        | H3 stall, 1 | T3 taok. F-                                                                                       | 5-S.                                                               |                        |        |           |        |               |                     | 0                |          |          |
|             | FX0000000<br>TX0000 MX00000<br>AX0000000 Dx00000            | x                                      | Gelding<br>#154<br>12        | H3 stall. I | F-S-S.                                                                                            |                                                                    |                        |        | Z         | Ø      | Ø             |                     | 0                |          |          |
|             | Gx0000x<br>Company Name<br>Ax00000x Dx000x                  | Ex000000000000000000000000000000000000 | Gelding<br>#155<br>09        | H3 stall. I | F-S-S.                                                                                            |                                                                    |                        |        | Z         |        | V             |                     | 0                |          |          |
|             | Waxxooox<br>Roocox Bxoocox<br>Haccox Mxoox Ha               | 00000                                  | Gelding<br>#132<br>24        | H3 stall F  | -s-s.                                                                                             |                                                                    |                        |        | Z         |        | Z             |                     | 2                |          |          |
|             | Dx Dxxx<br>Sxx Axxxxxxx<br>Hxxxxx Mxxxx Hx                  | 00000                                  | Mare<br>#187<br>23           | He stall    |                                                                                                   |                                                                    |                        |        | Z         |        |               |                     | 2                |          |          |
|             | Discous Viscous<br>Sixis workdoor Laas<br>Haaaaa Miscous Ha | xor.<br>00000:                         | Gelding<br>#194<br>22        | H3 non-o    | ompete ho                                                                                         | nse -                                                              |                        |        | Z         |        |               |                     | 0                |          |          |
|             | Ахоооох<br>Кхооосоох Окхооох<br>Наоосоох                    | x                                      | Gelding<br>#141<br>05        | H3 stall S  |                                                                                                   | MFS                                                                |                        |        |           |        |               |                     | 0                |          |          |
|             | Sx0000x Wboox<br>R000000x Cx0000x00<br>H000000x             | XXX                                    | Mare<br>#142<br>08           | H3 stall S  | s -                                                                                               |                                                                    |                        |        |           | Ø      | Ð             |                     | 0                |          |          |
|             | Pox Possox Pox<br>Possox Mossox<br>Occor/Mossor/So          | 90X                                    | Gelding<br>#138<br>18        | H3 stall F  |                                                                                                   |                                                                    |                        |        |           | Ø      |               |                     | 2                |          |          |
|             | Friday: May 1, 20                                           | 120 1:48 PM                            |                              |             |                                                                                                   |                                                                    |                        |        |           |        |               |                     | Page 1 of 2      |          |          |
| e: I4<br>dy | 4 1                                                         | ► ► ► ► ►                              | K <mark>x No Fi</mark> l     | lter        |                                                                                                   |                                                                    |                        |        |           |        |               |                     | +                | 80%      |          |
|             | 12                                                          | 3                                      |                              |             | in                                                                                                | fo@f                                                               | oxville                | age.a  | com       |        | w             | ww.f                | oxvilla          | je.co    | m        |

Pag Rea

# Breed Show Reports > During-Show > Total Stable Report

PURPOSE: The Total Stable Report provides a list of horse stall and tack stall assignments. The list is sorted by Stall Groups, then by Entry #.
Select 1 Main Menu > 2 Breed Show Reports

- > 3 During-Show > 4 Total Stable Report.
- The **5** Total Stable report opens.
- The report contains:
  - 6 Horse name, Owner name, Stall Group
  - o 7 Sex, Entry #, Stall #
  - O 8 Day(s) reserved
  - O Bedding ordered, Type of stall (Horse or Tack)
  - **10** Preferences declared in the entry packet (if any) or other notes
- The report is sorted by:
  - Stall Group (entries w/o a stall group are listed first)
  - o Entry #
- Click **11** Print to print the report.
- Click (2) Close Print Preview to close the report.
- Print this report for your **Stabling Manger**.
- Saving this report as a \*.pdf and posting it on the show's web site is an easy method to inform riders of their stall assignments.
- See FVD User Manual, MAKE A STALL LIST FROM DATA EXPORTED TO EXCEL for an easier-to-use stall list.
- The dressage show equivalent report is Main Menu > Reports > During-Show > Total Stable Report.

**NOTE**: Some shows do not release stall numbers prior to the show. Instead, they provide stall numbers when the rider/owner registers at the Show Office. This prevents the unloading of horses for which a current Coggins has not yet been submitted.

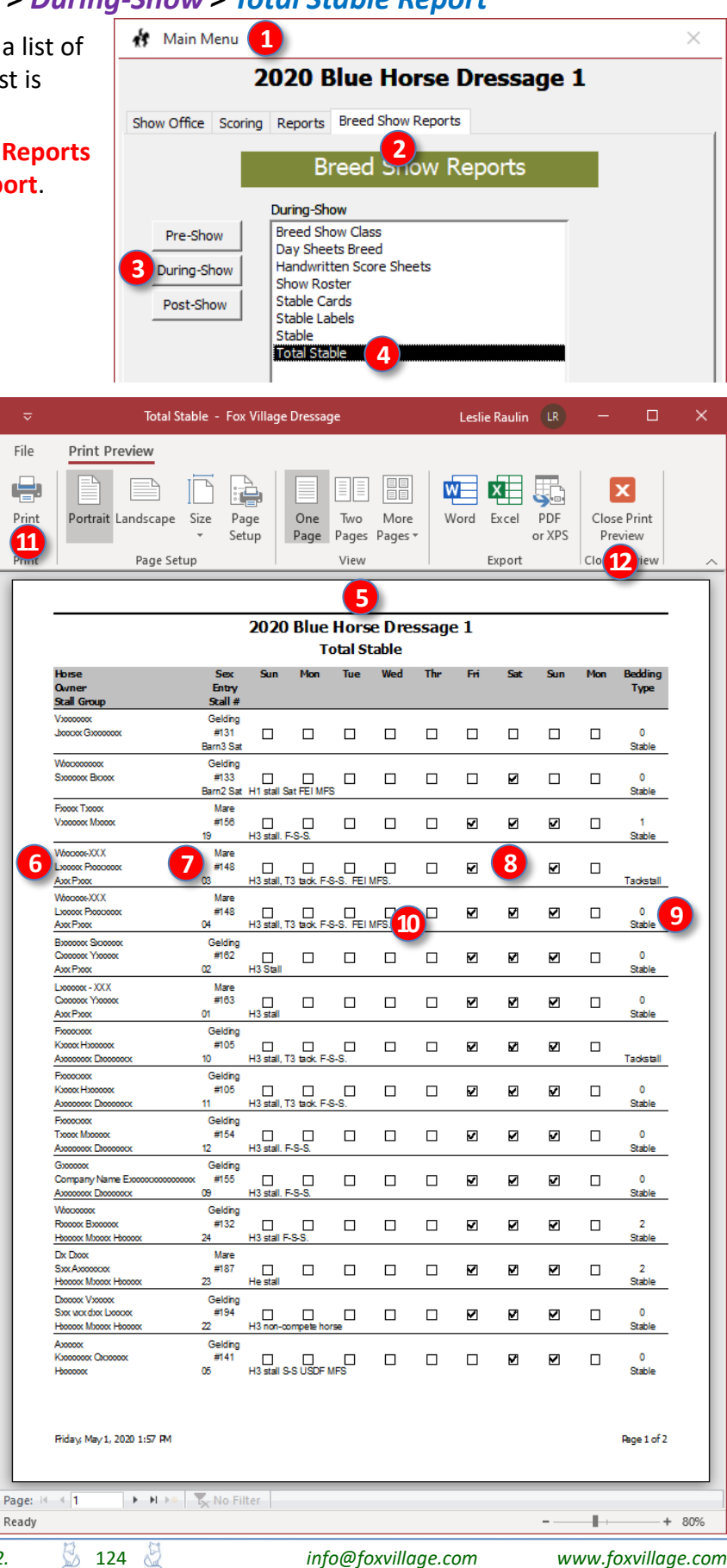

**NOTE**: Many of the Breed Show Reports are similar to the Performance Show Reports except the Breed Show Report is directed to the **owner** whereas the Performance Show Report is directed to the **rider**.

# FVD FUNCTIONS 10.C. BREED SHOW REPORTS > POST-SHOW

| 🚯 Main Menu                                                                                                    | $\times$ |
|----------------------------------------------------------------------------------------------------|----------|
| During-Show         Pre-Show         During-Show         Post-Show         Post-Show         Post-Show         Post-Show         Score         Post-Show         Score         Post-Show         Score         Post-Show |          |
| Register Show         Upload Confirmations         Upload Ride Times         Upload Results                                                                                                    | f        |
| Equestrian Entries Integrated Online Tools (Free)       Publish Show     Import Online Entries       Close Show                                                                                                    | EQ       |

#### Breed Show Reports > Post-Show > Breed Score Report - Individual

Main Menu

1

2020 Blue Horse Dressage 1

PURPOSE: The Breed Scoring Report - Individual provides a by-breed report of show results.

Select 1 Main Menu > 2 Breed Show Reports > 3 Post-Show > 4 Breed Score - Individual.

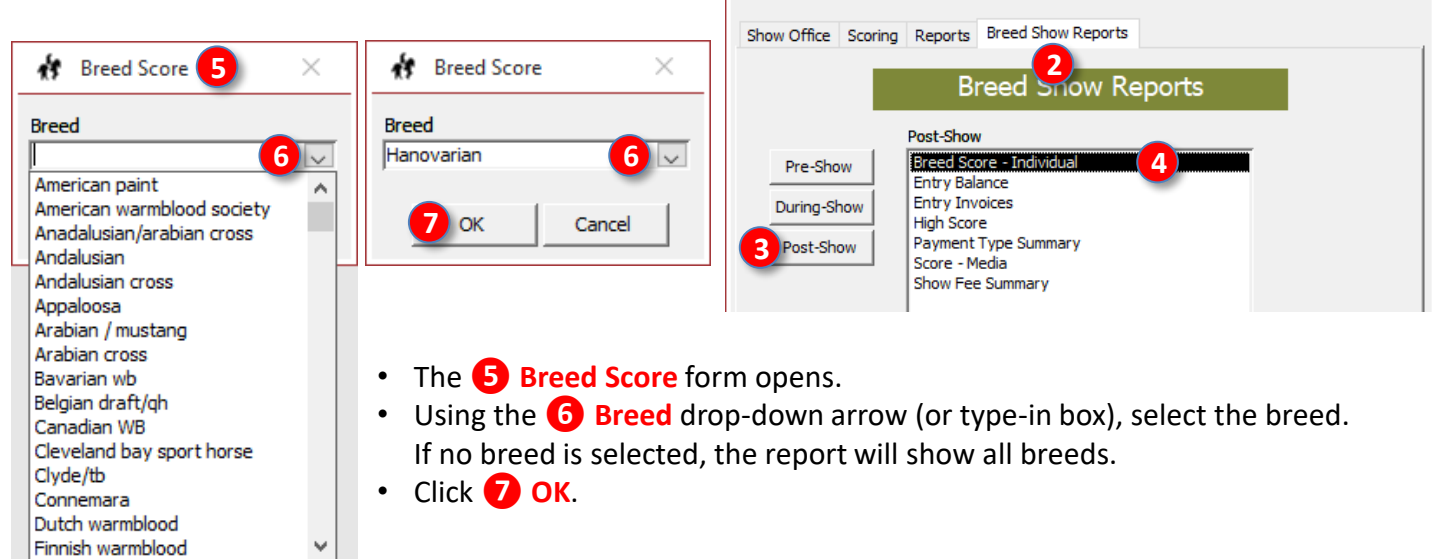

# The **8** [Breed] Score Report

window opens. The report is sorted by highest score/%, followed by no placings in championship classes, then by placings in championship classes.

- The report provides:
  - o 9 Entry #
  - o 10 Owner [Name]
  - Horse [Name]
  - 12 Test (Abbrev.)
  - o B Breed
  - O 12 Class # & Name
  - **1** Division Ο
  - **16** Score (Raw & %) 0
  - Place 0
- Click 18 Print to print the report.
- Click (19) Close Print Preview to close the report.
- The dressage show equivalent report is Main Menu > **Reports > Post-Show > Breed** Score Report - Individual.

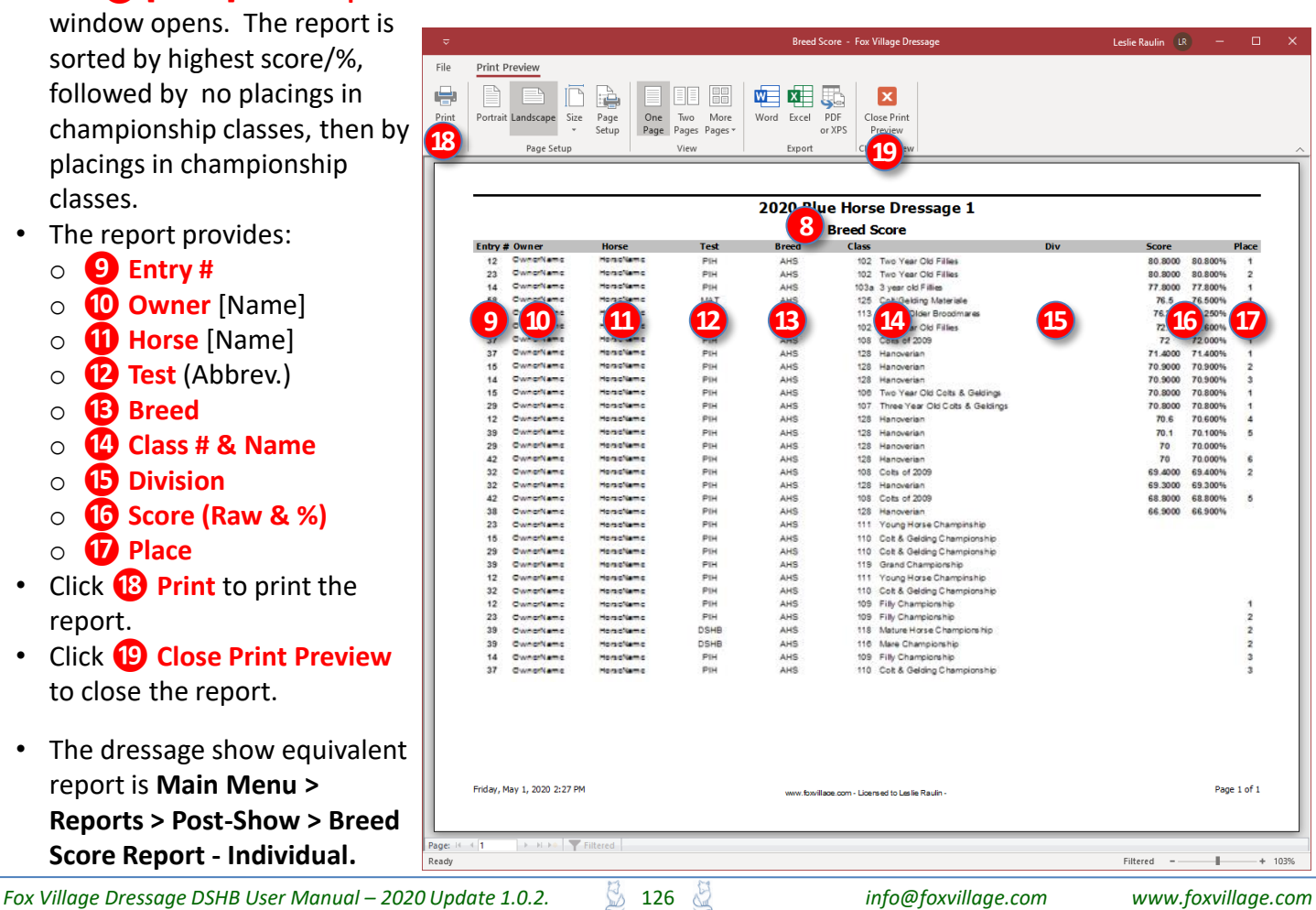

# Breed Show Reports > Post-Show > Entry Balance Report

File

Page: 14 - 1

127

Ready

PURPOSE: The Entry Balance Report provides a listing, by Owner last name, of the fees incurred, payments made, and balance due.

Select 1 Main Menu > 2 Breed Show Reports > 3 Post-Show > 4 Entry Balance Report.

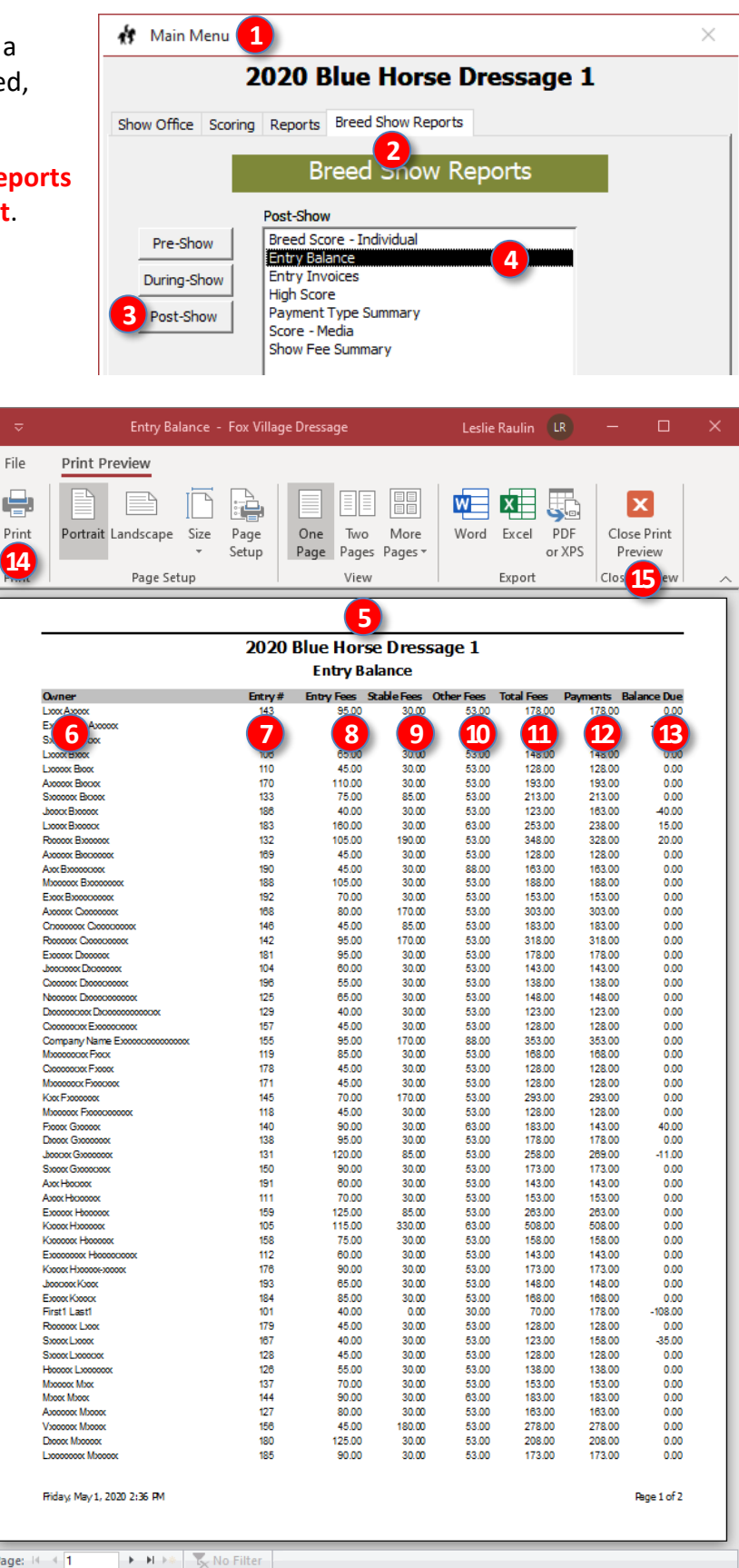

- The **5** Entry Balance Report opens.
- The report contains:
  - o **6** Owner name (alphabetical by last name)
  - O 7 Entry #
  - o 8 Entry Fees
  - o 9 Stable Fees
  - **1** Other Fees 0
  - o 11 Total Fees
  - 12 Payments 0
  - Balance Due
- The report is sorted by owner last name.
- Click **14** Print to print the report.
- Click (15) Close Print Preview to close the report.
- The equivalent dressage show report is Main Menu > Reports > Post-Show > Entry Balance Report.

info@foxvillage.com

www.foxvillage.com

+ 80%

# Breed Show Reports > Post-Show > Entry Invoices (By Entry #) and (By Owner)

PURPOSE: Entry Invoices is used to create invoices for the entries. It explains fees paid and explains a balance due or a credit due. The applicable page(s) of the report can be mailed or emailed to the owner and/or provided in the owner packet(s). Do not email or web-post the entire report as it has personal information.

🔥 Main Menu 1 × Select 1 Main Menu > 2 Breed Show Reports > **3** Post-Show > **4** Entry Invoices. 2020 Blue Horse Dressage 1 Show Office Scoring Reports Breed Show Reports The **5** Entry Invoice Report form opens. 2 Click **6** By Entry #. Breed Snow Reports Click 🔽 OK. Post-Show Breed Score - Individual Pre-Show ÷. Entry Invoice Report 5 Entry Balance Entry Invoices 4 During-Show High Score Report Style Payment Type Summary Post-Show Score - Media 6 By Entry # Show Fee Summary By Owner Entry Invoice - Fox Village Dressage Leslie Raulin File Print Preview OK Close 7 x w ÷ x ÷. Portrait Landscape Two Print Size Page One More Word Excel PDF Close Print Setup Page Pages Pages or XPS Preview 22 Page Setup View Export Clos 23 8 The **8** Entry Invoice report opens. The report contains: 2020 Blue Horse Dressage 1 9 3967 Red Street 9 Show Name & Address 0 Anytown, ST 12345 Invoice/Statement 10 D Entry # 0 First1 Last1 14 June 20, 2020 Secretary: Suzy Secreta Horse i 1501 Highway Road Anytown, ST 12345 O Owner Name Phone: 123-456-789 USA **12** Horse Name  $\cap$ Class Entry Fees Class # Class Name 16 Owner's Address Qual/Div 307 Sport Horse Prospect Yearling Fillies USDF Prospects In-Hand 2019 40.00 14 Show Date(s) Total Class Entry Fees 40.00 0 17 Stable Fees Ib Show Secretary Name, Email, Total Stable Fees 0.00 Phone 18 Other Fees Description ion Quantity o 16 Class Entry Fees 30.00 Office Fee \$30 30.00 Total Other Fees 30.00 17 Stable Fees 0 Total Fees 70.00 19 Payments / Credits o 18 Other Fees Credit Card Type CC# / CK# nt yment Type 178.00 Payments / Credits 0 Total Payments 178.00 20 -108.00 20 Total Payments Balance Due O 21 Balance Due or (Credit Due) Click 22 Print to print the report. Click 23 Close Print Preview to close • the report. The equivalent dressage show report is Main Menu > Reports > Post-Show > Entry Invoices. Friday: May 1, 2020 2:43 PM Page 1 of 96 Repeat using 24 By Owner to get the same invoices sorted by owner name. 🕨 🕨 🕨 🍢 No Filter Page: 14 4 1 Ready 1. + 80% 128 info@foxvillage.com www.foxvillage.com

# Breed Show Reports > Post-Show > High Score Report > Select Criteria

**PURPOSE:** The **High Score Report** provides a variety of reports that display high scores based on selected categories.

 Select 1 Main Menu > 2 Breed Show Reports > 3 Post-Show > 4 High Score.

• The **5** High Score form opens.

Leave the 6 Date blank to select the entire show or use the 6 Date drop-down arrow to select a show date.

- Use the **7** Order By drop-down arrow to select criteria by which the report is sorted. We have chosen to sort (alphabetically) by **8** Breed
- Click 🥑 OK.

| đ I  | Main M                          | lenu 🚺    |                                                                                                    | ×          |
|------|---------------------------------|-----------|----------------------------------------------------------------------------------------------------|------------|
|      |                                 | 2         | )20 Blue Horse I                                                                                                    | Dressage 1 |
| Show | Office                          | Scoring   | Reports Breed Show Reports                                                                                                    | eports     |
| <br> | Pre-Sho<br>uring-Sh<br>Post-Sho | wu<br>wor | Post-Show<br>Breed Score - Individual<br>Entry Balance<br>Entry Invoices<br>High Score<br>Payment Type Summary<br>Score - Media<br>Show Fee Summary |            |

| 🚯 High S     | core 5                     | $\times$ |
|--------------|----------------------------|----------|
| Date         |                            | $\sim$   |
| *Leave blan  | ık for all days.           |          |
| Order By     |                            | $\sim$   |
| Order By     |                            | $\sim$   |
| Order By     |                            | $\sim$   |
| Order By     |                            | $\sim$   |
| Order By     |                            | $\sim$   |
| *Leave blar  | k to order by score only.  |          |
|              | OK Close                   |          |
| 👬 High S     | core                       | $\times$ |
| Date S       | aturday, June 20, 2020     |          |
| *Leave blar  | ık for all days.           |          |
| Order By     |                            | $\sim$   |
| Order By     |                            | ~        |
| Order By     |                            | $\sim$   |
| Order By     |                            | $\sim$   |
| Order By     |                            | $\sim$   |
| * Leave blar | ık to order by score only. |          |
|              | OK Close                   |          |
| 🚯 High S     | core                       | $\times$ |
| Date s       | aturday, June 20, 2020     |          |
| *Leave blan  | ık for all days.           |          |
| Order By     | - 7                        |          |
| Order By     | reed 8                     |          |
| Order By     | lass<br>evel               |          |
| Order By     | tatus                      |          |
| Order By     | est                        |          |
| *Leave blan  | ik to order by score only. |          |
|              |                            |          |

9 OK

Close

# Breed Show Reports > Post-Show > High Score Report > View the Report

- The **1** [High] Score Report opens. The report is sorted by breed, then by scores with the highest score for each breed first, ...
- The report contains:
  - 0 **2** Entry #
  - o **3** Owner name
  - **4** Horse name
  - 5 Test abbreviation
  - o 6 Breed
  - 0 7 Class #
  - o 8 Class Name
  - o 9 Division
  - o 10 Score [Points]
  - O Score [Percent]
  - o 12 Place
- Click (B) Print to print the report.
- Click (4) Close Print Preview to close the report.

| Portrait | Landscape Size     | Page One Two<br>Setup Page Page | More<br>es Pages * | Word Excel F | DF Cli<br>XPS P | ose Print<br>Preview          |     |         |         |                   |
|----------|--------------------|---------------------------------|--------------------|--------------|-----------------|-------------------------------|-----|---------|---------|-------------------|
|          | Page Setup         | Vie                             | N                  | Export       | Clo             | 14 w                          |     |         |         |                   |
|          |                    |                                 |                    |              |                 |                               |     |         |         |                   |
|          |                    |                                 |                    |              |                 | -                             |     |         |         |                   |
|          |                    |                                 |                    | 2020 Blu     | e Hors          | se Dressage 1                 |     |         |         |                   |
|          |                    |                                 |                    | Hic          | h Scon          | e Report                      |     |         |         |                   |
| Entry #  | Owner              | Horse                           | Test               | Breed        | Class           |                               | Div | Score   |         | Place             |
| Saturda  | v. June 20, 2020   |                                 |                    |              |                 |                               |     |         |         |                   |
| 31       | OwnerName          | HoracName                       | PIH                | A            | 134             | Arabian                       |     | 69.4000 | 69.400% | 1                 |
| 0        | Dy ame             | Home                            |                    |              |                 | Amatender                     |     |         |         |                   |
| 2        | CI Same            | m 4 mc                          | 5                  | 6            |                 | Bye des                       | 9   |         |         | 2                 |
| 12       | OwnerName          | HorseName                       | PH                 | AHS          | 102             | Two Year Old Fillies          |     | 80,8000 | 80.800% | 1                 |
| 23       | OwnerName          | HorseName                       | PIH                | AHS          | 102             | Two Year Old Fillies          |     | 80.8000 | 80.800% | 2                 |
| 14       | OwnerName          | HorseName                       | PIH                | AHS          | 103a            | 3 year old Fillies            |     | 77.8000 | 77.800% | 1                 |
| 58       | OwnerName          | HorseName                       | MAT                | AHS          | 125             | Coll/Gelding Materiale        |     | 76.5    | 76.500% | 1                 |
| 39       | OwnerName          | HorseName                       | 2SHB<br>Ditul      | AHS          | 113             | Four & Older Broodmates       |     | 76.25   | 76.250% | 2                 |
| 37       | OwnerName          | HorseName                       | PIH                | AHS          | 108             | Colts of 2009                 |     | 72      | 72.000% | 1                 |
| 37       | OwnerName          | HorseName                       | PIH                | AHS          | 128             | Hanoverian                    |     | 71.4000 | 71.400% | 1                 |
| 15       | OwnerName          | HoracNamo                       | PIH                | AHS          | 128             | Hanoverian                    |     | 70.9000 | 70.900% | 2                 |
| 14       | OwnerName          | HoracName                       | PIH                | AHS          | 128             | Hanoverlan                    |     | 70.9000 | 70.900% | 3                 |
| 15       | OwnerName          | HorseName                       | PIH                | AHS          | 105             | Two Year Old Colts & Geldings |     | 70.8000 | 70.800% | 1                 |
| 12       | OwnerName          | HorseName                       | PIH                | AHS          | 128             | Hanoverian                    |     | 70.6    | 70.600% | 4                 |
| 39       | OwnerName          | HorseName                       | PIH                | AHS          | 128             | Hanoverian                    |     | 70.1    | 70.100% | 5                 |
| 29       | OwnerName          | HorseName                       | PIH                | AHS          | 128             | Hanoverian                    |     | 70      | 70.000% |                   |
| 42       | OwnerName          | HorseName                       | PIH                | AHS          | 128             | Hanoverian                    |     | 70      | 70.000% | 6                 |
| 32       | OwnerName          | HorseName                       | PIH                | AHS          | 108             | Corts of 2009                 |     | 69,4000 | 69,400% | 2                 |
| 42       | OwnerName          | Herachamo                       | PIH                | AHS          | 108             | Colts of 2009                 |     | 68.8000 | 68.800% | 5                 |
| 38       | OwnerName          | HorseName                       | PIH                | AHS          | 128             | Hanoverian                    |     | 66.9000 | 66.900% |                   |
| 15       | OwnerName          | HorseName                       | PIH                | AHS          | 110             | Colt & Gelding Championship   |     |         |         |                   |
| 32       | OwnorName          | HorseName                       | PIH                | AHS          | 110             | Coll & Gelding Championship   |     |         |         |                   |
| 23       | OwnorName          | HorseName                       | PBH                | AHS          | 110             | Young Horse Championship      |     |         |         |                   |
| 12       | OwnerName          | HorseName                       | PIH                | AHS          | 111             | Young Horse Champinship       |     |         |         |                   |
| 39       | OwnerName          | HorseName                       | PIH                | AHS          | 119             | Grand Championship            |     |         |         |                   |
| 12       | OwnerName          | HoracNetter                     | PIH                | AHS          | 109             | Filly Championship            |     |         |         | 1                 |
| 39       | OwnorName          | HorseName                       | 2SHB               | AHS          | 118             | Mater Championship            |     |         |         | 2                 |
| 23       | OwnorName          | HorseName                       | PIH                | AHS          | 109             | Filly Championship            |     |         |         | 2                 |
| 14       | OwnorName          | HorseName                       | PIH                | AHS          | 109             | Filly Championship            |     |         |         | 3                 |
| 37       | OwnorName          | HoracName                       | PIH                | AHS          | 110             | Coll & Gelding Championship   |     |         |         | 3                 |
| 49       | OwnorName          | HoracNetter                     | PH                 | ATA          | 105             | Yearling Colts & Geldings     |     | 65.6    | 65.600% |                   |
| 48       | OwnerName          | HoracNetter                     | PIH                | AWB          | 108             | Colts of 2009                 |     | 69,4000 | 69,400% | 3                 |
| Friday M | av 1, 2020 3:08 PM |                                 |                    | -            |                 |                               |     |         | D       | of 3<br>me 1 of 3 |
| mudy, M  | ay 1, 2020 3.00 PM |                                 |                    | www.foxvilla | oe.com - Lice   | nsed to Leslie Raulin -       |     |         | Po      | ngC 1 01 3        |

The equivalent dressage show report is Main Menu > Reports > Post-Show > High Score Report.
 See the FVD User Manual Chapter, HIGH SCORE REPORT for further information.

130 🌡

### Breed Show Reports > Post-Show > Payment Type Summary

**PURPOSE:** The **Payment Type Summary** is used to determine the entry payment amounts, by type (Cash, Check, Credit Card, etc.).

 Select 1 Main Menu > 2 Reports > 3 Post-Show > 4 Payment Type Summary.

- The **5** Payment Type Summary form opens.
- Using the **6** Payment Type drop-down arrow, select the payment type. In this example, we selected **Check**.

- The **7** Payment Type Summary form now contains the check data:
  - o 8 Owner [Name]
  - 0 9 Entry #
  - o 10 Amount
  - Totals (in this example, the total amount received in checks)
- Repeat to select another payment type.
- Click the 12 Print button to print.
- Click (B) Close to close the window and return to the Main Menu.
- The equivalent dressage show report is Main Menu > Reports > Post-Show > Payment Type Summary.

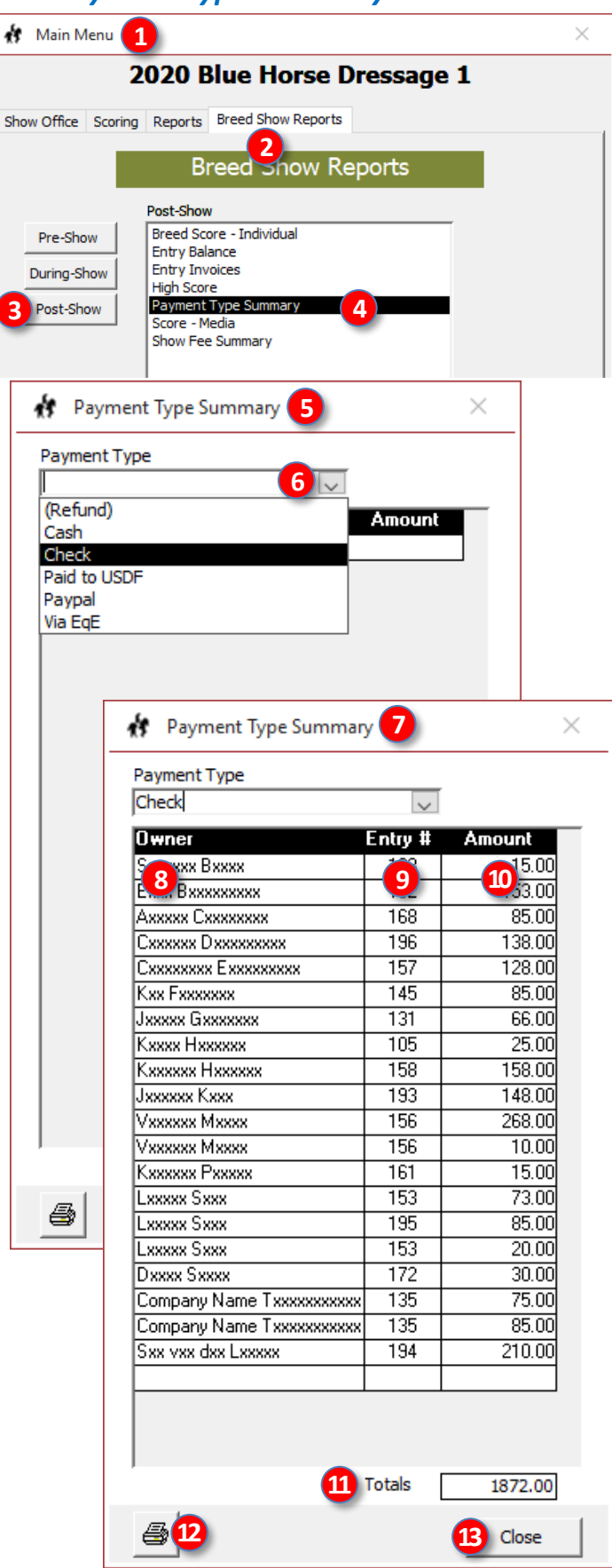

# Breed Show Reports > Post-Show > Score Reports - Media

PURPOSE: Score Reports - Media provid results for the media.

- Select 1 Main Menu > 2 Breed Sh > 3 Post-Show > 4 Scoring Report
- The **5** Media Scoring Reports windo
- The default report is **6** Entire Show ٠ the show).
- If you want just one day, use the 7 I down arrow and select the day. The Show check box is automatically un-c
- If you want to show only some places (1<sup>st</sup>, 2<sup>nd</sup>, 3<sup>rd</sup>), type 3 into the **8** Place
- If you want the report sorted by rider AA, JR/YR), check the g Group by Ri box.
- If you want a simple report, check the Media box.

132 E

Page:

Ready

21

13 Yearlin (X) Judge

- Click 1 OK
- The **12** Media Scoring Report opens.
- The report contains:
  - O B Class Name
  - 1 Entry # 0
  - o 15 Owner Name
  - o 16 Horse Name
  - O 17 Class Name
  - B Score [Points] Ο
  - o (19) Percent
  - o 20 Place
- Click 21 Print to print the report.
- Click 22 Close Print Preview to close the report.
- The equivalent dressage show report is Main Menu > Reports > Post-Show > Score Reports - Media.
- See the FVD User Manual Chapter, Score Reports -Media for information on the variations of this report.

| ovides show                                                                                                    |                                                                                                    | 🕴 Main Menu                                                                                                    | 1                                                                                                    |                                                                                             |                                                                                                    |                                                          |          | $\times$ |
|----------------------------------------------------------------------------------------------------|----------------------------------------------------------------------------------------------------|----------------------------------------------------------------------------------------------------|----------------------------------------------------------------------------------------------------|---------------------------------------------------------------------------------------------|----------------------------------------------------------------------------------------------------|----------------------------------------------------------|----------|----------|
|                                                                                                    |                                                                                                    |                                                                                                    | 2020 Blu                                                                                                    | e Horse D                                                                                   | ressag                                                                                                    | je 1                                                     |          |          |
| d Show Repo                                                                                                    | rts 🛛                                                                                                    | how Office Scorin                                                                                                    | a Reports Bre                                                                                                    | ed Show Reports                                                                             |                                                                                                    |                                                          |          |          |
| port - Media.                                                                                                    |                                                                                                    | now office Scori                                                                                                    | ig Reports ore                                                                                                    | 2                                                                                           |                                                                                                    |                                                          |          | 1        |
|                                                                                                    |                                                                                                    |                                                                                                    | Bree                                                                                                    | d Snow Rej                                                                                  | ports                                                                                                    |                                                          |          |          |
| indow opens                                                                                                    |                                                                                                    |                                                                                                    | Post-Show                                                                                                    |                                                                                             |                                                                                                    |                                                          | -        |          |
| ow (all days)                                                                                                    | of                                                                                                    | Pre-Show                                                                                                    | Breed Score -                                                                                                    | Individual                                                                                  |                                                                                                    | _                                                        |          |          |
|                                                                                                    |                                                                                                    | During Show                                                                                                    | Entry Balance                                                                                                    |                                                                                             |                                                                                                    |                                                          |          |          |
| • ·                                                                                                    |                                                                                                    | During-Snow                                                                                                    | High Score                                                                                                    | _                                                                                           |                                                                                                    |                                                          |          |          |
| Day drop-                                                                                                    |                                                                                                    | 3 Post-Show                                                                                                    | Payment Type<br>Score - Media                                                                                                    | Summary                                                                                     |                                                                                                    | - 1                                                      |          |          |
| he 🙆 Entire                                                                                                    |                                                                                                    | -                                                                                                    | Show Fee Sun                                                                                                    | imary                                                                                       |                                                                                                    |                                                          |          |          |
| in-checked.                                                                                                    |                                                                                                    | Г                                                                                                    |                                                                                                    |                                                                                             |                                                                                                    | _                                                        |          |          |
|                                                                                                    | 2                                                                                                    |                                                                                                    | 🔥 Media                                                                                                    | Scoring 🧲                                                                                   | $\times$                                                                                                    |                                                          |          |          |
| ices, such as                                                                                                    | 3                                                                                                    | 1                                                                                                    |                                                                                                    | -                                                                                           | -                                                                                                    | _                                                        |          |          |
| lace Limit bo                                                                                                    | х.                                                                                                    |                                                                                                    | 6 🔽 Ent                                                                                                    | ire Show                                                                                    |                                                                                                    |                                                          |          |          |
| ider status (Pi                                                                                                    | ro,                                                                                                    |                                                                                                    |                                                                                                    |                                                                                             | _                                                                                                    |                                                          |          |          |
| y Rider's Sta                                                                                                    | tus                                                                                                    |                                                                                                    | Uay j                                                                                                    |                                                                                             | $\sim$                                                                                                    |                                                          |          |          |
| -                                                                                                    |                                                                                                    |                                                                                                    | 8 Place L                                                                                                    | .imit                                                                                       |                                                                                                    |                                                          |          |          |
| tha 🕕 Simr                                                                                                    |                                                                                                    |                                                                                                    |                                                                                                    | up by Rider's S                                                                             | Status                                                                                                    |                                                          |          |          |
| sine 😈 Sing                                                                                                    | JIE                                                                                                    |                                                                                                    |                                                                                                    |                                                                                             |                                                                                                    |                                                          |          |          |
|                                                                                                    |                                                                                                    |                                                                                                    |                                                                                                    | ple Media                                                                                   |                                                                                                    |                                                          |          |          |
|                                                                                                    |                                                                                                    |                                                                                                    |                                                                                                    |                                                                                             |                                                                                                    |                                                          |          |          |
|                                                                                                    |                                                                                                    |                                                                                                    | 11 ок                                                                                                    | Cano                                                                                        | el                                                                                                    |                                                          |          |          |
|                                                                                                    |                                                                                                    |                                                                                                    |                                                                                                    |                                                                                             |                                                                                                    |                                                          |          |          |
|                                                                                                    |                                                                                                    | Media S                                                                                                    | coring - Fox Village Dress                                                                                                    | ige                                                                                         | Le                                                                                                    | eslie Raulir                                             | n 🖪 —    | □ ×      |
| Print Preview                                                                                                    |                                                                                                    |                                                                                                    |                                                                                                    |                                                                                             |                                                                                                    |                                                          |          |          |
|                                                                                                    |                                                                                                    |                                                                                                    |                                                                                                    |                                                                                             |                                                                                                    |                                                          |          |          |
| Portrait Landscape Size Page<br>* Setup                                                                                                    | One Two<br>Page Pages                                                                                                    | More Word Excel Pages * c                                                                                                    | PDF Close Print<br>or XPS Preview                                                                                                    |                                                                                             |                                                                                                    |                                                          |          |          |
| Page Setup                                                                                                    | View                                                                                                    | Export                                                                                                    |                                                                                                    |                                                                                             |                                                                                                    |                                                          |          |          |
| Yearling Fillies                                                                                                    |                                                                                                    |                                                                                                    | 2                                                                                                    |                                                                                             |                                                                                                    |                                                          |          |          |
| Entry # OwnerName H                                                                                                    | iorseName                                                                                                    | USDF Prospects                                                                                                    | In-Hand                                                                                                    |                                                                                             | 77 77.000%                                                                                                    | 1                                                        |          |          |
| 14 15                                                                                                    | 16                                                                                                    |                                                                                                    | In-Hand                                                                                                    | (                                                                                           | 18 19                                                                                                    | 20                                                       |          |          |
| Two Year Old Fillies<br>(X) JudgeName                                                                                                    | -                                                                                                    | -                                                                                                    |                                                                                                    |                                                                                             |                                                                                                    | -                                                        |          |          |
| Entry # OwnerName H<br>Entry # OwnerName H                                                                                                    | iorseName<br>iorseName                                                                                                    | USDF Prospects<br>USDF Prospects                                                                                                    | In-Hand<br>In-Hand                                                                                                    | 8                                                                                           | 0.80 80.800%                                                                                                    | 1                                                        |          |          |
| Entry # OwnerName H<br>Entry # OwnerName H                                                                                                    | iorseName<br>iorseName                                                                                                    | USDF Prospects<br>USDF Prospects                                                                                                    | In-Hand<br>In-Hand                                                                                                    |                                                                                             | 72.6 72.600%<br>71.2 71.200%                                                                                                    | 3<br>4                                                   |          |          |
| Fillies of 2009                                                                                                    |                                                                                                    |                                                                                                    |                                                                                                    |                                                                                             |                                                                                                    |                                                          |          |          |
| (X) JudgeName<br>Entry # OwnerName H                                                                                                    | iorseName                                                                                                    | USDF Prospects                                                                                                    | In-Hand                                                                                                    | 6                                                                                           | 7.90 67.900%                                                                                                    | 1                                                        |          |          |
| Yearling Colts & Geldings                                                                                                    |                                                                                                    |                                                                                                    |                                                                                                    |                                                                                             |                                                                                                    |                                                          |          |          |
| Entry # OwnerName H<br>Entry # OwnerName H                                                                                                    | iorseName<br>iorseName                                                                                                    | USDF Prospects<br>USDF Prospects                                                                                                    | In-Hand<br>In-Hand                                                                                                    | 7                                                                                           | 79.7 79.700%<br>1.40 71.400%                                                                                                    | 1                                                        |          |          |
| Entry # OwnerName H                                                                                                    | iorseName                                                                                                    | USDF Prospects                                                                                                    | In-Hand<br>In-Hand                                                                                                    |                                                                                             | 70.6 70.600%                                                                                                    | 3                                                        |          |          |
| A THE WAY AND A THE TRANSPORT                                                                                                    | iorseName                                                                                                    | USDF Prospects                                                                                                    |                                                                                                    |                                                                                             | 70 70.000%                                                                                                    | 4                                                        |          |          |
| Entry # OwnerName H<br>Entry # OwnerName H                                                                                                    | iorseName<br>iorseName<br>iorseName                                                                                                    | USDF Prospects<br>USDF Prospects<br>USDF Prospects                                                                                                    | In-Hand<br>In-Hand                                                                                                    |                                                                                             | 70 70.000%<br>69 69.000%<br>68.6 68.600%                                                                                                    | 4<br>5<br>6                                              |          |          |
| Entry # OwnerName H<br>Entry # OwnerName H<br>Entry # OwnerName H<br>Entry # OwnerName H                                                                                                    | iorseName<br>iorseName<br>iorseName<br>iorseName<br>iorseName                                                                                                    | USDF Prospects<br>USDF Prospects<br>USDF Prospects<br>USDF Prospects<br>USDF Prospects                                                                                                    | In-Hand<br>In-Hand<br>In-Hand<br>In-Hand                                                                                                    | 6                                                                                           | 70 70.000%<br>69 69.000%<br>68.6 68.600%<br>6.90 66.900%<br>65.6 65.600%                                                                                                    | 4<br>5<br>6                                              |          |          |
| Entry # OwnerName H<br>Entry # OwnerName H<br>Entry # OwnerName H<br>Entry # OwnerName H<br>Two Year Old Colts & Geldir                                                                                                    | iorseName<br>iorseName<br>iorseName<br>iorseName<br>iorseName<br><b>iorseName</b>                                                                                                    | USDF Prospects<br>USDF Prospects<br>USDF Prospects<br>USDF Prospects<br>USDF Prospects                                                                                                    | In-Hand<br>In-Hand<br>In-Hand<br>In-Hand                                                                                                    | 6                                                                                           | 70 70.000%<br>69 69.000%<br>68.6 68.600%<br>6.90 66.900%<br>65.6 65.600%                                                                                                    | 4<br>5<br>6                                              |          |          |
| Entry & OwnerName F<br>Entry & OwnerName F<br>Entry & OwnerName F<br>Entry & OwnerName F<br>Two Year Old Colts & Geldir<br>(X) JudgeName F                                                                                                    | iorseName<br>IorseName<br>IorseName<br>IorseName<br>IorseName<br>I <b>ngs</b><br>IorseName                                                                                                    | USDF Prospects<br>USDF Prospects<br>USDF Prospects<br>USDF Prospects<br>USDF Prospects                                                                                                    | In-Hand<br>In-Hand<br>In-Hand<br>In-Hand                                                                                                    | 6                                                                                           | 70 70.000%<br>69 69.000%<br>68.6 68.60%<br>6.90 66.90%<br>65.6 65.60%<br>0.80 70.800%                                                                                                    | 4<br>5<br>6                                              |          |          |
| Entry & OwnerName F<br>Entry & OwnerName F<br>Entry & OwnerName F<br>Entry & OwnerName F<br>Two Year Old Colts & Geldir<br>(X) JudgeName<br>Entry & OwnerName F<br>Entry & OwnerName F                                                                                                    | iorseName<br>iorseName<br>iorseName<br>iorseName<br>iorseName<br>iorseName<br>iorseName<br>iorseName<br>iorseName                                                                                                    | USDF Prospects<br>USDF Prospects<br>USDF Prospects<br>USDF Prospects<br>USDF Prospects<br>USDF Prospects<br>USDF Prospects                                                                                           | In-Hand<br>In-Hand<br>In-Hand<br>In-Hand<br>In-Hand<br>In-Hand                                                                                         | 6                                                                                           | 70         70.000%           69         69.000%           68.6         68.600%           6.90         66.900%           0.80         70.800%           70.100%         70.100%                                                                                                    | 4<br>5<br>6<br>1<br>2<br>3                               |          |          |
| Entry & OwnerName F<br>Entry & OwnerName F<br>Entry & OwnerName F<br>Entry & OwnerName F<br>Xwo Year Old Colts & Geldin<br>(X) Judgefame<br>Entry & OwnerName F<br>Entry & OwnerName F<br>Entry & OwnerName F<br>Entry & OwnerName F<br>Entry & OwnerName F                                                                                                    | IorseName<br>IorseName<br>IorseName<br>IorseName<br>IorseName<br>IorseName<br>IorseName<br>IorseName<br>IorseName<br>IorseName                                                                                              | USDF Prospeds<br>USDF Prospeds<br>USDF Prospeds<br>USDF Prospeds<br>USDF Prospeds<br>USDF Prospeds<br>USDF Prospeds<br>USDF Prospeds<br>USDF Prospeds                                                                | In-Hand<br>In-Hand<br>In-Hand<br>In-Hand<br>In-Hand<br>In-Hand<br>In-Hand<br>In-Hand                                                                   | 6<br>7<br>6<br>8                                                                            | 70         70.000%           69         60.000%           68.6         66.600%           690         66.900%           65.6         65.600%           0.80         70.800%           70         70.00%           9.40%         8.40%           9.40%         8.30           8.30         68.30%                                                                                                    | 4<br>5<br>6<br>1<br>2<br>3<br>4<br>5                     |          |          |
| Entry # OwnerName +<br>Entry # OwnerName +<br>Entry # OwnerName +<br>Entry # OwnerName +<br>Entry # OwnerName +<br>Entry # OwnerName +<br>Entry # OwnerName +<br>Entry # OwnerName +<br>Entry # OwnerName +<br>Entry # OwnerName +<br>Entry # OwnerName +<br>Entry # OwnerName +<br>Entry # OwnerName +<br>Entry # OwnerName +<br>Entry # OwnerName +                                                                                                    | iorseName<br>iorseName<br>iorseName<br>iorseName<br>iorseName<br>iorseName<br>iorseName<br>iorseName<br>iorseName<br>iorseName<br>iorseName<br>iorseName<br>iorseName                                                       | USDF Prospects<br>USDF Prospects<br>USDF Prospects<br>USDF Prospects<br>USDF Prospects<br>USDF Prospects<br>USDF Prospects<br>USDF Prospects<br>USDF Prospects<br>USDF Prospects<br>USDF Prospects                   | In-Hand<br>In-Hand<br>In-Hand<br>In-Hand<br>In-Hand<br>In-Hand<br>In-Hand<br>In-Hand<br>In-Hand                                                        | 6<br>6<br>6<br>6<br>6                                                                       | 70         70.000%           69         60.00%           68.6         68.600%           68.6         68.600%           65.6         65.600%           0.80         70.800%           70.1         70.100%           70         70.000%           8.40         68.400%           8.30         68.300%           63.6         63.600%                                                                                                    | 4<br>5<br>6<br>1<br>2<br>3<br>4<br>5<br>6                |          |          |
| Entry & OwnerName F<br>Entry & OwnerName F<br>Entry & OwnerName F                                                                                                    | iorseName<br>iorseName<br>iorseName<br>iorseName<br>iorseName<br>iorseName<br>iorseName<br>iorseName<br>iorseName<br>iorseName<br>iorseName<br>iorseName<br>iorseName<br>iorseName                                          | USDF Prospects<br>USDF Prospects<br>USDF Prospects<br>USDF Prospects<br>USDF Prospects<br>USDF Prospects<br>USDF Prospects<br>USDF Prospects<br>USDF Prospects                                                       | In-Hand<br>In-Hand<br>In-Hand<br>In-Hand<br>In-Hand<br>In-Hand<br>In-Hand<br>In-Hand<br>In-Hand                                                        | 8<br>7<br>8<br>8<br>8                                                                       | 70         70.000%           99         80.00%           88.6         68.600%           80.6         68.600%           85.6         66.800%           85.6         65.800%           0.80         70.800%           70.100%         70.100%           9.40         69.400%           8.30         68.300%           8.40         68.400%           8.40         68.400%                                                                                                    | 4<br>5<br>6<br>1<br>2<br>3<br>4<br>5<br>6                |          |          |
| Entry & OwnerName F<br>Entry & OwnerName F<br>Entry & OwnerName F                                                                                                    | iorseName<br>iorseName<br>iorseName<br>iorseName<br>iorseName<br>iorseName<br>iorseName<br>iorseName<br>iorseName<br>iorseName<br>iorseName<br>iorseName<br>iorseName<br>iorseName                                          | USDF Prospects<br>USDF Prospects<br>USDF Prospects<br>USDF Prospects<br>USDF Prospects<br>USDF Prospects<br>USDF Prospects<br>USDF Prospects<br>USDF Prospects                                                       | In-Hand<br>In-Hand<br>In-Hand<br>In-Hand<br>In-Hand<br>In-Hand<br>In-Hand<br>In-Hand<br>In-Hand<br>In-Hand                                             | 8<br>8<br>8<br>8<br>9<br>9                                                                  | 70         70.000%           99         80.00%           69         80.00%           6.8         68.00%           6.90         66.90%           6.90         66.90%           70.100%         70.800%           70.1         70.100%           9.40         69.400%           6.40         66.400%           6.30         68.30%           6.40         66.400%           6.3.6         67.800%           0.80         70.800%                                                                                                   | 4<br>5<br>6<br>1<br>2<br>3<br>4<br>5<br>6<br>1<br>2      |          |          |
| Entry & OwnerName Entry & OwnerName Entry & Owne | ierseName<br>ierseName<br>ierseName<br>ierseName<br>ierseName<br>ierseName<br>ierseName<br>ierseName<br>ierseName<br>ierseName<br>ierseName<br>ierseName<br>ierseName<br>ierseName<br>ierseName<br>ierseName<br>ierseName   | USDF Prospects<br>USDF Prospects<br>USDF Prospects<br>USDF Prospects<br>USDF Prospects<br>USDF Prospects<br>USDF Prospects<br>USDF Prospects<br>USDF Prospects<br>USDF Prospects<br>USDF Prospects<br>USDF Prospects | In-Hand<br>In-Hand<br>In-Hand<br>In-Hand<br>In-Hand<br>In-Hand<br>In-Hand<br>In-Hand<br>In-Hand<br>In-Hand<br>In-Hand<br>In-Hand<br>In-Hand            | 8<br>8<br>8<br>8<br>8<br>8<br>8<br>8<br>8<br>8<br>8<br>8<br>8<br>8<br>8<br>8<br>8<br>8<br>8 | 70         70.000%           89         86.00%           89         86.00%           8.6         86.00%           8.6         86.00%           8.6         86.00%           8.6         86.00%           8.6         86.00%           8.6         86.00%           0.80         70.80%           8.0         63.06%           8.0         63.06%           8.0         63.06%           8.0         63.06%           8.0         63.06%           8.40         63.06%           8.5         65.50%           6.40         65.40% | 4<br>5<br>6<br>1<br>2<br>3<br>4<br>5<br>6<br>1<br>2<br>3 |          |          |
| Entry & ConterName     Entry & ConterName     Entry & ConterNam      | ierseName<br>eierseName<br>eierseName<br>eierseName<br>eierseName<br>eierseName<br>eierseName<br>eierseName<br>eierseName<br>eierseName<br>eierseName<br>eierseName<br>eierseName<br>eierseName<br>eierseName<br>eierseName | USDF Prospeds<br>USDF Prospeds<br>USDF Prospeds<br>USDF Prospeds<br>USDF Prospeds<br>USDF Prospeds<br>USDF Prospeds<br>USDF Prospeds<br>USDF Prospeds<br>USDF Prospeds<br>USDF Prospeds<br>USDF Prospeds             | In-Hand<br>In-Hand<br>In-Hand<br>In-Hand<br>In-Hand<br>In-Hand<br>In-Hand<br>In-Hand<br>In-Hand<br>In-Hand<br>In-Hand<br>In-Hand<br>In-Hand<br>In-Hand | 6<br>6<br>8<br>8<br>9<br>7<br>9<br>8                                                        | 70         70.000%           69         68.000%           85         68.000%           8.00         68.900%           8.00         68.900%           8.00         70.800%           70.100%         70.000%           9.40         64.400%           8.30         68.300%           8.40         66.400%           8.36         63.500%           8.40         64.400%           9.5         65.500%           9.80         70.800%           9.80         70.800%           9.80         70.800%           9.80         70.800% | 4<br>5<br>6<br>1<br>2<br>3<br>4<br>5<br>6<br>1<br>2<br>3 | Page 1 c | of 4     |
| Entry # OwnerName     Entry # OwnerName      | iorseName<br>iorseName<br>iorseName<br>iorseName<br>iorseName<br>iorseName<br>iorseName<br>iorseName<br>iorseName<br>iorseName<br>iorseName<br>iorseName<br>iorseName<br>iorseName<br>iorseName                             | USDF Prospects<br>USDF Prospects<br>USDF Prospects<br>USDF Prospects<br>USDF Prospects<br>USDF Prospects<br>USDF Prospects<br>USDF Prospects<br>USDF Prospects<br>USDF Prospects<br>USDF Prospects<br>USDF Prospects | In-Hand<br>In-Hand<br>In-Hand<br>In-Hand<br>In-Hand<br>In-Hand<br>In-Hand<br>In-Hand<br>In-Hand<br>In-Hand<br>In-Hand<br>In-Hand                       | 6<br>6<br>8<br>8<br>9<br>9<br>9<br>9<br>9<br>9                                              | 70 70.000%<br>59 68.000%<br>8.00 68 68.00%<br>8.00 68.90%<br>5.6 68.500%<br>0.80 70.800%<br>0.80 70.800%<br>0.80 70.800%<br>8.10 68.400%<br>8.10 68.400%<br>8.10 68.400%<br>5.6 68.400%<br>5.6 68.400%<br>5.6 68.400%                                                                                                    | 4<br>5<br>6<br>1<br>2<br>3<br>4<br>5<br>6<br>1<br>2<br>3 | Page 1 c | 84       |

Fox Village Dressage DSHB User Manual – 2020 Update 1.0.2.

info@foxvillage.com

# Breed Show Reports > Post-Show > Show Fee Summary

**PURPOSE: Show Fee Summary** lets you look at the source of income for each income item.

Select 1 Main Menu > 2 Breed Show Reports
 3 Post-Show > 4 Show Fee Summary.

- The **5** Show Fee Summary form opens.
- Using the **6** Show Fee drop-down arrow, select the show fee for which you desire information.
- In this example, Drug/Horse USEF was selected.

- The **8** Show Fee Summary form for the selected fee opens.
- The report contains:
  - o 9 Show Fee category
  - Owner name
  - o 🚺 Entry #
  - O 12 Qty (quantity)
  - 13 Rate (cost per item)
  - **14** Extension (Qty x Rate)
  - 15 Total Qty (total number of items sold)
  - Total Extension (total fees paid for this category)
- The report is sorted by owner last name.
- Click the 17 Print icon to print the report.
- Click (18) Close to close the report and return to the Main Menu.
- The dressage show equivalent report is Main Menu > Reports > Post-Show > Show Fee Summary.

| 🚯 Mai               | n Menu 🚺                                 |           |       |           | ×         |
|---------------------|------------------------------------------|-----------|-------|-----------|-----------|
|                     | 2020 Blue I                              | Horse     | Dres  | sage 1    |           |
|                     |                                          |           |       | <b></b>   |           |
| Show Off            | ice Scoring Reports Breed S              | how Repor | rts   |           | 1         |
|                     | Breed                                    | Snow      | Repor | ts        |           |
|                     | D. L. d.                                 |           |       |           |           |
| Dro                 | Post-Show<br>Breed Score - Indi          | vidual    |       |           |           |
| PIE                 | Entry Balance                            |           |       |           |           |
| Durin               | Ig-Show High Score                       |           |       |           |           |
| 3 Post              | t-Show Payment Type Sun<br>Score - Media | nmary     |       |           |           |
| -                   | Show Fee Summar                          | y (       | 4     |           |           |
|                     |                                          |           |       |           |           |
| Sho                 | w Fee Summary 5                          |           |       |           | ×         |
| Show Fe             | e 💦 👘                                    |           |       |           |           |
| 2 Scrate            | thed Rides                               |           |       |           |           |
| 3 scrato            | hed stalls                               | Qty       | Rate  | Extension |           |
| Addition<br>Bedding | al Stabling<br>\$10/bag (at show only)   |           |       |           |           |
| Bedding             | /Shavings                                |           |       |           |           |
| Daily Sta           | Hee \$10<br>abling                       |           |       |           |           |
| Daily Ta            | ckstall                                  |           |       |           |           |
| Drug/Ho             | ns<br>orse USEF                          |           |       |           |           |
| Entry C             | harge                                    |           |       |           |           |
| Horse R             | ecording Application                     |           |       |           |           |
| Late Fee            | e \$50                                   |           |       |           |           |
| Non-Cor             | ship Recording Application               |           |       |           |           |
|                     |                                          |           |       |           |           |
|                     |                                          |           |       |           |           |
|                     |                                          |           |       |           |           |
|                     |                                          |           |       |           |           |
|                     |                                          |           |       |           |           |
|                     |                                          |           |       |           | ~         |
|                     | snow Fee Summary                         | 5         |       |           | ~         |
|                     | Show Fee                                 |           |       |           |           |
|                     | Drug/Horse USEF                          | $\sim$    |       |           |           |
|                     | Owner                                    | Entry #   | Qty   | Rate      | Extension |
|                     |                                          | 143       | 1     | 23.00     | 23.00     |
|                     |                                          | -11)-     | -12-  | 1323.00   | -14 3.00  |
|                     | Lxxxxx Bxxx                              | 110       | 1     | 23.00     | 23.00     |
|                     | Axxxxx Bxxxx                             | 170       | 1     | 23.00     | 23.00     |
|                     | JXXXX BXXXXX                             | 135       | 1     | 23.00     | 23.00     |
|                     | Lxxxx Bxxxxx                             | 183       | 1     | 23.00     | 23.00     |
|                     | Rxxxxx Bxxxxxx                           | 132       | 1     | 23.00     | 23.00     |
|                     | Axxxxx Bxxxxxx                           | 169       | 1     | 23.00     | 23.00     |
|                     | Axx Bxxxxxxx                             | 190       | 1     | 23.00     | 23.00     |
|                     | Exxx Bxxxxxxx                            | 168       |       | 23.00     | 23.00     |
|                     | Axxxxx Cxxxxxxx                          | 168       | 1     | 23.00     | 23.00     |
|                     | Crxxxxxx Cxxxxxxxx                       | 146       | 1     | 23.00     | 23.00     |
|                     | Rxxxxxx Cxxxxxxxx                        | 142       | 1     | 23.00     | 23.00     |
|                     | Exxxxx Dxxxxxx                           | 181       | 1     | 23.00     | 23.00     |
|                     |                                          | 196       |       | 23.00     | 23.00     |
|                     | Nxxxxxx Dxxxxxxxxxx                      | 125       | 1     | 23.00     | 23.00     |
|                     | Dxxxxxxxxx Dxxxxxxxxxxxxxx               | 129       | 1     | 23.00     | 23.00     |
|                     | Cxxxxxxxx Exxxxxxxxx                     | 157       | 1     | 23.00     | 23.00     |
|                     | Company Name Exxxxxxxxxx                 | 155       | 1     | 23.00     | 23.00     |
|                     |                                          | Totala    |       |           | 23.00     |
|                     |                                          | TOTAIS    | 89    |           | 2047.00   |
|                     | a <mark>17</mark>                        |           |       |           | 18 Close  |
|                     |                                          |           |       |           |           |

info@foxvillage.com

www.foxvillage.com

😼 133 🎍

# SECTION IX. TIPS & TRICKS

In the FVD User Manual:

- Print Labels and Index Cards
- Use Email Addresses
- Wait List
- Scheduling Quadrille and Pas de Deux
- Managing Teams
- Reports in the Show Program
- Reports for Web Site Posting
- Make a Stall List from Data Exported to Excel
- Make Large-Sized Results Posters
- · Working on Two (or More) Shows at the Same Time
- Open Two Copies of One Show for Scheduling

In this Manual:

- Reports in the DSHB Show Program
- Reports for DSHB Web Posting

#### DSHB Tips & Tricks > Reports in the DSHB Show Program

105

107

HorseNa HorseNa HorseNa

108

HorseName HorseName HorseName HorseName HorseName HorseName

110

\*Bræk

#### **REPORTS IN THE DSHB SHOW PROGRAM:**

- FVD USER MANUAL: Main Menu > Reports > During-Show > Judge Schedule
- DSHB USER MANUAL: Main Menu > Breed Show Reports > During-Show > Day Sheets Breed Report
- FVD USER MANUAL: Main Menu > Reports > During-Show > Show Roster Report (by Entry #)
- DSHB USER MANUAL: Main Menu > Breed Show Reports > During-Show > Show Roster Report (by Owner)

|                     |             | 2020                         | Jud   | Horse Dressage 1<br>lae Schedule               |                   |           |  |
|---------------------|-------------|------------------------------|-------|------------------------------------------------|-------------------|-----------|--|
| udge/Day            |             |                              | ,     | geoeneuro                                      |                   |           |  |
| Start Time          | End Time    | Duration                     | Class | Class Name                                     | Ring              | Station   |  |
| XXXXXXX EXXXXX      | (S, ST)     |                              |       |                                                |                   |           |  |
| Saturday, June 20   | 0, 2020     | #Error                       | 655   | FEL lunix Team Test                            | 1 X               | · · · ·   |  |
|                     |             | #Error                       | 244   | FEI Junior Individual                          | 1 X10000000000    | č         |  |
| 8:00:00 AM          | 8:18:00 AM  | 18 min.                      | 153.0 | FEI Grand Prix TOC Open CBLM GAIG              | 1 X10000000000    | č         |  |
| 8:18:00 AM          | 8:54:00 AM  | 36 min.                      | 152.0 | FEI Intermediate TOC Open CBLM GAIG            | 1 X0000000000     | с         |  |
| 8:54:00 AM          | 10:25:00 AM | 1 hr., 31 min.               | 151.0 | FEI Prix St. Georges Open CBLM GAIG            | 1 Xxxxxxxxxxxxxxx | с         |  |
| 10:25:00 AM         | 11:13:00 AM | 48 min.                      | 132.0 | USEFThird Level Test 2 Open CBLM               | 1 X10000000000    | C I       |  |
| 11:13:00 AM         | 11:50:30 AM | 38 min.                      | 121.0 | USEF Second Level Test 1 Open                  | 1 X0000000000     | c         |  |
| 11:50:30 AM         | 12:01:30 PM | 1 nr., 1 mn.<br>1 hr. 45 min | 123.0 | USEP Second Level Test 3 Open GAIG             | 1 / 0000000000    | 2         |  |
| 2:38:30 PM          | 2:43:30 PM  | 7 min                        | 170.0 | Pony Cup TOC Open CBLM GAIG                    | 1 X0000000000     | č         |  |
| 2:43:30 PM          | 2:59:30 PM  | 16 min.                      | 3.0   | USDF IntroductoryLevel Test C Open NR          | 1 X10000000000    | c         |  |
| 2:59:30 PM          | 3:13:30 PM  | 14 min.                      | 101.0 | USEFT raining Level Test 1 Open                | 1 Хиссиссовского  | с         |  |
| 3:13:30 PM          | 4:10:00 PM  | 57 min.                      | 160.0 | USEFTOC Open CBLM GAIG (for Class 161 entries) | 1 Xxxxxxxxxxxx    | с         |  |
| Total Time for I    | Day         | 8 hr., 10 min.               |       |                                                |                   |           |  |
|                     |             |                              |       |                                                |                   |           |  |
|                     |             |                              |       |                                                |                   |           |  |
|                     |             |                              |       |                                                |                   | I         |  |
|                     |             |                              |       |                                                |                   |           |  |
|                     |             |                              |       |                                                |                   |           |  |
|                     |             |                              |       |                                                |                   |           |  |
|                     |             |                              |       |                                                |                   | I         |  |
|                     |             |                              |       |                                                |                   | I         |  |
|                     |             |                              |       |                                                |                   | I         |  |
|                     |             |                              |       |                                                |                   |           |  |
|                     |             |                              |       |                                                |                   | I         |  |
|                     |             |                              |       |                                                |                   | I         |  |
|                     |             |                              |       |                                                |                   |           |  |
|                     |             |                              |       |                                                |                   |           |  |
|                     |             |                              |       |                                                |                   |           |  |
|                     |             |                              |       |                                                |                   | I         |  |
|                     |             |                              |       |                                                |                   |           |  |
|                     |             |                              |       |                                                |                   |           |  |
|                     |             |                              |       |                                                |                   | I         |  |
|                     |             |                              |       |                                                |                   | I         |  |
|                     |             |                              |       |                                                |                   | I         |  |
|                     |             |                              |       |                                                |                   | I         |  |
|                     |             |                              |       |                                                |                   | I         |  |
|                     |             |                              |       |                                                |                   | I         |  |
|                     |             |                              |       |                                                |                   | I         |  |
|                     |             |                              |       |                                                |                   | I         |  |
|                     |             |                              |       |                                                |                   | I         |  |
|                     |             |                              |       |                                                |                   | I         |  |
|                     |             |                              |       |                                                |                   | I         |  |
|                     |             |                              |       |                                                |                   | I         |  |
|                     |             |                              |       |                                                |                   | I         |  |
|                     |             |                              |       |                                                |                   | I         |  |
|                     |             |                              |       |                                                |                   | I         |  |
|                     |             |                              |       |                                                |                   | I         |  |
|                     |             |                              |       |                                                |                   | I         |  |
| iday; May 1, 2020 9 | 5:22 PM     |                              |       |                                                | R                 | ge 1 of 3 |  |
|                     |             |                              |       |                                                |                   | I         |  |
|                     |             |                              |       |                                                |                   |           |  |

|       |                                                                                                    |               | Show           | Rost   | er (by Er                                | ntry #   | •)                    |                       |
|-------|----------------------------------------------------------------------------------------------------|---------------|----------------|--------|------------------------------------------|----------|-----------------------|-----------------------|
| Entry | #Horse                                                                                                    | Age           | Breed          | Height | Color                                    | Sex      | Rider                 | Rider's Address       |
|       | Breeder                                                                                                    | Sire          |                | Dan    | n                                        |          | Owner                 | Owner's Address       |
| 101   | Horse1                                                                                                    | 10            | Hanovarian     | 15.1   | Grey                                     | Mare     | First1 Last1          | Anytown, ST USA       |
|       | Breeder Name                                                                                                    | Sire Nar      | ne             | Dan    | n Name                                   |          |                       |                       |
| 102   | Percent and a market of the second second se | - 1/          | Andalusian     | 16.1   | Dark bay                                 | Gelding  | Kubox Saccoox         | Anytown, ST usa       |
| 402   | Serpentina III                                                                                                    | Fallseo       | Manage         | Nati   | na o                                     | Colden   | Marca Marca           | Descentille, MD, see  |
| 103   | Macdoor Jacor                                                                                                    | 10            | Morgan         | 10     | bay                                      | Gelang   | -                     | ijamsvile, MD usa     |
| 104   | Byor Avr Woor Ryor                                                                                                    | 19            | Moman          | 15.3   | Black                                    | Geldina  | home Dever            | Frederick MD use      |
|       |                                                                                                    | Nightha       | wkofrodking    | Equ    | ul black marii                           | - Colong | •                     | Theoremone, may been  |
| 105   | Evener                                                                                                    | 18            | Oldenhum       | 17.1   | Black                                    | Geldina  | Kyper Henner          | Oby ST use            |
|       |                                                                                                    |               | on one of the  |        | a la la la la la la la la la la la la la | ociony   | •                     | 01,01 000             |
| 106   | Mox Whore                                                                                                    | 7             | edish warmb    | 16     | Bay                                      | Mare     | Looox Boox            | Dickerson, MD usa     |
|       |                                                                                                    |               |                |        |                                          |          | •                     |                       |
| 107   | Fixe Sizeconology                                                                                                    | 10            | burg/thoroug   | 18.2   | Dark bay                                 | Gelding  | Excox Groupoot        | Frederick, MD usa     |
|       | Tricia I. tripp                                                                                                    | Harry th      | e hat          | Sere   | endipity                                 |          | Tx0000xTx000x         | Dickerson, MD usa     |
| 108   | Storoox Hosporx Laborat                                                                                                    | 15            | Morgan         | 15     | Bay                                      | Gelding  | Concerner Exercised   | Dickerson, MD usa     |
|       | James e. and evelyn m. skilli                                                                                                    | Statesm       | an silhouette  | Spri   | ng hollow lega                           | icy -    | Concorner Wyconer     | Gaithersburg, MD usa  |
| 109   | Autoox                                                                                                    | 18            | akehner/dani   | 16.2   | Grey                                     | Mare     | Excosococx Axcocox    | Rockville, MD usa     |
|       | Arthur family                                                                                                    | Rambo         |                | Ann    | emieke                                   |          | •                     |                       |
| 110   | WXXXXXXXXXXXXXXXXXXXXXXXXXXXXXXXXXXXXXX                                                                                                    | 18            | Hol/tb         | 16.2   | Bay                                      | Gelding  | LXXXXX BXXXX          | Rockville, MD usa     |
|       |                                                                                                    |               |                |        |                                          |          | •                     |                       |
| 111   | Fx00000K                                                                                                    | 14            | Hanoverian     | 16.1   | .iver chestnu                            | Gelding  | Axox Hotocox          | unknown, unkno usa    |
|       |                                                                                                    | Florenci      | 0              |        |                                          |          | •                     |                       |
| 112   | Sxx Lxxxxxxx                                                                                                    | 11            | Hanoverian     | 16.1   | Bay                                      | Gelding  | Excounce Honorooox    | Frederick, MD usa     |
|       | Kentisland sporthorses                                                                                                    | Snata         | song           | Bev    | olina                                    |          | •                     |                       |
| 113   | Kinnen                                                                                                    | 5             | Kwpn           | 15.2   | Black bay                                | Mare     | Disconson Choose      | Union Bridge, MD usa  |
|       | Michelle roberts                                                                                                    | Netto         |                | Don    | arsagan                                  |          | Nooox Txoxoox         | Union Bridge, MD usa  |
| 114   | Excodox Hot                                                                                                    |               | Kwpn           | 16.3   | Вау                                      | Gelding  | Look Took             | Germantown, MD usa    |
|       | Stal maatnus                                                                                                    | Johnson       | 1 Inc. of the  | Alan   | Dards have                               | Marrie   | Luce December 1       | Mark Education MD and |
| 115   | POCODODOC MIX                                                                                                    | 12<br>Develop | Manovenan      | 10.0   | Lank bay                                 | Mare     | -                     | West mendanip, MD use |
| 440   | Marydell arms                                                                                                    | Royal pi      | udatusian om   | 15.2   | d<br>Cilium danala                       | Goldan   | Manager Changener     | Endedek MD um         |
| 110   | Sharron furnishon                                                                                                    | Armon         | mbf            | Kim    | cilver dapple                            | Geiding  |                       | Fiedelick, MD USa     |
| 447   | Sharrion tynn-oaon                                                                                                    | 17            | mushhred or    | 18.1   | Grou                                     | Mare     | Average Date          | Roude MD, use         |
|       | Unknown                                                                                                    | Unknow        | noughbred G    | Ubk    | nown                                     | mare     | Loor Boor             | Boyds MD usa          |
| 118   | Lyon                                                                                                    | 8             | Wamblood       | 16.3   | Grev                                     | Gelding  | Synny Honoroxy        | Harmostaad MD usa     |
|       |                                                                                                    | Kalife        |                | Duc    | hess                                     |          | Manager Freedomont    | White Hall, MD usa    |
| 119   | Kanaga Bangana                                                                                                    | 14            | Connemara      | 14.2   | Blackbrown                               | Mare     | Management Faces      | Gaithersburg, MD, usa |
|       | Pam iddell                                                                                                    | Ballywhi      | m sterling mos | s Kyrr | ynmont ariann                            | a        | •                     |                       |
| 120   | Quotox Ox Suttonox                                                                                                    | 18            | OTTB-TIP       | 15.2   | Bay                                      | Mare     | Aux Process           | Purcellville, VA usa  |
|       |                                                                                                    | Zzou          |                | Cate   | es valentine                             |          | •                     |                       |
| 122   | Stor Store Rox                                                                                                    | 15            | ssian/appalo   | 15.2   | Leopard                                  | Gelding  | Crossour Stores       | Frederick, MD usa     |
|       |                                                                                                    | Biense        |                | Emi    | coinage gem                              |          | •                     |                       |
| 123   | Recordence                                                                                                    | 9             | OT TB-T IP     |        | Bay                                      | Gelding  | Maccock Taccoccc      | Mount airy, MD usa    |
|       |                                                                                                    |               |                |        |                                          |          | Maccocco Reconsectory | x Mount Airy; MD USA  |
| 124   | Fx0000X                                                                                                    | 16            | Latvian        | 16.2   | Brown                                    | Gelding  | Maccoux Taccoccox     | Mount airy, MD usa    |
|       | A/otervete                                                                                                    | Fiano         |                | Cas    | ara                                      |          | •                     |                       |
| 125   | Choose Grook                                                                                                    | 17            | Oldenburg      | 16     | .iver chestnu                            | Mare     | Jooooox Fxxx          | Colora, MD usa        |
|       | Janice barnes                                                                                                    | Contucc       | i i            | Blac   | oberrybrandy                             | (        | Neocoox Dicessooox    | Colora, MD usa        |
| 126   | Vxxxxxxx                                                                                                    | 18            | itch warmbio   | 16.3   | Brown                                    | Stallion | Ixeceses Brocces      | Potomac, MD usa       |
|       |                                                                                                    | Freestyl      | e              | Oeg    | ela                                      |          | Headcox Laboratory    | Germantown, MD usa    |

| 32 HorseName<br>37 HorseName                                                                                                    |                                                                                                | OwnerNa<br>OwnerNa                 | me<br>me                                                                                          | Breeden                            | lame<br>lame           |                                |                                |          |
|----------------------------------------------------------------------------------------------------|------------------------------------------------------------------------------------------------|------------------------------------|---------------------------------------------------------------------------------------------------|------------------------------------|------------------------|--------------------------------|--------------------------------|----------|
| Class 111                                                                                                    | 10:35 AM Yo                                                                                    | ung Horse Cham                     | pinship                                                                                           |                                    |                        |                                |                                |          |
| Judge at                                                                                                    |                                                                                                | 0                                  | JudgeName                                                                                         | M: JudgeName                       |                        |                                |                                |          |
| 12 HorseName                                                                                                    |                                                                                                | OwnerNa                            | ame                                                                                               | Breedert                           | lame                   |                                |                                |          |
| 16 HorseName                                                                                                    |                                                                                                | OwnerNa                            | sme                                                                                               | Breedern                           | lame                   |                                |                                |          |
| 23 HorseName                                                                                                    |                                                                                                | OwnerNa                            | ame                                                                                               | Breeden                            | lame                   |                                |                                |          |
|                                                                                                    |                                                                                                |                                    |                                                                                                   |                                    |                        |                                |                                |          |
| Friday: May 1, 2020 5:2                                                                                                    | 5 PM                                                                                           |                                    |                                                                                                   |                                    |                        |                                |                                | Age 1 o  |
|                                                                                                    |                                                                                                |                                    |                                                                                                   |                                    |                        |                                |                                |          |
|                                                                                                    |                                                                                                | 2020 Bl                            | ue Horse D                                                                                        | ressage 1                          |                        |                                |                                |          |
|                                                                                                    |                                                                                                | Show                               | Roster (by                                                                                        | Owner)                             |                        |                                |                                |          |
| Owner                                                                                                    | Owner's Address                                                                                | ; Entry                            | # Horse                                                                                           | Age                                | Breed                  | Height                         | Color                          | Sex      |
| Noer<br>Ingelange                                                                                                    | Sandy Spring MD                                                                                | 163 143                            | Breeder                                                                                           | 5ine<br>16                         | Hanoverian             | 18.2                           | Bay                            | Geldin   |
| •                                                                                                    |                                                                                                |                                    |                                                                                                   | Friendshi                          | p                      | Tahit                          | an pearl                       |          |
| Execcedence Aucodex                                                                                                    | Rockville, MD us:                                                                              | a 109                              | Autotox                                                                                           | 18                                 | skehneridani           | 18.2                           | Grey                           | Mare     |
| •                                                                                                    | C                                                                                              |                                    | Arthur family                                                                                     | Rambo                              | 1 Incoment             | Ame                            | nieke                          |          |
| -                                                                                                    | Germantown, MD                                                                                 | usa 187                            | Herning schulze                                                                                   | 10<br>De piro                      | nanovenan              | 10.1<br>Gum                    | Brown                          | Mare     |
| Liooox Bioox                                                                                                    | Dickerson, MD us                                                                               | ia 106                             | MoxWxxx                                                                                           | 7                                  | edish warmb            | 16                             | Вау                            | Mare     |
| Liocox Box                                                                                                    | Rockville, MD us                                                                               | a 110                              | Weessex                                                                                           | 18                                 | Hol/tb                 | 16.2                           | Bay                            | Geldir   |
| Aussess Bacues                                                                                                    | Frederick, MD us                                                                               | a 170                              | Cossemarie merle                                                                                  | 9<br>smith Concerto                | Holsteiner<br>grosso   | 16.1<br>Isis di                | Chesthut<br>u desert           | Geldir   |
| Sinner Brone                                                                                                    | Frederick, MD us                                                                               | a 133                              | Włoscosow<br>Claus eymers                                                                         | 18<br>Worldly                      | Hanoverian             | 17<br>Wella                    | Black                          | Geldir   |
| boorx Broosor                                                                                                    | Ashton, MD usa                                                                                 | 186                                | Axxxxxxxx<br>Punchestown stal                                                                     | 11<br>ole Apiro                    | Bavarian wb            | 16.3<br>Roads                  | Bay<br>sisara                  | Geldir   |
| LioooxBiooocx                                                                                                    | York, PA usa                                                                                   | 183                                | Bxxxx TX                                                                                          | 9                                  | Hanoverian             | 17 3                           | ark chestni                    | : Geldir |
| Possos Bassos                                                                                                    | Silver Spring, MD                                                                              | usa 132                            | Véccocox                                                                                          | 10<br>New wolk                     | Rpsi<br>enzauber       | 16.3<br>Forev                  | Bay                            | Geldir   |
| Autorox Bocotox                                                                                                    | Ashburn, VA usa                                                                                | 169                                | Rosson Wooson                                                                                     | )xxx 20                            |                        | 18.3                           | Bay                            | Geldir   |
| Avec Brossesson                                                                                                    | Middletown, MD u                                                                               | usa 190                            | Rossoccox                                                                                         | 15<br>The deler                    | roughbred cr           | 15.2 g                         | ark brown/b                    | a Mare   |
| Altononox Biononox                                                                                                    | Westminster, MD                                                                                | usa 188                            | Sx0000x                                                                                           | 14                                 | Swb                    | 15.1                           | Chestnut                       | Geldir   |
| Exect Biologicology                                                                                                    | Middletown, MD u                                                                               | usa 192                            | Nooox Q                                                                                           | La baltic<br>14                    | Hanoverian             | 18.3                           | Chestnut                       | Geldir   |
|                                                                                                    | Online Ded. MD                                                                                 |                                    | Suzanne quarles                                                                                   | Noctumo                            | 0770 710               | Deser                          | rt princess                    | 0.14     |
| Roomer Namer                                                                                                    | Burtonsville, MD                                                                               | usa 168<br>usa                     | NUX P3000000000                                                                                   | A 13<br>Alphahat                   | SOUD-UP                | 10.2<br>New r                  | eal deal                       | Geidir   |
| Crossour Cosscours                                                                                                    | Cockeysville, MD                                                                               | usa 146                            | Cossosocococ<br>Hilton farm inc.                                                                  | 19<br>Conturni                     | Hanoverian             | 16.3 v                         | ark bayrbrox                   | A Geldir |
| Rossos Closecosos                                                                                                    | Lovetsville, VA u                                                                              | sa 142                             | Storoox Woox                                                                                      | 8                                  | Oldenburg              | 18.1                           | Pinto                          | Mare     |
| Factor Dansar                                                                                                    | Phoenixville PA                                                                                | 3 404                              | Sabine bibb                                                                                       | Sempatio                           | Oldenhum               | 16.3                           | Bav                            | Galdin   |
| Ehonox Miconox                                                                                                    | Cochranville, PA                                                                               | usa 101                            | Laura shannon                                                                                     | Cunningh                           | am                     | Break                          | ing hearts                     | Geidi    |
| hoocooox Dicoooox                                                                                                    | Frederick, MD us                                                                               | a 104                              | Baser Aver Weeser P                                                                               | booox 19<br>Night hav              | Morgan<br>Ik ofrocking | 15.3<br>Four-l                 | Black<br>black mag             | Geldir   |
| Closector Disescences                                                                                                    | City, ST USA                                                                                   | 196                                | A20000.###                                                                                        |                                    |                        |                                |                                |          |
|                                                                                                    | Colora, MD usa                                                                                 | 125                                | Crosse Grose                                                                                      | 17                                 | Oldenburg              | 16 .i                          | ver chestn                     | a Mare   |
| Neccos Decococces                                                                                                    | Colors MD use                                                                                  |                                    | Janice barnes                                                                                     | Contucci                           |                        | Black                          | berry brand                    | ly       |
| Neososox Diresociososos<br>Jacoccox Ficx                                                                                                    | Coloia, MD Usa                                                                                 |                                    |                                                                                                   | 10                                 | Hanoverian             | 18.2                           | -                              | Max      |
| Nesson Descondent<br>Jerone Fix<br>Desconder Descondent                                                                                                    | College Park, MD                                                                               | usa 129                            | WbooceX                                                                                           | 10 March 11                        |                        | 5.0                            | вау                            |          |
| Necessor Deconocessor<br>Jacobas Pax<br>Decosor Decosor<br>Inconocessor Decosor<br>Inconocessor<br>Decosor                                                                                                    | College Park, MD<br>College Park, MD<br>Dickerson MD                                           | usa 129<br>usa<br>us 147           | Nancybowlus<br>Stopper Hoper Av                                                                   | Weltbekk                           | ant<br>Mornan          | Full m                         | 1000 Buckskin                  | Mars     |
| Naccoor Dococcoccor<br>Jacobar Frox<br>Discoccor Discoccoccoor<br>base Bisacoor<br>Ciscoccor Electroscoccor                                                                                                    | College Park, MD<br>College Park, MD<br>Dickerson, MD us                                       | usa 129<br>usa<br>ia 157           | VitooceX<br>Nancybowlus<br>Sxoox Hoxox Av<br>Evelyn Skillington                                   | Weltbekk<br>xxxxx 8                | ant<br>Morgan          | Full n<br>15.1                 | Bay<br>Buckskin                | Mare     |
| Necessor Deconcessor<br>Jacoba Pick<br>Deconcessor Disconcessor<br>back Biocosc<br>Disconces Disconcessor<br>back Biocosc<br>Biocosco Disconcessor<br>Company Name Exconces                                                                                                    | College Park, MD<br>College Park, MD<br>Dickerson, MD<br>westport, CT<br>usa                   | usa 129<br>usa 157<br>155          | ViteoceX<br>Nancybowlus<br>Sxooox Heesoox Av<br>Evelyn Skillington<br>Groecoox                    | Weltbelds                          | Ant<br>Morgan<br>Kwpn  | Full n<br>15.1<br>18.1         | Bay<br>Buckskin<br>Bay         | Mare     |
| Neccoso Discosocoso<br>Josephi Pick<br>Discosocoso Discosocoso<br>Josephi Pick<br>Discosoco Electrosocoso<br>Discosoco Electrosocoso<br>Discosoco Electrosocoso<br>Discosocoso Electrosocoso<br>Discosocoso Electrosocoso<br>Discosocoso Electrosocoso<br>Discosocoso Electrosocoso<br>Discosocoso Electrosocoso<br>Discosocoso Electrosocoso<br>Discosocoso Electrosocoso Electrosocoso<br>Electrosocosocos | College Park, MD<br>College Park, MD<br>Dickerson, MD<br>Westport, CT<br>Usa<br>Manchester, MD | usa 129<br>usa 157<br>i 155<br>usa | VitocokX<br>Nancybowlus<br>Stococx Hoococx Av<br>E velyn Skillington<br>Grocococ<br>Johanna salmi | Weltbekk<br>xxxx 8<br>9<br>Aerobio | ant<br>Morgan<br>Kwpn  | Full n<br>15.1<br>16.1<br>Tina | Bay<br>noon<br>Buckskin<br>Bay | Mare     |

2020 Blue Horse Dressage 1 Day Sheets (Breed)

Yearling Colts & Geldings G JudgeN

> OwnerName OwnerName OwnerName OwnerName ownerName OwnerName OwnerName OwnerName OwnerName OwnerName OwnerName OwnerName OwnerName OwnerName

OwnerName OwnerName OwnerName

OwnerName OwnerName OwnerName OwnerName OwnerName OwnerName

C JudgeNi O JudgeNi \*\*\*Break

OwnerName OwnerName OwnerName OwnerName

C JudgeNam

BreederName BreederName BreederName

Saturday, June 20, 2020

Friday: May 1, 2020 5:27 PM

5 135 🌡

#### DSHB Tips & Tricks > Reports for DSHB Web Site Posting

#### **REPORTS FOR WEB SITE POSTING:**

- Main Menu > Breed Show Reports > During-Show > Breed Show Class Report
- Main Menu > Breed Show Reports > During-Show > Day Sheets Breed Report
- Main Menu > Breed Show Reports > During-Show > Total Stable Report

|                           |                                                                        | 2020 Blue Horse Dress                                                                                                    | age 1 |                                                                     |
|---------------------------|------------------------------------------------------------------------|----------------------------------------------------------------------------------------------------|-------|---------------------------------------------------------------------|
|                           |                                                                        | Breed Show Class                                                                                                    | -     |                                                                     |
| Entry                     | Horse Name<br>Sire                                                     | Sex Birth Yr Birth Country Color<br>Dam's Sire                                                                                                  | Breed | Owner<br>Breeder                                                    |
| Class                     | 101 Yearli                                                             | ng Fillies                                                                                                    |       |                                                                     |
| 20                        | HorseName<br>SireName                                                  | Sex YEAR COUNTRY Color<br>DamName DamSireName                                                                                                   | Breed | OwnerName<br>BreederName                                            |
| 34                        | HorseName<br>SireName                                                  | Sex YEAR COUNTRY Color<br>DamName DamSireName                                                                                                   | Breed | OwnerName<br>BreederName                                            |
| 62                        | HorseName<br>SireName                                                  | Sex YEAR COUNTRY Color<br>DamName DamSireName                                                                                                   | Breed | OwnerName<br>BreederName                                            |
| Class                     | : 102 Two Y                                                            | ear Old Fillies                                                                                                    |       |                                                                     |
| 6                         | HorseName<br>SireName                                                  | Sex YEAR COUNTRY Color<br>DamName DamSireName                                                                                                   | Breed | OwnerName<br>BreederName                                            |
| 8                         | HorseName<br>SireName                                                  | Sex YEAR COUNTRY Color<br>DamName DamSireName                                                                                                   | Breed | OwnerName<br>BreederName                                            |
| 12                        | HorseName<br>SireName                                                  | Sex YEAR COUNTRY Color<br>DamName DamSireName                                                                                                   | Breed | OwnerName<br>BreederName                                            |
| 23                        | HorseName<br>SireName                                                  | Sex YEAR COUNTRY Color<br>DamName DamSireName                                                                                                   | Breed | OwnerName<br>BreederName                                            |
| 38                        | HorseName<br>SireName                                                  | Sex YEAR COUNTRY Color<br>DamName DamSireName                                                                                                   | Breed | OwnerName<br>BreederName                                            |
| Class                     | : 104 Fillies                                                          | of 2009                                                                                                    |       |                                                                     |
| 43                        | HorseName<br>SireName                                                  | Sex YEAR COUNTRY Color<br>DamName DamSireName                                                                                                   | Breed | OwnerName<br>BreederName                                            |
| Class                     | : 105 Yearli                                                           | ng Colts & Geldings                                                                                                    |       |                                                                     |
| 3                         | HorseName<br>SireName                                                  | Sex YEAR COUNTRY Color<br>DamName DamSireName                                                                                                   | Breed | OwnerName<br>BreederName                                            |
| 4                         | HorseName<br>SireName                                                  | Sex YEAR COUNTRY Color<br>DamName DamSireName                                                                                                   | Breed | OwnerName<br>BreederName                                            |
| 16                        | HorseName<br>SireName                                                  | Sex YEAR COUNTRY Color<br>DamName DamSireName                                                                                                   | Breed | OwnerName<br>BreederName                                            |
| 17                        | HorseName<br>SireName                                                  | Sex YEAR COUNTRY Color<br>DamName DamSireName                                                                                                   | Breed | OwnerName<br>BreederName                                            |
| 47                        | HorseName<br>SireName                                                  | Sex YEAR COUNTRY Color<br>DamName DamSireName                                                                                                   | Breed | OwnerName<br>BreederName                                            |
| 49                        | HorseName<br>SireName                                                  | Sex YEAR COUNTRY Color<br>DamName DamSireName                                                                                                   | Breed | OwnerName<br>BreederName                                            |
| 58                        | HorseName<br>SireName                                                  | Sex YEAR COUNTRY Color<br>DamName DamSireName                                                                                                   | Breed | OwnerName<br>BreederName                                            |
|                           | HorseName<br>SireName                                                  | Sex YEAR COUNTRY Color<br>DamName DamSireName                                                                                                   | Breed | OwnerName<br>BreederName                                            |
| 00                        | 10C T                                                                  | ear Old Colts & Geldings                                                                                                    |       |                                                                     |
| Class                     | 100 1001                                                               |                                                                                                    | Breed | OwnerName                                                           |
| Class<br>1                | HorseName<br>SireName                                                  | Sex YEAR COUNTRY Color<br>DamName DamSireName                                                                                                   |       | BreederName                                                         |
| 00<br>Class<br>1<br>2     | HorseName<br>SireName<br>HorseName<br>SireName                         | Sex YEAR COUNTRY Color<br>DamName DamSireName<br>Sex YEAR COUNTRY Color<br>DamName DamSireName                                                  | Breed | BreederName<br>OwnerName<br>BreederName                             |
| 0<br>Class<br>1<br>2<br>5 | HorseName<br>SireName<br>SireName<br>SireName<br>HorseName<br>SireName | Sex YEAR COUNTRY Color<br>DamName DamSireName<br>Sex YEAR COUNTRY Color<br>DamName DamSireName<br>Sex YEAR COUNTRY Color<br>DamName DamSireName | Breed | BreederName<br>OwnerName<br>BreederName<br>OwnerName<br>BreederName |

|           |            |          | Day Sheets (B                   | reed)            |                      |
|-----------|------------|----------|---------------------------------|------------------|----------------------|
|           |            |          | buy offices (b                  |                  |                      |
| Ring:     |            |          |                                 | Sat              | urday, June 20, 2020 |
| Entry     | Horse      |          | Owner                           | Breeder          | Term                 |
| Class     | 105        | 8:00 AM  | Yearling Colts & Geldings       |                  |                      |
| Judge at  |            |          | C JudgeName                     |                  |                      |
| 3         | HorseName  |          | OwnerName                       | BreederName      |                      |
| 4         | HorseName  |          | OwnerName                       | BreederName      |                      |
| 16        | HorseName  |          | OwnerName                       | BreederName      |                      |
| 17        | HorseName  |          | OwnerName                       | BreederName      |                      |
| 47        | HorseName  |          | OwnerName                       | BreederName      |                      |
| 49        | HorseName  |          | OwnerName                       | BreederName      |                      |
| 56        | HorseName  |          | OwnerName                       | BreederName      |                      |
| 60        | HorseName  |          | OwnerName                       | BreederName      |                      |
| Class     | 106        | 8:40 AM  | Two Year Old Colts & Geldings   |                  |                      |
| Judge at  |            |          | C JudgeName                     |                  |                      |
| 1         | HorseName  |          | OwnerName                       | BreederName      |                      |
| 2         | HorseName  |          | OwnerName                       | BreederName      |                      |
| 5         | HorseName  |          | OwnerName                       | BreederName      |                      |
| 15        | HorseName  |          | OwnerName                       | BreederName      |                      |
| 40        | HorseName  |          | OwnerName                       | BreederName      |                      |
| 55        | HorseName  |          | OwnerName                       | BreederName      |                      |
| 61        | HorseName  |          | OwnerName                       | BreederName      |                      |
| Class     | 107        | 9:10 AM  | Three Year Old Colts & Geldings |                  |                      |
| Judge at  |            |          | C JudgeName                     |                  |                      |
| 7         | HorseName  |          | OwnerName                       | BreederName      |                      |
| 27        | HorseName  |          | OwnerName                       | BreederName      |                      |
| 29        | HorseName  |          | OwnerName                       | BreederName      |                      |
| Clase     | 108        | 9:30 AM  | Colts of 2009                   |                  |                      |
| ludie at  | 100        |          | C JudgeName                     |                  |                      |
| 10        | Horrahisma |          | Owearhame                       | BrooderName      |                      |
| 20        | Horrehisme |          | OwnerName                       | BrooderName      |                      |
| 32        | HorseName  |          | OwnerName                       | BreederName      |                      |
| 47        | HorseName  |          | OwnerName                       | BreederName      |                      |
| 48        | HorseName  |          | OwnerName                       | BreederName      |                      |
| 51        | HorseName  |          | OwnerName                       | BreederName      |                      |
| clare     | 110        | 10.00 AM | Colt & Colding Championship     |                  |                      |
| lucine at | 110        | 10.00741 | O ludrahisma                    |                  |                      |
| souge at  | 8880       |          | 1980                            |                  |                      |
|           | Dreak      |          | Diesk.                          | Transford to the |                      |
| 7         | HorseName  |          | OwnerName                       | BreederName      |                      |
| 15        | HorseName  |          | OwnerName                       | BreederName      |                      |
| 16        | HorseName  |          | OwnerName                       | BreederName      |                      |
| 17        | HorseName  |          | OwnerName                       | BreederName      |                      |
| 29        | HorseName  |          | OwnerName                       | BreederName      |                      |
| 32        | HorseName  |          | OwnerName                       | BreederName      |                      |
| 37        | HorseName  |          | OwnerName                       | BreederName      |                      |
| Class     | 111        | 10:35 AM | Young Horse Champinship         |                  |                      |
| Judge at  |            |          | O JudgeName                     | M: JudgeName     |                      |
| 12        | HorseName  |          | OwnerName                       | BreederName      |                      |
| 16        | HorseName  |          | OwnerName                       | BreederName      |                      |
| 17        | HorseName  |          | OwnerName                       | BreederName      |                      |
| 22        | HorseName  |          | OwnerName                       | BreederName      |                      |
|           |            |          |                                 |                  |                      |

|                                                                    |                              | 2020        | Blue       | Hors     | e Dre | ssage | 5 I |     |     |     |                 |
|--------------------------------------------------------------------|------------------------------|-------------|------------|----------|-------|-------|-----|-----|-----|-----|-----------------|
|                                                                    |                              |             | T          | otal S   | table |       |     |     |     |     |                 |
| Hoise<br>Owner<br>Stall Group                                      | Sex<br>Entry<br>Stall #      | Sun         | Mon        | Tue      | Wed   | Thr   | Fri | Sat | Sun | Mon | Bedding<br>Type |
| Viocosoox<br>Joocox Gioocoox                                       | Gelding<br>#131<br>Barn3 Sat |             |            |          |       |       |     |     |     |     | 0<br>Stable     |
| Wexeeseese<br>Storestor Broast                                     | Gelding<br>#133<br>Barn2 Sat | H1 stall S  | at FEI MR  | , 🗆      |       |       |     | Ø   |     |     | 0<br>Stable     |
| F1000X T1000X<br>V100000X M1000X                                   | Mare<br>#158<br>19           | H3 stall. F | <br>-s-s.  |          |       |       | ¥   | Ø   | Z   |     | 1<br>Stable     |
| Waacaan-XXX<br>Laacaan Poocaacaa<br>Aace Pooc                      | Mare<br>#148<br>03           | H3 stall, 1 | 3 taok, F4 | 5-5. FEI | MFS.  |       | ×   | Ø   | ¥   |     | Tackstal        |
| Weacoor-XXX<br>Lacoor Poocoor<br>Aax Paor                          | Mare<br>#148<br>04           | H3 stall, 1 | 3 tadk F4  | B-S. FEI | MFS.  |       | M   | Ø   | Ø   |     | 0<br>Stable     |
| Biototox Sicotox<br>Cicotox Yicotox<br>Axx Pixox                   | Gelding<br>#162<br>02        | H3 Stall    |            |          |       |       |     | Ø   | P   |     | 0<br>Stable     |
| Lioodoox - JOCX<br>Ciododox Yaddox<br>Aux Pisoox                   | Mare<br>#163<br>01           | H3 stall    |            |          |       |       |     | Ø   |     |     | 0<br>Stable     |
| Freedow<br>Kroeck Hreedow<br>Arcenter Decement                     | Gelding<br>#105<br>10        | H3 stall, 1 | 3 tack, F4 | 5-S.     |       |       | N   | Ø   | Z   |     | Taokstal        |
| Freedow<br>Kroeck Hreedow<br>Arcenter Decement                     | Gelding<br>#105<br>11        | H3 stall, 1 | 3 taok, F4 | 5-S.     |       |       | Z   |     | Z   |     | 0<br>Stable     |
| Floodcoox<br>Taolox Madolox<br>Aladolox Deddolox                   | Gelding<br>#154<br>12        | H3 stall. F | -S-S       |          |       |       | V   | Ø   | V   |     | 0<br>Stable     |
| Gioronox<br>Company Name Exosocococococo<br>Aucocococ Dicocococ    | Gelding<br>#155<br>09        | H3 stall. F |            |          |       |       | Z   | Ø   | V   |     | 0<br>Stable     |
| Videoceaex<br>Rocceax Bioceaex<br>Hiscocx Miscocx Hiscocox         | Gelding<br>#132<br>24        | H3 stall F  | -5-5.      |          |       |       | ¥   | Ø   | Ð   |     | 2<br>Stable     |
| Dix Doox<br>Sixx Axoooccox<br>Haaaaax Mixaaax Haaaaax              | Mare<br>#187<br>23           | He stall    |            |          |       |       | ×   | Ø   | Ð   |     | 2<br>Stable     |
| Ehosoox Visooox<br>Sixx wax dinx Lasocox<br>Hisooox Misoox Hisooox | Gelding<br>#194<br>22        | H3 non-o    | mpete ho   |          |       |       |     | Ø   | P   |     | 0<br>Stable     |
| Autonox<br>Kinonoxox Okonoxx<br>Hinonoxx                           | Gelding<br>#141<br>05        | H3 stall S  |            | IFS      |       |       |     | Ø   |     |     | 0<br>Stable     |

| PAGE | ТОРІС                                                                                                    |
|------|----------------------------------------------------------------------------------------------------|
| 1    | COVER                                                                                                    |
| 2    | TABLE OF CONTENTS                                                                                                    |
| 3    | FIRST THINGS FIRST                                                                                                    |
| 4    | FVD Information                                                                                                    |
| 5    | About the FVD DSHB User Manual                                                                                              |
| 6    | In the FVD User Manual                                                                                                    |
| 7    | SECTION I. GETTING STARTED                                                                                                  |
| 8    | SECTION II. BEFORE THE SHOW                                                                                                 |
| 9    | CHAPTER II.1. CREATE A SHOW TEMPLATE & OPEN A SHOW TEMPLATE                                                                 |
| 10   | CHAPTER II.2. REPAIR ALL LINKS                                                                                              |
| 11   | CHAPTER II.3. EDIT A SHOW TEMPLATE                                                                                          |
| 12   | CHAPTER II.4. CREATE A SHOW FILE FROM A SHOW TEMPLATE FILE                                                                  |
| 13   | CHAPTER II.5. OPEN A SHOW FILE                                                                                              |
| 14   | CHAPTER II.6. SET UP A NEW SHOW                                                                                             |
| 15   | CHAPTER II.7. REGISTER A SHOW WITH FVD                                                                                      |
| 16   | CHAPTER II.8. PUBLISH A SHOW WITH EE                                                                                        |
| 17   | CHAPTER II.9. SNAIL MAIL AND EMAIL PRIZE LIST                                                                               |
| 18   | CHAPTER II.10. HORSE & RIDER (HR.hdf) DATABASE MANAGEMENT                                                                   |
| 19   | CHAPTER II.11. ENTER EE ONLINE ENTRIES                                                                                      |
| 20   | CHAPTER II.12. ENTER SNAIL MAILED SHOW ENTRIES CREATED WITH EE                                                              |
| 21   | CHAPTER II.13. ENTER SNAIL MAILED SHOW ENTRIES                                                                              |
| 22   | CHAPTER II.14. SCREEN SHOW ENTRIES                                                                                          |
| 23   | Screen Show Entries > USEF Rules                                                                                            |
| 24   | Screen Show Entries > USDF Guidelines                                                                                       |
| 25   | Screen Show Entries > Minimum Membership Requirements                                                                       |
| 26   | Screen Show Entries > Breed Show Reports > Pre-Show > Horses without Coggins Report                                         |
| 27   | Screen Show Entries > Breed Show Reports > Pre-Show > Horses without Vaccines Report                                        |
| 28   | CHAPTER II.15. DETAILS OF A FVD ENTRY                                                                                       |
| 29   | Details of a FVD Entry > Overview                                                                                           |
| 30   | Details of a FVD Entry > Individual Classes                                                                                 |
| 31   | Details of a FVD Entry > Group Classes > Enter People and Horse                                                             |
| 32   | Details of a FVD Entry > Group Classes > Enter Group                                                                        |
| 33   | CHAPTER II.16. ENTRY CONFIRMATION NOTIFICATION                                                                              |
| 34   | Entry Confirmation Notification > Entry Confirmation Mailer                                                                 |
| 35   | CHAPTER II.17. REFUNDS FOR SCRATCHES RECEIVED <u>BEFORE</u> SCHEDULING                                                      |
| 36   | CHAPTER II.18. CLOSE YOUR SHOW IN EE                                                                                        |
| 37   | CHAPTER II.19. SCHEDULING                                                                                                   |
| 38   | Scheduling > Scheduling Considerations > Hours, Scheduling Considerations > Which Judge, Pre-Schedule Report, Split Classes |
| 39   | Scheduling > Block the Show, Assign Ride Times, Break/Lunch, Conflict Resolution, Assign Judges                             |
| 40   | CHAPTER II.20. RIDE TIME NOTIFICATION                                                                                       |
| 41   | CHAPTER II.21. PREPARE DSHB SCORESHEETS                                                                                     |
| 42   | Prepare DSHB Scoresheets > USEF Judging Rules, Print Scoresheets & Labels                                                   |
| 43   | CHAPTER II.22. STABLING                                                                                                    |
| 44   | CHAPTER II.23. OWNER PACKET LABELS/SHEETS                                                                                   |

# **DETAILED TABLE OF CONTENTS**

| PAGE | ΤΟΡΙΟ                                                                                                    |
|------|----------------------------------------------------------------------------------------------------|
| 45   | SECTION III. DURING THE SHOW                                                                                                |
| 46   | CHAPTER III.1. SCRATCHES AFTER SCHEDULING AND FILL SCRATCHED RIDES                                                          |
| 47   | CHAPTER III.2. OTHER ENTRY CHANGES (HANDLER, HORSE, OR LATE ENTRY)                                                          |
| 48   | CHAPTER III.3. DAY SHEETS BREED REPORT                                                                                      |
| 49   | CHAPTER III.4. SCORING, CHAPTER III.5. PLACING                                                                              |
| 50   | Scoring & Placing > Manual vs. Standard Scoring, Sport Horse Prospect (In-Hand) Classes                                     |
| 51   | Scoring & Placing > Sport Horse Breeding Stock (In-Hand) Classes                                                            |
| 52   | Scoring & Placing > Sport Horse Group [In-Hand] Classes                                                                     |
| 53   | Scoring & Placing > Sport Horse Prospects (Under Saddle) Classes                                                            |
| 54   | Scoring & Placing > Sport Horse Championship Classes                                                                        |
| 55   | Scoring & Placing > Sport Horse Materiale Classes                                                                           |
| 56   | Scoring & Placing > Amateur/Junior/Young Handler [In-Hand] Classes                                                          |
| 57   | Scoring & Placing > Enter Scores and Placings in the Computer                                                               |
| 58   | CHAPTER III.6. PRINT A RESULTS REPORT                                                                                       |
| 59   | CHAPTER III.7. eSCRIBE MODE                                                                                                 |
| 60   | CHAPTER III.8. CLOSE A CLASS                                                                                                |
| 61   | CHAPTER III.9. UPLOAD SHOW RESULTS TO THE WEB                                                                               |
| 62   | CHAPTER III.10. HIGH SCORE REPORTS                                                                                          |
| 63   | SECTION IV. AFTER THE SHOW                                                                                                  |
| 64   | CHAPTER IV.1. DATA FILE FOR USEF AND USDF                                                                                   |
| 65   | CHAPTER IV.2. USEF POST COMPETITION REPORT FORM                                                                             |
| 66   | CHAPTER IV.3. USDF REPORT OF FEES                                                                                           |
| 67   | CHAPTER IV.4. MEDIA REPORTS                                                                                                 |
| 68   | SECTION V. EVERY DAY                                                                                                    |
| 69   | CHAPTER V.1. BACKUP FILES                                                                                                   |
| 69   | CHAPTER V.2. RESTORE FILES                                                                                                  |
| 70   | SECTION VI. APPENDICES                                                                                                    |
| 71   | APPENDIX DSHB-A. USEF AND USDF DSHB REFERENCES                                                                              |
| 72   | USEF and USDF DSHB References                                                                                               |
| 73   | APPENDIX DSHB-B. DSHB DEFINITIONS (USEF DR203)                                                                              |
| 74   | DSHB Definitions                                                                                                    |
| 75   | APPENDIX DSHB-C. DSHB CLASSES                                                                                               |
| 76   | DSHB Classes                                                                                                    |
| 78   | DSHB Classes > Sport Horse Prospect (In Hand)                                                                               |
| 79   | DSHB Classes > Sport Horse Breeding Stock (In Hand)                                                                         |
| 80   | DSHB Classes > Sport Horse Group Class (In Hand)                                                                            |
| 81   | DSHB Classes > Sport Horse Prospect (Under Saddle), Suitable to Become a Dressage Horse                                     |
| 82   | DSHB Classes > Championship Classes > USEF Rules, USDF Scoresheet Directives                                                |
| 83   | DSHB Classes > USDF Breeders' Championship Series                                                                           |
| 84   | DSHB Classes > Materiale > USEF Rules                                                                                       |
| 85   | DSHB Classes > Materiale > USDF Guidelines                                                                                  |
| 86   | DSHB Classes > Individual Breed Classes                                                                                     |
| 87   | DSHB Classes > Amateur/Junior/Young Handler Classes                                                                         |
| 88   | DSHB Classes > Classes Leading to Championship Classes > Prospects and Breeding Stock                                       |
| 89   | DSHB Classes > Classes Leading to Championship Classes > Under Saddle                                                       |
| 90   | APPENDIX DSHB-D. ENTRIES (USEF DR205)                                                                                       |
| 91   | DSHB Entries                                                                                                    |
| 92   | APPENDIX DSHB-E. DSHB SCORESHEETS                                                                                           |
| 93   | DSHB Scoresheets                                                                                                    |
| 94   | APPENDIX DSHB-F. DSHB FVD TESTS                                                                                             |
| 95   | DSHB FVD Tests                                                                                                    |
| 96   | APPENDIX DSHB-G. USEF DSHB SECTION CODES                                                                                    |
| 97   | USEF DSHB Section Codes                                                                                                    |
| 98   | APPENDIX DSHB-H. SUMMARY OF DSHB CLASSES, SCORESHEETS, AND FVD TESTS                                                        |
| 99   | Summary of DSHB Classes, Scoresheets, and FVD Tests > In-Hand                                                               |
| 100  | Summary of DSHB Classes, Scoresheets, and FVD Tests > Under Saddle, Championship, Individual Breed Classes, Amateur Handler |

😼 138 凝

### **DETAILED TABLE OF CONTENTS**

| PAGE | ΤΟΡΙΟ                                                                       |
|------|-----------------------------------------------------------------------------|
| 101  | SECTION VII. FVD FUNCTIONS                                                  |
| 102  | FVD FUNCTIONS 6. SCORING FOR DSHB                                           |
| 103  | Scoring > Special Score Report > Breed > Sire Report                        |
| 104  | Scoring > Special Score Report > Breed > Dam Report                         |
| 105  | Scoring > Special Score Report > Breed > Breeder Report                     |
| 106  | Scoring > Special Score Report > Breed > Final Report                       |
| 107  | FVD FUNCTIONS 10.A. BREED SHOW REPORTS > PRE-SHOW                           |
| 108  | Breed Show Reports > Pre-Show > Entry Confirmation Mailers                  |
| 109  | Breed Show Reports > Pre-Show > Horses without Coggins Report               |
| 110  | Breed Show Reports > Pre-Show > Horses without Vaccines Report              |
| 111  | Breed Show Reports > Pre-Show > Packet Labels (Standard)                    |
| 112  | Breed Show Reports > Pre-Show > Packet Labels (Detail)                      |
| 113  | Breed Show Reports > Pre-Show > Packet Sheets                               |
| 114  | Breed Show Reports > Pre-Show > Ride Schedule Mailers                       |
| 115  | FVD FUNCTIONS 10.B. BREED SHOW REPORTS > DURING-SHOW                        |
| 116  | Breed Show Reports > During-Show > Breed Show Class Report                  |
| 117  | Breed Show Reports > During-Show > Day Sheets Breed Report                  |
| 118  | Breed Show Reports > During-Show > Handwritten Score Sheets                 |
| 119  | Breed Show Reports > During-Show > Show Roster Report (by Entry #)          |
| 120  | Breed Show Reports > During-Show > Show Roster Report (by Owner)            |
| 121  | Breed Show Reports > During-Show > Stable Cards and Tack Stall Cards        |
| 122  | Breed Show Reports > During-Show > Stable Labels and Tack Stall Labels      |
| 123  | Breed Show Reports > During-Show > Stable Report and Tack Stall Report      |
| 124  | Breed Show Reports > During-Show > Total Stable Report                      |
| 125  | FVD FUNCTIONS 10.C. BREED SHOW REPORTS > POST-SHOW                          |
| 126  | Breed Show Reports > Post-Show > Breed Score Report - Individual            |
| 127  | Breed Show Reports > Post-Show > Entry Balance Report                       |
| 128  | Breed Show Reports > Post-Show > Entry Invoices (By Entry #) and (By Owner) |
| 129  | Breed Show Reports > Post-Show > High Score Report > Select Criteria        |
| 130  | Breed Show Reports > Post-Show > High Score Report > View the Report        |
| 131  | Breed Show Reports > Post-Show > Payment Type Summary                       |
| 132  | Breed Show Reports > Post-Show > Score Reports - Media                      |
| 133  | Breed Show Reports > Post-Show > Show Fee Summary                           |
| 134  | SECTION IX. TIPS & TRICKS                                                   |
| 135  | DSHB Tips & Tricks > Reports in the DSHB Show Program                       |
| 136  | DSHB Tips & Tricks > Reports for DSHB Web Site Posting                      |
| 137  | DETAILED TABLE OF CONTENTS                                                  |